Sterling Connect:Direct Secure Plus for  $z/\rm{OS}$ 

|  |  | · . |
|--|--|-----|
|  |  |     |
|  |  |     |
|  |  |     |
|  |  | v   |

# Implementation Guide

Version 5.1.1

Sterling Connect:Direct Secure Plus for  $z/\rm{OS}$ 

|  |  | · . |
|--|--|-----|
|  |  |     |
|  |  |     |
|  |  |     |
|  |  | v   |

# Implementation Guide

Version 5.1.1

Note

Before using this information and the product it supports, read the information in "Notices" on page 185.

This edition applies to version 5.1.1 of IBM Sterling Connect:Direct Secure Plus for z/OS and to all subsequent releases and modifications until otherwise indicated in new editions.

© Copyright IBM Corporation 1999, 2012.

US Government Users Restricted Rights – Use, duplication or disclosure restricted by GSA ADP Schedule Contract with IBM Corp.

## Contents

| Chapter 1. Sterling Connect:Direct                   |
|------------------------------------------------------|
| Secure Plus for z/OS Overview 1                      |
| Security Concepts.                                   |
| Security Protocols.                                  |
| Transport Layer Security Protocol and Secure         |
| Sockets Layer Protocol                               |
| Station-to-Station Protocol                          |
| Planning for System SSL in FIPS Mode 4               |
| Sterling Connect:Direct Secure Plus Tools            |
| Administration Tool                                  |
| Sterling Connect:Direct Secure Plus Parameter File 6 |
| Access File                                          |
| Sterling Control Center                              |
| Prerequisites                                        |
| Expert Security Administrator                        |
| Sterling Connect:Direct ISPF Libraries in TSO 8      |
| Security Requirements of Trading Partners 8          |
| Implementation Plan for Sterling Connect:Direct      |
| Secure Plus.                                         |
| Worksheets                                           |
| Sterling Connect:Direct Secure Plus for z/OS         |
| Documentation                                        |
| Task Overview 9                                      |
|                                                      |
| Chapter 2 Plan Your Implementation of                |
| the CCL or TLC Protocol                              |
|                                                      |
| Transport Layer Security Protocol and Secure         |
| Sockets Layer Protocol                               |
| TLS or SSL Protocol Processing                       |
| Sterling Connect:Direct Secure Plus Data             |
| Exchange                                             |
| Sterling Connect:Direct Access to System Resources   |
| for SSL or TLS                                       |
| Self-Signed and CA-Signed Certificates               |
| Terminology and Security Applications for SSL        |
| and TLS Certificates                                 |
| General Requirements for Certificates                |
| Application-Specific Requirements                    |
| Server Certificates and Sterling Connect:Direct 18   |
| Server Certificate                                   |
| Setting Up Sterling Connect:Direct to Use            |
| Certificates                                         |

#### Chapter 3. Plan Your Implementation of the CTC Dreteed

| Chapter 6. I fait four implement     | <br>utic | <br><b>U</b> 1 |      |
|--------------------------------------|----------|----------------|------|
| the STS Protocol                     |          |                | . 21 |
| STS Data Security                    |          |                | . 21 |
| Encryption Options                   |          |                | . 21 |
| Summary of STS Protocol Processing . |          |                | . 22 |
| Authentication                       |          |                | . 22 |
| Outbound Customer Data               |          |                | . 23 |
| Inbound Customer Data                |          |                | . 23 |
| Merged STS Security Settings         |          |                | . 23 |
| STS Process Override                 |          |                | . 24 |
| Key Management for the STS Protocol  |          |                | . 24 |
|                                      |          |                |      |

| Public Key Exchange W | ïth | Au | tou | ıpd | ate |  | . 24 |
|-----------------------|-----|----|-----|-----|-----|--|------|
| Key Update Frequency  |     |    |     | ٠.  |     |  | . 25 |
| Key File Management . |     |    |     |     |     |  | . 25 |

#### Chapter 4. Using the SecurePlus Admin

| Tool and Populating the Parameter           | er  | Fil | e. | 27   |
|---------------------------------------------|-----|-----|----|------|
| Starting the Administration Tool            |     |     |    | . 27 |
| About the Admin Tool                        |     |     |    | . 27 |
| Protocol-Specific Parameters and Panels     |     |     |    | . 29 |
| Admin Tool Navigation                       |     |     |    | . 32 |
| Admin Tool Help                             |     |     |    | . 32 |
| Sterling Connect:Direct Secure Plus Configu | ıra | tio | n  | 33   |
| Parameter File Creation                     |     |     |    | . 33 |
| Node Configuration                          |     |     |    | . 34 |
| Populating the Parameter File Using Quick   | Sta | art |    | . 35 |
| Manual Parameter File Creation              |     |     |    | . 37 |

#### Chapter 5. Create the Parameter File

| Manually for the SSL or TLS Protocol          | . 39 |
|-----------------------------------------------|------|
| Configuration Guidelines.                     | . 39 |
| Adding the Local Node Record to the Parameter |      |
| File Manually for the SSL or TLS Protocol     | . 40 |
| Adding a Remote Node Record to the Parameter  |      |
| File Manually for the SSL or TLS Protocol     | . 47 |
|                                               |      |

#### Chapter 6. Create the Parameter File

| 53 |
|----|
| 53 |
|    |
| 54 |
|    |
| 59 |
|    |

## Chapter 7. Additional Configuration

| Options                                            | 67   |
|----------------------------------------------------|------|
| Adding a Remote Node Record for the Sterling       |      |
| External Authentication Server                     | . 67 |
| Establishing Secure TCP API Connections to a       |      |
| Sterling Connect:Direct Secure Plus-Enabled Server | . 70 |
| Implementing Strong Password Encryption            | . 73 |
| Disabling Strong Password Encryption               | . 74 |
| SPE Problem Troubleshooting                        | . 75 |
|                                                    |      |

#### Chapter 8. Configure the Local Node Record Imported from the Network Map 79

| Configuration Guidelines          | 79               |
|-----------------------------------|------------------|
| Configuring the Local Node Record | l for the SSL or |
| TLS Protocol                      | 80               |
| Configuring the Local Node Record | l for the STS    |
| Protocol                          | 86               |

#### Chapter 9. Configure Remote Node Records Imported from the Network

| Мар                                                | 93   |
|----------------------------------------------------|------|
| Configuration Guidelines                           | . 93 |
| Configuring a Remote Node Record for the SSL or    |      |
| TLS Protocol                                       | . 94 |
| Configuring a Remote Node Record for the STS       |      |
| Protocol                                           | . 97 |
| Disabling Sterling Connect:Direct Secure Plus in a |      |
| Remote Node Record                                 | 102  |
|                                                    |      |

#### Chapter 10. Manage Keys for the STS

| Protocol     |      |      |      |     |       |     |     |     |  |  |  | 105 |
|--------------|------|------|------|-----|-------|-----|-----|-----|--|--|--|-----|
| Exchanging   | STS  | Ke   | ys   | the | Firs  | st  | Tin | ne. |  |  |  | 105 |
| Exporting ST | 'S K | leys |      |     |       |     |     |     |  |  |  | 106 |
| Importing S  | rs f | keys | s fr | om  | a F   | ile |     |     |  |  |  | 107 |
| Importing S  | rs f | Keys | 5 N  | lan | ually | y.  |     |     |  |  |  | 110 |

## Chapter 11. Enable and Validate Sterling Connect:Direct Secure Plus

| Operation                                         |    | 113   |
|---------------------------------------------------|----|-------|
| Saving and Submitting the Sterling Connect:Direct | ct |       |
| Secure Plus Parameter File                        |    | . 113 |
| Preparing Sterling Connect:Direct for Secure Plus |    |       |
| Operations                                        |    | . 115 |
| Parameter File Saving After the Initial Setup     |    | . 115 |
| Validating and Testing Connections by Session .   |    | . 115 |
|                                                   |    |       |

#### Chapter 12. Override Settings in Sterling Connect:Direct Processes . . 117

| 0                                                |     |
|--------------------------------------------------|-----|
| PROCESS Statment Overrides for Sterling          |     |
| Connect:Direct Secure Plus Defaults              | 117 |
| COPY Statement Overrides for Sterling            |     |
| Connect:Direct Secure Plus Defaults              | 118 |
| Security Settings Override Examples 1            | 119 |
| Secure Sessions Default Override                 | 119 |
| Non-Secure Sessions Default Override 1           | 119 |
| Default Cipher Suite Override                    | 119 |
| Cipher Suite List Override of Single Default     |     |
| Cipher Suite                                     | 120 |
| Control Block and Data Encryption Default        |     |
| Override                                         | 120 |
| Sterling Connect:Direct Secure Plus Settings STS |     |
| Protocol Override                                | 120 |
|                                                  |     |

## Chapter 13. Maintain Sterling

| Connect:Direct Secure Plus                       | 23  |
|--------------------------------------------------|-----|
| Parameter File Maintenance                       | 123 |
| Opening a Sterling Connect:Direct Secure Plus    |     |
| Parameter File                                   | 124 |
| Viewing Information about the Parameter File     | 125 |
| Saving Changes to Node Records Using the         |     |
| Save Active Option                               | 126 |
| Resecuring the Parameter File and Access File    | 126 |
| Node Record Maintenance                          | 127 |
| Disabling Sterling Connect:Direct Secure Plus on |     |
| an SSL or TLS Node                               | 128 |

| Disabling Sterling Connect:Direct Secure Plus or                                                                                                    | ı                                                                                                    |
|----------------------------------------------------------------------------------------------------|----------------------------------------------------------------------------------------------------|
| an STS Node                                                                                                    | . 128                                                                                                    |
| Changing the Cipher Suites                                                                                                    | . 128                                                                                                    |
| Changing the Encryption Algorithm Names                                                                                                    | 129                                                                                                    |
| Inserting a Node                                                                                                    | 120                                                                                                    |
| Deleting a Remete Mede Decord                                                                                                    | . 130                                                                                                    |
|                                                                                                    | . 130                                                                                                    |
| STS Key Modification                                                                                                    | . 131                                                                                                    |
| Updating Keys in Node Records Configured for                                                                                                    |                                                                                                    |
| the STS Protocol                                                                                                    | . 131                                                                                                    |
| Resetting Keys in Remote Node Records                                                                                                    |                                                                                                    |
| Configured for STS                                                                                                    | . 132                                                                                                    |
| 8                                                                                                    |                                                                                                    |
| Chapter 1/ Sterling Connect: Direct                                                                                                    |                                                                                                    |
| Chapter 14. Sterning Connect.Direct                                                                                                    | 400                                                                                                    |
| Secure Plus Statistics                                                                                                    | 133                                                                                                    |
| SSL or TLS Statistics Record                                                                                                    | . 133                                                                                                    |
| SSL or TLS Extended Option Statistics Record .                                                                                                    | . 134                                                                                                    |
| STS Statistics Record                                                                                                    | . 135                                                                                                    |
| STS Extended Option Statistics Records                                                                                                    | . 137                                                                                                    |
| Session Begin (SB) Record                                                                                                    | 138                                                                                                    |
| Conviction Start (CI) Pagard                                                                                                    | 120                                                                                                    |
| Copy Step Statt (C1) Record                                                                                                    | . 130                                                                                                    |
| Copy Termination (CT) Record                                                                                                    | . 139                                                                                                    |
| Oberter 15 Trevelesheeting                                                                                                    | 4.4.4                                                                                                    |
| Chapter 15. Troubleshooting                                                                                                    | 141                                                                                                    |
|                                                                                                    |                                                                                                    |
| Chapter 16. Certificate Parameter                                                                                                    |                                                                                                    |
| Definitions                                                                                                    | 147                                                                                                    |
| RACE Application Cartificate Parameter Definition                                                                                                    | - 147                                                                                                    |
| CCCV/MANI Lititize Certificate Demander                                                                                                    | 5 1 7 /                                                                                                    |
| UDDN IMAN UTILITY CERTIFICATE Parameter                                                                                                    |                                                                                                    |
|                                                                                                    | 1 10                                                                                                    |
| Definitions                                                                                                    | . 149                                                                                                    |
| CA-ACF2 Application Certificate Parameter                                                                                                    | . 149                                                                                                    |
| Definitions                                                                                                    | . 149<br>. 151                                                                                                    |
| Definitions                                                                                                    | . 149<br>. 151                                                                                                    |
| Definitions                                                                                                    | . 149<br>. 151<br>. 154                                                                                                    |
| Definitions                                                                                                    | . 149<br>. 151<br>. 154                                                                                                    |
| Definitions                                                                                                    | <ul> <li>. 149</li> <li>. 151</li> <li>. 154</li> <li><b>157</b></li> </ul>                                                                                                    |
| Definitions                                                                                                    | . 149<br>. 151<br>. 154<br><b>157</b>                                                                                                    |
| Definitions                                                                                                    | . 149<br>. 151<br>. 154<br><b>157</b><br>157                                                                                                    |
| Definitions                                                                                                    | . 149<br>. 151<br>. 154<br><b>157</b><br>157                                                                                                    |
| Definitions                                                                                                    | . 149<br>. 151<br>. 154<br><b>157</b><br>. 158                                                                                                    |
| Definitions                                                                                                    | . 149<br>. 151<br>. 154<br><b>157</b><br>. 158                                                                                                    |
| Definitions                                                                                                    | <ul> <li>. 149</li> <li>. 151</li> <li>. 154</li> <li><b>157</b></li> <li>. 158</li> <li>. 160</li> </ul>                                                                                                    |
| Definitions                                                                                                    | . 149<br>. 151<br>. 154<br><b>157</b><br>157<br>. 158<br>. 160                                                                                                    |
| Definitions                                                                                                    | . 149<br>. 151<br>. 154<br><b>157</b><br>. 158<br>. 158<br>. 160<br>. 160                                                                                                    |
| Definitions                                                                                                    | . 149<br>. 151<br>. 154<br><b>157</b><br>. 158<br>. 158<br>. 160<br>. 160                                                                                                    |
| Definitions                                                                                                    | . 149<br>. 151<br>. 154<br><b>157</b><br>. 158<br>. 160<br>. 160                                                                                                    |
| Definitions                                                                                                    | . 149<br>. 151<br>. 154<br><b>157</b><br>. 158<br>. 160<br>. 160                                                                                                    |
| Definitions                                                                                                    | <ul> <li>. 149</li> <li>. 151</li> <li>. 154</li> <li>157</li> <li>. 158</li> <li>. 160</li> <li>. 160</li> </ul>                                                                                                    |
| Definitions                                                                                                    | <ul> <li>. 149</li> <li>. 151</li> <li>. 154</li> <li>157</li> <li>. 158</li> <li>. 160</li> <li>. 160</li> <li>163</li> </ul>                                                                                                    |
| Definitions                                                                                                    | . 149<br>. 151<br>. 154<br><b>157</b><br>. 158<br>. 160<br>. 160<br><b>163</b><br>. 163                                                                                                    |
| Definitions                                                                                                    | . 149<br>. 151<br>. 154<br><b>157</b><br>. 158<br>. 160<br>. 160<br><b>163</b><br>. 163<br>. 164                                                                                                    |
| Definitions                                                                                                    | . 149<br>. 151<br>. 154<br><b>157</b><br>. 158<br>. 160<br>. 160<br><b>163</b><br>. 163<br>. 164                                                                                                    |
| Definitions                                                                                                    | <ul> <li>. 149</li> <li>. 151</li> <li>. 154</li> <li><b>157</b></li> <li>. 158</li> <li>. 160</li> <li>. 160</li> <li>. 163</li> <li>. 164</li> <li>. 164</li> </ul>                                                                            |
| Definitions                                                                                                    | <ul> <li>. 149</li> <li>. 151</li> <li>. 154</li> <li><b>157</b></li> <li>. 158</li> <li>. 160</li> <li>. 163</li> <li>. 164</li> <li>. 164</li> </ul>                                                                                           |
| Definitions                                                                                                    | <ul> <li>. 149</li> <li>. 151</li> <li>. 154</li> <li><b>157</b></li> <li>. 158</li> <li>. 160</li> <li>. 160</li> <li>. 163</li> <li>. 164</li> <li>. 164</li> </ul>                                                                            |
| Definitions       Chance in the information of the information in the information information in the information information in the information information informatio | <ul> <li>. 149</li> <li>. 151</li> <li>. 154</li> <li><b>157</b></li> <li>. 158</li> <li>. 160</li> <li>. 160</li> <li>. 163</li> <li>. 164</li> <li>. 164</li> <li>. 164</li> </ul>                                                             |
| Definitions       Chance Finite Finite Finite Finite         CA-ACF2 Application Certificate Parameter         Definitions       CA-Top Secret Application Certificate Parameter         Definitions       CA-Top Secret Application Certificate Parameter         Definitions       Cartop Secret Application Certificate Parameter         Definitions       Cartop Secret Application Certificate Parameter         Definitions       Cartop Secret Application Certificate Parameter         Definitions       Cartop Secret Application Certificate Parameter         Definitions       Cartop Secret Application Certificate Parameter         Definitions       Cartop Secret Application Certificate Parameter         Definitions       Cartop Secret Application Certificate Parameter         Definitions       Cartop Secret Application Certificate Parameter         Worksheet       Cartop Secret Plance         CLIENT Node Security Feature Definition       Worksheet         Vorksheet       Cartop Security Feature Definition         Worksheet       Cartop Security Feature Definition         Worksheet       Cartop Security Feature Definition         Worksheet       Cartop Security Feature Definition         Worksheet       Cartop Security Feature Definition         Worksheet       Cartop Security Feature Definition         STS Protoc                                                                                                    | <ul> <li>. 149</li> <li>. 151</li> <li>. 154</li> <li><b>157</b></li> <li>. 158</li> <li>. 160</li> <li>. 160</li> <li>. 163</li> <li>. 164</li> <li>. 164</li> <li>. 164</li> <li>. 164</li> </ul>                                              |
| Definitions                                                                                                    | <ul> <li>. 149</li> <li>. 151</li> <li>. 154</li> <li><b>157</b></li> <li>. 158</li> <li>. 160</li> <li>. 160</li> <li>. 163</li> <li>. 164</li> <li>. 164</li> <li>. 164</li> <li>. 164</li> <li>. 167</li> </ul>                               |
| Definitions                                                                                                    | <ul> <li>. 149</li> <li>. 151</li> <li>. 154</li> <li><b>157</b></li> <li>. 158</li> <li>. 160</li> <li>. 160</li> <li>. 163</li> <li>. 164</li> <li>. 164</li> <li>. 164</li> <li>. 167</li> <li>. 169</li> </ul>                               |
| Definitions                                                                                                    | <ul> <li>. 149</li> <li>. 151</li> <li>. 154</li> <li><b>157</b></li> <li>. 158</li> <li>. 160</li> <li>. 160</li> <li>. 163</li> <li>. 164</li> <li>. 164</li> <li>. 164</li> <li>. 167</li> <li>. 169</li> </ul>                               |
| Definitions                                                                                                    | <ul> <li>. 149</li> <li>. 151</li> <li>. 154</li> <li><b>157</b></li> <li>. 158</li> <li>. 160</li> <li>. 160</li> <li>. 163</li> <li>. 164</li> <li>. 164</li> <li>. 164</li> <li>. 164</li> <li>. 167</li> <li>. 169</li> <li>. 170</li> </ul> |
| Definitions                                                                                                    | <ul> <li>. 149</li> <li>. 151</li> <li>. 154</li> <li><b>157</b></li> <li>. 158</li> <li>. 160</li> <li>. 160</li> <li>. 163</li> <li>. 164</li> <li>. 164</li> <li>. 164</li> <li>. 164</li> <li>. 167</li> <li>. 169</li> <li>. 170</li> </ul> |

| Creating the Sterling Connect:Direct Secure Plus  |  |  |  |  |
|---------------------------------------------------|--|--|--|--|
| Local Node Record and Keys for Node B 171         |  |  |  |  |
| Creating the Sterling Connect:Direct Secure Plus  |  |  |  |  |
| Remote Node Record and Keys for Node A 172        |  |  |  |  |
| Exporting the Public Keys of Node B 174           |  |  |  |  |
| Importing the Public Keys from Node A 174         |  |  |  |  |
| Saving the Sterling Connect:Direct Secure Plus    |  |  |  |  |
| Parameter File for Node B                         |  |  |  |  |
| Importing the Public Keys of Node B to Node A 176 |  |  |  |  |
| Saving the Sterling Connect:Direct Secure Plus    |  |  |  |  |
| Parameter File for Node A                         |  |  |  |  |
| Updating Sterling Connect:Direct Network Maps     |  |  |  |  |
| for Node A and Node B                             |  |  |  |  |
| Modifying Sterling Connect:Direct Initialization  |  |  |  |  |
| Parameters                                        |  |  |  |  |
| Restarting Sterling Connect:Direct                |  |  |  |  |

| Verifying Sterling Connect:Direct Secure Plus is |
|--------------------------------------------------|
| Enabled                                          |
| Exchanging Data and Compare Results 178          |
|                                                  |
| Chapter 19. Configuration for a                  |
| Secure Connection between z/OS and               |
| OpenVMS Nodes                                    |
| Records Settings in the z/OS Parameter File 181  |
| Records Settings in the z/OS Remote Node Record  |
| for OpenVMS Parameter File                       |
| *                                                |
| Notices                                          |
|                                                  |
| Index 189                                        |
|                                                  |

## Chapter 1. Sterling Connect:Direct Secure Plus for z/OS Overview

 $IBM^{\otimes}$  Sterling Connect:Direct<sup>®</sup> Secure Plus for  $z/OS^{\otimes}$  provides enhanced security for IBM Sterling Connect:Direct. It uses cryptography to secure data transmission with the security protocol you choose.

## **Security Concepts**

Cryptography is the science of keeping messages private. A cryptographic system uses encryption keys between two trusted communication partners. These keys encrypt and decrypt information so that the information is known only to those who have the keys.

There are two kinds of cryptographic systems: *symmetric-key* and *asymmetric-key*. Symmetric-key (or secret-key) systems use the same secret key to encrypt and decrypt a message. Asymmetric-key (or public-key) systems use one key (public) to encrypt a message and a different key (private) to decrypt it. Symmetric-key systems are simpler and faster, but two parties must somehow exchange the key in a secure way because if the secret key is discovered by outside parties, security is compromised. Asymmetric-key systems, commonly known as public-key systems, avoid this problem because the public key may be freely distributed, but the private key is never transmitted.

Cryptography provides information security as follows:

- Authentication verifies that the entity on the other end of a communications link is the intended recipient of a transmission.
- Non-repudiation provides undeniable proof of origin of transmitted data.
- Data integrity ensures that information is not altered during transmission.
- Data confidentiality ensures that data remains private during transmission.

Sterling Connect:Direct Secure Plus enables you to implement multiple layers of security. Select from three security protocols to use to secure data during electronic transmission: Transport Layer Security (TLS), Secure Sockets Layer protocol (SSL), or Station-to-Station protocol (STS). Depending on the security needs of your environment, you can also validate certificates using the IBM<sup>®</sup> Sterling External Authentication Server application.

Sterling Connect:Direct also allows you to implement security and encryption as appropriate for your environment. For example, if your company has a universal policy you want to enforce, elect to encrypt all files at all times. To provide flexibility, allow a trading partner to override security settings by specifying any of the following conditions:

- Turning Sterling Connect:Direct Secure Plus for z/OS on or off for a particular session
- Specifying one or more ciphers for encryption instead of the default cipher suites
- Encrypting only the control block information contained in Function Management Headers (FMHs), such as a user ID, password, and filename, instead of the files being transferred if performance is a factor.

#### **Security Protocols**

Before you configure Sterling Connect:Direct Secure Plus for z/OS, determine the protocol you and your trading partners will use to secure communications sessions. For planning information, see SSL and TLS Prerequisites, and Station-to-Station Protocol.

## Transport Layer Security Protocol and Secure Sockets Layer Protocol

The TLS and the SSL protocols use certificates to exchange a session key between the node that initiates the data transfer process (the primary node, or PNODE) and the other node that is part of the communications session (the secondary node, or the SNODE). A certificate is an electronic document that associates a public key with an individual or other entity. It enables you to verify the claim that a given public key belongs to a given entity. Certificates can be self-issued or issued by a certificate authority (see Self-Signed and CA-Signed Certificates for details). When a certificate authority (CA) receives an application for a certificate, the CA validates the applicant's identity, creates a certificate, and then signs the certificate. You use the CA signature to authenticate CA-issued trading partner certificates. A certificate authority issues and revokes CA-issued certificates. Self-signed certificates are created and issued by the owner of the certificate, who must export the certificate in order to create a trusted root for the certificate and supply the trusted root of the self-signed certificate to the partner in a connection.

#### Levels of Security

The TLS and SSL protocols provide three levels of security:

- During the first level of authentication called server authentication, the site initiating the session (PNODE) requests a certificate from its trading partner (SNODE), during the initial handshake. The SNODE returns its ID certificate (read from its key certificate file) and the PNODE authenticates it using one or more trusted root certificates stored in a trusted root certificate file (the name and location of which are specified in the remote node record for that specific trading partner in the PNODE's Sterling Connect:Direct Secure Plus parameter file). Root certificates are signed by a trusted source—either a public certificate authority, such as Thawte, or by the trading partner acting as its own CA. If the ID certificate from the SNODE cannot be validated using any root certificate found in the trusted certificate file, or if the root certificate has expired, the PNODE terminates the session. Sterling Connect:Direct writes entries to the statistics logs of both nodes, and the session is aborted.
- The second level of authentication is optional and is called client authentication. If this option is enabled in the SNODE's Sterling Connect:Direct Secure Plus parameter file definition for the PNODE, the SNODE will request a certificate from the PNODE, and authenticate it using the information in its trusted root certificate file. If this authentication fails, the SNODE terminates the session and Sterling Connect:Direct writes information about the failure to the statistics logs of both nodes.

In order to perform this security check, the trading partner must have a key certificate file available at its site and the Sterling Connect:Direct server must have a trusted root file that validates the identity of either the Certificate Authority (CA) who issued the key certificate or the entity that created the certificate, if it is self-signed.

• The third authentication level is also optional and consists of validating the PNODE's certificate common name. When the security administrator enables

client authentication, they can also specify the common name (CN) contained in the PNODE's ID certificate. During client authentication, the SNODE compares the common name it has specified for the PNODE in its Sterling Connect:Direct Secure Plus parameter file with the common name contained in the certificate sent by the PNODE. If the compare fails, that is, the information is not identical, the SNODE terminates the session, and Sterling Connect:Direct writes information about the failure to the statistics logs of both nodes.

#### Areas of Security

The SSL and TLS protocols provide data security in the following areas:

- Authentication—Certificates used in the SSL or TLS session are digitally signed by a CA through an established procedure to validate an applicant's identity or digitally signed by the certificate owner-issuer. The SSL or TLS protocol validates the digital signature of the certificate being used.
- Proof of data origin and data integrity validation—The certificate provides proof of origin of electronic transmission and encryption validates data integrity. Message digest (hashing) and encrypting the message digest ensure that the data is not altered.
- Data confidentiality—Cipher suites encrypt data and ensure that the data remains confidential. The sending node converts sensitive information to an unreadable format (encryption) before it is sent to the receiving node. The receiving node then converts the information back into a readable format (decryption).

#### **TLS Features**

Both the SSL protocol and the TLS protocol manage secure communication in a similar way. However, TLS provides a more secure method for managing authentication and exchanging messages, using the following features:

- While SSL provides keyed message authentication, TLS uses the more secure Key-Hashing for Message Authentication Code (HMAC) to ensure that a record cannot be altered during transmission over an open network such as the Internet.
- TLS defines the Enhanced Pseudorandom Function (PRF), which uses two hash algorithms to generate key data with the HMAC. Two algorithms increase security by preventing the data from being changed if only one algorithm is compromised. The data remains secure as long as the second algorithm is not compromised.
- While SSL and TLS both provide a message to each node to authenticate that the exchanged messages were not altered, TLS uses PRF and HMAC values in the message to provide a more secure authentication method.
- To provide more consistency, the TLS protocol specifies the type of certificate that must be exchanged between nodes.
- TLS provides more specific alerts about problems with a session and documents when certain alerts are sent.
- If you are required to have a FIPS 140-2-validated solution, a FIPS-mode of operation is available in Sterling Connect:Direct for the TLS protocol.

## **Station-to-Station Protocol**

The Station-to-Station (STS) protocol is a three-pass variation of the basic Diffie-Hellman protocol. It enables you to establish a shared secret key between two nodes with mutual entity authentication. Nodes are authenticated using digital signatures that sign and verify messages. When you use the STS protocol, you are responsible for generating and managing authentication and signature public keys and exchanging these keys with your trading partners.

#### Planning for System SSL in FIPS Mode

Beginning with IBM z/OS Version 1 Release 11, System SSL provides the capability to execute securely in FIPS 140-2 mode. To this end, System SSL can run in either "FIPS mode" or "non-FIPS mode." By default, System SSL runs in non-FIPS mode and must be configured to run in FIPS mode. While executing in FIPS mode, System SSL continues to take advantage of the CP Assist for Cryptographic Function (CPACF) when it is available. System SSL checks for the application of certain restrictions. For information about System SSL in FIPS Mode, see *z/OS V1R11.0 Cryptographic Services System Sockets Layer Programming SC24-5901-08*.

Sterling Connect:Direct for z/OS can request for System SSL to be placed into FIPS mode with the appropriate System SSL API calls. The Sterling Connect:Direct for z/OS FIPS initialization parameter attempts to place System SSL into FIPS mode. This initialization parameter instructs Sterling Connect:Direct FTP+ to initiate FIPS mode by using the appropriate System SSL API call, gsk\_fips\_state\_set. Sterling Connect:Direct FTP+ issues the SITA195I message to indicate a successful request. However, if the request is not successful, Sterling Connect:Direct FTP+ terminates until the problem is resolved. For more information about FIPS-mode errors, see Chapter 15, "Troubleshooting," on page 141. For more information about the FIPS initialization parameter, see *IBM Sterling Connect:Direct for z/OS Administration Guide*. For more information about special considerations for FIPS-mode, see *IBM Sterling Connect:Direct for z/OS Release Notes*.

#### Sterling Connect:Direct Secure Plus Tools

Sterling Connect:Direct Secure Plus for z/OS consists of three components: the Administration Tool (Admin Tool), the parameter file, and the access file. The following sections describe these components and their purpose within Sterling Connect:Direct Secure Plus for z/OS.

### **Administration Tool**

The Admin Tool enables you to configure and maintain the Sterling Connect:Direct Secure Plus environment. The Admin Tool is the only interface for creating and maintaining the Sterling Connect:Direct Secure Plus parameter file. Other operating system utilities and editing tools do not work.

Two interface modes are available for the Admin Tool: native ISPF or graphical user interface (GUI). Both of these modes are driven by ISPF, so the screen content and functionality are identical, but the elements of the interfaces are different. The following sample illustrates the native ISPF interface display of the Create/Update Panel for SSL/TLS parameters. If you use the native ISPF interface, you can change the ISPF settings (Option 0) for the action bar choices and point-and-shoot fields. Changing these settings to fit your personal preferences can enhance operation and navigation in the Admin Tool.

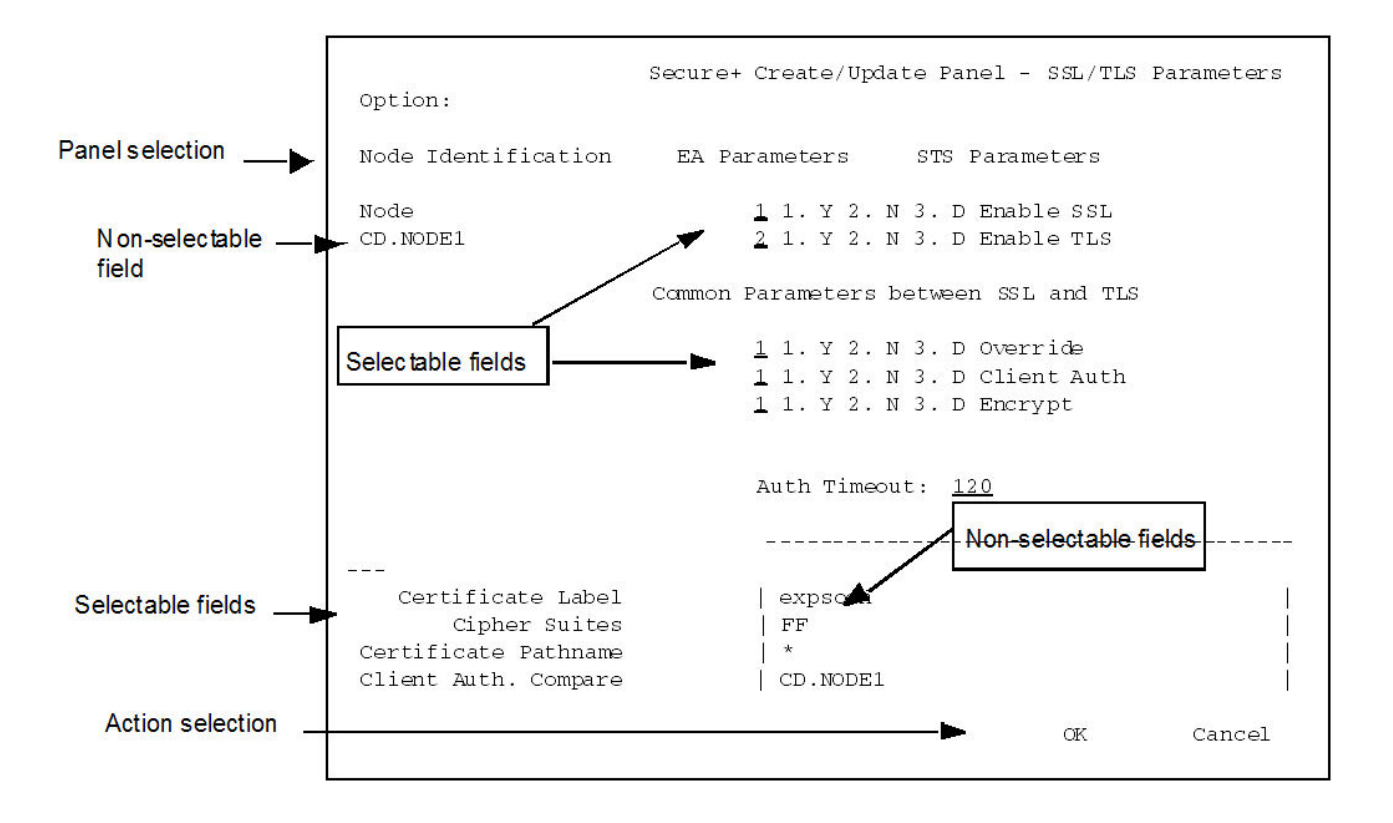

#### Native ISPF User Interface

The Native ISPF User Interface uses the standard mouse method of pointing and clicking to position the cursor to select an item, or to access a different panel. You can also tab to move the cursor from field to field within a panel.

Panels that make up the Secure+ Admin tool can contain the following components:

- The Panel Selection bar lists the other panels you can access from the current panel. These panels are listed from left to right in the typical order you would enter information. For example, the first panel listed on the sample panel, Node Identification, contains basic information about the node that already exists in the network map, such as its node name and communication information (TCP/IP address). The Secure+ Create/Update Panel SSL/TLS Parameters panel is the next panel used to enter protocol information for communicating with the current node, followed by the EA Parameter panel if External Authentication is implemented, and lastly, the STS Parameters panel used to disable that protocol.
- A selectable field is one in which you can either enter new information or edit existing information. On the sample panel, the fields you can enter information are those related to enabling SSL or TLS and the common parameters. You enter information in the underlined area next to the selectable field, such as the underlined value of 120 seconds next to the Auth Timeout field.
- The other selectable fields on the Secure+ Create/Update Panel SSL/TLS Parameters panel take you to different panels where you can continue entering information related to the enabled protocol. For example, to choose cipher suites, you would select Cipher Suites by moving the cursor to that label and pressing Enter. A new panel displays allowing you to select and prioritize the ciphers you want to use.

- Non-selectable fields contain reference information that is display-only, such as the node name, and existing certificate and cipher information.
- Action selection allows you to accept and save the information entered on the panel in the Sterling Connect:Direct Secure Plus parameter file or cancel. After you select an action, the panel which was displayed prior to the current panel, is redisplayed.

#### **GUI Interface**

The GUI interface mode display uses command buttons, option buttons, and text boxes. To use the GUI mode, you must download an IBM workstation agent and change your ISPF settings (Option 0) to set up and use the workstation agent. See the IBM z/OS reference manuals for more information about downloading and using an IBM workstation agent. The following GUI interface sample illustates the view when you customize Sterling Connect:Direct Secure Plus to display all parameters in a single panel.

| MWATL1 - Secure + Create/Update Panel - STS Paramet | ers - SC.DUB.MWATL1             | ×        |
|-----------------------------------------------------|---------------------------------|----------|
| Option:                                             |                                 |          |
| Node Identification EA Parameters                   | SSL/TLS Parameters              |          |
| Node                                                | • C N C D Override              |          |
| SC.DUB.MWATL1                                       | • YONO DAutoupdt                |          |
|                                                     | C Y O N C D Enable STS          |          |
| Auth Timeout: 120                                   | C Y C N C D Signature           |          |
| Algorithm <b>*</b>                                  | C Y O N C D Encrypt             |          |
| Create / Reset Auth. Prev. Keys                     | Expire Date                     | MDY      |
| Create / Reset Sig. Prev. Keys                      | Expire Date                     | MDY      |
|                                                     |                                 |          |
| Create / Reset Auth. Pubkey   0207.913A             | 6127.1F85.346D.6CB7.7B04.E6A8.  | 1        |
| Create / Reset Sig. Pubkey   0303.1A08              | .F439.8D0B.4AFD.7A8F.7C8E.AD88. | 1        |
| Algorithm Names   DESCBC56,                         | TDESCBC112, IDEACBC128          | <u> </u> |
| Auth. Rmt. Key                                      |                                 | I        |
| Sig. Rmt. Key                                       |                                 | 1        |
|                                                     |                                 |          |
|                                                     |                                 |          |
| Import Remote Keys Get Record                       | OK Cancel                       |          |
|                                                     |                                 | 2.1      |
| Ente                                                |                                 |          |
| Birte                                               |                                 |          |

#### Sterling Connect: Direct Secure Plus Parameter File

The Sterling Connect:Direct Secure Plus parameter file contains information that determines the protocol and encryption method used during security-enabled Sterling Connect:Direct operations. To configure Sterling Connect:Direct Secure Plus, each site must have a parameter file that contains one local node record and a remote node record for each trading partner who uses Sterling Connect:Direct Secure Plus to perform a secure connection. The local node record defines the most commonly used security and protocol settings at the site and can be used as a

default for one or more remote node records. Each remote node record defines the specific security and protocol used by a trading partner.

For additional security, the parameter file is stored in an encrypted format. The information used for encrypting and decrypting the parameter file (and private keys) is stored in the Sterling Connect:Direct Secure Plus access file.

Passwords are protected in the TCQ and AUTH files by encrypting them with Sterling Connect:Direct Secure Plus's proprietary "Polyalphabetic Substitution Cipher" which is a weak encryption. A stronger encryption algorithm, TDESCBC112, can be used if you add a .PASSWORD record to the Sterling Connect:Direct Secure Plus parameter file. After you create this record, enable the Strong Password Encryption (SPE) feature, and restart Sterling Connect:Direct Secure Plus, SPE protects Sterling Connect:Direct Secure Plus passwords stored in the TCQ and AUTH files with the stronger algorithm. For more information on using this feature, refer to Implementing Strong Password Encryption.

#### Access File

The Sterling Connect:Direct Secure Plus access file is generated automatically when you create the Sterling Connect:Direct Secure Plus parameter file for the first time. You type a passphrase when you first initialize Sterling Connect:Direct Secure Plus. This passphrase is used to generate the keys necessary to encrypt and decrypt the entries in the Sterling Connect:Direct Secure Plus parameter file. The passphrase itself is not retained.

Your Sterling Connect:Direct Secure Plus administrator must secure the access file. This requires full create and update capability. The Sterling Connect:Direct server must have read authority. To maintain a secure access file, the general user community should not have access permission.

This file can be secured with any available file access restriction tools. Availability of the access file to unauthorized personnel can compromise the security of data exchange.

#### **Sterling Control Center**

Once you have created your Sterling Connect:Direct Secure Plus parameter file, you can use IBM Sterling Control Center to perform the following functions when implementing the SSL or TLS protocol:

- Create and update a remote node
- Update the local node
- · Add and update certificates
- Create an alias node
- Select cipher suites
- Delete a remote node

To perform these functions, you must have a Sterling Control Center user ID with Sterling Connect:Direct administration authority including privileges to read and write to the Sterling Connect:Direct Secure Plus parameter file.

For more information, see *Customizing Levels of Sterling Connect:Direct Functional Authority* in the *IBM Sterling Connect:Direct for z/OS Administration Guide*. For more information on how to perform these functions, see the documentation for Sterling Control Center.

#### **Prerequisites**

Before you configure Sterling Connect:Direct Secure Plus for z/OS, ensure that you complete the following tasks.

#### Expert Security Administrator

The instructions and information provided to assist you in implementing the SSL/TLS protocol assume that you have an expert z/OS security administrator who is familiar with the terms associated with digital certificates and has experience using the tools required to generate and manage certificates, including:

- UNIX System Services
- IBM ICSF application and Crypto Hardware device
- System security applications, for example, gskkyman, RACF<sup>®</sup>, CA-Top Secret, or CA-ACF2
- Security terminology associated with digital certificates (see Terminology and Security Applications for SSL and TLS Certificates)
- Working knowledge of the Sterling Connect:Direct application and its environment

#### Sterling Connect: Direct ISPF Libraries in TSO

To ensure that you can perform Sterling Connect:Direct Secure Plus parameter file functions and generate the SAVE AS JCL for the Sterling Connect:Direct Secure Plus parameter file, you must allocate the same release of the following Sterling Connect:Direct ISPF libraries in your TSO session before you try to perform Sterling Connect:Direct Secure Plus parameter file functions and generate and submit the Save As JCL as described in Sterling Connect:Direct Secure Plus Operation Enablement and Validation or the Save Active JCL as described in Sterling Connect:Direct Secure Plus Maintenance:

- \$CD.SDGAISPC (must be allocated as SYSPROC)
- \$CD.SDGALINK
- \$CD.SDGAPENU
- \$CD.SDGASENU
- \$CD.SDGAMENU

If these required libraries have not been allocated, or have been allocated incorrectly, when you perform the save and submit procedure, the JCL for the SAVE AS job is not generated, and you have to repeat the configuration tasks. For more information on the required libraries and how to allocate them, see the *IBM Sterling Connect:Direct for z/OS Configuration Guide* and the *Program Directory for IBM Sterling Connect:Direct for z/OS*.

#### Security Requirements of Trading Partners

Security planning is a collaborative effort between you and your trading partners. You must know the expectations of your trading partners and plan your security implementation to meet these requirements. Consider the following guidelines for configuring communications sessions using the SSL or TLS protocol:

- You must acquire the certificates before you configure Sterling Connect:Direct Secure Plus.
- Determine whether you and your trading partner will use self-signed certificates or certificates signed by a Certificate Authority.
- Determine whether to use client authentication.

- Using the Sterling External Authentication Server application in conjunction with Sterling Connect:Direct Secure Plus to validate the other node's certificate for a secure session requires the following:
  - Using the TLS or SSL protocol for connections to the Sterling External Authentication Server
  - Enabling client authentication in remote node records so that the SNODE can validate the PNODE certificate
  - Exchanging certificates between Sterling Connect:Direct Secure Plus for z/OS and the Sterling External Authentication Server node

## Implementation Plan for Sterling Connect:Direct Secure Plus

After you identify your security administrator and determine the security requirements of your trading partners, review SSL and TLS Prerequisites, or Station-to-Station Protocol, for protocol-specific configuration information.

#### Worksheets

Before you configure Sterling Connect:Direct Secure Plus for z/OS, complete the worksheets in Configuration Worksheets. Use this information to configure the local and remote nodes to use Sterling Connect:Direct Secure Plus for z/OS.

## Sterling Connect: Direct Secure Plus for z/OS Documentation

The *IBM Sterling Connect:Direct Secure Plus for z/OS Implementation Guide* describes how to implement peer-to-peer security into Sterling Connect:Direct operations with Sterling Connect:Direct Secure Plus. This document includes information to plan, configure, and use Sterling Connect:Direct Secure Plus. The *IBM Sterling Connect:Direct Secure Plus for z/OS Implementation Guide* is for programmers and network operations staff who install and maintain Sterling Connect:Direct Secure Plus.

This guide assumes knowledge of Sterling Connect:Direct, including its applications, network, and environment and security policies and applications used in your environment.

#### **Task Overview**

The following table guides you to the information required to perform Sterling Connect:Direct Secure Plus tasks.

| Task                                                                                             | Reference                                                                                                    |
|--------------------------------------------------------------------------------------------------|----------------------------------------------------------------------------------------------------|
| Understanding Sterling Connect:Direct<br>Secure Plus and assessing your security<br>requirements | Sterling Connect:Direct Secure Plus for z/OS<br>Overview                                                       |
| Planning to use the TLS or SSL protocol                                                          | SSL and TLS Prerequisites<br>Certificate Parameter Definitions                                                 |
| Planning to use the STS protocol                                                                 | Station-to-Station Protocol                                                                                    |
| Navigating the Secure+ Admin Tool and populating the parameter file                              | Admin Tool and Parameter File Usage<br>Configuration for a Secure Connection between<br>z/OS and OpenVMS Nodes |

| Task                                                                                                    | Reference                                                                  |
|----------------------------------------------------------------------------------------------------|----------------------------------------------------------------------------|
| Setting up local and remote node records for the SSL or TLS protocol                                                             | Manual Creation of the SSL or TLS Parameter File                           |
|                                                                                                    | Local Node Record Imported from Network<br>Map Configuration               |
|                                                                                                    | Remote Node Record Imported from Network<br>Map Configuration              |
|                                                                                                    | Configuration Worksheets                                                   |
|                                                                                                    | Configuration for a Secure Connection between z/OS and OpenVMS Nodes       |
| Setting up and testing local and remote                                                                                          | Manual Creation of Parameter File for STS                                  |
| node records for the 515 protocol                                                                                                | Local Node Record Imported from Network<br>Map Configuration               |
|                                                                                                    | Remote Node Record Imported from Network<br>Map Configuration              |
|                                                                                                    | Configuration Worksheets                                                   |
|                                                                                                    | STS Protocol Test Procedures                                               |
| Configuring special-purpose remote node records to perform one of the following functions:                                       | Additional Configuration Options                                           |
| • Validate certificates using the Sterling Authentication Server application                                                     |                                                                            |
| Block nonsecure TCP API connections                                                                                              |                                                                            |
| • Secure passwords at rest within the Sterling Connect:Direct TCQ and AUTH files.                                                |                                                                            |
| Managing STS keys                                                                                                    | Key Management for STS                                                     |
| Saving the parameter file the first time<br>after creating it and preparing Sterling<br>Connect:Direct Secure Plus for operation | Sterling Connect:Direct Secure Plus Operation<br>Enablement and Validation |
| Validating and testing connections by session                                                                                    | Sterling Connect:Direct Secure Plus Operation<br>Enablement and Validation |
| Performing exception processing by<br>overriding Sterling Connect:Direct Secure<br>Plus settings in the PROCESS statement        | Override Settings in Sterling Connect:Direct<br>Processes                  |
| Maintaining the Sterling Connect:Direct<br>Secure Plus parameter file and<br>indiividual remote nodes                            | Sterling Connect:Direct Secure Plus Maintenance                            |
| Viewing Sterling Connect:Direct Secure<br>Plus statistics                                                                        | Sterling Connect:Direct Secure Plus Statistics                             |
| Understanding error messages and resolving errors                                                                                | Troubleshoot                                                               |

# Chapter 2. Plan Your Implementation of the SSL or TLS Protocol

Before you configure Sterling Connect:Direct Secure Plus, review the following concepts, requirements, terms, and tool descriptions to ensure that you have the resources and information necessary to implement the Transport Layer Security (TLS) protocol or Secure Sockets Layer (SSL) protocol.

### **Transport Layer Security Protocol and Secure Sockets Layer Protocol**

The Transport Layer Security protocol (TLS) and the Secure Sockets Layer (SSL) protocol use certificates to exchange a session key between the node that initiates the data transfer process (the primary node, or PNODE) and the other node that is part of the communications session (the secondary node, or the SNODE). A certificate is an electronic document that associates a public key with an individual or other entity. It enables you to verify the claim that a public key belongs to an entity. Certificates can be self-issued or issued by a certificate authority (CA). See Self-Signed and CA-Signed Certificates. When a CA receives an application for a certificate, it validates the applicant's identity, creates and signs certificate. A CA issues and revokes CA-issued certificate, who must export the certificate in order to create a trusted root for the certificate and supply the trusted root of the self-signed certificate to the partner in a connection.

Sterling External Authentication Server validates certificates during an SSL or TLS session. Use the application to configure certificate chain validation, including the option to validate certificates against one or more Certificate Revocation Lists (CRLs) stored on an LDAP server. You can also configure the application to return attributes associated with the incoming certificate, such as group information, stored on an LDAP server. See *IBM Sterling External Authentication Server Implementation Guide* for information.

To use Sterling External Authentication Server, configure your application to connect to the host name and port where the Sterling External Authentication Server application resides and specify a certificate validation definition. See the instructions for creating the Sterling Connect:Direct Secure Plus parameter file manually or using the network map for the TLS or SSL protocols for instructions to create the remote node record for the Sterling External Authentication Server application (.EASERVER).

#### FIPS 140-2 Mode for the TLS Protocol

Enhanced security is available for Sterling Connect:Direct using System SSL FIPS mode available in IBM z/OS Version 1 Release 11 to meet FIPS 140-2 criteria. FIPS-mode operation is available only for the TLS protocol. For more information, see "Planning for System SSL in FIPS Mode" on page 4.

### **TLS or SSL Protocol Processing**

After you configure Sterling Connect:Direct Secure Plus, you are ready to exchange data securely with other security-enabled Sterling Connect:Direct nodes. Data is securely exchanged between two nodes using the protocol defined in the parameter file.

**Note:** You can implement the protocol you want to use for all data transfers or on a Process-by-Process basis. To specify a protocol each time you submit a Process, you must disable the protocol (but allow overrides) when you create the local and remote nodes in the Sterling Connect:Direct Secure Plus parameter file, and then specify it in the PROCESS statement using the SECURE parameter. For more information, see Override Settings in Sterling Connect:Direct Processes .

### Sterling Connect: Direct Secure Plus Data Exchange

Data exchange consists of two processes: authentication and sending/receiving data. The TLS or SSL protocol data exchange process is described in the following sections.

#### **Authentication**

The following figure illustrates the authentication process using the TLS or SSL protocol:

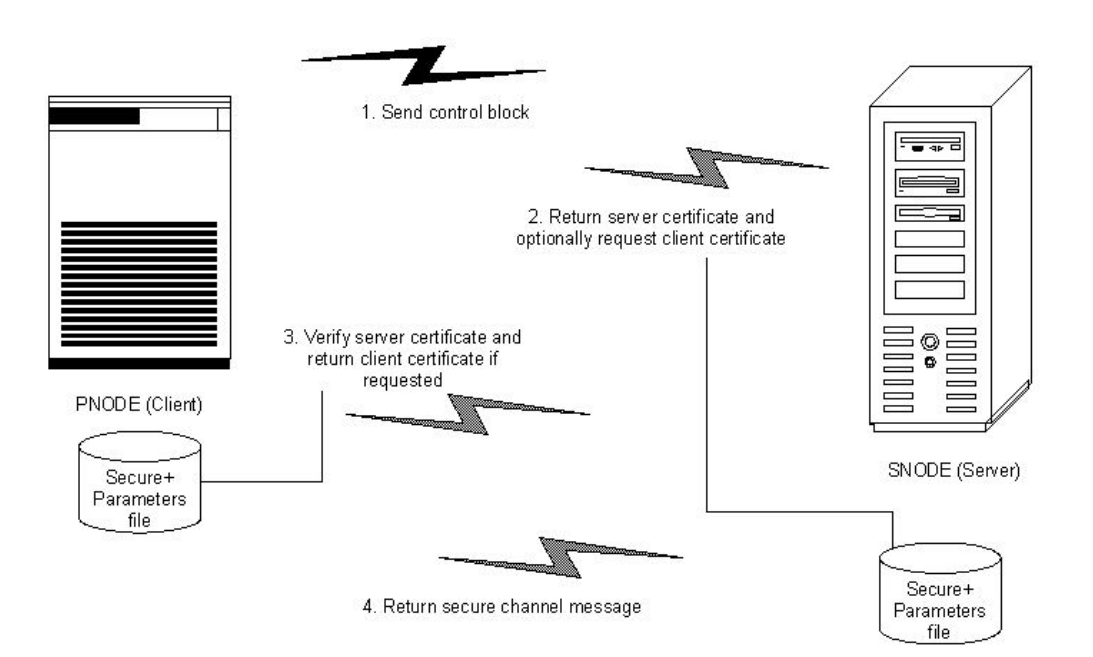

The following steps occur during authentication:

1. The PNODE (client) sends a control block containing protocol (TLS or SSL) and cipher information to the SNODE (server). The SNODE confirms that it has a record defined in its Sterling Connect:Direct Secure Plus parameter file for the PNODE, and determines if a common cipher can be found and used for secure communication. Cipher suites are used to encrypt the data being sent between nodes. If the SNODE finds a record for the PNODE in its Sterling Connect:Direct Secure Plus parameter file and verifies it has a cipher defined in common with the PNODE, a common cipher is negotiated and the session continues.

- 2. The SNODE sends its ID certificate to the PNODE who confirms that it has a record defined in the Sterling Connect:Direct Secure Plus parameter file. Information for creating a public key is included. The PNODE verifies the ID certificate of the SNODE using the trusted root certificate file defined in its Sterling Connect:Direct Secure Plus parameter file, and generates a session key.
- 3. If client authentication is enabled on the SNODE, the SNODE requests an ID certificate from the PNODE. The PNODE sends its ID certificate defined in its Sterling Connect:Direct Secure Plus parameter file to the SNODE for verification against the trusted root certificate file specified in the SNODE's Sterling Connect:Direct Secure Plus parameter file. If a common name was also specified in the Sterling Connect:Direct Secure Plus parameter file of the PNODE, this name is used to verify the common name field of the PNODE's certificate.
- 4. The SNODE confirms that a secure environment is established and returns a secure channel message.

#### **Customer Data Transmission**

Once a Sterling Connect:Direct Secure Plus session has been established, all control blocks and customer data transmitted between the PNODE and SNODE are encrypted using the negotiated cipher.

**Note:** You can override certain security settings including what is encrypted during a session. If encrypting all data files is excessive in your environment, you can encrypt only the information necessary to establish a session and not the data files being transferred. For more information, see Control Block and Data Encryption Default Override .

## Sterling Connect: Direct Access to System Resources for SSL or TLS

Before you can configure the Sterling Connect:Direct Secure Plus records to use the SSL or TLS protocol, you must ensure that the Sterling Connect:Direct components have access to the resources listed in the following table.

| Component               | Access to Resource                                                                                                    |
|-------------------------|----------------------------------------------------------------------------------------------------|
| Sterling Connect:Direct | z/OS UNIX System Services or POSIX environment,<br>must be installed and set up for Sterling Connect:Direct<br>access.                     |
|                         | Access to the following APF-authorized IBM system libraries through the STEPLIB or LINKLST:                                                |
|                         | <ul> <li>CEE.SCEERUN and CEE.SCEERUN2 (language environment)</li> </ul>                                                                    |
|                         | CBC.SCLBDLL (C/C++ environment)                                                                                                    |
|                         | <ul> <li>SYS1.SIEALNKE for IBM z/OS (System SSL<br/>Environment)</li> </ul>                                                                |
|                         | For end-user server certificates with ICSF private key type:                                                                               |
|                         | • The ICSF application must be running on the same environment as Sterling Connect:Direct.                                                 |
|                         | <ul> <li>The Crypto Hardware device and the ICSF<br/>application must be running and accessible by<br/>Sterling Connect:Direct.</li> </ul> |

| Component                                                   | Access to Resource                                                                                                    |  |
|-------------------------------------------------------------|----------------------------------------------------------------------------------------------------|--|
| Sterling Connect:Direct User ID<br>(under which DTF runs)   | Address space uses the maximum sockets (and other TCP/IP configurations) assigned by the UNIX System Services                                                                                                    |  |
|                                                             | OMVS access                                                                                                    |  |
|                                                             | A default UNIX directory                                                                                                    |  |
|                                                             | UPDATE authority to the BPX.SERVER facility                                                                                                    |  |
| SSL/TLS                                                     | Access to key database or key ring as follows:<br>• gskkyman key database<br>• RACE CA-ACE2 or CA-Top Secret key ring                                                                                                    |  |
|                                                             | <ul> <li>Access to the following APF-authorized IBM system<br/>library through the STEPLIB or LINKLST:</li> <li>SYS1.SIEALNKE for IBM z/OS (System SSL<br/>Environment)</li> </ul>                                                                                         |  |
|                                                             | <ul> <li>Permission to read Sterling Connect:Direct key ring that<br/>is created using RACDCERT, as follows:</li> <li>Define the IRR.DIGTCERT.LIST and<br/>IRR.DIGTCERT.LISTRING resources with universal<br/>access of None.</li> </ul>                                   |  |
|                                                             | <ul> <li>Grant the Sterling Connect:Direct User ID read access to the IRR.DIGTCERT.LIST and IRR.DIGTCERT.LISTRING resources in the FACILITY class.</li> <li>Activate the FACILITY general resource class.</li> <li>Bofrech the FACILITY general resource class.</li> </ul> |  |
| Sterling Connect:Direct User ID<br>key database or key ring | <ul> <li>Verification of other certificates requires access to the trusted root certificate of either:</li> <li>A trusted CA certificate</li> <li>Copy of a self-signed trusted certificate without private key</li> </ul>                                                 |  |
| Sterling Connect:Direct Secure<br>Plus Parameter file       | Your node must have a remote node record in the parameter file of each of your trading partners that will use secure connections.                                                                                                    |  |

## Self-Signed and CA-Signed Certificates

Determining the type of certificate to use for secure communications sessions and the method to generate the certificate is challenging. Self-signed certificates and digital certificates issued by certificate authorities offer advantages and disadvantages. You may also be required to use both types of certificates, depending on the security requirements of your trading partners. The following table compares the advantages and disadvantages of self-signed and CA-signed certificates.

**Note:** When System SSL is in FIPS mode, the certificates and certificate store have FIPS requirements. For more information about FIPS requirements, see *z*/*OS V1R11.0 Cryptographic Services System Sockets Layer Programming SC24-5901-08* 

| Type of<br>Certificate     | Advantages                                                                                                    | Disadvantages                                                                                                    |
|----------------------------|----------------------------------------------------------------------------------------------------|----------------------------------------------------------------------------------------------------|
| Self-signed<br>certificate | No cost                                                                                                    | Requires you to distribute your<br>certificate, minus its private key, to<br>each trading partner in a secure<br>manner.                                                                 |
|                            | Easy to generate                                                                                                    | Difficult to maintain; anytime the certificate is changed, it must be distributed to all clients.                                                                                        |
|                            | Self-validated                                                                                                    | Not validated by a third-party entity                                                                                                    |
|                            | Efficient for small number of trading partners                                                                                                    | Inefficient for large number of trading partners                                                                                                    |
| CA-signed certificate      | Not required to store the public<br>key of trading partner<br>The public key signed by the CA                                                                                                    | Must be purchased from third-party vendor                                                                                                    |
|                            | is exchanged at SSL negotiation<br>and authenticated against the CA's<br>Trusted Root Key, which is stored<br>in the Trusted Root directory and<br>the z/OS UNIX System Services<br>key database or key ring of the<br>Sterling Connect:Direct Secure<br>Plus server.                |                                                                                                    |
|                            | Tools used to generate certificates<br>typically load the currently<br>available CA certificates to the key<br>database or key ring being<br>generated, which means that you<br>can connect your trading partner's<br>certificates to the key ring to<br>verify its trustworthiness. |                                                                                                    |
|                            | Eliminates having to send your<br>certificate to each trading partner                                                                                                    | Trading partners must download<br>digital CA-signed certificate used to<br>verify the digital signature of trading<br>partner public keys only if the CA<br>certificate is not available |
|                            | Requires the remote client to store<br>only the CA's digitally signed<br>certificate (trusted key) in the<br>Trusted Root directory                                                                                                    | Must store the CA-signed certificate<br>in the z/OS UNIX System Services<br>key database or key ring and in the<br>Trusted Root file                                                     |
|                            | No changes required on the<br>trading partner's system if you<br>recreate the CA signed certificate<br>using the same CA                                                                                                    |                                                                                                    |

# Terminology and Security Applications for SSL and TLS Certificates

The following table defines the security terms associated with SSL and TLS certificates and applies them to communications sessions between a Sterling Connect:Direct PNODE (client) and SNODE (server). The terms are listed in alphabetical order.

| Term                              | Definition                                                                                                    |
|-----------------------------------|----------------------------------------------------------------------------------------------------|
| CA-Signed Certificate             | Digital document issued by a certificate authority<br>that binds a public key to the identity of the<br>certificate owner, thereby enabling the certificate<br>owner to be authenticated. An identity certificate<br>issued by a CA is digitally signed with the private<br>key of the certificate authority.                                                                                                    |
| Certificate Authority (CA)        | An organization that issues digitally-signed<br>certificates. The certificate authority authenticates<br>the certificate owner's identity and the services<br>that the owner is authorized to use, issues new<br>certificates, renews existing certificates, and<br>revokes certificates belonging to users who are no<br>longer authorized to use them. The CA digital<br>signature is assurance that anybody that trusts the<br>CA can also trust that the certificate that it signs is<br>an accurate representation of the certificate owner.                                                                               |
| Certificate Signing Request (CSR) | Message sent from an applicant to a certificate<br>authority in order to apply for a digital identity<br>certificate. Before creating a CSR, the applicant<br>first generates a key pair, keeping the private key<br>secret. The CSR contains information identifying<br>the applicant (such as a directory name in the case<br>of an X.509 certificate), and the public key chosen<br>by the applicant. The CSR may be accompanied by<br>other credentials or proofs of identity required by<br>the certificate authority, and the certificate<br>authority may contact the applicant for further<br>information.              |
| Key Database                      | Database generated by the GSKKYMAN utility for<br>creating and managing public and private keys<br>and certificates. Typically, the files in this database<br>are password-protected to ensure that they are<br>inaccessible to unauthorized users.<br><b>Note:</b> If System SSL is in FIPS mode, a FIPS<br>keybase is required. See <i>z/OS V1R11.0</i><br><i>Cryptographic Services System Sockets Layer</i><br><i>Programming SC24-5901-08.</i>                                                                                                    |
| Key ring                          | File that contains public keys, private keys, trusted<br>roots, and certificates. A key ring is a collection of<br>certificates that identify a networking trust<br>relationship (also called a trust policy) and are<br>stored in a database. key rings are associated with<br>specific user IDs, which can have more than one<br>key ring. Key rings enable you to share key rings<br>across multiple servers.<br><b>Note:</b> If System SSL is in FIPS mode, the key ring<br>might have FIPS requirements. See <i>z/OS V1R11.0</i><br><i>Cryptographic Services System Sockets Layer</i><br><i>Programming SC24-5901-08.</i> |
| Private Key                       | String of characters used as the private, "secret"<br>part of a complementary public-private key pair.<br>The asymmetric cipher of the private key is used<br>to sign outgoing messages and decrypt data that is<br>encrypted with its complementary public key. Data<br>that is encrypted with a Public Key can only be<br>decrypted using its complementary Private Key.<br>The private key is never transmitted.                                                                                                    |

| Term                    | Definition                                                                                                    |
|-------------------------|----------------------------------------------------------------------------------------------------|
| Public Key              | String of characters used as the publicly<br>distributed part of a complementary public-private<br>key pair. The asymmetric cipher of the public key<br>is used to confirm signatures on incoming<br>messages and encrypt data for the session key that<br>is exchanged between server and client during<br>negotiation for an SSL/TLS session. The public<br>key is part of the ID (public key) certificate. This<br>information is stored in the key certificate file and<br>read when authentication is performed. |
| Self-Signed Certificate | Digital document that is self-issued, that is, it is<br>generated, digitally signed, and authenticated by<br>its owner. Its authenticity is not validated by the<br>digital signature and trusted key of a third-party<br>certificate authority. To use self-signed certificates,<br>you must exchange certificates with all your<br>trading partners.                                                                                                    |
| Session Key             | Asymmetric cipher used by the client and server<br>to encrypt data. It is generated by the SSL<br>software.                                                                                                    |

#### **System Security Applications**

The following table describes some system security applications available for generating certificates. Review the documentation for your security application for detailed instructions for generating certificates. See Certificate Parameter Definitions, for more information on creating certificates using these tools.

| Certificate Tool                           | Description                                                                                                    |
|--------------------------------------------|----------------------------------------------------------------------------------------------------|
| gskkyman                                   | <ul> <li>IBM utility for creating and managing digital certificates and public and private keys stored in a key database. Files created using the gskkyman utility have the following default names:</li> <li>key.kdb = private key file</li> <li>certreq.arm = Certificate Signing Request (CSR) file</li> <li>cert arm = public key file</li> </ul>                                                                                                    |
|                                            | The gskkyman utility loads currently available CA certificates to the key database.                                                                                                    |
| Resource Access Control<br>Facility (RACF) | An IBM application that provides access control by<br>identifying users to the system; verifying users of the system;<br>authorizing access to protected resources; logging detected,<br>unauthorized attempts to enter the system; and logging<br>detected accesses to protected resources. The RACF utility can<br>be used to create, store, and manage keys, digital self-signed<br>or CA-signed certificates, and key rings. Because the RACF<br>application can manage multiple key rings, certificates and<br>key rings are added to the RACF database independently and<br>then a certificate is associated with one or more key rings. For<br>example, you can add the CA public key to your database<br>and associate the certificates of your trading partners created<br>by that CA with its public key.<br>The RACF utility does not assign default names to the files<br>you generate with it. |

| Certificate Tool                                            | Description                                                                                                    |  |
|-------------------------------------------------------------|----------------------------------------------------------------------------------------------------|--|
| Computer Associates<br>Access Control Facility<br>(CA-ACF2) | <ul> <li>Security application, similar to the RACF application, that enables you to authenticate users and to protect a variety of z/OS resources. You can generate, administer, and process certificate requests, export keys, and manage key rings.</li> <li>The CA-ACF2 application does not assign default names to the files you generate with it.</li> </ul>              |  |
| CA-Top Secret                                               | Security application, similar to the RACF application, that<br>protects your mainframe computer systems and data by<br>controlling access to resources and enables you to generate,<br>administer, and process certificate requests, export keys, and<br>manage key rings.<br>The CA-Top Secret application does not assign default names<br>to the files you generate with it. |  |

## **General Requirements for Certificates**

The certificate for the Sterling Connect:Direct Secure Plus for z/OS server defined in the local node record has the following general requirements:

- X.509 version 3 end-user server certificate that can interpret digital signatures and can encrypt and decrypt data
- · Must be defined to the key database or key ring
- Must be stored in the key database or key ring
- Must have a private key
- Must be valid and not expired
- Must be signed by a CA or self-signed
- · Must be set as default in the key database or key ring

### **Application-Specific Requirements**

In addition to the general requirements for certificates, see Certificate Parameter Definitions, for details on the minimum parameter definitions required for the security applications described in Terminology and Security Applications for SSL and TLS Certificates.

#### Server Certificates and Sterling Connect:Direct

To use the SSL or the TLS protocol to perform a secure connection, you must obtain a server certificate and set up Sterling Connect:Direct to use certificates.

**Note:** An optional feature provides the ability to monitor certificates and issue automatic and on-demand warnings when certificates expire and are soon to expire within a specified number of days. Refer to *Checking the Validity of Certificates Used by Sterling Connect:Direct Secure Plus* in the *IBM Sterling Connect:Direct for z/OS Administration Guide*.

#### **Server Certificate**

Certificates require key settings that define the type of security to implement at your site, including authentication, non-repudiation, data integrity, and data confidentiality, as described in Security Concepts. Although the security application that you use to create a digital certificate may use different terms to describe these security concepts (for example, digital signature, key encipherment, data encipherment, and non-repudiation), both self-signed certificates and certificate requests sent to a certificate authority must designate all these key usage items to ensure that Sterling Connect:Direct Secure Plus can use the certificates to perform the intended security functions.

You can use the following methods to obtain an X.509 version 3 server certificate:

- Your registration authority can contract with a formal certificate authority (CA) to obtain a server certificate. When you obtain the server certificate, you then import this certificate into the IBM System SSL toolkit key database or key ring.
- Your registration authority can create a self-signed private and public key using one of the system security applications described in Terminology and Security Applications for SSL and TLS Certificates.
- Using one of the system security applications described in Terminology and Security Applications for SSL and TLS Certificates, your registration authority can generate a certificate signing request (CSR) for submission to third-party Certificate Authority to obtain a CA-signed public key. You forward this certificate to a certificate authority to be signed. When you receive the signed certificate, you import this certificate into the IBM System SSL key database or key ring. Refer to the IBM documentation *IBM Cryptographic Services System Secure Sockets Layer Programming Guide and Reference* for details.

#### Setting Up Sterling Connect:Direct to Use Certificates About this task

Before using the TLS or SSL protocol, you must set up Sterling Connect:Direct to use certificates.

**Note:** When System SSL is in FIPS mode, there might be additional requirements. See *z/OS V1R11.0 Cryptographic Services System Sockets Layer Programming SC24-5901-08*.

To set up Sterling Connect:Direct to use certificates:

#### Procedure

- 1. Ensure that the local Sterling Connect:Direct node to be configured for the TLS or SSL protocol has either a key ring or a key database on the z/OS image that contains its certificate.
- 2. Record the following information on your local node record worksheet for use when you configure the local node record in the Sterling Connect:Direct Secure Plus parameter file:
  - Name of the key ring or full file name of the key database
  - Label of the certificate in your key ring or key database
  - · Password used when the key database was created

Note: Key rings do not use passwords.

**3**. If you are using a key database, issue the UNIX command **chmod 666** to ensure that Sterling Connect:Direct has permission to read from and write to the key database.

## **Chapter 3. Plan Your Implementation of the STS Protocol**

The Station-to-Station (STS) protocol is a three-pass variation of the basic Diffie-Hellman protocol. It enables you to establish a shared secret key between two nodes with mutual entity authentication. Nodes are authenticated using digital signatures that sign and verify messages.

In the STS protocol, each message is signed by the PNODE with its current authentication private key (and possibly its previous authentication private key) and verified by the SNODE using the corresponding public key of the PNODE. Each node uses two session keys to process control blocks: one for sending and the other for receiving. The encryption algorithms for control blocks and data copying functions are also determined. When strong authentication is completed successfully, control blocks are exchanged in an encrypted format for the entire session.

### **STS Data Security**

The STS protocol provides data security in the following areas:

- Strong authentication—The STS protocol uses a digital signature for strong authentication. After you enable this feature, control blocks are signed and verified. A digital signature uniquely authenticates the node signing an electronic document much like a human signature uniquely identifies the person signing his or her name to a physical document.
- Proof of data origin and data integrity validation—The digital signature verifies the sender of the message. The digital signature feature also provides data integrity validation. If the digital signature is verified, then an uncorrupted message was transmitted.
- Data confidentiality—The data encryption feature ensures confidentiality of the data sent in a Sterling Connect:Direct transfer. Sensitive information is converted to an unreadable format (encryption) by the PNODE before it is sent to the SNODE. The SNODE then converts the information back into a readable format (decryption). In order for the encryption/decryption process to work, each of these communicating nodes must have the public key value of the other.

## **Encryption Options**

Sterling Connect:Direct Secure Plus supports the following encryption algorithms:

- 56-bit DES using Cipher Block Chaining Mode (DESCBC56)
- 112-bit Triple DES in Cipher Block Chaining Mode (TDESCBC112)
- 128-bit IDEA in Cipher Block Chaining Mode (IDEACBC128)

Sterling Connect:Direct also gives you the ability to select what you want encrypted:

- Only the control block information contained in Function Management Headers (FMHs), such as a user ID, password, and filename
- Both control block information and the files being transferred

By restricting encryption to the control block information rather than both the preliminary FMH information exchanged during the handshake to set up the session and the actual data being transferred, CPU utilization will decrease dramatically.

### Summary of STS Protocol Processing

Data exchange consists of three steps: authentication, sending data, and receiving data. The primary node (PNODE) initiates the data transmission, and the secondary node (SNODE) receives the data.

### Authentication

The following figure illustrates the authentication process using the STS protocol:

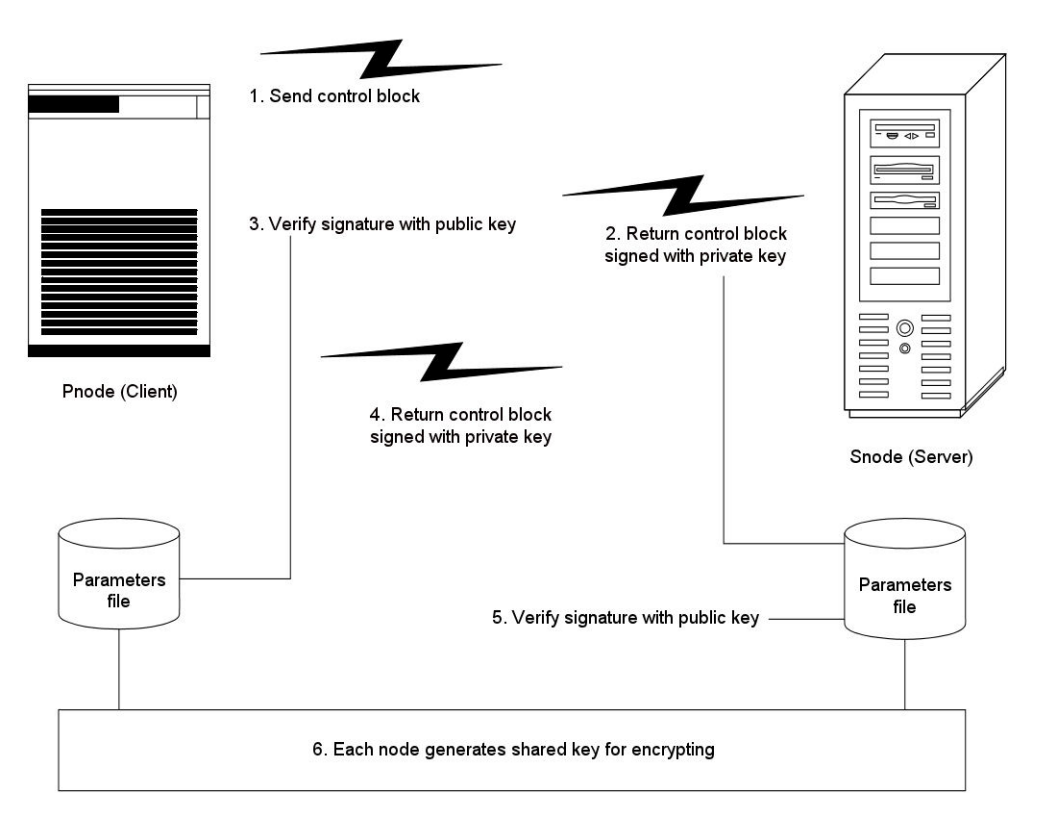

The following steps occur during authentication:

- 1. The PNODE sends a control block to the trading partner (SNODE). Information for creating an encryption key for the PNODE is included. The SNODE confirms that it has a record defined in the Sterling Connect:Direct Secure Plus parameter file for the PNODE. If so, it retains the information for key encryption for processing later. If not, the session fails.
- 2. The SNODE sends a control block signed with its private authentication key. Information for creating an encryption key is included.
- **3.** The PNODE verifies the signature of the SNODE using its public authentication key and returns a control block signed with its private authentication key.
- 4. The PNODE returns a control block signed with its private authentication key.
- 5. The SNODE verifies the signature using the public authentication key of the PNODE.

6. When authentication is successful, each node generates a shared session encryption key for encrypting control blocks.

## **Outbound Customer Data**

After communication is authenticated, the PNODE begins transmitting data.

- If data encryption is enabled, information for creating an encryption key is exchanged in the control blocks.
- If digital signature is enabled, the PNODE applies the signature algorithm to the data using its private signature key to ensure that the data was sent by the PNODE and has not been altered.
- If data compression is enabled, the PNODE compresses the data, based on settings defined in Sterling Connect:Direct.
- If data encryption is enabled, the PNODE encrypts the data with an encryption algorithm using a shared secret encryption key generated specifically for this transmission. The encryption algorithm is determined at authentication.

## **Inbound Customer Data**

The SNODE receives the data.

- If data is encrypted, the SNODE decrypts the data using the encryption algorithm available for both the PNODE and the SNODE.
- If the data is compressed, the SNODE decompresses it.
- If digital signature is enabled, the SNODE verifies the origin and integrity of the data by applying a verification algorithm using the public digital signature key of the PNODE.

### Merged STS Security Settings

When two nodes use the STS protocol to exchange secure data, Sterling Connect:Direct Secure Plus settings are exchanged during authentication. These settings are then merged and the resulting value for each security function is used for the Sterling Connect:Direct session. The result is based upon the values defined on the primary node (PNODE) and the secondary node (SNODE).

See Digital Signature and Algorithm for Encrypting Control Blocks to illustrate how the results of the merged PNODE and SNODE values is used to achieve the most secure connection.

#### **Digital Signature**

When Sterling Connect:Direct Secure Plus settings are merged, the most secure setting from either node is used for the digital signature feature. If either node enables the digital signature feature, digital signatures are used for the session. If both nodes disable digital signatures, digital signatures are not used. The following table shows the digital signature setting after the PNODE and SNODE values are merged:

| PNODE Value | SNODE Value | Merged Results |
|-------------|-------------|----------------|
| Υ           | Y           | Y              |
| Υ           | Ν           | Y              |
| N           | Y           | Y              |
| N           | Ν           | Ν              |

#### **Algorithm for Encrypting Control Blocks**

The algorithm that encrypts Sterling Connect:Direct control blocks used for strong authentication is the first algorithm ID in the PNODE list that is also in the SNODE list. If the nodes do not share a common algorithm, the copy function fails.

#### **Data Encryption**

The most secure setting from either node is used for data encryption. If the nodes do not share a common algorithm, the copy operation fails. The following table shows the setting after the PNODE and SNODE values are merged:

| PNODE Value  | SNODE Value             | Merged Results                                                  |
|--------------|-------------------------|-----------------------------------------------------------------|
| Ν            | Ν                       | N                                                               |
| N            | Y                       | First algorithm ID in the SNODE list that is in the PNODE list. |
| Ν            | algorithm ID            | SNODE algorithm ID if it is in the PNODE list.                  |
| Y            | N   Y  <br>algorithm ID | First algorithm ID in the PNODE list that is in the SNODE list. |
| algorithm ID | N   Y  <br>algorithm ID | PNODE algorithm ID if it is in the SNODE list.                  |

#### **STS Process Override**

When you configure a node to use the STS protocol, you can use the PROCESS or COPY statement in a Sterling Connect:Direct Process to override the settings in the parameter file, if override is enabled in the remote node record. Sterling Connect:Direct Secure Plus uses the most secure connection available. Therefore, if the remote node record enables digital signatures or encryption, the PNODE can not turn those options off by using the COPY statement override. For more information on overriding default settings in the parameter file, see Override Settings in Sterling Connect:Direct Processes.

#### Key Management for the STS Protocol

When you configure a remote node record to use the STS protocol, you generate unique authentication and signature public keys. In addition, your trading partner generates authentication and signature public keys for their node. In order to communicate with the trading partner, all four keys must be defined in the parameter file for both your configuration and the trading partner's configuration. Therefore, you and your trading partner must exchange these keys.

For the initial configuration, you manually exchange these keys. You export keys and send them to the trading partner. Then you import the keys you receive from the trading partner into the parameter file. After the initial exchange, you can automate the exchange of key information by defining the appropriate options in the remote node record.

If a remote node uses the STS protocol, you must decide how often to update keys and how to manage key files received from trading partners.

## Public Key Exchange With Autoupdate

After you exchange keys with a trading partner, both partners can enable the automatic key update feature for easier key management. If both nodes enable the autoupdate function, the authentication and signature public key values are dynamically updated during authentication if the remote node supplies different

values. Both you and your trading partner must enable automatic key update in order to use this feature. Enabling autoupdate eliminates much of the work that has to be performed by the Sterling Connect:Direct Secure Plus administrator for maintaining the keys.

#### Key Update Frequency

Decide how frequently to update authentication and signature keys. The more frequently you update key values, the more secure your environment is. When you turn on automated key updates, you can update keys daily, because the updated keys are sent to the trading partners automatically and securely during authentication.

#### Key File Management

Before you begin exchanging key files with a trading partner, you must consider how to manage key files. Sterling Connect:Direct Secure Plus names exported key files based on the name of the target node; therefore, new key files that you receive from a trading partner have the same name as the old key file. To avoid overwriting an old key file with a new one, you manage key files in one of the following ways:

- Import the new key file immediately after receiving it from your trading partner and then delete the old key file.
- Rename the key file upon receipt or have your trading partner rename it before sending it.
- Create a directory for each remote node and store each key file separately in the associated directory.

See Key Management for STS, for instructions on importing and exporting keys.

# Chapter 4. Using the SecurePlus Admin Tool and Populating the Parameter File

Use the following information to familiarize yourself with the Sterling Connect:Direct Secure Plus administration tool and to determine whether to use Quickstart to populate the parameter file from the network map or populate the parameter file manually.

**Note:** You can only use the Quick Start option the first time you create a parameter file, and if your Sterling Connect:Direct TCP/IP netmap entries use standard IPV4 addresses.

## **Starting the Administration Tool**

#### About this task

Use the Administration Tool (Admin Tool) to set up and maintain a Sterling Connect:Direct Secure Plus operation.

To start the Secure+ Admin Tool:

#### Procedure

- 1. To start the Admin Tool, take one of the actions:
  - On the Connect:Direct Administrative Options Menu command line, type **S** and press Enter to select the Execute Secure Plus Commands option, and then type **SA** on the command line and press Enter.
  - From the Connect:Direct Administrative Options Menu, select **Secure+ from the action bar** and press **Enter.** Type **1** to select Secure+ Admin Tool and press **Enter.**

After the Admin Tool is initialized, the Secure+ Admin Tool: Main Screen is displayed.

| File Edit Key Mana | ugement Help                                            |   |
|--------------------|---------------------------------------------------------|---|
|                    | Secure+ Admin Tool: Main Screen                         |   |
| Option ===>        | Scroll CSR                                              |   |
|                    | Table Line Commands are:                                |   |
| E Export pub. key  | H View History D Delete node                            |   |
| U Update node      | I Insert node                                           |   |
|                    | Secure                                                  |   |
| LC Node Name       | Type 123C Override Encryption Signature ExtAuth Autoupd |   |
|                    |                                                         |   |
| *****              | **************************************                  | r |

2. To continue configuring Sterling Connect:Direct Secure Plus, refer to Sterling Connect:Direct Secure Plus Configuration.

## About the Admin Tool

When you start the Secure+ Admin Tool and open a parameter file, the panel displays all node records that are defined in the parameter file including a summary of the attributes for each node, unless you have filtered the records by node name using **Options** on the **Edit** menu. The following table describes the

fields that are displayed on the Secure+ Admin Tool Main Screen, including a field description and valid values for each field, according to the protocol to which they apply.

| Field Name                             | Field Description                                                                                                    | Valid Values                                      |  |
|----------------------------------------|----------------------------------------------------------------------------------------------------|---------------------------------------------------|--|
| All Protocols                          |                                                                                                    |                                                   |  |
| LC                                     | Line Command. For more information, see Node<br>Record Maintenance                                                                                          | E = Export public key                             |  |
|                                        |                                                                                                    | H = View History                                  |  |
|                                        |                                                                                                    | D = Delete node                                   |  |
|                                        |                                                                                                    | U = Update node                                   |  |
|                                        |                                                                                                    | I = Insert node                                   |  |
| Node Name                              | Displays the node record name.                                                                                                    | Node name                                         |  |
| Override (set in local node<br>record) | Displays the status of override. When override is                                                                                                    | Y = enabled                                       |  |
|                                        | remote node record override the values set in the local<br>node record.                                                                                     | N = disabled                                      |  |
| Override (set in remote                | Displays the status of override. Enabling override in a                                                                                                    | Y = enabled                                       |  |
| node record)                           | PROCESS statement to override values set in the                                                                                                    | N = disabled                                      |  |
|                                        | Override Settings in Sterling Connect:Direct Processes.                                                                                                    | * = default to local node                         |  |
| Туре                                   | Displays the current record type.                                                                                                    | L = local node record                             |  |
|                                        |                                                                                                    | R = remote node record                            |  |
|                                        |                                                                                                    | A = alias record                                  |  |
|                                        |                                                                                                    | Alias is valid only for remote records.           |  |
| Secure                                 | Identifies the status of STS security.                                                                                                    | Y=Yes                                             |  |
| 2                                      | Indicates the status of TLS security.                                                                                                    | N=No                                              |  |
| 3<br>C                                 | Identifies the status of client authentication.<br>Client authentication is valid only for the SSL                                                          | * = default to local node                         |  |
|                                        | and TLS protocols.                                                                                                    | * is not a valid option in the local node record. |  |
| STS Protocol-Specific                  |                                                                                                    |                                                   |  |
| Override (set in remote                | Displays the status of Override. Enabling Override in a                                                                                                    | Y = enabled                                       |  |
| node record for S1S)                   | values specified in the COPY statement or the                                                                                                    | N = disabled                                      |  |
|                                        | PROCESS statement to override values set in the<br>remote node record. For more information, see<br>Override Settings in Sterling Connect:Direct Processes. | * = default to local node                         |  |
| Encryption                             | Indicates if data encryption is enabled in the STS                                                                                                    | Y = enabled                                       |  |
|                                        | protocol.                                                                                                    | N = disabled                                      |  |
|                                        |                                                                                                    | * = default to local node                         |  |
| Signature                              | Identifies if digital signature is enabled in the STS protocol.                                                                                             | Y = enabled                                       |  |
|                                        |                                                                                                    | N = disabled                                      |  |
|                                        |                                                                                                    | * = default to local node                         |  |
| Field Name                    | Field Description                                                                                         | Valid Values              |
|-------------------------------|----------------------------------------------------------------------------------------------------|---------------------------|
| Autoupd                       | Indicates if the option to automatically update STS key                                                   | Y = enabled               |
|                               | values during communications is enabled.                                                                  | N = disabled              |
|                               |                                                                                                    | * = default to local      |
| SSL and TLS Protocol-Specific |                                                                                                    |                           |
| ExtAuth                       | Identifies whether external authentication is enabled                                                     | Y = enabled               |
|                               | for the node.                                                                                             | N = disabled              |
| Valid on                      | Valid only for the SSL or TLS protocol.                                                                   | * = default to local node |
|                               | For more information, see Adding a Remote Node<br>Record for the Sterling External Authentication Server. |                           |

## **Protocol-Specific Parameters and Panels**

The default Create/Update panel display has changed. In versions prior to 5.0, the information was divided into four panels for External Authentication (EA), SSL, TLS, and STS. In version 5.0, SSL and TLS were combined so that the panel selection bar shows three choices, as illustrated in the following Node Identification panel.

| Option:            | Secure+ Create/Update                | Panel - | Node Identi | fication |
|--------------------|--------------------------------------|---------|-------------|----------|
| EA Parameters      | SSL/TLS Parameters                   | STS     | Parameters  |          |
| Node               | 2 1. Local<br>2. Remote              |         |             |          |
| Alias              |                                      |         |             |          |
| Names:             | TCP Information:<br>IPaddr:<br>Port: |         |             |          |
| Import Remote Keys | Get Record                           |         | ОК          | Cancel   |

The Node Identification panel is the panel displayed when you create a record manually or when you want to display the Node Name and Type fields. The following tables list the Sterling Connect:Direct Secure Plus parameters according to the type of record (local or remote) to which they apply.

| Node Identification Panel              | Valid for Local Node Record? | Valid for Remote Node<br>Record? |
|----------------------------------------|------------------------------|----------------------------------|
| Node                                   | Yes                          | Yes                              |
| Local/Remote                           | Yes                          | Yes                              |
| TCP Information/IP Address and<br>Port | No                           | No                               |

| Node Identification Panel                                                                                                    | Valid for Local Node Record? | Valid for Remote Node<br>Record? |  |  |
|----------------------------------------------------------------------------------------------------|------------------------------|----------------------------------|--|--|
| <b>Note:</b> When you create the Sterling Connect:Direct Secure Plus parameter file from the NETMAP, the TCP Information field is populated automatically; however, data in the TCP Information field of the remote record is not used to initiate Sterling Connect:Direct communications sessions. IP address and port number are acquired only from the NETMAP. |                              |                                  |  |  |
| Alias Names                                                                                                    | No                           | Yes                              |  |  |

The following table describes the parameters displayed in the STS Parameters panel.

| STS Parameters               | Valid for the Local Node                                                                                            |                                                                                                    |
|------------------------------|----------------------------------------------------------------------------------------------------|----------------------------------------------------------------------------------------------------|
| Panel                        | Record?                                                                                                    | Valid for the Remote Node Record?                                                                                                    |
| Override                     | Yes. Valid for all protocols.<br>Enable to allow turning<br>security on or off in the<br>PROCESS or COPY statement. | Yes. Enable to allow turning security<br>on or off in the PROCESS or COPY<br>statement. Consider the effects of<br>settings for <b>Signature</b> and <b>Encrypt</b><br>when you set this parameter. |
| Autoupdt                     | Yes. Enable to allow automatic<br>updates of keys used for the<br>STS protocol.                                     | Yes. Enable to allow automatic<br>updates of keys used for the STS<br>protocol.                                                                                                    |
| Enable STS                   | Yes                                                                                                    | Yes                                                                                                    |
| Signature                    | Yes. Valid only for nodes that use the STS protocol.                                                                | Yes. Valid only for nodes that use the STS protocol.                                                                                                    |
| Encrypt                      | Yes                                                                                                    | Yes                                                                                                    |
| Auth Timeout                 | Yes. Valid for all protocols.                                                                                       | Yes. Valid for all protocols.                                                                                                    |
| Algorithm                    | Yes. Valid only for the STS protocol.                                                                               | Yes. Valid only for the STS protocol.                                                                                                    |
| Create/Reset Auth.<br>Pubkey | Yes. Valid and required for all protocols.                                                                          | Yes. Valid and required only for<br>remote nodes that use the STS<br>protocol.                                                                                                    |
| Create/Reset Sig.<br>Pubkey  | Yes. Valid and required for all protocols.                                                                          | Yes. Valid and required only for<br>remote nodes that use the STS<br>protocol.                                                                                                    |
| Algorithm Names              | Yes. Valid only for the STS protocol.                                                                               | Yes. Valid only for the STS protocol.                                                                                                    |
| Auth. Rmt.Key                | Yes. Valid only for nodes that use the STS protocol.                                                                | Yes. Valid only for nodes that use the STS protocol.                                                                                                    |
| Auth.Sig.Key                 | Yes. Valid only for nodes that use the STS protocol.                                                                | Yes. Valid only for nodes that use the STS protocol.                                                                                                    |
| Import Remote<br>Keys        | Yes. Valid only for nodes that use the STS protocol.                                                                | Yes. Valid only for nodes that use the STS protocol.                                                                                                    |

Because the **Override**, **Encrypt**, and **Signature** parameters work together, review the following scenarios to determine the values to set for these parameters in a remote node record that uses the STS protocol.

| Scenario                                               | Setting for Override Parameter    | Setting for Encrypt and<br>Signature                                                                                                    |
|--------------------------------------------------------|-----------------------------------|----------------------------------------------------------------------------------------------------|
| All files must be<br>encrypted and use<br>signature.   | Disable Override by setting to 2. | Enable Signature and Encrypt by<br>setting to 1.<br>If you disable Override, you<br>cannot disable security in the<br>PROCESS statement.                                                                                                    |
| A few files must be<br>encrypted and use<br>signature. | Enable Override by setting to 1.  | Disable Signature and Encrypt<br>by setting to 2. You can change<br>these settings in the COPY<br>statement Process so that the<br>individual files use encryption<br>and signature.<br>See Override Settings in Sterling<br>Connect:Direct Processes . |

The following table describes the parameters displayed in the EA Parameters panel.

**Note:** If you have configured an .EASERVER remote node record, the following fields are populated but unavailable from any record except the .EASERVER record: External Auth Server Def, External Auth Server Address, and External Auth Server Port. The External Auth field can be modified from any record.

| EA Parameters                   | Valid for Local Node Record?                                            | Valid for Remote Node<br>Record?                        |
|---------------------------------|-------------------------------------------------------------------------|---------------------------------------------------------|
| External Auth                   | Yes. Not a good idea to enable this parameter in the local node record. | Yes. Valid only for<br>.EASERVER remote node<br>record. |
| External Auth Server<br>Def     | No                                                                      | Yes. Valid only for<br>.EASERVER remote node<br>record. |
| External Auth Server<br>Address | No                                                                      | Yes. Valid only for<br>.EASERVER remote node<br>record. |
| External Auth Server<br>Port    | No                                                                      | Yes. Valid only for<br>.EASERVER remote node<br>record. |

The following table describes the parameters displayed in the SSL/TLS Parameters panel. On this panel, you must enable only one protocol—either SSL or TLS—by entering a 1 next to the protocol you want to enable and a 2 next to the protocol to disable. Information common to both protocols is grouped under the Common Parameters heading followed by the certificate and cipher parameters related to the selected protocol selected.

**Note:** If System SSL is in FIPS mode, then TLS is the only supported protocol. See "Planning for System SSL in FIPS Mode" on page 4.

| SSL/TLS Parameters<br>Panel | Valid for the Local Node? | Valid for the Remote Node? |
|-----------------------------|---------------------------|----------------------------|
| Enable SSL                  | Yes.                      | Yes.                       |

| SSL/TLS Parameters<br>Panel | Valid for the Local Node?                                                | Valid for the Remote Node?                                                                                                    |
|-----------------------------|--------------------------------------------------------------------------|----------------------------------------------------------------------------------------------------|
| Enable TLS                  | Yes.                                                                     | Yes.                                                                                                    |
| Override                    | Yes. Valid for all protocols.                                            | Yes. Valid for all protocols to<br>allow Sterling Connect:Direct<br>Secure Plus settings to be<br>overridden in a PROCESS<br>statement. See Override Settings<br>in Sterling Connect:Direct<br>Processes .                                          |
| Client Auth                 | Not a good idea to enable<br>this parameter in the local<br>node record. | Yes. Valid only for remote nodes that use the SSL or TLS protocol.                                                                                                    |
| Encrypt                     | Yes.                                                                     | Yes                                                                                                    |
| Auth Timeout                | Yes.                                                                     | Yes.                                                                                                    |
| Certificate Label           | Yes. Valid only for the SSL or TLS protocol.                             | Yes. Valid only for the SSL or TLS protocol.                                                                                                    |
| Cipher Suites               | Yes. Valid only for the SSL or TLS protocol.                             | Yes. Valid only for the SSL or TLS protocol.                                                                                                    |
| Certificate Pathname        | Yes. Valid only for the SSL<br>or TLS protocol.                          | Yes. Valid only for the SSL or TLS<br>protocol.<br><b>Note:</b> The Certificate Pathname<br>field is automatically set to '*'<br>(Default to Local) in the remote<br>node record. You are not allowed<br>to update this field for a remote<br>node. |
| Client Auth. Compare        | No                                                                       | Yes. Requires the certificate<br>common name of the local node<br>certificate when client<br>authentication is enabled.<br>Valid only for the SSL or TLS<br>protocol.                                                                               |

# **Admin Tool Navigation**

Use the following standard function keys to navigate the Admin Tool:

| Key   | Function                    |
|-------|-----------------------------|
| PF8   | Move forward                |
| PF7   | Move backward               |
| PF12  | Back up to a previous panel |
| PF3   | Exit                        |
| Enter | To select an option         |

## **Admin Tool Help**

You can access several types of Help information within the **Secure+ Admin Tool** as described in the following table:

| Help                           | How to Access                                                                                                    |
|--------------------------------|----------------------------------------------------------------------------------------------------|
| General Help                   | From any Secure+ Admin Tool screen, select <b>Help</b> from the action bar and press <b>Enter</b> . Type <b>I</b> to select the general Help option. |
| Action Bar Help                | Position the cursor on the action bar item and press <b>PF1</b> position the cursor next to an option of an action bar item and press <b>PF1</b> .   |
| Screen and Panel-Level<br>Help | Position the cursor in any uneditable part of the screen or panel and press <b>PF1</b> .                                                             |
| Field-Level Help               | Position the cursor in the editable part of a field and press <b>PF1</b> .                                                                           |

# **Sterling Connect:Direct Secure Plus Configuration**

You must configure Sterling Connect:Direct Secure Plus before you begin using it for secure communications. You create and save a Sterling Connect:Direct Secure Plus parameter file that contains a single local node record and a remote node record for every trading partner that uses Sterling Connect:Direct Secure Plus. The way you populate the parameter file depends on your environment. Parameter File Creation and Node Configuration describe two common scenarios and the most effective method of creating and populating the parameter file and configuring the local and remote nodes records for each scenario.

## **Parameter File Creation**

The configuration procedures are based on the scenarios described in this section. Use the following table to help you decide how to create a Sterling Connect:Direct Secure Plus parameter file.

| Scenario                                                                                                    | Method to Create<br>parameter file                                                                                                    | Result                                                                                                    |
|----------------------------------------------------------------------------------------------------|----------------------------------------------------------------------------------------------------|----------------------------------------------------------------------------------------------------|
| <ul> <li>First time to create<br/>a parameter file.</li> <li>Large number of<br/>trading partners<br/>that use the same<br/>protocol.</li> </ul>                                                     | Use Quickstart to copy<br>the network map file and<br>save it as the Sterling<br>Connect:Direct Secure<br>Plus parameter file. See<br>Populating the Parameter<br>File Using Quick Start . | <ul> <li>File is created automatically with a local node record and a record for each remote node in the network map that uses the TCP, UDT, or LU6.2 protocol.</li> <li>Configure Sterling Connect:Direct Secure Plus for all remote node records, including trading partners that do not use Sterling Connect:Direct Secure Plus.</li> <li>Sterling Connect:Direct Secure Plus.</li> <li>Sterling Connect:Direct Secure Plus protocols are disabled for all records created from the network map.</li> <li>Establishes default settings for most parameters in the local node record</li> </ul> |
| <ul> <li>First time to create<br/>a parameter file.</li> <li>Large number of<br/>trading partners.</li> <li>Few trading<br/>partners use<br/>Sterling<br/>Connect:Direct<br/>Secure Plus.</li> </ul> | Manually create a<br>parameter file and add<br>the local node record and<br>remote node records. See<br>Manual Parameter File<br>Creation .                                                | <ul> <li>You create the local node record and a record for each remote node that uses Sterling Connect:Direct Secure Plus.</li> <li>Reduces the number of records to configure.</li> <li>No default settings are established for parameters in the local node record. You must define all settings.</li> </ul>                                                                                                    |

## **Node Configuration**

After you create and populate the parameter file, you decide how to configure the local node record. The method that you use to configure the local node record then determines how you configure remote node records.

Use the following table to help you decide how to configure the local node:

| Scenario                                                                                                    | How to Configure Node<br>Records                                                                                                    | Result                                                                                                    |
|----------------------------------------------------------------------------------------------------|----------------------------------------------------------------------------------------------------|----------------------------------------------------------------------------------------------------|
| Most trading<br>partners use the<br>same protocol.                                                                                           | Enable the most commonly<br>used protocol in the local node<br>record. Depending on the<br>protocol, see the relevant<br>procedure in Local Node<br>Record Imported from<br>Network Map Configuration .                                                                                                    | <ul> <li>Enables the same protocol in all remote node records.</li> <li>You have to modify only the records for remote nodes that do not use the settings for the local node.</li> </ul>                                                                                                    |
| Most trading<br>partners do not use<br>Sterling<br>Connect:Direct<br>Secure Plus.                                                            | <ul> <li>Disable the Sterling</li> <li>Connect:Direct Secure Plus</li> <li>protocols in the local node</li> <li>record and enable the Override</li> <li>parameter. Depending on the</li> <li>protocol, see one of the</li> <li>following procedures:</li> <li>Adding the Local Node</li> <li>Record to the Parameter File</li> <li>Manually for the SSL or TLS</li> <li>Protocol</li> <li>Adding the Local Node</li> <li>Record to the Parameter File</li> <li>Manually for the SSL or TLS</li> <li>Protocol</li> <li>Configure remote node records</li> <li>only for those trading partners</li> <li>who use Sterling</li> <li>Connect:Direct Secure Plus.</li> </ul> | <ul> <li>You define default settings for all protocols (TLS, SSL, STS) in the local node record so remote nodes can use default values.</li> <li>You configure only those remote node records that use Sterling Connect:Direct Secure Plus.</li> </ul>                                                                  |
| Trading partners<br>need to disable or<br>enable security for a<br>session.                                                                  | Set OVERRIDE=Y in both the<br>local and remote node records<br>in the parameter files of both<br>trading partners.                                                                                                    | Either trading partner can disable<br>or enable security for a particular<br>session by setting the SECURE<br>keyword in a Process or Copy<br>statement. See Override Settings in<br>Sterling Connect:Direct Processes<br>for more information.                                                                         |
| Some trading<br>partners use Sterling<br>Connect:Direct<br>Secure Plus and the<br>Sterling External<br>Authentication<br>Server application. | Disable external authentication<br>in the local node record and<br>enable the <b>Override</b> parameter.<br>Create a .EASERVER remote<br>record. See Adding a Remote<br>Node Record for the Sterling<br>External Authentication Server.                                                                                                    | <ul> <li>You can enable external<br/>authentication only for those<br/>remote nodes that use it with<br/>Sterling Connect:Direct Secure<br/>Plus.</li> <li>You can verify certificates<br/>exchanged during an SSL or TLS<br/>session using the Sterling<br/>External Authentication Server<br/>application.</li> </ul> |

| Scenario                                                                                                    | How to Configure Node<br>Records                                                                                                    | Result                                                                            |
|----------------------------------------------------------------------------------------------------|----------------------------------------------------------------------------------------------------|-----------------------------------------------------------------------------------|
| Nonsecure TCP API<br>connections are not<br>allowed to connect to<br>a Sterling<br>Connect:Direct for<br>z/OS server. | Create a .CLIENT remote node<br>record and disable override.<br>See Establishing Secure TCP<br>API Connections to a Sterling<br>Connect:Direct Secure<br>Plus-Enabled Server. | <ul> <li>Communications from nonsecure<br/>connections is not allowed.</li> </ul> |

To see a scenario for setting up a secure connection between a Sterling Connect:Direct Secure Plus for OpenVMS node and a Sterling Connect:Direct for z/OS node, see Configuration for a Secure Connection between z/OS and OpenVMS Nodes. That topic provides a concrete example for defining a remote node record in both a Sterling Connect:Direct Secure Plus parameter file and a Sterling Connect:Direct Secure Plus for OpenMVS parameter file.

## Populating the Parameter File Using Quick Start

### About this task

The Quick Start option enables you to create the parameter file by importing information from the Sterling Connect:Direct network map and requires that you configure all remote node records, including those of trading partners that do not use Sterling Connect:Direct Secure Plus.

**Note:** You can only use the Quick Start option the first time you create a parameter file, and if your Sterling Connect:Direct TCP/IP netmap entries use standard IPV4 addresses.

To configure only the nodes that use Sterling Connect:Direct Secure Plus, refer to Manual Parameter File Creation.

To import node records to the Sterling Connect:Direct Secure Plus parameter file from the Sterling Connect:Direct network map:

### Procedure

1. With the Secure+ Admin Tool Main Screen open, select File on the action bar and press Enter.

| File | Edit Key Manager | nent Help                                               |
|------|------------------|---------------------------------------------------------|
| +    |                  | -+                                                      |
|      | 1. New           | Row 4 of 6                                              |
|      | 2. Open          | Secure+ Admin Tool: Main Screen                         |
|      | 3. Close         | Scroll CSR                                              |
|      | 4. Info          |                                                         |
|      | *. Rekey         | Table Line Commands are:                                |
|      | 6. Save Active   |                                                         |
|      | 7. Save as       | H View History D Delete node                            |
|      | 8. Unload        | I Insert node                                           |
|      | 9. Exit          |                                                         |
| +    |                  | -+ Secure                                               |
| LC   | Node Name        | Type 123C Override Encryption Signature ExtAuth Autoupd |
|      |                  |                                                         |
| **** | ******           | **************************************                  |

2. Type 2 to select Open and press Enter.

| Secure+ Admin Tool: File Selection          |        |
|---------------------------------------------|--------|
| Enter file name for: INPUT SECURE PARM FILE |        |
| File                                        |        |
| Name: \$CD.SECURE.NETMAP                    | Browse |
| File System Type:<br>1 1. MVS 2. HFS        | Cancel |

**3**. Type the Sterling Connect:Direct network map file name prefix or partial prefix followed by an asterisk (\*) select **Browse**, and press **Enter**.

**Note:** You can also type the Sterling Connect:Direct network map file name and press **Enter**.

4. Type **S** next to the file name of the network map you want to use and press **Enter**.

| Secure+ Admin Tool: File Selection                                                   | Row 1 of 3 |
|--------------------------------------------------------------------------------------|------------|
| Option:                                                                              | Scroll CSR |
| Enter "S" on the line of the file for for MVS.                                       |            |
| LC Filename or Directory <u>S</u> \$CD.NETMAP _ \$CD.NETMAP.DATA _ \$CD.NETMAP.INDEX |            |
| **************************************                                               | *******    |

5. When the Quick Start prompt screen is displayed, select **Yes** and press **Enter**. After a few seconds, the **Secure+ Admin Tool: Main Screen** displays nodes populated from the Sterling Connect:Direct network map:

| File Edit Key Mana | gement | Help   |            |             |            |           |          |
|--------------------|--------|--------|------------|-------------|------------|-----------|----------|
|                    |        |        |            |             | Ro         | ow 9 to 2 | 13 of 13 |
| Q2A.ZOS.PARIS      | Secu   | re+ Ad | min Tool:  | Main Screen | ı          |           |          |
| Option ===>        |        |        |            |             |            | Scro      | oll CSR  |
|                    |        |        |            |             |            |           |          |
|                    | Т      | able L | ine Comman | nds are:    |            |           |          |
| E Export pub. key  | Н      | View   | History    | D De        | elete node |           |          |
| U Update node      | I      | Inser  | t node     |             |            |           |          |
|                    |        |        |            |             |            |           |          |
|                    |        | Secure |            |             |            |           |          |
| LC Node Name       | Туре   | 123C   | Override   | Encryption  | Signature  | ExtAuth   | Autoupd  |
|                    |        |        |            |             |            |           |          |
| QZA.ZUS.PARIS      | L      | NNNN   | Ŷ          | N           | IN         | N         | N        |
| Q3A.ZOS.PARIS      | R      | ***N   | Ν          | *           | *          | *         | *        |
| Q3B.ZOS.PARIS      | R      | ***N   | Ν          | *           | *          | *         | *        |
| SOL36SP            | R      | ***N   | Ν          | *           | *          | *         | *        |
| W2S.4200.CDWOPS8   | R      | ***N   | Ν          | *           | *          | *         | *        |
| *****              | *****  | *****  | BOTTOM OF  | DATA *****  | ********   | ******    | *****    |

6. Update the local and remote node records using the following procedures:

- Local Node Record Imported from Network Map Configuration
- Remote Node Record Imported from Network Map Configuration

## **Manual Parameter File Creation**

If you determine that populating the parameter file manually is most efficient for your environment, refer to the following instructions for configuring the local and remote node records:

- Manual Creation of the SSL or TLS Parameter File
- Manual Creation of Parameter File for STS

# Chapter 5. Create the Parameter File Manually for the SSL or TLS Protocol

If you communicate with a large group of trading partners, but only a few trading partners use Sterling Connect:Direct Secure Plus, you can manually create and populate the parameter file by creating a single local node record and a remote node record for each trading partner that uses Sterling Connect:Direct Secure Plus. This method minimizes the number of remote node records to configure in the parameter file.

For instructions on additional configuration options, see:

- · Adding a Remote Node Record for the Sterling External Authentication Server
- Establishing Secure TCP API Connections to a Sterling Connect:Direct Secure Plus-Enabled Server

To validate and test a Sterling Connect:Direct Secure Plus connection between two business partners, see Validating and Testing Connections by Session.

### **Configuration Guidelines**

When you use the manual method to populate the parameter file, you should disable all protocols and external authentication and allow override in the local node record. Review the Node Configuration Table to determine the configuration approach that best suits your needs, and use the following guidelines when you configure the local node record manually:

- Disable the Sterling Connect:Direct Secure Plus protocols (TLS, SSL, STS) in the local node record. Then configure each remote node record with the protocol used by that trading partner. To disable all protocols and the Sterling External Authentication Server application, you must change Default to Local Node settings in the following panels: SSL/TLS Parameters, EA Parameters, and STS Parameters. Allow overrides in the Local Node settings.
- Disable external authentication.
- Create keys for the STS protocol because this action also creates the key that encrypts the Sterling Connect:Direct Secure Plus parameter file.
- For all environments, you must define required settings in the local node record, including certificate information used with the TLS or SSL protocol. You can also define optional settings in the local node record and use them in all remote node records.
- Read all warning and error messages. You can continue configuring the environment without resolving warning messages, but you may be unable to perform secure communications. You must resolve all errors before saving the parameter file.
- To enable secure connections using Sterling Connect:Direct Secure Plus, you must complete the procedures in Adding the Local Node Record to the Parameter File Manually for the SSL or TLS Protocol, Adding a Remote Node Record to the Parameter File Manually for the SSL or TLS Protocol, and Sterling Connect:Direct Secure Plus Operation Enablement and Validation.
- Before you start the Secure+ Admin Tool to add your local and remote node records, verify that you have allocated the ISPF libraries in your TSO session

that are required to save the Sterling Connect:Direct Secure Plus parameter file (see Sterling Connect:Direct ISPF Libraries in TSO for details).

# Adding the Local Node Record to the Parameter File Manually for the SSL or TLS Protocol

#### About this task

When you perform this procedure, refer to the Local Node Security Feature Definition Worksheet that you completed for the local node.

To add the local node record manually:

#### Procedure

1. Select Edit from the Secure+ Admin Tool Main Screen and press Enter

| File Edit Key Mana                 | agement Help                                                      |  |
|------------------------------------|-------------------------------------------------------------------|--|
| Option ===>                        | Secure+ Admin Tool: Main Screen<br>Scroll CSR                     |  |
|                                    | Table Line Commands are:                                          |  |
| E Export pub. key<br>U Update node | H View History D Delete node<br>I Insert node                     |  |
| LC Node Name                       | Secure<br>Type 123C Override Encryption Signature ExtAuth Autoupd |  |
| *****                              | **************************************                            |  |

2. On the Edit menu, select 1 to select Create/Update Record and press Enter to display the Secure+ Create/Update - Node Identification panel:

| Option:            | Secure+ Create/Update                | Panel - Node Id | entification |
|--------------------|--------------------------------------|-----------------|--------------|
| EA Parameters      | SSL/TLS Parameters                   | STS Paramet     | ers          |
| Node               | 1 1. Local<br>2. Remote              |                 |              |
| Alias<br>Names:    | TCP Information:<br>IPaddr:<br>Port: |                 |              |
| Import Remote Keys | Get Record                           | ОК              | Cancel       |

- 3. On the Node Identification panel:
  - a. Type a name for the local node in the **Node** field.
  - b. Type 1 next to the Local field.

- **c**. Leave the **TCP Information** fields (**IP addr** and **Port**) blank because they do not apply to the local node record.
- d. Leave the **Alias Names** field blank because it is not valid for the local node.
- 4. Select SSL/TLS Parameters from the panel selection bar and press Enter.

| Ontion.                                                                            | Secure+ Create/Update Panel - SSL/TLS Parameters                                      |
|------------------------------------------------------------------------------------|---------------------------------------------------------------------------------------|
| 000000                                                                             |                                                                                       |
| Node Identification                                                                | EA Parameters STS Parameters                                                          |
| Node<br>OKC.PARIS1                                                                 | 2 1. Y 2. N 3. D Enable SSL SC.<br>2 1. Y 2. N 3. D Enable TLS                        |
|                                                                                    | Common Parameters between SSL and TLS                                                 |
|                                                                                    | 1 1. Y 2. N 3. D Override<br>2 1. Y 2. N 3. D Client Auth<br>1 1. Y 2. N 3. D Encrypt |
|                                                                                    | Auth Timeout: 120                                                                     |
| Certificate Label<br>Cipher Suites<br>Certificate Pathname<br>Client Auth. Compare | *<br>FF<br>*                                                                          |
|                                                                                    | OK Cancel                                                                             |

- 5. In the SSL/TLS Parameters panel:
  - a. To disable the SSL protocol, type 2 beside the Enable SSL field.
  - b. To disable the TLS protocol, type 2 beside the **Enable TLS** field.
  - c. To enable the Override function, type 1 beside the **Override** field.
  - d. To disable the Client Authentication function, type **2** beside the **Client Auth** field.
  - e. To enable the default Encrypt function, type 1 beside the Encrypt field.
  - f. Modify the **Auth Timeout** value, if necessary, using the following table as a guide:

| Field Name   | Description                                                                                                    | Valid Value                                                                                                    |
|--------------|----------------------------------------------------------------------------------------------------|----------------------------------------------------------------------------------------------------|
| Auth Timeout | Identifies the maximum time, in<br>seconds, that the system waits to<br>receive Sterling Connect:Direct<br>control blocks exchanged during<br>the authentication protocol. | 0=No timeout. Sterling Connect:Direct<br>waits indefinitely to receive the next<br>message.<br>Specify a time to prevent malicious<br>entry from taking as much time as<br>necessary to attack the authentication<br>protocol. Set the value equal to or<br>greater than the value set for the<br>Sterling Connect:Direct TCP.TIMER<br>initialization parameter.<br>The default is 120 seconds. |

- 6. Specify the certificate label:
  - a. Select the Certificate Label field and press Enter.

**Note:** If System SSL is in FIPS Mode, the Certificate Label has FIPS requirements. See "Planning for System SSL in FIPS Mode" on page 4.

- b. Press **F8** to move to the editable portion of the panel containing the label field.
- c. This field is case sensitive; therefore, type the certificate label exactly as you defined it when you generated it using one of the security applications described in Configuration Worksheets and press **Enter**.

| Option:                                                                            | Secure+ Create/Upda                 | te Panel - SSL/TLS                                      | Parameters |
|------------------------------------------------------------------------------------|-------------------------------------|---------------------------------------------------------|------------|
| Node Identification                                                                | EA Parameters                       | STS Parameters                                          |            |
| Node<br>SC.OKC.PARIS1                                                              | 2 1. Y 2.<br>2 1. Y 2.              | N 3. D Enable SSL<br>N 3. D Enable TLS                  |            |
|                                                                                    | Common Parameters                   | between SSL and TLS                                     |            |
|                                                                                    | 1 1. Y 2.<br>2 1. Y 2.<br>1 1. Y 2. | N 3. D Override<br>N 3. D Client Auth<br>N 3. D Encrypt |            |
|                                                                                    | Auth Timeo                          | ut: 120                                                 |            |
| Certificate Label<br>Cipher Suites<br>Certificate Pathname<br>Client Auth. Compare | keylabel<br>FF<br>*                 |                                                         |            |
|                                                                                    |                                     | ОК                                                      | Cancel     |

- 7. Identify where the certificate information is stored:
  - a. Select the Certificate Pathname field and press Enter.

**Note:** If System SSL is in FIPS Mode, the Certificate Pathname has FIPS requirements. See "Planning for System SSL in FIPS Mode" on page 4.

- b. Press F8 to scroll to the editable portion of the panel containing the **Certificate Path** field.
- **c.** Type the UNIX path name of the key database (.kdb) or the security system key ring name that contains all certificates referred to in the parameter file.

**Note:** This value is case sensitive. Type it exactly as it appears in the certificate file. Refer to the information in Local Node Security Feature Definition Worksheet.

- d. If you are using a key database:
  - 1) Press **F8** to scroll to the editable portion of the panel containing the password field.
  - 2) Type the password used when the key database was created and press **Enter**.

**Note:** This value is case sensitive. Ensure that you type it exactly as it appears in the certificate file. Refer to the information you recorded in Local Node Security Feature Definition Worksheet.

**Note:** If you are using a key ring, leave the password field blank.

8. To enable and prioritize cipher suites:

**Note:** If System SSL is in FIPS mode, only certain ciphers are valid. See the *IBM Sterling Connect:Direct for z/OS Release Notes* for a list of valid FIPS-mode ciphers.

a. Select the **Cipher Suites** field and press **Enter** to display the Update Cipher Suites panel.

|                  |                                      | 1                           | More:    | + |
|------------------|--------------------------------------|-----------------------------|----------|---|
|                  | Update the order field below to enab | le and order cipher suites. |          |   |
| 0<br>r<br>d<br>e |                                      |                             |          |   |
| r                | All Available Cipher-Suites          | Enabled Cipher-Suites       |          |   |
| ==               |                                      |                             |          | - |
| 1                | SSL RSA AES 128 SHA                  | SSL RSA AES 128 SHA         |          |   |
| 2                | SSL RSA AES 256 SHA                  | SSL RSA AES 256 SHA         |          |   |
| 3                | SSL_RSA_WITH_3DES_EDE_CBC_SHA        | SSL_RSA_WITH_3DES_EDE_CBC_S | SHA      |   |
| 4                | SSL_RSA_WITH_DES_CBC_SHA             | SSL_RSA_WITH_DES_CBC_SHA    |          |   |
| 5                | SSL_RSA_EXPORT_WITH_RC2_CBC_40_MD5   | SSL_RSA_EXPORT_WITH_RC2_CB  | C_40_MD5 |   |
| 6                | SSL_RSA_WITH_RC4_128_SHA             | SSL_RSA_WITH_RC4_128_SHA    |          |   |
| 7                | SSL_RSA_WITH_RC4_128_MD5             | SSL_RSA_WITH_RC4_128_MD5    |          |   |
| 8                | SSL_RSA_EXPORT_WITH_RC4_40_MD5       | SSL_RSA_EXPORT_WITH_RC4_40  | MD5      |   |
| 9                | SSL_RSA_WITH_NULL_SHA                | SSL_RSA_WITH_NULL_SHA       |          |   |
| 10               | SSL_RSA_WITH_NULL_MD5                | SSL_RSA_WITH_NULL_MD5       |          |   |
| 11               | DEFAULT_TO_LOCAL_NODE                | DEFAULT_TO_LOCAL_NODE       |          |   |

- b. Type 1 by the cipher you want to enable and give the highest priority.
- c. Type 2 by the cipher you want to enable and place second in priority.
- d. Continue typing numbers next to the ciphers you want to enable, in order of priority.

The ciphers you enable appear in the order of priority in the **Enabled Cipher-Suites** list.

e. Press F3 when you have enabled and ordered all necessary ciphers.

**Note:** To identify the ciphers available, run a trace on the Sterling Connect:Direct system. Setting **debug=8C0000AE** in the initialization parameter file dynamically allocates DD R00000001. Available ciphers are listed in the trace DD. Turn global tracing off before you continue.

**Note:** When the SSL or TLS environment is correctly set up and the cipher suites selected, the textual names in the Update Cipher Suites panel are set based on the protocol in effect.

- 9. To disable the use of the Sterling External Authentication Server application:
  - a. Select EA Parameters from the panel selection bar and press Enter.
  - b. Type 2 in the External Auth field.

The remaining external authentication fields are unavailable because they are valid only for the .EASERVER remote node record.

**Note:** Values set for parameters that are displayed in multiple panels (Override, for example) are retained in a record after you set them the first time they are displayed.

```
Secure+ Create/Update Panel - EA Parameters
Option:
Node Identification
                        SSL/TLS Parameters
                                                STS Parameters
                              1 1. Y 2. N 3. D Override
Node
SC.OKC.PARIS1
                              1 2 1. Y 2. N 3. D External Auth
External Auth Server Def
                              THISISATEST
External Auth Server Address 10.20.201.2
External Auth Server Port
                              23234
                                                     0K
                                                               Cancel
```

10. Select STS Parameters and press Enter.

| Secure+ Create/Update Panel - STS Parameters                                                                                               |                                                                                       |  |  |  |
|----------------------------------------------------------------------------------------------------|---------------------------------------------------------------------------------------|--|--|--|
| Option:                                                                                                    |                                                                                       |  |  |  |
| Node Identification EA Parameters                                                                                                    | SSL/TLS Parameters                                                                    |  |  |  |
| Node<br>SC.OKC.PARIS1                                                                                                    | 1 1. Y 2. N 3. D Override<br>2 1. Y 2. N 3. D Autoupdt<br>2 1. Y 2. N 3. D Enable STS |  |  |  |
| Auth Timeout: 120<br>Algorithm *                                                                                                    | 2 1. Y 2. N 3. D Signature<br>2 1. Y 2. N 3. D Encrypt                                |  |  |  |
| Create / Reset Auth. Prev. Keys<br>Create / Reset Sig. Prev. Keys                                                                          | Expire Date MDY<br>Expire Date MDY                                                    |  |  |  |
| Create / Reset Auth. Pubkey   *<br>Create / Reset Sig. Pubkey   *<br>Algorithm Names DESCBC56<br>Auth. Rmt. Key 0000<br>Sig. Rmt. Key 0000 | ,TDESCBC112,IDEACBC128                                                                |  |  |  |
| Import Remote Keys Get Record                                                                                                    | OK Cancel                                                                             |  |  |  |

- 11. In the STS Parameters panel:
  - a. To disable the STS parameters, type **2** beside the following fields: **Autoupdt, Enable STS, Signature**, and **Encrypt**.
  - b. Type an asterisk (\*) in the **Algorithm** field.
- **12.** Generate the STS protocol authentication key, which is used to encrypt the parameter file:
  - a. Select **Create/Reset Auth. Pubkey** and press **Enter** to display the **Generate Seed** screen.

Secure+ Admin Tool: Generate Seed 2 1. Specify Value Specify the seed value by typing it into the text field. 2. Sample Value Generate a seed by processing text entered from the keyboard. Random Number Seed:

- b. Press Enter to accept the default value of 2-Sample Value.
- c. When the following screen is displayed, edit or add data on any line and press **PF3** to save the information. Changing data creates a unique key value.

```
File Edit Edit_Settings Menu Utilities Compilers Test Help
         EDIT SYS06254.T160411.RA000.SSCHR1.R0207298 Columns 00001 00072
                                                    Scroll ===> PAGE
Command ===>
024: This process cannot proceed if the data in the edit file is unchanged.
==MSG> -Warning- The UNDO command is not available until you change
==MSG>
             your edit profile using the command RECOVERY ON.
000001 262144
000002
000003 134217728
000004
000005 32
000006
000007 4
000008
000009 8589934592
000010
000011 131072
000012
000013 8388608
000014
000015 2097152
000016
000017 1073741824
```

- d. When the message *This is Loop 2 of 10* is displayed, type over data on any line and press **PF3** up to 10 times. This step is only necessary the first time you generate keys within the Secure+ Admin Tool for each parameter file. Repeating the process increases the randomness of keys.
- e. When the **Pass Phrase Generation** panel is displayed, type a string at least 32 characters long containing at least one uppercase character, one lowercase character, and one numeric value and press **Enter**.

Note: You do not need to remember the pass phrase.

Secure+ Create/Update Panel - STS Parameters Option: EA Parameters Node Identification SSL/TLS Parameters 1 1. Y 2. N 3. D Override Node SC.OKC.PARIS1 2 1. Y 2. N 3. D Autoupdt 2 1. Y 2. N 3. D Enable STS Auth Timeout: 120 2 1. Y 2. N 3. D Signature Algorithm \* 2 1. Y 2. N 3. D Encrypt Create / Reset Auth. Prev. Keys Expire Date MDY Create / Reset Sig. Prev. Keys Expire Date MDY -----Create / Reset Auth. Pubkey | 0203.093F.5D89.9024.5080.FE6D.7574.F55B. Create / Reset Sig. Pubkey Algorithm Names DESCBC56, TDESCBC112, IDEACBC128 Auth. Rmt. Key 0000 Sig. Rmt. Key | 0000 \_\_\_\_\_ Import Remote Keys Get Record 0K Cancel

When the **Secure+ Create/Update Panel - STS Parameters** displays the message Seed generation complete, your public key for strong authentication has been generated and the **Create/Reset Auth. Pubkey field** is populated, as shown in the preceding illustration.

- **13.** Generate the signature key, which is part of the key pair used to encrypt the parameter file:
  - a. Select Create/Reset Sig. Pubkey and press Enter.
  - b. Press Enter to accept the default value (2-Sample Value).

| Secure+ Create/Update Panel - STS Parameters                                                                                                    |                                                                                                    |  |  |  |
|----------------------------------------------------------------------------------------------------|----------------------------------------------------------------------------------------------------|--|--|--|
| Option:                                                                                                    |                                                                                                    |  |  |  |
| Node Identification EA Parameters                                                                                                    | SSL/TLS Parameters                                                                                                    |  |  |  |
| Node<br>SC.OKC.PARIS1<br>Auth Timeout: 120<br>Algorithm *                                                                                                    | 1 1. Y 2. N 3. D Override<br>2 1. Y 2. N 3. D Autoupdt<br>2 1. Y 2. N 3. D Enable STS<br>2 1. Y 2. N 3. D Signature<br>2 1. Y 2. N 3. D Encrypt |  |  |  |
| Create / Reset Auth. Prev. Keys<br>Create / Reset Sig. Prev. Keys                                                                                              | Expire Date MDY<br>Expire Date MDY                                                                                                    |  |  |  |
| Create / Reset Auth. Pubkey   0203.093<br>Create / Reset Sig. Pubkey   0201.021<br>Algorithm Names   DESCBC56<br>Auth. Rmt. Key   0000<br>Sig. Rmt. Key   0000 | 3F.5D89.9024.5080.FE6D.7574.F55B.<br>DB.B318.1B91.3A11.7FD3.3553.37EA.<br>5,TDESCBC112,IDEACBC128                                               |  |  |  |
| Import Remote Keys Get Record                                                                                                    | OK Cancel                                                                                                    |  |  |  |

When the **Secure+ Create/Update Panel - STS Parameters** displays the message Seed generation complete, your public key for digital signature has been generated and the **Create/Reset Sig. Pubkey** field is populated, as shown in the preceding illustration.

14. Select **OK** and press **Enter** to display the values for the local node record.

- **15**. Read all warning and error messages. Continue configuring the environment without resolving warning messages, but you must resolve errors before you save the parameter file.
- **16.** After you configure the local node record, you can save and submit the parameter file using the procedures in Sterling Connect:Direct Secure Plus Operation Enablement and Validation, but if you have not added a remote node record, connections are not secure.

# Adding a Remote Node Record to the Parameter File Manually for the SSL or TLS Protocol

### About this task

Refer to the Remote Node Security Feature Definition Worksheet that you created for the remote node you are adding when you complete this procedure. The following procedure assumes that this remote node uses the SSL or TLS protocol and client authentication with Sterling Connect:Direct Secure Plus unless you want to override the Sterling Connect:Direct Secure Plus parameter settings from the PROCESS statement. For more information, see Override Settings in Sterling Connect:Direct Processes.

To add a remote node record manually for the SSL or TLS protocol:

#### Procedure

1. Select Edit from the Secure+ Admin Tool Main Screen and press Enter to display the Edit menu. Settings for configured node records are displayed.

| File Edit Key Management Help      |                                                   |              |            |
|------------------------------------|---------------------------------------------------|--------------|------------|
|                                    |                                                   | Row          | 1 of 1     |
| Option ===>                        | Secure+ Admin Tool: Main Screen                   | Scro         | 1 CSR      |
|                                    | Table Line Commands are:                          |              |            |
| E Export pub. key<br>U Update node | H View History D Delete node<br>I Insert node     |              |            |
| LC Node Name                       | Secure<br>Type 123C Override Encryption Signature | ExtAuth      | Autoupd    |
| MYLOCAL<br>******************      | L NNNN Y N N<br>****************************      | N<br>******* | N<br>***** |

2. On the Edit menu, type 1 to select Create/Update Record and press Enter.

**Note:** Values set for parameters that are displayed in multiple panels (Override, for example) are retained in a record after you set them the first time they are displayed.

| Option:            | Secure+ Create/Update | Panel - | Node Ident | ification |
|--------------------|-----------------------|---------|------------|-----------|
| EA Parameters      | SSL/TLS Parameters    | STS     | Parameters |           |
| Node               | 1. Local<br>2. Remote |         |            |           |
| Alias<br>Names:    | TCP Information:      |         |            |           |
|                    | IPaddr:<br>Port:      |         |            |           |
|                    |                       |         |            |           |
|                    |                       |         |            |           |
| Import Remote Keys | Get Record            |         | ОК         | Cancel    |

- 3. On the Node Identification panel:
  - a. In the **Node** field, type the name for the remote node that corresponds to its name in the network map.
  - b. Type 2 next to the Local/Remote field.
  - c. Leave the **TCP Information** fields (**IP addr** and **Port**) blank because Sterling Connect:Direct always obtains the IP address and port for a remote node from the network map.
  - d. In the **Alias Names** field, type any alternative name for this remote node that uses the same Sterling Connect:Direct Secure Plus parameters. This alias name must also exist as a valid remote node entry in the network map.
- 4. Select SSL/TLS Parameters from the panel selection bar and press Enter.

| Option:                                                                            | Secure+ Create/Update Panel - SSL/TLS Parameters                                      |
|------------------------------------------------------------------------------------|---------------------------------------------------------------------------------------|
| Node Identification                                                                | EA Parameters STS Parameters                                                          |
| Node<br>REMOTE01                                                                   | 1 1. Y 2. N 3. D Enable SSL<br>2 1. Y 2. N 3. D Enable TLS                            |
|                                                                                    | Common Parameters between SSL and TLS                                                 |
|                                                                                    | 2 1. Y 2. N 3. D Override<br>1 1. Y 2. N 3. D Client Auth<br>2 1. Y 2. N 3. D Encrypt |
|                                                                                    | Auth Timeout: 120                                                                     |
| Certificate Label<br>Cipher Suites<br>Certificate Pathname<br>Client Auth. Compare | *<br>FF<br>*                                                                          |
|                                                                                    | OK Cancel                                                                             |

- a. To implement SSL, take one of the following actions, depending on whether you want to use SSL for all data transfers or on a Process-by-Process basis:
  - Type **1** beside the **Enable SSL** field to enable the SSL protocol for this remote node.
  - Type **2** beside the **Enable SSL** field to disable the SSL protocol but enable it later in a PROCESS statement.
- b. To implement TLS, take one of the following actions, depending on whether you want to use TLS for all data transfers or on a Process-by-Process basis:
  - Type **1** beside the **Enable TLS** field to enable the TLS protocol for this remote node.
  - Type **2** beside the **Enable TLS** field to disable the TLS protocol but enable it later in a PROCESS statement.

**Note:** If System SSL is in FIPS mode, TLS is the only supported protocol. See "Planning for System SSL in FIPS Mode" on page 4.

**Note:** If you attempt to set both SSL and TLS to 1 (or Y for Enabled), a warning displays indicating that the Enable SSL setting was changed to 2 (disabled) because you can only enable one protocol at a time for a particular node.

- c. Take one of the following actions, depending on whether you want to use the Sterling Connect:Direct Secure Plus parameter settings override feature.
  - To enable the Sterling Connect:Direct Secure Plus parameter settings override feature in the PROCESS or COPY statement, type 1 beside the **Override** field. For more information, see Override Settings in Sterling Connect:Direct Processes.
  - To disable the Sterling Connect:Direct Secure Plus parameter settings override feature, type **2** beside the **Override** field.
- d. To enable client authentication:
  - 1) Type 1 beside the Client Auth field.
  - 2) To have the common certificate name verified during the authentication process, select Client Auth. Compare and when the next panel displays, type the certificate common name of the local node certificate and press Enter. To not have the name verified, leave this field blank by not selecting the Client Auth. Compare field. If the common name is not entered, the client name verification process is not performed but client authentication is.

**Note:** This value is case-sensitive. Type it exactly as it appears in the certificate file.

- e. Take one of the following actions, depending on what information you want to encrypt:
  - Type 1 beside the **Encrypt** field to encrypt all information sent during the handshake to set up communication sessions and the actual files being transferred.
  - Type **2** beside the **Encrypt** field to encrypt only the control block information sent during the handshake to set up communication sessions and not the actual files being transferred.
  - Type **3** beside the **Encrypt** field to default to the local node's specification of Encrypt.

| Field        | Description                                                                                                    | Valid Values                                                                                                    |
|--------------|----------------------------------------------------------------------------------------------------|----------------------------------------------------------------------------------------------------|
| Auth Timeout | Identifies the maximum time,<br>in seconds, that the system<br>waits to receive Sterling<br>Connect:Direct control blocks<br>exchanged during the<br>authentication protocol. | 0=No timeout. Sterling Connect:Direct<br>waits indefinitely to receive the next<br>message.<br>Specify a time to prevent malicious entry<br>from taking as much time as necessary to<br>attack the authentication protocol. Set the<br>value equal to or greater than the value<br>set for the Sterling Connect:Direct<br>TCP.TIMER initialization parameter.<br>The default is 120 seconds. |

f. To modify the value for the **Auth Timeout** field, use the following table as a guide:

5. To change the list of ciphers enabled for this remote node record:

**Note:** If System SSL is in FIPS mode, only certain ciphers are valid. See the *IBM Sterling Connect:Direct for z/OS Release Notes* for a list of valid FIPS-mode ciphers.

- a. Select the **Cipher Suites** field and press **Enter** to display the **Update Cipher Suites** panel.
- b. Type **1** by the cipher you want to enable and give the highest priority.
- **c.** Continue typing numbers next to the ciphers you want to enable, in order of priority.

The ciphers you enable appear in the order of priority in the **Enabled Cipher-Suites** list.

- d. Press F3 when you have enabled and ordered all necessary ciphers.
- 6. To specify the certificate label:
  - a. Select the Certificate Label field and press Enter.
  - b. Press **F8** to move to the editable portion of the panel containing the label field.
  - c. This field is case sensitive; therefore, type the label of the certificate exactly as you defined it when you generated it using one of the security applications described in Configuration Worksheets, or type an asterisk (\*) to specify the same label as the local node record, and press **Enter**.

**Note:** The Certificate Pathname field is automatically set to '\*' (Default to Local) in the Remote Node record. You are not allowed to update this field for a remote node.

7. Select STS Parameters and press Enter.

Secure+ Create/Update Panel - STS Parameters Option: Node Identification EA Parameters SSL/TLS Parameters 1 1. Y 2. N 3. D Override Node SC.OKC.PARIS1 2 1. Y 2. N 3. D Autoupdt 2 1. Y 2. N 3. D Enable STS Auth Timeout: 120 2 1. Y 2. N 3. D Signature 2 1. Y 2. N 3. D Encrypt Algorithm \* Create / Reset Auth. Prev. Keys MDY Expire Date Create / Reset Sig. Prev. Keys Expire Date MDY -----< > \_\_\_\_\_ Create / Reset Auth. Pubkey \* Create / Reset Sig. Pubkey DESCBC56, TDESCBC112, IDEACBC128 Algorithm Names Auth. Rmt. Key Sig. Rmt. Key Import Remote Keys Get Record 0K Cancel

- 8. In the STS Parameters panel:
  - a. To disable the STS protocol, type 2 in the following fields: Autoupdt, Enable STS, Signature, and Encrypt.
  - b. Type an asterisk (\*) in the **Algorithm** field.
- 9. Select EA Parameters and press Enter.

| Secure+ Create/Update Panel - EA Parameters<br>Option:                                |                                                             |  |  |  |
|---------------------------------------------------------------------------------------|-------------------------------------------------------------|--|--|--|
| Node Identification SSL/T                                                             | LS Parameters STS Parameters                                |  |  |  |
| Node<br>SC.OKC.PARIS1                                                                 | 1 1. Y 2. N 3. D Override<br>2 1. Y 2. N 3. D External Auth |  |  |  |
| External Auth Server Def<br>External Auth Server Address<br>External Auth Server Port | THISISATEST<br>10.20.201.2<br>23234                         |  |  |  |
|                                                                                       | OK Cancel                                                   |  |  |  |

In the EA Parameters panel:

- 10. Type 3 beside the **Override** field because it is not relevant to External Authentication.
- **11**. Take one of the following actions, depending on whether the remote node validates client certificates using the Sterling External Authentication Server application.
  - Type **1** beside the **External Auth** field if this remote node uses the Sterling External Authentication Server application.
  - Type **2** beside the **External Auth** field if the remote node does not use the Sterling External Authentication Server application.

- Type **3** beside the **External Auth** field if the remote node's use of the Sterling External Authentication Server defaults to the Local Node's setting. The remaining EA parameters are unavailable because they are valid only for the .EASERVER remote node record.
- 12. Select OK and press Enter to save and close this remote node record.
- **13**. Read all warning and error messages. You can continue configuring the environment without resolving warning messages, but you must resolve all errors before you save the parameter file.
- 14. Take one of the following actions:
  - To configure an .EASERVER remote node record, continue with Adding a Remote Node Record for the Sterling External Authentication Server
  - To configure a .CLIENT remote node record, continue with Establishing Secure TCP API Connections to a Sterling Connect:Direct Secure Plus-Enabled Server.
  - To configure records for remote nodes that use STS, continue with Adding a Remote Node Record to the Parameter File Manually for the STS Protocol.
  - If you have no other remote node records to configure, continue with the procedures in Sterling Connect:Direct Secure Plus Operation Enablement and Validation.

# Chapter 6. Create the Parameter File Manually for the STS Protocol

If you communicate with a large group of trading partners, but only a few trading partners use Sterling Connect:Direct Secure Plus, you can manually create and populate the parameter file by creating a single local node record and a remote node record for each trading partner that uses Sterling Connect:Direct Secure Plus. This method minimizes the number of remote node records to configure in the parameter file. However, because the local node record that you create manually does not specify meaningful default settings (all settings are default to local node), you must configure all parameters.

See Override Settings in Sterling Connect:Direct Processes for information about overriding remote node record settings when executing a particular Process.

In addition to configuring local and remote node records, you must also perform the procedures to manage keys used with the STS protocol. See Key Management for STS, for instructions.

To validate and test a Sterling Connect:Direct Secure Plus connection between two business partners, see Validating and Testing Connections by Session.

### **Configuration Guidelines**

When you use the manual method to populate the parameter file, you configure the local node record to define the default settings for all protocols. Review the table in Parameter File Creation to determine the configuration approach that best suits your needs, and use the following guidelines to configure node records manually:

- Disable external authentication.
- Because you are configuring only those nodes that use Sterling Connect:Direct Secure Plus, disable the Sterling Connect:Direct Secure Plus protocols (TLS, SSL, STS) in the local node record. Then configure each remote node record with the protocol used by that trading partner.
- To enable secure connections using Sterling Connect:Direct Secure Plus, you must complete the procedures in Adding the Local Node Record to the Parameter File Manually for the STS Protocol, Adding a Remote Node Record to the Parameter File Manually for the STS Protocol, and Sterling Connect:Direct Secure Plus Operation Enablement and Validation.
- You must perform the additional tasks in Key Management for STS.
- Read all warning and error messages. You can continue configuring the environment without resolving warning messages, but you may be unable to perform secure communications. You must resolve all errors before saving the Sterling Connect:Direct Secure Plus parameter file.
- See Override Settings in Sterling Connect:Direct Processes for information about overriding remote node record settings.
- Before you start the Secure+ Admin Tool to add your local and remote node records, verify that you have allocated the ISPF libraries in your TSO session that are required to save the Sterling Connect:Direct Secure Plus parameter file (see Sterling Connect:Direct ISPF Libraries in TSO for details).

# Adding the Local Node Record to the Parameter File Manually for the STS Protocol

### About this task

Refer to the Local Node Security Feature Definition Worksheet that you completed for the local node when you perform this procedure.

To add the local node record manually:

#### Procedure

1. Select **Edit** from the **Secure+ Admin Tool Main Screen** and press **Enter** to display the **Edit** menu.

| File Edit Key Management Help          |                                                      |                |  |
|----------------------------------------|------------------------------------------------------|----------------|--|
| Option ===>                            | Secure+ Admin Tool: Main Screen                      | Scroll CSR     |  |
|                                        | Table Line Commands are:                             |                |  |
| E Export pub. key<br>U Update node     | H View History D Delete node<br>I Insert node        |                |  |
| LC Node Name                           | Secure<br>Type 123C Override Encryption Signature Ex | xtAuth Autoupd |  |
| ************************************** |                                                      |                |  |

2. On the Edit menu, type 1 to select Create/Update Record and press Enter to display the Secure+ Create/Update Node Identification panel.

| Option:         |        | S    | ecure+ Cre                    | ate/Update | Panel - | Node I | dentifica | ation |  |
|-----------------|--------|------|-------------------------------|------------|---------|--------|-----------|-------|--|
| EA Paramet      | cers   |      | SSL/TLS P                     | arameters  | STS     | Parame | ters      |       |  |
| Node            |        |      | 1 1. Loca<br>2. Remo          | l<br>te    |         |        |           |       |  |
| Alias<br>Names: |        |      | TCP Infor<br>IPaddr:<br>Port: | nation:    |         |        |           |       |  |
| Import          | Remote | Keys | Get Rec                       | ord        |         | ОК     | Can       | cel   |  |

- 3. In the Node Identification panel:
  - a. Type a name for the local node in the **Node** field.
  - b. To add the local node record, type 1 next to the Local/Remote field.

- c. Leave the **TCP Information** fields (**IP address** and **Port**) blank because they are not valid for the local node record.
- d. Leave the **Alias Names** field blank because it is not valid for the local node.
- e. Select STS Parameters and press Enter.

| Secure+ Create                                                                                                    | /Update Panel - STS Parameters                                                                                                    |
|----------------------------------------------------------------------------------------------------|----------------------------------------------------------------------------------------------------|
| Option:                                                                                                    |                                                                                                    |
| Node Identification EA Parameter                                                                                                    | s SSL/TLS Parameters                                                                                                    |
| Node<br>MYLOCAL<br>Auth Timeout: 120<br>Algorithm *                                                                                    | 1 1. Y 2. N 3. D Override<br>2 1. Y 2. N 3. D Autoupdt<br>2 1. Y 2. N 3. D Enable STS<br>2 1. Y 2. N 3. D Signature<br>2 1. Y 2. N 3. D Encrypt |
| Create / Reset Auth. Prev. Keys<br>Create / Reset Sig. Prev. Keys                                                                      | Expire Date MDY<br>Expire Date MDY                                                                                                    |
| Create / Reset Auth. Pubkey   *<br>Create / Reset Sig. Pubkey   *<br>Algorithm Names DESC<br>Auth. Rmt. Key 0000<br>Sig. Rmt. Key 0000 | BC56,TDESCBC112,IDEACBC128                                                                                                    |
| Import Remote Keys Get Record                                                                                                    | OK Cancel                                                                                                    |

- 4. In the STS Parameters panel:
  - a. Type 1 beside the **Override** field.
  - b. Disable Sterling Connect:Direct Secure Plus by typing **2** beside the following fields: **Autoupdt**, **Enable STS**, **Signature**, and **Encrypt**.
  - **c**. If necessary, change the values for the **Auth Timeout** and **Algorithm** fields using the following table as a guide:

| Field Name   | Description                                                                                                    | Valid Values                                                                                                    |
|--------------|----------------------------------------------------------------------------------------------------|----------------------------------------------------------------------------------------------------|
| Auth Timeout | Identifies the maximum time, in<br>seconds, that the system waits to<br>receive Sterling Connect:Direct control<br>blocks exchanged during the<br>authentication protocol. | 0=No timeout. Sterling<br>Connect:Direct waits<br>indefinitely to receive the<br>next message.<br>Specify a time to prevent<br>malicious entry from taking<br>as much time as necessary to<br>attack the authentication<br>protocol. Set the value equal<br>to or greater than the value<br>set for the Sterling<br>Connect:Direct TCP.TIMER<br>initialization parameter.<br>The default is 120 seconds. |

| Field Name | Description                             | Valid Values                    |
|------------|-----------------------------------------|---------------------------------|
| Algorithm  | Specifies the data encryption algorithm | * = Use first algorithm in list |
|            | I I I I I I I I I I I I I I I I I I I   | DESCBC56                        |
|            |                                         | TDESCBC112                      |
|            |                                         | IDEACBC128                      |

- 5. Generate the authentication key for the STS protocol:
  - a. Select **Create/Reset Auth. Pubkey** and press **Enter** to display the **Generate Seed** screen.

| Secure+ Admin Tool: Generate Seed |                                                                  |  |  |  |
|-----------------------------------|------------------------------------------------------------------|--|--|--|
| 2 1. Specify Value                | Specify the seed value by typing it into the text field.         |  |  |  |
| 2. Sample Value                   | Generate a seed by processing text<br>entered from the keyboard. |  |  |  |
| Random Number<br>Seed:            |                                                                  |  |  |  |

b. Press Enter to accept the default value of 2-Sample Value.

```
File Edit Edit_Settings Menu Utilities Compilers Test Help
 _____
         SYS06254.T160411.RA000.SSCHR1.R0207298
EDIT
                                                    Columns 00001 00072
Command ===>
                                                       Scroll ===> PAGE
024: This process cannot proceed if the data in the edit file is unchanged.
==MSG> -Warning- The UNDO command is not available until you change
==MSG>
               your edit profile using the command RECOVERY ON.
000001 262144
000002
000003 134217728
000004
000005 32
000006
000007 4
000008
000009 8589934592
000010
000011 131072
000012
000013 8388608
000014
000015 2097152
000016
000017 1073741824
```

- c. Edit or add data on any line and press **PF3**. Changing data creates a unique key value.
- d. If the message *This is Loop 2 of 10* is displayed, type over data on any line and press **PF3** up to 10 times. This step is only necessary the first time you generate keys within the Sterling Connect:Direct Secure Plus Admin Tool for each parameter file. Repeating the process increases the randomness of keys.

e. When the **Pass Phrase Generation** panel is displayed, type a string at least 32 characters long containing at least one uppercase character, one lowercase character, and one numeric value and press **Enter**.

Secure+ Create/Update Panel - STS Parameters Option: Node Identification EA Parameters SSL/TLS Parameters Node 1 1. Y 2. N 3. D Override MYLOCAL 2 1. Y 2. N 3. D Autoupdt 2 1. Y 2. N 3. D Enable STS Auth Timeout: 120 2 1. Y 2. N 3. D Signature Algorithm \* 2 1. Y 2. N 3. D Encrypt Create / Reset Auth. Prev. Keys Expire Date MDY Create / Reset Sig. Prev. Keys Expire Date MDY ..... < > ..... Create / Reset Auth. Pubkey | 0203.093F.5D89.9024.5080.FE6D.7574.F55B. Create / Reset Sig. Pubkey Algorithm Names | DESCBC56, TDESCBC112, IDEACBC128 Auth. Rmt. Key 0000 Sig. Rmt. Key 0000 Import Remote Keys Get Record 0K Cancel

Note: You do not need to remember this number.

When the Sterling Connect:Direct Secure Plus Create/Update Panel displays the message Seed generation complete, your public key for strong authentication has been generated and the **Create/Reset Auth. Pubkey** field is populated, as shown in the preceding illustration.

- 6. To generate the signature key:
  - a. Select Create/Reset Sig. Pubkey and press Enter.
  - b. Press Enter to accept the default value (2-Sample Value).

| Secure+ Create/Up<br>Option:                                                                                                    | date Panel - STS Parameters                                                                                                    |  |  |
|----------------------------------------------------------------------------------------------------|----------------------------------------------------------------------------------------------------|--|--|
| Node Identification EA Parameters                                                                                                    | SSL/TLS Parameters                                                                                                    |  |  |
| Node<br>MYLOCAL<br>Auth Timeout: 120<br>Algorithm *                                                                                                    | 1 1. Y 2. N 3. D Override<br>2 1. Y 2. N 3. D Autoupdt<br>2 1. Y 2. N 3. D Enable STS<br>2 1. Y 2. N 3. D Signature<br>2 1. Y 2. N 3. D Encrypt |  |  |
| Create / Reset Auth. Prev. Keys<br>Create / Reset Sig. Prev. Keys                                                                                                    | Expire Date MDY<br>Expire Date MDY                                                                                                    |  |  |
| Create / Reset Auth. Pubkey   0203.093F.5D89.9024.5080.FE6D.7574.F55B.<br>Create / Reset Sig. Pubkey   0201.C2DB.B318.1B91.3A11.7FD3.3553.37EA.<br>Algorithm Names   DESCBC56,TDESCBC112,IDEACBC128<br>Auth. Rmt. Key   0000<br>Sig. Rmt. Key   0000 |                                                                                                    |  |  |
| Import Remote Keys Get Record                                                                                                    | OK Cancel                                                                                                    |  |  |

When the Sterling Connect:Direct Secure Plus Create/Update Panel - STS Parameters displays the message *Seed generation complete*, your public key for digital signature has been generated and the **Create/Reset Sig. Pubkey** field is populated, as shown in the preceding illustration.

- 7. Select EA Parameters and press Enter.
- 8. In the **EA Parameters** panel:
  - a. Type **2** beside the **External Auth** field to disable it. The remaining External Authentication fields are available only from the .EASERVER remote node record.

**Note:** Values set for parameters that are displayed in multiple panels (Override, for example) are retained in a record after you set them the first time they are displayed.

b. Select SSL/TLS Parameters and press Enter.

|                      | Secure+ Create/Update Panel - SSL/TLS Parameters |
|----------------------|--------------------------------------------------|
| Option:              |                                                  |
| Node Identification  | EA Parameters STS Parameters                     |
|                      |                                                  |
| Node                 | 2 1. Y 2. N 3. D Enable SSL                      |
| MYLOCAL              | 2 1. Y 2. N 3. D Enable TLS                      |
|                      |                                                  |
|                      | Common Parameters between SSL and TLS            |
|                      |                                                  |
|                      | 1 1. Y 2. N 3. D Override                        |
|                      | 2 1. Y 2. N 3. D Client Auth                     |
|                      | 1 1. Y 2. N 3. D Encrypt                         |
|                      |                                                  |
|                      | Auth Timeout: 120                                |
|                      |                                                  |
|                      |                                                  |
| Certificate Label    | *                                                |
| Cipher Suites        | FF                                               |
| Certificate Pathname | *                                                |
| Client Auth. Compare |                                                  |
|                      | ·<br>                                            |
|                      |                                                  |
|                      | OK Cancel                                        |

- 9. In the SSL/TLS Parameters panel:
  - a. Type **2** beside the **Enable SSL** and **Enable TLS** fields to disable those protocols.
  - b. Type **1** beside the **Override** field.
  - **c.** Type **2** beside the **Client Auth** field because it is not valid for the STS protocol.
  - d. Type **1** beside the **Encrypt** field.
  - **e**. Leave the remaining fields as they are because they are not valid for the STS protocol.
- 10. Select OK and press Enter.
- 11. From the **Create/Update** panel, press **Cancel** to display the settings for the local node record.
- **12**. Read all warning and error messages. Continue configuring the environment without resolving warning messages, but you must resolve errors before you can save the parameter file.
- **13.** After you configure the local node record, you can save and submit the parameter file using the procedures in Sterling Connect:Direct Secure Plus

Operation Enablement and Validation, but if you have not added a remote node record, connections are not secure.

# Adding a Remote Node Record to the Parameter File Manually for the STS Protocol

#### About this task

Configure a remote node record for each trading partner that uses the STS protocol. Refer to the Remote Node Security Feature Definition Worksheet that you created for a remote node that uses the STS protocol when you complete this procedure.

To add a remote node record manually for the STS protocol:

#### Procedure

1. Select **Edit** from the **Secure+ Admin Tool Main Screen** and press **Enter** to display the **Edit** menu.

| File Edit Key Management Help                    |                                                                   |  |  |
|--------------------------------------------------|-------------------------------------------------------------------|--|--|
| Row 1 c                                          |                                                                   |  |  |
| Option ===> Secure+ Admin Tool: Main Screen Scre |                                                                   |  |  |
| Table Line Commands are:                         |                                                                   |  |  |
| E Export pub. key<br>U Update node               | H View History D Delete node<br>I Insert node                     |  |  |
| LC Node Name                                     | Secure<br>Type 123C Override Encryption Signature ExtAuth Autoupd |  |  |
| MYLOCAL<br>*******************                   | L NNNN Y N N N N<br>************************                      |  |  |

2. On the Edit menu, type 1 to select Create/Update Record and press Enter to display the Secure+ Create/Update Node Identification panel.

| Option:            | Secure+ Create/Update                | Panel - | Node Ident | ification |
|--------------------|--------------------------------------|---------|------------|-----------|
| EA Parameters      | SSL/TLS Parameters                   | STS     | Parameters |           |
| Node               | 2 1. Local<br>2. Remote              |         |            |           |
| Alias              |                                      |         |            |           |
| Names:             | TCP Information:<br>IPaddr:<br>Port: |         |            |           |
| Import Remote Keys | Get Record                           |         | ОК         | Cancel    |

3. In the Node Identification panel:

- a. Type a name for the node in the **Node** field.
- b. Type 2 next to the Local/Remote field.
- c. Leave the **TCP Information** fields (**IP addr** and **Port**) blank because Sterling Connect:Direct always obtains the IP address and port for a remote node from the network map.
- d. In the **Alias Names** field, type any alternative name for this remote node that uses the same Sterling Connect:Direct Secure Plus parameters. This alias name must also exist as a valid remote node entry in the network map.
- e. Select STS Parameters and press Enter.

| Secure+ Create/Update Panel - STS Parameters                                                                                               |                                                                                                    |  |  |  |
|----------------------------------------------------------------------------------------------------|----------------------------------------------------------------------------------------------------|--|--|--|
| Option:                                                                                                    |                                                                                                    |  |  |  |
| Node Identification EA Parameters                                                                                                    | SSL/TLS Parameters                                                                                                    |  |  |  |
| Node<br>REMOTE01<br>Auth Timeout: 120<br>Algorithm *                                                                                       | 1 1. Y 2. N 3. D Override<br>2 1. Y 2. N 3. D Autoupdt<br>2 1. Y 2. N 3. D Enable STS<br>2 1. Y 2. N 3. D Signature<br>2 1. Y 2. N 3. D Encrypt |  |  |  |
| Create / Reset Auth. Prev. Keys<br>Create / Reset Sig. Prev. Keys                                                                          | Expire Date MDY<br>Expire Date MDY                                                                                                    |  |  |  |
| Create / Reset Auth. Pubkey   *<br>Create / Reset Sig. Pubkey   *<br>Algorithm Names DESCBC56<br>Auth. Rmt. Key 0000<br>Sig. Rmt. Key 0000 | , TDESCBC112, IDEACBC128                                                                                                    |  |  |  |
| Import Remote Keys Get Record                                                                                                    | OK Cancel                                                                                                    |  |  |  |

4. Because the **Override**, **Encrypt**, and **Signature** parameters work together, use the following table to determine the values to set in this remote node record:

| Scenario                                               | Setting for Override<br>Parameter   | Setting for Encrypt and<br>Signature                                                                                                    |
|--------------------------------------------------------|-------------------------------------|----------------------------------------------------------------------------------------------------|
| All files must be encrypted and use signature.         | Disable Override by setting to 2.   | Enable Signature and Encrypt by setting to 1.                                                                                                    |
| A few files must be<br>encrypted and use<br>signature. | Enable Override by setting<br>to 1. | Disable Signature and Encrypt<br>by setting to 2. You can change<br>these settings in the COPY<br>statement Process so that the<br>individual files use encryption<br>and signature.<br>See Override Settings in Sterling<br>Connect:Direct Processes. For<br>additional information, see the<br><i>IBM Sterling Connect:Direct</i><br><i>Process Language Reference Guide.</i> |

In the **STS Parameters** panel, set values for the fields listed in the following table to enable the STS protocol:

| Field      | Description                                                                                                    | Valid Values                                                                                                |
|------------|----------------------------------------------------------------------------------------------------|----------------------------------------------------------------------------------------------------|
| Enable STS | Enables or disables using the STS protocol<br>for Sterling Connect:Direct Secure Plus.<br><b>Note:</b> To specify that the session for a<br>particular Process is to be secure using<br>STS, disable STS by specifying 2 but enable<br>the remote node to override the default of<br>non-secure sessions by specifying YES for<br>the OVERRIDE field. See Override Settings<br>in Sterling Connect:Direct Processes . | <ol> <li>1 = Enable STS</li> <li>2 = Disable STS</li> <li>3 = Default to local node</li> </ol>              |
| Autoupdt   | Allows STS keys to be automatically updated when the values change.                                                                                                    | 1=Yes<br>2=No<br>3=Default to local node                                                                    |
| Override   | <ul> <li>Enables or disables the following security override functions on a session-by-session basis:</li> <li>Allow values in the COPY statement to override values in the remote node record.</li> <li>Allow the STS protocol to be turned on or off for a particular session overriding the security default in the remote node record.</li> </ul>                                                                 | 1=Yes<br>2=No<br>3=Default to local node                                                                    |
| Signature  | Enables digital signatures for use with the STS protocol.                                                                                                    | 1=Yes<br>2=No<br>3=Default to local node                                                                    |
| Encrypt    | Enables data encryption with the STS<br>protocol, during the COPY operation. If<br>you activate this feature, you must also<br>populate the Algorithm field.<br><b>Note:</b> If the SNODE enables encryption,<br>the PNODE cannot disable it.                                                                                                    | 1=Yes<br>2=No<br>3=Default to local node.<br>This is not a valid value<br>for the local node<br>definition. |

- 5. Generate the authentication key as follows:
  - a. Select **Create /Reset Auth. Pubkey** and press **Enter** to display the **Generate Seed** screen.

| Secure+ Admin Tool: Generate Seed |                                                               |  |
|-----------------------------------|---------------------------------------------------------------|--|
| 2 1. Specify Value                | Specify the seed value by typing it into the text field.      |  |
| 2. Sample Value                   | Generate a seed by processing text entered from the keyboard. |  |
| Random Number<br>Seed:            |                                                               |  |

- b. Press Enter to accept the default value of 2-Sample Value.
- c. When the following screen is displayed, edit or add data on any line and press **PF3** to save the information. Changing data creates a unique key value.

```
File Edit Edit Settings Menu Utilities Compilers Test Help
               -----
_____
EDIT
         SYS06254.T160411.RA000.SSCHR1.R0207298
                                                      Columns 00001 00072
Command ===>
                                                         Scroll ===> PAGE
024: This process cannot proceed if the data in the edit file is unchanged.
==MSG> -Warning- The UNDO command is not available until you change
==MSG>
               your edit profile using the command RECOVERY ON.
000001 262144
000002
000003 134217728
000004
000005 32
000006
000007 4
000008
000009 8589934592
000010
000011 131072
000012
000013 8388608
000014
000015 2097152
000016
000017 1073741824
```

d. When the **Pass Phrase Generation** panel is displayed, type a string at least 32 characters long containing at least one uppercase character, one lowercase character, and one numeric value and press **Enter**.

Note: You do not need to remember the pass phrase.

When the Sterling Connect:Direct Secure Plus Create/Update Panel - STS Parameters displays the message Seed generation complete, your public key for strong authentication has been generated and the **Create/Reset Auth**. **Pubkey** field is populated, as shown in the following illustration.

- 6. To generate the signature key:
  - a. Select Create/Reset Sig. Pubkey and press Enter.
  - b. Press Enter to accept the default value (2-Sample Value).

| Secure+ Create/Update Panel - STS Parameters                                                                                                    |                                                                                                    |  |  |  |
|----------------------------------------------------------------------------------------------------|----------------------------------------------------------------------------------------------------|--|--|--|
| operon.                                                                                                    |                                                                                                    |  |  |  |
| Node Identification EA Parameters                                                                                                    | SSL/TLS Parameters                                                                                                    |  |  |  |
| Node<br>REMOTE01<br>Auth Timeout: 120<br>Algorithm *                                                                                                    | <ol> <li>Y 2. N 3. D Override</li> <li>Y 2. N 3. D Autoupdt</li> <li>Y 2. N 3. D Enable STS</li> <li>Y 2. N 3. D Signature</li> <li>Y 2. N 3. D Encrypt</li> </ol> |  |  |  |
| Create / Reset Auth. Prev. Keys<br>Create / Reset Sig. Prev. Keys                                                                                                    | Expire Date MDY<br>Expire Date MDY                                                                                                    |  |  |  |
| Create / Reset Auth. Pubkey 0203.093F.5D89.9024.5080.FE6D.7574.F55B.<br>Create / Reset Sig. Pubkey 0203.C2DB.B318.1B91.3A11.7FD3.3553.37EA.<br>Algorithm Names DESCBC56,TDESCBC112,IDEACBC128<br>Auth. Rmt. Key 0000<br>Sig. Rmt. Key 0000 |                                                                                                    |  |  |  |
| Import Remote Keys Get Record                                                                                                    | OK Cancel                                                                                                    |  |  |  |

When the Sterling Connect:Direct Secure Plus Create/Update Panel - STS Parameters displays the message Seed generation complete, your public key for digital signature has been generated and the **Create/Reset Sig. Pubkey** field is populated, as shown in the preceding illustration.

7. Set values in one or more of the following fields as required:

| Field Name                                           | Field Description                                                                                                    | Valid Values                                                                                                    |
|------------------------------------------------------|----------------------------------------------------------------------------------------------------|----------------------------------------------------------------------------------------------------|
| Algorithm                                            | Specifies the data encryption algorithm used. Also set <b>Encrypt</b> to                                                                                                    | * = Use first algorithm in the<br>Algorithm Names list below                                                                                                    |
|                                                      | res.                                                                                                    | DESCBC56                                                                                                    |
|                                                      |                                                                                                    | TDESCBC112                                                                                                    |
|                                                      |                                                                                                    | IDEACBC128                                                                                                    |
| Create /<br>Reset Auth.<br>Prev. Keys<br>Expire Date | Identifies the expiration date,<br>including the time, for previous<br>authentication public keys used with<br>the STS protocol. This value<br>eliminates the need to update Sterling<br>Connect:Direct Secure Plus parameter<br>file across all nodes in the network<br>simultaneously when public keys for<br>the local node are changed.                                                                                                    | Format— You must enter both a<br>date and time. Must match the date<br>format specified in the Sterling<br>Connect:Direct server's DATEFORM<br>parameter (for more information,<br>see the DATEFORM parameter in<br><i>Global Initialization Parameters</i> , in the<br><i>IBM Sterling Connect:Direct for z/OS</i><br><i>Administration Guide</i> ).                                                                                                    |
|                                                      | Authentication Previous Keys are<br>intended to be the most recently<br>active keys prior to the current keys<br>becoming active. To create previous<br>keys, click <b>Create</b> . To clear the keys<br>and any related expiration date, click<br><b>Reset</b> . The previous key is checked if<br>an operation using the current key<br>fails, and any expiration date for the<br>previous key has not expired.                                                                                                    | If connected to the Sterling<br>Connect:Direct server, the current<br>date format is displayed after the<br>Expire Date fields and will be either<br>MDY, DMY, YMD, or YDM. If the<br>server cannot be logged on to, the<br>default DATEFORM of MDY is<br>used. For examples of valid date<br>and time formats, see the Help<br>panel.                                                                                                    |
| Create /<br>Reset Sig.<br>Prev. Keys<br>Expire Date  | Identifies the expiration date and<br>time for previous digital signature<br>public keys used with the STS<br>protocol. This value eliminates the<br>need to update Sterling<br>Connect:Direct Secure Plus parameter<br>file across all nodes in the network<br>simultaneously when public keys for<br>the local node are changed.<br>Signature Previous Keys are intended<br>to be the most recently active keys<br>prior to the current keys becoming<br>active. To create previous keys, click<br><b>Create</b> . To clear the keys and any<br>related expiration date, click <b>Reset</b> .<br>The previous key is checked if an<br>operation using the current key fails | Format— You must enter both a<br>date and time. Must match the date<br>format specified in the Sterling<br>Connect:Direct server's DATEFORM<br>parameter (for more information,<br>see the DATEFORM parameter in<br><i>Global Initialization Parameters</i> , in the<br><i>IBM Sterling Connect:Direct for z/OS</i><br><i>Administration Guide</i> ).<br>If connected to the Sterling<br>Connect:Direct server, the current<br>date format is displayed after the<br>Expire Date fields and will be either<br>MDY, DMY, YMD, or YDM. If the<br>server cannot be logged on to, the<br>default DATEFORM of MDY is<br>used. For examples of valid date |
|                                                      | and any expiration date for the<br>previous key has not expired.                                                                                                    | and time formats, see the Help panel.                                                                                                    |

| Field Name                                                                                     | Field Description                                                                                                    | Valid Values                                                                                                    |
|------------------------------------------------------------------------------------------------|----------------------------------------------------------------------------------------------------|----------------------------------------------------------------------------------------------------|
| Algorithm<br>Names                                                                             | Lists the acceptable data encryption<br>algorithms to use when copy file<br>encryption is requested. Listed in<br>order of preference, with the<br>most-preferred algorithm listed first. | DESCBC56<br>TDESCBC112<br>IDEACBC128                                                                                                    |
| Import<br>Remote Keys<br>(on the<br>Action<br>selection line<br>at the bottom<br>of the panel) | Imports keys from the remote trading<br>partner for both the Authorization<br>and Signature functions in the STS<br>protocol.                                                             | The name of the key file to import.                                                                                                    |
| Auth Timeout                                                                                   | Identifies the maximum time, in<br>seconds, that the system waits to<br>receive Sterling Connect:Direct control<br>blocks exchanged during the<br>authentication protocol.                | 0=No timeout. Sterling<br>Connect:Direct waits indefinitely to<br>receive the next message.<br>Specify a time to prevent malicious<br>entry from taking as much time as<br>necessary to attack the<br>authentication protocol. Set the<br>value equal to or greater than the<br>value set for the Sterling<br>Connect:Direct TCP.TIMER<br>initialization parameter.<br>The default is 120 seconds. |
| Get Record                                                                                     | Opens another node record.                                                                                                    | The name of an existing node record.                                                                                                    |

- 8. Select EA Parameters and press Enter.
- 9. In the EA Parameters panel:
  - a. Type **3** beside the Override field because it is not relevant to Sterling External Authentication Server.
  - b. Type **2** beside the **External Auth** field to disable it. The remaining External Authentication fields are available only from the .EASERVER remote node record.

**Note:** Values set for parameters that are displayed in multiple panels (Override, for example) are retained in a record after you set them the first time they are displayed.

c. Select SSL/TLS Parameters in the panel selection line and press Enter.
| Option:                                                                            | Secure+ Create/Update Panel - SSL/TLS Parameters                                      |  |
|------------------------------------------------------------------------------------|---------------------------------------------------------------------------------------|--|
| Node Identification                                                                | EA Parameters STS Parameters                                                          |  |
| Node<br>REMOTE01                                                                   | 2 1. Y 2. N 3. D Enable SSL<br>2 1. Y 2. N 3. D Enable TLS                            |  |
|                                                                                    | Common Parameters between SSL and TLS                                                 |  |
|                                                                                    | 1 1. Y 2. N 3. D Override<br>2 1. Y 2. N 3. D Client Auth<br>1 1. Y 2. N 3. D Encrypt |  |
|                                                                                    | Auth Timeout: 120                                                                     |  |
| Certificate Label<br>Cipher Suites<br>Certificate Pathname<br>Client Auth. Compare | *<br>FF<br>*                                                                          |  |
|                                                                                    | OK Cancel                                                                             |  |

- 10. In the SSL/TLS Parameters panel:
  - a. Type **2** beside the **Enable SSL** and **Enable TLS** fields to disable those protocols.
  - b. Type 1 beside the **Override** field.
  - **c**. Type **2** beside the **Client Auth** field because it is not valid for the STS protocol.
  - d. Type 1 beside the Encrypt field.
  - **e**. Leave the remaining fields as they are because they are not valid for the STS protocol.
- 11. Select OK and press Enter to display the updated values.
- **12**. Read all warning and error messages. You can continue configuring the environment without resolving warning messages, but you may be unable to perform secure communications. You must resolve all errors before saving the parameter file.
- **13**. Take one of the following actions:
  - To configure records for remote nodes that use a protocol other than STS, continue with the procedure, Adding a Remote Node Record to the Parameter File Manually for the SSL or TLS Protocol.
  - If you have no other remote node records to configure, continue with the procedures in Sterling Connect:Direct Secure Plus Operation Enablement and Validation.

# **Chapter 7. Additional Configuration Options**

You can configure special-purpose remote node records to perform the following functions:

- Validate certificates using Sterling External Authentication Server (TLS and SSL)
- Block nonsecure TCP API connections (TLS and SSL)
- Secure passwords at rest within the Sterling Connect:Direct TCQ and AUTH files (all protocols)

With the SSL and TLS protocols, you can validate certificates using the Sterling External Authentication Server application. To use Sterling External Authentication Server, configure your application to connect to the host name and port where the Sterling External Authentication Server application (.EASERVER) resides. Specify a certificate validation definition. For configuration instructions, see "Adding a Remote Node Record for the Sterling External Authentication Server."

Use only secure TCP API connections to connect to a Sterling Connect:Direct for z/OS server. To block nonsecure TCP API connections, define a .CLIENT remote node record, disable override, and identify SSL or TLS as the protocol to use for secure TCP API connections. For configuration instructions, see Establishing Secure TCP API Connections to a Sterling Connect:Direct Secure Plus-Enabled Server.

In Sterling Connect:Direct, passwords can be used in Sterling Connect:Direct when Processes are submitted, during API signons. and when the AUTH file is maintained. You can use Strong Password Encryption SPE) to secure passwords at rest within the Sterling Connect:Direct TCQ and AUTH files. See Implementing Strong Password Encryption.

# Adding a Remote Node Record for the Sterling External Authentication Server

### About this task

To verify certificates using Sterling External Authentication Server, create a remote node record for the Sterling External Authentication (EA) Server in the Sterling Connect:Direct Secure Plus parameter file. Before you begin, complete the .EASERVER Node Security Feature Definition Worksheet.

To add a remote node record for the Sterling External Authentication Server:

### Procedure

- 1. Select Edit from the Secure+ Admin Tool Main Screen and press Enter
- 2. On the Edit menu, type 1 to select Create/Update Record and press Enter.
- 3. In the **Node Identification** panel:
  - a. Type **.EASERVER** in the **Node** field.
  - b. Type **2** beside the **Local/Remote** field.

**Note:** Leave the **TCP Information** fields (**IP addr** and **Port**) blank because you define them in the EA Parameters panel.

c. Select EA Parameters and press Enter.

```
Secure+ Create/Update Panel - EA Parameters
Option:
Node Identification
                       SSL/TLS Parameters
                                                STS Parameters
                              1 1. Y 2. N 3. D Override
Node
SC.OKC.PARIS1
                              2 1. Y 2. N 3. D External Auth
External Auth Server Def
                              CertValidateDef
External Auth Server Address 10.20.201.2
External Auth Server Port
                              23234
                                                     0K
                                                               Cancel
```

- 4. In the **EA Parameters** panel:
  - a. Type **3** beside the **Override** field because it is not relevant to External Authentication.
  - b. Type 2 beside the External Auth field.
  - **c**. Type information from the worksheet for the .EASERVER record in the following fields:

| Field                           | Description                                                                                                    |
|---------------------------------|----------------------------------------------------------------------------------------------------|
| External Auth Server Def        | Name of the certificate validation definition configured on<br>the Sterling External Authentication Server that defines how<br>to validate certificates. This field is case sensitive. |
| External Auth Server<br>Address | IP address of server for Sterling External Authentication<br>Server                                                                                                    |
| External Auth Server Port       | Port number to connect to the Sterling External Authentication Server.                                                                                                    |

**Note:** After you create the .EASERVER remote node record, the **External Auth Server Def**, **External Auth Server Address**, and **External Auth Server Port** fields are populated in the EA Parameters panel of all Sterling Connect:Direct Secure Plus parameter file records, but the only field that can be modified from a record other than the .EASERVER record is the **Enable External Auth** field.

- d. Select SSL/TLS Parameters in the panel selection bar and press Enter.
- 5. In the **SSL/TLS Parameters** panel, enable Sterling Connect:Direct Secure Plus by typing **1** beside the **Enable TLS** or **Enable SSL** field. Select the other protocol you are not using for Sterling External Authentication Server connections and type **2** beside the **Enable TLS** or **Enable SSL** field. and press **Enter**.

**Note:** If System SSL is in FIPS mode, TLS is the only supported protocol. See "Planning for System SSL in FIPS Mode" on page 4.

- 6. To enable client authentication:
  - a. Type 1 beside the Client Auth field.
  - b. To verify the common certificate name during authentication, select **Client Auth. Compare**. When the next panel displays, type the certificate common name of the local node certificate and press **Enter**. To not have

the name verified, leave this field blank by not selecting the **Client Auth. Compare** field. If the common name is not entered, the client name verification process is not performed but client authentication is.

**Note:** This value is case-sensitive. Type it exactly as it appears in the certificate file.

7. To enable and define the priority of ciphers:

**Note:** If System SSL is in FIPS mode, only certain ciphers are valid. See the *IBM Sterling Connect:Direct for z/OS Release Notes* for a list of valid FIPS-mode ciphers.

- a. Select the **Cipher Suites** field and press **Enter** to display the **Update Cipher Suites Panel**.
- b. Type 1 by the cipher you want to enable and give the highest priority.
- **c.** Continue typing numbers next to the ciphers you want to enable, in order of priority.

The ciphers you enable appear in the order of priority in the **Enabled Cipher-Suites** list.

- d. Press F3 when you have enabled and ordered all necessary ciphers.
- 8. To specify the certificate label:
  - a. Select the Certificate Label field and press Enter.
  - b. Press F8 to move to the editable portion of the label field.
  - c. This field is case-sensitive, therefore, type the label of the certificate exactly as you defined it when you generated it using one of the security applications described in Configuration Worksheets, or type an asterisk (\*) to specify the same label as the local node, and press **Enter**.

**Note:** The Certificate Pathname field is automatically set to '\*' (Default to Local) in the Remote Node record. You are not allowed to update this field for a remote node.

- 9. Select OK and press Enter to save and close this remote node record.
- **10**. Read all warning and error messages. You can configure the environment without resolving warning messages, but you must resolve errors before you save the parameter file.
- 11. Press Cancel to display current settings for the the EA node.

| File Edit Key Management Help                      |                                                    |                         |  |  |  |
|----------------------------------------------------|----------------------------------------------------|-------------------------|--|--|--|
| Row 1                                              |                                                    |                         |  |  |  |
| Option ===> Secure+ Admin Tool: Main Screen Scroll |                                                    |                         |  |  |  |
| Table Line Commands are:                           |                                                    |                         |  |  |  |
| E Export pub. key<br>U Update node                 | H View History D Delet<br>I Insert node            | te node                 |  |  |  |
| LC Node Name                                       | Secure<br>Type 123C Override Encryption Sig        | gnature ExtAuth Autoupd |  |  |  |
| .EASERVER                                          | R NYNY N N<br>************ BOTTOM OF DATA ******** | N Y N<br>*****          |  |  |  |

**12**. Save the parameter file using the procedure in Sterling Connect:Direct Secure Plus Operation Enablement and Validation.

# Establishing Secure TCP API Connections to a Sterling Connect:Direct Secure Plus-Enabled Server

### About this task

Sterling Connect:Direct servers that use Sterling Connect:Direct Secure Plus allow you to allow secure TCP API connections or block nonsecure TCP API connections. Nonsecure API applications include Sterling Connect:Direct CICS<sup>®</sup> Option, batch interface, ISPF IUI, z/OS Console interface, and Interconnect Option (ICO). Secure API applications can include Sterling Control Center and IBM Sterling Connect:Direct Browser User Interface.

**Note:** To run Sterling Connect:Direct Secure Plus using a nonsecure API connection, set the S+.CMD.ENFORCE.SECURE.CONNECTION parameter to NO. See *Global Initialization Parameters*, in the *IBM Sterling Connect:Direct for z/OS Administration Guide*. In addition, specify OVERRIDE=YES in step 4 in the following procedure.

To prevent nonsecure TCP API connections, define a remote node record called .CLIENT and disable override. Additionally, identify the protocol to use for secure API connections. Defining a remote node called .CLIENT and disabling override prevents nonsecure connections to the Sterling Connect:Direct server without disabling override settings in the local node record.

If you define a .CLIENT record and disable override, also configure batch interface and ISPF IUI programs in Sterling Connect:Direct to use the SNA protocol. These programs are nonsecure TCP API connections.

An API configuration follows the same rules as other remote node connections with the following exceptions:

- API connections use either the SSL or the TLS security protocol.
- The Sterling Connect:Direct server supports TCP and defines a TCP API port for these connections. Refer to *IBM Sterling Connect:Direct for z/OS Administration Guide* for instructions on setting up TCP API support on the server.
- Settings in the .CLIENT node definition automatically override the local node.

To configure a .CLIENT remote node record when Sterling Connect:Direct Secure Plus is enabled:

#### Procedure

- 1. From the Secure+ Admin Tool Main Screen, select Edit and press Enter to display the Edit menu.
- 2. On the Edit menu, type 1 to select Create/Update Record and press Enter.

| Option:            | Secure+ Create/Update                | Panel - | Node Ident | ification |
|--------------------|--------------------------------------|---------|------------|-----------|
| EA Parameters      | SSL/TLS Parameters                   | STS     | Parameters |           |
| Node               | 1. Local<br>2. Remote                |         |            |           |
| Alias              |                                      |         |            |           |
| Names:             | TCP Information:<br>IPaddr:<br>Port: |         |            |           |
|                    |                                      |         |            |           |
|                    |                                      |         |            |           |
| Import Remote Keys | Get Record                           |         | ОК         | Cancel    |

- 3. On the Node Identification panel:
  - a. Type .CLIENT in the Node field.

**Note:** You must name this node .CLIENT in order for Sterling Connect:Direct to read this node and allow secure TCP API connections.

b. Type 2 next to the Local/Remote field.

**Note:** Leave the **TCP Information** fields (**IP addr** and **Port**) blank because Sterling Connect:Direct always obtains the IP address and port for a remote node from the network map. Also, leave the **Alias Names** field blank.

c. Select EA Parameters in the panel selection bar and press Enter.

| Option:                                                              | Secure+ Create/Update Panel - EA Parameters                 |    |
|----------------------------------------------------------------------|-------------------------------------------------------------|----|
| Node Identification                                                  | SSL/TLS Parameters STS Parameters                           |    |
| Node<br>.CLIENT                                                      | 2 1. Y 2. N 3. D Override<br>2 1. Y 2. N 3. D External Auth |    |
| External Auth Server<br>External Auth Server<br>External Auth Server | Def<br>Address<br>Port                                      |    |
|                                                                      | OK Canc                                                     | el |

- 4. In the **EA Parameters** panel:
  - a. Type **2** beside the **Override** field to disable override for the .CLIENT remote node record.

Note: To allow nonsecure API connections, type 1 to enable overrides.

- b. Type **2** beside the **External Auth** field to disable it. The remaining EA parameters are unavailable because they are valid only for the .EASERVER remote node record.
- c. Select SSL/TLS Parameters from the panel selection bar and press Enter.
- 5. Take one of the following actions, depending on whether you want to use the Sterling Connect:Direct Secure Plus parameter settings override feature:

**Note:** If System SSL is in FIPS mode, TLS is the only supported protocol. See "Planning for System SSL in FIPS Mode" on page 4.

- Type **1** beside the **Enable TLS** (or Enable **SSL**) field to enable the desired protocol for this remote node.
- Type **3** beside the **Enable TLS** (or Enable **SSL**) field to default to the local node setting.
- a. Type 2 beside the Client Auth field to disable it.
- b. Change the value in the **Auth Timeout** field, if necessary, using the following table:

| Field        | Description                                                                                                    | Valid Values                                                                                                    |
|--------------|----------------------------------------------------------------------------------------------------|----------------------------------------------------------------------------------------------------|
| Auth Timeout | Identifies the maximum<br>time, in seconds, that the<br>system waits to receive<br>Sterling Connect:Direct<br>control blocks exchanged<br>during the authentication<br>protocol. | <ul> <li>0=No timeout. Sterling Connect:Direct waits indefinitely to receive the next message.</li> <li>120 = Default.</li> <li>Specify a time to prevent malicious entry from taking as much time as necessary to attack the authentication protocol. Set the value equal to or greater than the value set for the Sterling Connect:Direct TCP.TIMER initialization parameter.</li> </ul> |

6. Select STS Parameters in the panel selection bar and press Enter.

| Secure+ Create/Upc<br>Option:                                                                                                    | late Panel - STS Parameters                                                                                                    |
|----------------------------------------------------------------------------------------------------|----------------------------------------------------------------------------------------------------|
| Node Identification EA Parameters                                                                                                    | SSL/TLS Parameters                                                                                                    |
| Node<br>.CLIENT<br>Auth Timeout: 120<br>Algorithm *                                                                                        | 1 1. Y 2. N 3. D Override<br>2 1. Y 2. N 3. D Autoupdt<br>2 1. Y 2. N 3. D Enable STS<br>2 1. Y 2. N 3. D Signature<br>2 1. Y 2. N 3. D Encrypt |
| Create / Reset Auth. Prev. Keys<br>Create / Reset Sig. Prev. Keys                                                                          | Expire Date MDY<br>Expire Date MDY                                                                                                    |
| Create / Reset Auth. Pubkey   *<br>Create / Reset Sig. Pubkey   *<br>Algorithm Names DESCBC56<br>Auth. Rmt. Key 0000<br>Sig. Rmt. Key 0000 | 5,TDESCBC112,IDEACBC128                                                                                                    |
| Import Remote Keys Get Record                                                                                                    | OK Cancel                                                                                                    |

7. In the **STS Parameters** panel:

- a. Disable the STS protocol by typing **2** beside the following fields: **Autoupdt**, **Enable STS**, **Signature**, and **Encrypt**.
- b. Type an asterisk (\*) beside the Algorithm field.The remaining fields are not valid for the .CLIENT record.
- 8. Click OK and press Enter to save and close the .CLIENT node record.
- **9**. Save the parameter file using the procedure in Sterling Connect:Direct Secure Plus Operation Enablement and Validation.
- **10**. Ensure that the ISPF IUI and batch interface connections define SNA as the connection protocol.

**Note:** If the .CLIENT node record disables the Override function, ISPF IUI and must use the SNA protocol.

# **Implementing Strong Password Encryption**

To implement the Strong Password Encryption (SPE), you add an SPE record to the Sterling Connect:Direct Secure Plus parameter file in the same way you would any remote node record. After you go through the following procedure and restart Sterling Connect:Direct Secure Plus for z/OS, the SPE feature will be in effect.

## About this task

To add an SPE record to the Sterling Connect:Direct Secure Plus parameter file and enable the SPE feature:

### Procedure

- 1. Select **Edit** from **the Secure+ Admin Tool Main Screen** and press **Enter** to display the **Edit** menu.
- 2. On the Edit menu, select 1 to select Create/Update Record and press Enter to display the Secure+ Create/Update Node Identification panel.
- 3. On the Node Identification panel:
  - a. Type **.password** in the **Node** field.
  - b. Type **2** next to the **Local** field.

| Ontion             | Secure+ Create/Update                | Panel - Node Identi | fication |
|--------------------|--------------------------------------|---------------------|----------|
|                    |                                      |                     |          |
| EA Parameters      | SSL/TLS Parameters                   | STS Parameters      |          |
| Node<br>.password  | 2 1. Local<br>2. Remote              |                     |          |
| Alias              |                                      |                     |          |
| Names:             | TCP Information:<br>IPaddr:<br>Port: |                     |          |
|                    |                                      |                     |          |
| Import Pomoto Kova | Cat Pacard                           | OK                  | Cancol   |
|                    |                                      | UK                  | Culler   |

c. Press Enter to display the Secure+ Create/Update Panel - SPE Parameters screen.

4. On the SPE Parameters panel, type 1 next to the Enable SPE field.

|           | Secure+                                | Create/Update   | Pane1                     | - SPE            | Paramet | ters      |   |
|-----------|----------------------------------------|-----------------|---------------------------|------------------|---------|-----------|---|
| Option:   |                                        |                 |                           |                  |         |           |   |
| Node      |                                        |                 |                           |                  |         |           |   |
| .PASSWORD |                                        | 1 1. Y 2. N     | Enab <sup>°</sup><br>(SPE | le SPE<br>not cu | rrently | / in use) |   |
|           | Password Public Key<br>Algorithm Names | *<br>TDESCBC112 |                           | < >              |         |           | - |
|           |                                        |                 |                           | OK               |         | Cancel    |   |

Press Enter to enable SPE and finish creating the SPE record by clicking OK.

- 5. Save the parameter file using the procedure in Sterling Connect:Direct Secure Plus Operation Enablement and Validation.
- 6. Restart Sterling Connect:Direct Secure Plus for z/OS.
- 7. To verify that Sterling Connect:Direct Secure Plus for z/OS initialization is complete along with the SPE feature, after you restart Sterling Connect:Direct Secure Plus for z/OS, review the task output for the following messages interspersed with the other initialization messages:

SITA460I Strong Password Encryption Initiated; CONNECT.CD.AUTH SITA462I Strong Password Encryption Completed; CONNECT.CD.AUTH SITA460I Strong Password Encryption Initiated; CONNECT.CD.TCQ SITA462I Strong Password Encryption Completed; CONNECT.CD.TCQ

**Note:** These messages display even if no .PASSWORD record exists and no encryption is possible. If you return to the Secure+ Create/Update Panel - SPE Parameters screen where you enabled SPE, you should see (SPE currently in use) displayed to confirm that SPE has indeed been implemented.

## Disabling Strong Password Encryption About this task

If the Strong Password Encryption feature was backed out inappropriately by deleting the .PASSWORD record while at the same time passwords existed in the TCQ and AUTH files in the SPE format, you will see one of the messages listed in the following section, SPE Problem Troubleshooting. Follow the procedure in this section, restart Sterling Connect:Direct Secure Plus for z/OS, and then enable the SPE feature again.

To disable the SPE feature:

#### Procedure

 Start the Secure+ Admin Tool to display the Secure+ Admin Tool: Main Screen, which displays the nodes populated from the Sterling Connect:Direct Secure Plus for z/OS network map along with other records in the Sterling Connect:Direct Secure Plus parameter file.

| File Edit Key Management Help          |        |                 |                   |             |            |         |         |
|----------------------------------------|--------|-----------------|-------------------|-------------|------------|---------|---------|
| Row 1 of 7                             |        |                 |                   |             |            |         |         |
| SC.DUB.DOVER1<br>Option ===>           | Secu   | re+ Adı         | nin Tool:         | Main Screer | )          | Scro    | oll CSR |
| Table Line Commands are:               |        |                 |                   |             |            |         |         |
| E Export pub. key<br>U Update node     | H<br>I | View  <br>Inser | History<br>t node | D De        | elete node |         |         |
| LC Node Name                           | Туре   | Secure<br>123C  | Override          | Encryption  | Signature  | ExtAuth | Autoupd |
| .CLIENT                                | R      | NNNN            | Y                 | N           | N          | N       | N       |
| .EASERVER                              | R      | N*YN            | Ν                 | Ν           | Ν          | Ν       | Ν       |
| .PASSWORD                              | R      | Y***            | *                 | *           | *          | *       | *       |
| SC.DUB.DOVER1                          | L      | NNNN            | Y                 | Ν           | N          | Ν       | N       |
| SC.DUB.DOVER2                          | R      | NNYN            | Y                 | N           | N          | Ν       | N       |
| SC.DUB.DOVER3                          | R      | NNYN            | Y                 | N           | N          | Ν       | N       |
| SC.DUB.DOVER4                          | R      | NYNY            | Y                 | N           | N          | Ν       | N       |
| ************************************** |        |                 |                   |             |            |         |         |

- 2. Type U next to the .PASSWORD record and press Enter to display the Secure+ Create/Update Panel SPE Parameters screen.
- 3. On the **SPE Parameters** panel, type **2** next to the **Enable SPE** field and press **Enter**.

| Option:   | Secure+                                | Create/Update   | Panel -          | - SPE Pa          | aramet | ers     |   |
|-----------|----------------------------------------|-----------------|------------------|-------------------|--------|---------|---|
| Node      |                                        |                 |                  |                   |        |         |   |
| .PASSWORD |                                        | 2 1. Y 2. N     | Enable<br>(SPE r | e SPE<br>Not curr | rently | in use) | ) |
|           | Password Public Key<br>Algorithm Names | *<br>TDESCBC112 | <                | : >               |        |         |   |
|           |                                        |                 |                  | ОК                |        | Cancel  |   |

- 4. Save the parameter file using the procedure in Sterling Connect:Direct Secure Plus Operation Enablement and Validation.
- 5. Restart Sterling Connect:Direct Secure Plus for z/OS.

## SPE Problem Troubleshooting

If the Strong Password Encryption key stored in the .PASSWORD record is out of sync with the SPE key used to encrypt the passwords, errors can occur and you must reset all SPE passwords and reimplement the SPE feature.

The .PASSWORD record can get out of sync if one of the following occurs:

• You restore the .PASSWORD record from a backup of the Sterling Connect:Direct Secure Plus parameter file—The .PASSWORD record is updated and a new encryption key generated each time the Sterling Connect:Direct Secure Plus for z/OS server is restarted, so the backup will probably not contain the current parameters.

- The .PASSWORD record is deleted outside of Sterling Connect:Direct and Sterling Connect:Direct Secure Plus—The .PASSWORD record is recreated as needed, so the SPE key used to encrypt the passwords no longer exists.
- The .PASSWORD record is corrupt—The SPE encryption key used to encrypt the passwords is not accessible.

The following tables identify errors you may experience when using the SPE feature, along with solutions to fix each issue.

Condition: Because of SPE errors, Sterling Connect:Direct Secure Plus for z/OS either initializes with a SITA461I message or does not initialize at all with a SITA463E message.

| Error                | Cause                                                                                                    | Action                                                                                                    |
|----------------------|----------------------------------------------------------------------------------------------------|----------------------------------------------------------------------------------------------------|
| SITA461I<br>SITA463E | SPE-formatted passwords exist In<br>the TCQ and/or AUTH files, but<br>Sterling Connect:Direct Secure Plus<br>has not been enabled.                                                                                                    | Sterling Connect:Direct for z/OS<br>has not been set up to run with<br>Sterling Connect:Direct Secure<br>Plus for z/OS. Add the<br>SECURE.DSN= <i>filename</i> parameter<br>to the initialization parameters,<br>where <i>filename</i> is the name of the<br>Sterling Connect:Direct Secure<br>Plus parameter file. Restart<br>Sterling Connect:Direct Secure<br>Plus for z/OS. To see more<br>detailed information about<br>individual errors related to the<br>general failure, see the ESTAE<br>trace output. |
|                      | <ul> <li>SPE-formatted passwords exist In the TCQ and/or AUTH files, but there is no .PASSWORD record in the Sterling Connect:Direct Secure Plus parameter file.</li> <li>SPE-formatted passwords exist in the TCQ and/or AUTH files, but the .PASSWORD record in the Sterling Connect:Direct Secure Plus parameter file has OLD encryption keys. This can only occur if an old Sterling Connect:Direct Secure Plus parmfile is restored with a backup that contains old keys.</li> </ul> | <ul> <li>Reset all passwords in the TCQ<br/>and AUTH files by performing<br/>these actions:</li> <li>Select the AUTH file record in<br/>the AUTH file. Provide a new<br/>password and blank out all<br/>unusable data.</li> <li>In the TCQ file, delete all<br/>Processes and resubmit.</li> <li>To see more detailed information<br/>about individual errors related to<br/>the general failure, see the ESTAE<br/>trace output.</li> </ul>                                                                     |

Condition: You encounter errors while trying to maintain the AUTH file.

| Error                                        | Cause                                                                                                    | Action                                                                                                    |
|----------------------------------------------|----------------------------------------------------------------------------------------------------|----------------------------------------------------------------------------------------------------|
| SAFB023W<br>SAFF016W<br>SAFC016W<br>SAFE016W | While inserting and updating users<br>through the IUI<br>(INSERT/UPDATE/SELECT/<br>DELETE USER RECORD screen),<br>Sterling Connect:Direct Secure Plus<br>for z/OS could not read or record<br>passwords.The .PASSWORD record<br>does not contain the correct<br>encryption key pair. The Sterling<br>Connect:Direct Secure Plus<br>parameter file may have been<br>restored with an old copy of the<br>.PASSWORD record. | <ol> <li>Disable the SPE feature.</li> <li>Restart Sterling<br/>Connect:Direct Secure Plus for<br/>z/OS.</li> <li>Enable the SPE feature again.</li> <li>Restart Sterling<br/>Connect:Direct Secure Plus for<br/>z/OS.</li> <li>To see more detailed information<br/>about individual errors related to<br/>the general failure, see the ESTAE<br/>trace output.</li> </ol> |

# Chapter 8. Configure the Local Node Record Imported from the Network Map

The following procedures assume that you populated the parameter file by importing the network map. The Quick Start method creates a remote node record in the parameter file for each remote node record in the network map and a local node record. Using the Quick Start method to populate the parameter file is most efficient if you have a large number of trading partners that use the same protocol. You can enable that protocol in the local node record and because the remote node records are set automatically to Default to Local Node, they inherit the settings of the local node.

Depending on how you configure the local node record, you may or may not need to modify the remote node records. You must disable the Sterling Connect:Direct Secure Plus protocols in the records for all remote nodes that do not use Sterling Connect:Direct Secure Plus, and update all remote node records that use a protocol that is different from the protocol defined in the local node record.

Use the following procedures to configure the local node record imported from the network map for the SSL, TLS, and STS protocols:

- Configuring the Local Node Record for the SSL or TLS Protocol
- Configuring the Local Node Record for the STS Protocol

# **Configuration Guidelines**

Observe the following guidelines when you configure node records imported from the network map:

- Sterling Connect:Direct Secure Plus protocols are disabled initially for all records created from the network map when you use Quick Start to populate the parameter file.
- You must create keys for the STS protocol because this action also creates the key that encrypts the Sterling Connect:Direct Secure Plus parameter file.
- Before you start the Secure+ Admin Tool to configure the local node record, you may want to save and submit the parameter file to verify that you can generate the SAVE AS JCL. If you are unable to generate the JCL for the SAVE AS job, verify that you have allocated the ISPF libraries in your TSO session that are required to save the Sterling Connect:Direct Secure Plus parameter file (see Saving and Submitting the Sterling Connect:Direct Secure Plus Parameter File).
- To enable secure connections using Sterling Connect:Direct Secure Plus for z/OS, you must complete the following procedures:
  - Configuring the Local Node Record for the SSL or TLS Protocol or Configuring the Local Node Record for the STS Protocol
  - Relevant procedures in Remote Node Record Imported from Network Map Configuration
  - Procedures in Sterling Connect:Direct Secure Plus Operation Enablement and Validation
- Read all warning and error messages. You can continue configuring the environment without resolving warning messages, but you may be unable to perform secure communications. You must resolve all errors before saving the parameter file.

# Configuring the Local Node Record for the SSL or TLS Protocol

#### About this task

All Sterling Connect:Direct Secure Plus protocols are disabled when you import the network map. This procedure updates the local node record for the SSL (or TLS) protocol, enables the **Override** parameter, and verifies that the selected and STS protocols are disabled. Remember that all options set for the local node are inherited by all remote node records.

To update the local node record for the SSL (or TLS) protocol:

#### Procedure

 From the Sterling Connect:Direct Secure Plus Admin Main screen, type U next to the local node record and press Enter to display the Secure+ Create/Update Panel and the current values for the selected node.

**Note:** When you import the network map, the system enables **Overrride** in the local node record automatically, as shown in the following illustration.

| File Edit Key Mana           | gement H | elp          |            |           |           |          |
|------------------------------|----------|--------------|------------|-----------|-----------|----------|
|                              |          |              |            | Ro        | ow 9 to 2 | 13 of 13 |
| Q2A.ZOS.PARIS<br>Option ===> | Secure+  | Admin Tool:  | Main Scree | 1         | Scr       | oll CSR  |
| Table Line Commands are:     |          |              |            |           |           |          |
| U Update node                | I Ir     | sert node    |            |           |           |          |
|                              | Sec      | ure          |            |           |           |          |
| LC Node Name                 | Туре 12  | 3C Override  | Encryption | Signature | ExtAuth   | Autoupd  |
| u Q2A.ZOS.PARIS              | L NN     | INN Y        | N          | N         | N         | N        |
| Q3A.ZOS.PARIS                | R **     | *N N         | *          | *         | *         | *        |
| Q3B.ZOS.PARIS                | R **     | *N N         | *          | *         | *         | *        |
| SOL36SP                      | R **     | *N N         | *          | *         | *         | *        |
| W2S.4200.CDWOPS8             | R **     | *N N         | *          | *         | *         | *        |
| *****                        | *******  | ** BOTTOM OF | DATA ***** | ********  | ******    | ******   |

2. In the **STS Parameters** panel, verify that the following STS protocol parameters are disabled: **Autoupdt**, **Enable STS**, **Signature**, and **Encrypt**.

Secure+ Create/Update Panel - STS Parameters Option: EA Parameters SSL/TLS Parameters Node Identification Node 1 1. Y 2. N 3. D Override Q2A.ZOS.PARIS 2 1. Y 2. N 3. D Autoupdt 2 1. Y 2. N 3. D Enable STS Auth Timeout: 120 2 1. Y 2. N 3. D Signature 2 1. Y 2. N 3. D Encrypt Algorithm \* Create / Reset Auth. Prev. Keys Expire Date Create / Reset Sig. Prev. Keys Expire Date \_\_\_\_\_ < -----Create / Reset Auth. Pubkey \* Create / Reset Sig. Pubkey DESCBC56, TDESCBC112, IDEACBC128 Algorithm Names Auth. Rmt. Key Sig. Rmt. Key Import Remote Keys Get Record 0K Cancel

- **3**. Generate the STS protocol authentication key, which is part of the key pair that is used to encrypt the parameter file:
  - a. Select **Create/Reset Auth. Pubkey** and press **Enter** to display the **Generate Seed** screen.

| Secure+                | Admin Tool: Generate Seed                                     |
|------------------------|---------------------------------------------------------------|
| 2 1. Specify Value     | Specify the seed value by typing it into the text field.      |
| 2. Sample Value        | Generate a seed by processing text entered from the keyboard. |
| Random Number<br>Seed: |                                                               |

- b. Press Enter to accept the default value of 2-Sample Value.
- c. When the following screen is displayed, edit or add data on any line and press **PF3** to save the information. Changing data creates a unique key value.

```
File Edit Edit Settings Menu Utilities Compilers Test Help
_____
EDIT
        SYS06254.T160411.RA000.SSCHR1.R0207298
                                                    Columns 00001 00072
Command ===>
                                                       Scroll ===> PAGE
024: This process cannot proceed if the data in the edit file is unchanged.
==MSG> -Warning- The UNDO command is not available until you change
==MSG>
              your edit profile using the command RECOVERY ON.
000001 262144
000002
000003 134217728
000004
000005 32
000006
000007 4
000008
000009 8589934592
000010
000011 131072
000012
000013 8388608
000014
000015 2097152
000016
000017 1073741824
```

- d. When the message *This is Loop 2 of 10* is displayed, type over data on any line and press **PF3** up to 10 times. This step is only necessary the first time you generate keys within the Sterling Connect:Direct Secure Plus Admin Tool for each parameter file. Repeating the process increases the randomness of keys.
- e. When the **Pass Phrase Generation** panel is displayed, type a string at least 32 characters long containing at least one uppercase character, one lowercase character, and one numeric value and press **Enter**.

Note: You do not need to remember the pass phrase.

```
Secure+ Create/Update Panel - STS Parameters
Option:
                                    SSL/TLS Parameters
Node Identification
                     EA Parameters
Node
                                   1 1. Y 2. N 3. D Override
Q2A.ZOS.PARIS
                                   2 1. Y 2. N 3. D Autoupdt
                                   2 1. Y 2. N 3. D Enable STS
         Auth Timeout: 120
                                   2 1. Y 2. N 3. D Signature
         Algorithm *
                                   2 1. Y 2. N 3. D Encrypt
                            ------
Create / Reset Auth. Pubkey | 0203.093F.5D89.9024.5080.FE6D.7574.F55B.
Create / Reset Sig. Pubkey
            Algorithm Names
                           DESCBC56, TDESCBC112, IDEACBC128
             Auth. Rmt. Key
              Sig. Rmt. Key
                           _____
   Import Remote Keys
                       Get Record
                                              0K
                                                      Cancel
```

When the Sterling Connect:Direct Secure Plus Create/Update Panel - STS Parameters displays the message Seed generation complete, your public key for strong authentication has been generated and the **Create/Reset Auth. Pubkey field** is populated, as shown in the preceding illustration.

- 4. Generate the signature key, which is part of the key pair used to encrypt the parameter file:
  - a. Select Create/Reset Sig. Pubkey and press Enter.
  - b. Press Enter to accept the default value (2-Sample Value).

```
Secure+ Create/Update Panel - STS Parameters
Option:
Node Identification
                    EA Parameters
                                       SSL/TLS Parameters
Node
                                      1 1. Y 2. N 3. D Override
Q2A.ZOS.PARIS
                                      2 1. Y 2. N 3. D Autoupdt
                                      2 1. Y 2. N 3. D Enable STS
          Auth Timeout: 120
                                      2 1. Y 2. N 3. D Signature
                                      2 1. Y 2. N 3. D Encrypt
          Algorithm *
Create / Reset Auth. Prev. Keys
                                                        Expire Date
Create / Reset Sig. Prev. Keys
                                                        Expire Date
                              ----- < > ------
Create / Reset Auth. Pubkey | 0203.093F.5D89.9024.5080.FE6D.7574.F55B.
Create / Reset Sig. Pubkey
                              0201.C2DB.B318.1B91.3A11.7FD3.3553.37EA.
             Algorithm Names
                              DESCBC56, TDESCBC112, IDEACBC128
              Auth. Rmt. Key
                              0000
               Sig. Rmt. Key
                              0000
                              _____
   Import Remote Keys
                         Get Record
                                                  0K
                                                           Cancel
```

When the Sterling Connect:Direct Secure Plus Create/Update Panel - STS Parameters displays the message Seed generation complete, your public key for digital signature has been generated and the **Create/Reset Sig. Pubkey** field is populated, as shown in the preceding illustration.

5. Select **SSL/TLS Parameters** in the panel selection line and press **Enter** to display the **SSL/TLS Parameters** panel.

| Option:                                                                            | Secure+ Create/Update Panel - SSL/TLS Parameters                                      |
|------------------------------------------------------------------------------------|---------------------------------------------------------------------------------------|
| Node Identification                                                                | EA Parameters STS Parameters                                                          |
| Node<br>Q2A.ZOS.PARIS                                                              | 1 1. Y 2. N 3. D Enable SSL<br>2 1. Y 2. N 3. D Enable TLS                            |
|                                                                                    | Common Parameters between SSL and TLS                                                 |
|                                                                                    | 2 1. Y 2. N 3. D Override<br>1 1. Y 2. N 3. D Client Auth<br>1 1. Y 2. N 3. D Encrypt |
|                                                                                    | Auth Timeout: 120                                                                     |
| Certificate Label<br>Cipher Suites<br>Certificate Pathname<br>Client Auth. Compare | *<br>FF<br>*                                                                          |
|                                                                                    | OK Cancel                                                                             |

6. To select the protocol you want to enable, type **1** beside the **Enable SSL or Enable TLS** field. Type **2** beside the other field to disable the other protocol.

**Note:** If System SSL is in FIPS mode, TLS is the only supported protocol. See "Planning for System SSL in FIPS Mode" on page 4.

**Note:** If you attempt to set both SSL and TLS to 1 (or Y for Enabled), a warning displays indicating that the Enable SSL setting was changed to 2 (disabled) because you can only enable one protocol at a time for a particular node.

- 7. Type 1 in the Override field and 2 in the Client Auth field.
- **8**. Take one of the following actions depending on the Encrypt option you want to implement:
  - a. To encrypt both the control block information and the files being transferred, type **1** beside the **Encrypt** field.
  - b. To encrypt only the control block information used to establish the session, type **2** beside the **Encrypt** field.
  - c. To default to the local node record, type 3 beside the Encrypt field.
- **9**. Update the value for the **Auth Timeout** field, if necessary Refer to the following table:

| Field        | Description                                                                                                    | Valid Values                                                                                                    |
|--------------|----------------------------------------------------------------------------------------------------|----------------------------------------------------------------------------------------------------|
| Auth Timeout | Identifies the maximum<br>time, in seconds, that the<br>system waits to receive<br>Sterling Connect:Direct<br>control blocks exchanged<br>during the authentication<br>protocol. | 0=No timeout. Sterling Connect:Direct<br>waits indefinitely to receive the next<br>message.<br>Specify a time to prevent malicious entry<br>from taking as much time as necessary to<br>attack the authentication protocol. Set the<br>value equal to or greater than the value<br>set for the Sterling Connect:Direct<br>TCP.TIMER initialization parameter.<br>The default is 120 seconds. |

- 10. If necessary, update the certificate label:
  - a. Select the Certificate Label field and press Enter.

**Note:** If System SSL is in FIPS Mode, the Certificate Label has FIPS requirements. See "Planning for System SSL in FIPS Mode" on page 4.

- b. Press **F8** to move to the editable portion of the panel containing the label field.
- **c.** This field is case sensitive; type the certificate label exactly as you defined it when you generated it and press **Enter**.
- 11. If necessary, update the location where the certificate information is stored:
  - a. Select the **Certificate Pathname** field and press **Enter** to display the **Certificate Pathname** panel.

**Note:** If System SSL is in FIPS Mode, the Certificate Pathname has FIPS requirements. See "Planning for System SSL in FIPS Mode" on page 4.

- b. Press F8 to scroll to the Certificate Path Name field.
- **c.** Type the UNIX path name of the key database (.kdb) or the security system key ring name that contains all the certificates referred to in the parameter file.

**Note:** This value is case sensitive. Ensure that you type it exactly as it appears in the certificate file. Refer to the information you recorded in Local Node Security Feature Definition Worksheet.

- d. If you are using a key database:
  - 1) Press **F8** to scroll to the password field.
  - 2) Type the password used when the key database was created and press **Enter**.

**Note:** This value is case sensitive. Ensure that you type it exactly as it appears in the certificate file. Refer to the information you recorded in Local Node Security Feature Definition Worksheet .

**Note:** If you are using a key ring, leave the password field blank.

12. To update the enabled cipher suites:

**Note:** If System SSL is in FIPS mode, only certain ciphers are valid. See the *IBM Sterling Connect:Direct for z/OS Release Notes* for a list of valid FIPS-mode ciphers.

a. Select the **Cipher Suites** field and press **Enter** to display the **Update Cipher Suites** panel.

| Mana   |                                                                | I                           | More:     | + |
|--------|----------------------------------------------------------------|-----------------------------|-----------|---|
| More:  | +                                                              |                             |           |   |
|        | Update the order field below to enab                           | le and order cipher suites. |           |   |
| 0      |                                                                |                             |           |   |
| r      |                                                                |                             |           |   |
| a<br>e |                                                                |                             |           |   |
| r      | All Available Cipher-Suites                                    | Enabled Cipher-Suites       |           |   |
|        |                                                                |                             |           | _ |
| 1      | SSL RSA AES 128 SHA                                            | SSL RSA AES 128 SHA         |           | - |
| 2      | SSL_RSA_AES_256_SHA                                            | SSL_RSA_AES_256_SHA         |           |   |
| 3      | SSL_RSA_WITH_3DES_EDE_CBC_SHA                                  | SSL_RSA_WITH_3DES_EDE_CBC_S | SHA       |   |
| 4      | SSL_RSA_WITH_DES_CBC_SHA<br>SSL_RSA_EXPORT_WITH_RC2_CBC_40_MD5 | SSL_RSA_WITH_DES_UBU_SHA    | C 40 MD5  |   |
| 6      | SSL RSA WITH RC4 128 SHA                                       | SSL RSA WITH RC4 128 SHA    | c_10_1100 |   |
| 7      | SSL_RSA_WITH_RC4_128_MD5                                       | SSL_RSA_WITH_RC4_128_MD5    |           |   |
| 8      | SSL_RSA_EXPORT_WITH_RC4_40_MD5                                 | SSL_RSA_EXPORT_WITH_RC4_40  | _MD5      |   |
| 9      | SSL_KSA_WITH_NULL_SHA                                          | SSL_KSA_WITH_NULL_SHA       |           |   |
| 11     | DEFAULT_TO_LOCAL_NODE                                          | DEFAULT_TO_LOCAL_NODE       |           |   |

- b. Type **1** by the cipher suite you want to enable and give the highest priority.
- c. Type 2 by the cipher suite you want to enable and place second in priority.
- d. Continue typing numbers next to the cipher suites you want to enable, in order of priority.

The cipher suites you enable appear in the order of priority in the **Enabled Cipher-Suites** list.

e. Press F3 when you have enabled and ordered all necessary cipher suites.

**Note:** If you do not know what cipher suites are available, run a trace on the Sterling Connect:Direct system. Setting **debug=8C0000AE** in the

initialization parameter file dynamically allocates DD R00000001. Available cipher suites are listed in the trace DD. Turn global tracing off before you continue.

- 13. Select EA Parameters and press Enter.
- 14. Verify that External Authentication (External Auth) is disabled (set to 2). The remaining external authentication fields are unavailable because they are valid only for the .EASERVER remote node record.
- 15. Read all warning and error messages. You can continue configuring the environment without resolving warning messages, but you may be unable to perform secure communications. You must resolve all errors before you can save the parameter file.
- **16.** After you configure the local node record, you can save and submit the parameter file using the procedures in Sterling Connect:Direct Secure Plus Operation Enablement and Validation, but if you have not added a remote node record, connections are not secure.

## Configuring the Local Node Record for the STS Protocol

#### About this task

All Sterling Connect:Direct Secure Plus protocols are disabled when you import the network map. This procedure updates the local node record for the STS protocol, enables the **Override** parameter, and verifies that the TLS and SSL protocols are disabled. Remember that all options set for the local node are inherited by all remote node records.

To update the local node record imported from the network map:

#### Procedure

1. Type **U** next to the local node record and press **Enter**. The **Secure**+ **Create/Update Panel** displays the current values for the selected node.

**Note:** When you import the network map, the system enables **Overrride** in the local node record record automatically, as shown in the following illustration.

| File Edit Key Mana                 | igement He       | lp                    |             |            |           |          |
|------------------------------------|------------------|-----------------------|-------------|------------|-----------|----------|
|                                    | Se ourre l       | Admin Tool.           | Main Course | R          | ow 9 to 3 | 13 of 13 |
| Option ===>                        | Secure+          | Admin 1001:           | Main Scree  | 1          | Scr       | oll CSR  |
|                                    | Table            | Line Comma            | nds are:    |            |           |          |
| E Export pub. key<br>U Update node | H Vie<br>I Ins   | w History<br>ert node | D De        | elete node |           |          |
| LC Node Name                       | Secu<br>Type 123 | re<br>C Override      | Encryption  | Signature  | ExtAuth   | Autoupd  |
| u Q2A.ZOS.PARIS                    | L NNN            | N Y                   | N           | N          | N         | N        |
| Q3A.ZOS.PARIS                      | R ***            | N N                   | *           | *          | *         | *        |
| Q3B.ZOS.PARIS                      | R ***            | N N                   | *           | *          | *         | *        |
| SOL36SP                            | R ***            | N N                   | *           | *          | *         | *        |
| W2S.4200.CDWOPS8                   | R ***            | N N                   | *           | *          | *         | *        |
| ******                             | *********        | * BOTTOM OF           | DATA *****  | ********   | *******   | *******  |

2. In the STS Parameters panel:

- a. Type 1 beside the **Enable STS** field to enable the STS protocol.
- b. Set values in one or more of the following fields to configure the STS protocol parameters:

| Field Name      | Field Description                                                                                                    | Valid Values                                                                                                    |
|-----------------|----------------------------------------------------------------------------------------------------|----------------------------------------------------------------------------------------------------|
| Autoupdt        | Allows STS keys to be automatically                                                                                                    | 1=Yes                                                                                                    |
|                 | update when the values change.                                                                                                    | 2=No                                                                                                    |
|                 |                                                                                                    | 3=Default to local node.                                                                                                    |
| Override        | Allows settings in a remote node record                                                                                                    | 1=Yes                                                                                                    |
|                 | record.                                                                                                    | 2=No                                                                                                    |
|                 |                                                                                                    | 3=Default to local node.                                                                                                    |
| Signature       | Enables digital signatures for use with                                                                                                    | 1=Yes                                                                                                    |
|                 |                                                                                                    | 2=No                                                                                                    |
|                 |                                                                                                    | 3=Default to local node.<br>This is not a valid value<br>for the local node<br>definition.                                                     |
| Encrypt         | Enables data encryption with the STS                                                                                                    | 1=Yes                                                                                                    |
|                 | you activate this feature, you must also                                                                                                    | 2=No                                                                                                    |
|                 | enables encryption, the PNODE cannot disable it.                                                                                                    | 3=Default to local node.<br>This is not a valid value<br>for the local node<br>definition.                                                     |
| Algorithm       | Specifies the data encryption algorithm used. Also set <b>Encrypt</b> to <b>Yes</b> .                                                               | * = Use first algorithm in<br>list                                                                                                    |
|                 |                                                                                                    | DESCBC56                                                                                                    |
|                 |                                                                                                    | TDESCBC112                                                                                                    |
|                 |                                                                                                    | IDEACBC128                                                                                                    |
| Sig. Prev. Keys | Identifies the expiration date for previous                                                                                                    | Format                                                                                                    |
| Expire Date     | the STS protocol. This value eliminates<br>the need to update Sterling                                                                              | YYYY/MM/DD<br>HH:MM:SS                                                                                                    |
|                 | Connect:Direct Secure Plus parameter<br>files across all nodes in the network<br>simultaneously when public keys for the<br>local node are changed. | If time is not specified,<br>00:00:01 is used.                                                                                                 |
| Auth. Pubkey    | Generates the public key used for strong authentication with the STS protocol.                                                                      | Generated by Sterling<br>Connect:Direct Secure<br>Plus. See step 3 in<br>Configuring the Local<br>Node Record for the SSL<br>or TLS Protocol . |
| Sig. Pubkey     | Generates the public key used for digital signature with the STS protocol.                                                                          | Generated by Sterling<br>Connect:Direct Secure<br>Plus. See step 5 in<br>Configuring the Local<br>Node Record for the SSL<br>or TLS Protocol . |

| Field Name                      | Field Description                                                                                                    | Valid Values                                                                                                    |
|---------------------------------|----------------------------------------------------------------------------------------------------|----------------------------------------------------------------------------------------------------|
| Algorithm Names                 | Lists the acceptable data encryption<br>algorithms to use when copy file<br>encryption is requested. Listed in order of                                                                                                    | DESCBC56<br>TDESCBC112                                                                                                    |
|                                 | preference, with the most-preferred algorithm listed first.                                                                                                    | IDEACBC128                                                                                                    |
|                                 |                                                                                                    | Not used with the TLS or SSL protocol.                                                                                                    |
| Import Remote<br>Keys           | Imports keys from the remote trading<br>partner for both the Authorization and<br>Signature functions in the STS protocol.                                                                                                    | The name of the key file to import.                                                                                                    |
| Auth. Prev. Keys<br>Expire Date | Identifies the expiration date for previous<br>authentication public keys used with the<br>STS protocol. This value eliminates the<br>need to update Sterling Connect:Direct<br>Secure Plus parameter files across all<br>nodes in the network simultaneously<br>when public keys for the local node are<br>changed. | Format YYYY/MM/DD<br>HH:MM:SS If time is not<br>specified, 00:00:01 is used.                                                                                                    |
| Auth Timeout                    | Identifies the maximum time, in seconds,<br>that the system waits to receive Sterling<br>Connect:Direct control blocks exchanged<br>during the authentication protocol.                                                                                                    | 0=No timeout. Sterling<br>Connect:Direct waits<br>indefinitely to receive the<br>next message.<br>Specify a time to prevent<br>malicious entry from<br>taking as much time as<br>necessary to attack the<br>authentication protocol.<br>Set the value equal to or<br>greater than the value set<br>for the Sterling<br>Connect:Direct<br>TCP.TIMER initialization<br>parameter.<br>The default is 120<br>seconds. |

Secure+ Create/Update Panel - STS Parameters Option: Node Identification EA Parameters SSL/TLS Parameters Node 1 1. Y 2. N 3. D Override Q2A.ZOS.PARIS 2 1. Y 2. N 3. D Autoupdt 2 1. Y 2. N 3. D Enable STS 2 1. Y 2. N 3. D Signature Auth Timeout: 120 Algorithm 2 1. Y 2. N 3. D Encrypt \* Expire Date Create / Reset Auth. Prev. Keys Create / Reset Sig. Prev. Keys Expire Date < > Create / Reset Auth. Pubkey Create / Reset Sig. Pubkey Algorithm Names DESCBC56, TDESCBC112, IDEACBC128 Auth. Rmt. Key 0000 Sig. Rmt. Key 0000 Import Remote Keys Get Record 0K Cancel

- **3**. Generate the authentication key for use with the STS protocol:
  - a. Select **Create/Reset Auth. Pubkey** and press **Enter** to display the **Generate Seed** screen.

Secure+ Admin Tool: Generate Seed 2 1. Specify Value Specify the seed value by typing it into the text field. 2. Sample Value Generate a seed by processing text entered from the keyboard. Random Number Seed:

b. Press **Enter** to accept the default value of **2-Sample Value**. The following screen is displayed.

| File         | Ed  | it I  | Edit_          | Settings  | Menu    | Utilities   | Compilers    | Test   | Help                                    |
|--------------|-----|-------|----------------|-----------|---------|-------------|--------------|--------|-----------------------------------------|
| EDIT<br>Comm | and | ====  | <br>SYS06<br>> | 254.T1604 | 11.RA0  | 000.SSCHR1. | R0207298     |        | Columns 00001 00072<br>Scroll ===> PAGE |
| 024:         | Th  | is p  | roces          | s_cannot  | procee  | ed if the d | ata in the e | dit fi | le is unchanged.                        |
| ==MS         | G>  | -Warı | ning-          | The UNDC  | ) comma | and is not  | available un | til yo | u change                                |
| ==MS         | G>  | 0001  |                | your edi  | t prot  | ile using   | the command  | RECOVE | RY ON.                                  |
| 0000         | 02  | 20214 | 44             |           |         |             |              |        |                                         |
| 0000         | 02  | 13/12 | 17728          |           |         |             |              |        |                                         |
| 0000         | 04  | 1342  | 17720          |           |         |             |              |        |                                         |
| 0000         | 05  | 32    |                |           |         |             |              |        |                                         |
| 0000         | 06  |       |                |           |         |             |              |        |                                         |
| 0000         | 07  | 4     |                |           |         |             |              |        |                                         |
| 0000         | 08  |       |                |           |         |             |              |        |                                         |
| 0000         | 09  | 85899 | 93459          | 2         |         |             |              |        |                                         |
| 0000         | 10  | 1010  | 70             |           |         |             |              |        |                                         |
| 0000         | 12  | 1310  | 12             |           |         |             |              |        |                                         |
| 0000         | 12  | 8388  | 608            |           |         |             |              |        |                                         |
| 0000         | 14  | 03000 | 000            |           |         |             |              |        |                                         |
| 0000         | 15  | 2097  | 152            |           |         |             |              |        |                                         |
| 0000         | 16  |       |                |           |         |             |              |        |                                         |
| 0000         | 17  | 10732 | 74182          | 4         |         |             |              |        |                                         |

- c. Edit or add data on any line and press **PF3**. Changing data creates a unique key value.
- d. If the message *This is Loop 2 of 10* is displayed, type over data on any line and press **PF3** up to 10 times. This step is only necessary the first time you generate keys within the Sterling Connect:Direct Secure Plus Admin Tool for each parameter file. Repeating the process increases the randomness of keys.
- e. When the **Pass Phrase Generation** panel is displayed, type a string at least 32 characters long containing at least one uppercase character, one lowercase character, and one numeric value and press **Enter**.

| Secure+ Create/Up                                                                                                    | late Panel - STS Parameters                                                           |
|----------------------------------------------------------------------------------------------------|---------------------------------------------------------------------------------------|
|                                                                                                    |                                                                                       |
| Node Identification EA Parameters                                                                                                    | SSL/TLS Parameters                                                                    |
| Node<br>Q2A.ZOS.PARIS                                                                                                    | 1 1. Y 2. N 3. D Override<br>2 1. Y 2. N 3. D Autoupdt<br>2 1. Y 2. N 3. D Enable STS |
| Auth Timeout: 120<br>Algorithm *                                                                                                    | 2 1. Y 2. N 3. D Signature<br>2 1. Y 2. N 3. D Encrypt                                |
| Create / Reset Auth. Prev. Keys<br>Create / Reset Sig. Prev. Keys                                                                          | Expire Date<br>Expire Date                                                            |
| Create / Reset Auth. Pubkey 0303.AD<br>Create / Reset Sig. Pubkey<br>Algorithm Names DESCBC56<br>Auth. Rmt. Key 0000<br>Sig. Rmt. Key 0000 | 34.2924.EADD.FF27.4B7F.B248.E1CA<br>5,TDESCBC112,IDEACBC128                           |
| Import Remote Keys Get Record                                                                                                    | OK Cancel                                                                             |

Note: You do not need to remember the pass phrase

When the Sterling Connect:Direct Secure Plus Create/Update Panel displays the message Seed generation complete, your public key for strong authentication has been generated and the **Create/Reset Auth. Pubkey** field is populated.

- 4. To generate the signature key:
  - a. Select Create/Reset Sig. Pubkey and press Enter.
  - b. Press Enter to accept the default value (2-Sample Value).

```
Secure+ Create/Update Panel - STS Parameters
Option:
Node Identification
                                         SSL/TLS Parameters
                       EA Parameters
                                        1 1. Y 2. N 3. D Override
Node
Q2A.ZOS.PARIS
                                        2 1. Y 2. N 3. D Autoupdt
                                        2 1. Y 2. N 3. D Enable STS
          Auth Timeout: 120
                                       2 1. Y 2. N 3. D Signature
                                       2 1. Y 2. N 3. D Encrypt
          Algorithm *
Create / Reset Auth. Prev. Keys
                                                          Expire Date
Create / Reset Sig. Prev. Keys
                                                          Expire Date
                                ----- < >
                                                      -----
Create / Reset Auth. Pubkey
                               0203.093F.5D89.9024.5080.FE6D.7574.F55B.
Create / Reset Sig. Pubkey
                               0201.C2DB.B318.1B91.3A11.7FD3.3553.37EA.
              Algorithm Names
                               DESCBC56, TDESCBC112, IDEACBC128
               Auth. Rmt. Key
                               0000
                Sig. Rmt. Key | 0000
   Import Remote Keys
                         Get Record
                                                   0K
                                                             Cancel
```

When the Sterling Connect:Direct Secure Plus Create/Update Panel displays the message Seed generation complete, your public key for digital signature has been generated and the **Create/Reset Sig. Pubkey** field is populated, as shown in the preceding illustration.

- 5. Select EA Parameters and press Enter.
- 6. In the **EA Parameters** panel, type **2** beside the **Enable External Auth** field. The remaining external authentication fields are unavailable because they are valid only for the .EASERVER remote node record.
- 7. Select OK and press Enter to display the updated values.
- 8. Read all warning and error messages. You can continue configuring the environment without resolving warning messages, but you must resolve all errors that occur before you can save the parameter file.
- **9**. After you configure the local node record, you can save and submit the parameter file using the procedures in Sterling Connect:Direct Secure Plus Operation Enablement and Validation, but if you have not added a remote node record, connections are not secure.

# Chapter 9. Configure Remote Node Records Imported from the Network Map

The following procedures assume that you populate the parameter file by importing the network map. The Quick Start method creates a remote node record in the parameter file for each remote node record in the network map and a local node record. Using the Quick Start method to populate the parameter file is most efficient if you have a large number of trading partners that use the same protocol. You can enable that protocol in the local node record and because the remote node records are set automatically to Default to Local Node, they inherit the settings of the local node.

Depending on how you configured the local node record, you may or may not need to modify the remote node records. You must disable the Sterling Connect:Direct Secure Plus protocols in the records for all remote nodes that do not use Sterling Connect:Direct Secure Plus, and update all remote node records that use a protocol that is different from the protocol defined in the local node record.

Use the following procedures to modify remote node records imported from the network map for the SSL, TLS, and STS protocols, and to disable all protocols for a remote node:

- Configuring a Remote Node Record for the SSL or TLS Protocol
- Configuring a Remote Node Record for the STS Protocol
- Disabling Sterling Connect:Direct Secure Plus in a Remote Node Record

Your environment may have one or both of the following requirements:

- Blocking nonsecure TCP API connections
- Verifying certificates using the Sterling External Authentication Server application

For instructions on configuring these special-purpose remote node records for the TLS and SSL protocol, see the following procedures:

- Establishing Secure TCP API Connections to a Sterling Connect:Direct Secure Plus-Enabled Server
- Adding a Remote Node Record for the Sterling External Authentication Server

# **Configuration Guidelines**

Observe the following guidelines when you configure node records imported from the network map:

- Sterling Connect:Direct Secure Plus protocols are disabled for all records created from the network map when you use Quick Start to populate the parameter file.
- For all environments, define required settings in the local node record. If desired, you can define optional settings in the local node record and use them in all remote node records.
- You must create keys for remote nodes that use the the STS protocol.
- To enable secure connections using Sterling Connect:Direct Secure Plus for z/OS, you must complete the relevant procedure for configuring the local node record in Local Node Record Imported from Network Map Configuration, the relevant

procedures in this chapter, and the procedures in Sterling Connect:Direct Secure Plus Operation Enablement and Validation.

• Read all warning and error messages. You can continue configuring the environment without resolving warning messages, but you may be unable to perform secure communications. You must resolve all errors before saving the parameter file.

## Configuring a Remote Node Record for the SSL or TLS Protocol

#### About this task

After you configure the local node, you can configure remote node records. When you import the network map file, you create a remote node record in the parameter file for each remote node record in the network map. Depending on how you configured the local node record, you may or may not need to update the remote node records.

- If you disabled the Sterling Connect:Direct Secure Plus protocols in the local node record, Sterling Connect:Direct Secure Plus is disabled for all remote node records. You must update all remote node records that use Sterling Connect:Direct Secure Plus to identify which protocol is used by the trading partner.
- If you enabled a protocol in the local node record, that protocol is enabled in all remote node records. You must disable the Sterling Connect:Direct Secure Plus protocols in the records for all remote nodes that do not use Sterling Connect:Direct Secure Plus, and update all remote node records that use a protocol that is different from the protocol defined in the local node record.

**Note:** To override security functions for a particular session, you can use the SECURE parameter in the PROCESS statement. For more information, see Override Settings in Sterling Connect:Direct Processes .

The following procedure assumes that you enabled the SSL (or TLS) protocol in the local node record, this remote node uses the SSL (or TLS) protocol, and that you need to modify some SSL (or TLS) parameters for this remote node record.

To update a remote node record for the SSL (or TLS) protocol:

#### Procedure

1. Type **U** next to the remote node record to update and press **Enter** to display the current values for the selected node in the Secure+ Create/Update Panel - **STS Parameters** panel.

**Note:** An asterisk in a field on the Secure+ Admin Main Screen indicates the value **Default to Local Node**. If the TLS protocol is enabled in the Local Node record, **Y** appears in the third position instead of the second position in the Secure 123C column below.

| File Edit Key Mana                 | igement Hel            | р                  |            |            |           |          |  |
|------------------------------------|------------------------|--------------------|------------|------------|-----------|----------|--|
|                                    |                        |                    |            | Ro         | ow 9 to 3 | L3 of 13 |  |
| Q3B.20S.PARIS<br>Option ===>       | Option ===> Scroll CSR |                    |            |            |           |          |  |
|                                    | Table                  | Line Comma         | nds are:   |            |           |          |  |
| E Export pub. key<br>U Update node | H View<br>I Inse       | History<br>rt node | D De       | elete node |           |          |  |
| LC Node Name                       | Secur<br>Type 123C     | e<br>Override      | Encryption | Signature  | ExtAuth   | Autoupd  |  |
| Q2A.ZOS.PARIS                      | L NYNN                 | <br>Y              | N          | N          | N         | N        |  |
| Q3A.ZOS.PARIS                      | R ***N                 | Ν                  | *          | *          | *         | *        |  |
| u Q3B.ZOS.PARIS                    | R ***N                 | Ν                  | *          | *          | *         | *        |  |
| SOL36SP                            | R ***N                 | Ν                  | *          | *          | *         | *        |  |
| ******                             | *******                | BOTTOM OF          | DATA ***** | ********   | *******   | ******   |  |

2. In the STS Parameters panel:

- a. Verify that the following parameters are disabled (set to 2): **Override**, **Autoupdt**, **Enable STS**, **Signature**, and **Encrypt**, or set to **Default to Local Node** (3).
- b. Verify that the following fields are set to **Default to Local Node** (3): **Create/Reset Auth. Pubkey**, and **Create/Reset Sig. Pubkey**.

| Secure+ Create/Update Panel - STS Parameters   |                             |  |  |
|------------------------------------------------|-----------------------------|--|--|
| Option:                                        |                             |  |  |
| Node Identification EA Paramet                 | ers SSL/TLS Parameters      |  |  |
| Node                                           | 1 1. Y 2. N 3. D Override   |  |  |
| Q3B.ZOS.PARIS                                  | 2 1. Y 2. N 3. D Autoupdt   |  |  |
|                                                | 2 1. Y 2. N 3. D Enable STS |  |  |
| Auth Timeout: 120                              | 2 1. Y 2. N 3. D Signature  |  |  |
| Algorithm *                                    | 2 1. Y 2. N 3. D Encrypt    |  |  |
|                                                |                             |  |  |
| Create / Reset Auth. Prev. Kevs                | Expire Date                 |  |  |
| Create / Reset Sig. Prev. Kevs                 | Expire Date                 |  |  |
|                                                |                             |  |  |
|                                                | < >                         |  |  |
| Create / Reset Auth. Pubkey   *                |                             |  |  |
| Create / Reset Sig. Pubkey *                   |                             |  |  |
| Algorithm Names DESCRCE6 TRESCRC112 IDEACRC128 |                             |  |  |
| Auth Rmt Key 00                                | 00                          |  |  |
| Sig Pmt Key 00                                 |                             |  |  |
| 519. Mile: Key   00                            | /v                          |  |  |
|                                                |                             |  |  |
| Import Pomoto Kovs Cot Poco                    | d OK Cancol                 |  |  |
|                                                |                             |  |  |

- c. Select EA Parameters and press Enter.
- 3. In the EA Parameters panel:
  - a. Specify a value for the External Authentication parameter, if required, using the following table as a guide:

| Field         | Description                               | Valid Values            |
|---------------|-------------------------------------------|-------------------------|
| External Auth | Allows validating certificates for secure | 1=Yes                   |
|               | Authentication Server.                    | 2=No                    |
|               |                                           | 3=Default to local node |

- b. Select SSL/TLS Parameters in the panel selection line and press Enter.
- 4. Take one of the following actions depending on the protocol you are implementing:
  - If you defined default SSL settings in the local node record that this remote node record uses, verify that the **Enable TLS** field is disabled (set to 2) or set to **Default to Local Node** (3). If you do not need to change any other settings, continue with step 10.
  - If you defined default TLS settings in the local node record that this remote node record uses, verify that the **Enable SSL** field is disabled (set to **2**) or set to **Default to Local Node** (**3**). If you do not need to change any other settings, continue with step 10.

**Note:** If System SSL is in FIPS mode, TLS is the only supported protocol. See "Planning for System SSL in FIPS Mode" on page 4.

**Note:** If you attempt to set both SSL and TLS to **1** (or **Y** for Enabled), a warning displays indicating that the **Enable SSL** setting was changed to **2** (disabled) because you can only enable one protocol at a time for a particular node.

- To modify SSL (or TLS) protocol settings in a remote node record, continue with step 7.
- 5. Take one of the following actions, depending on what information you want to encrypt:
  - Type **1** beside the **Encrypt** field to encrypt all information sent during the handshake to set up communication sessions and the actual files being transferred.
  - Type **2** beside the **Encrypt** field to encrypt only the control block information sent during the handshake to set up communication sessions and not the actual files being transferred.
- 6. Take one of the following actions, depending on whether you want to use the Sterling Connect:Direct Secure Plus parameter settings override feature.
  - To enable the Sterling Connect:Direct Secure Plus parameter settings override feature in the PROCESS or COPY statement, type 1 beside the **Override** field. For more information, see Override Settings in Sterling Connect:Direct Processes.
  - To disable the Sterling Connect:Direct Secure Plus parameter settings override feature, type **2** beside the **Override** field.
- 7. To change the list of cipher suites enabled for a remote node record:

**Note:** If System SSL is in FIPS mode, only certain ciphers are valid. See the *IBM Sterling Connect:Direct for z/OS Release Notes* for a list of valid FIPS-mode ciphers.

- a. Select the **Cipher Suites** field and press **Enter**. The **Update Cipher Suites** panel is displayed.
- b. Type **1** by the cipher suite you want to enable and give the highest priority.
- **c.** Continue typing numbers next to the cipher suites you want to enable, in order of priority.

The cipher suites you enable appear in the order of priority in the **Enabled Cipher-Suites** list.

- d. Press F3 when you have enabled and ordered all necessary cipher suites.
- 8. To enable client authentication:

- a. Type 1 beside the Client Auth field.
- b. To have the common certificate name verified during the authentication process, select **Client Auth. Compare** and when the next panel displays, type the certificate common name of the local node certificate and press **Enter**. To not have the name verified, leave this field blank by not selecting the **Client Auth. Compare** field. If the common name is not entered, the client name verification process is not performed but client authentication is.

**Note:** This value is case-sensitive. Type it exactly as it appears in the certificate file.

- 9. To specify the certificate label:
  - a. Select the Certificate Label field and press Enter.
  - b. Press F8 to move to the editable portion of the panel containing the label field.
  - **c.** This field is case sensitive; therefore, type the label of the certificate exactly as you defined it when you generated it using one of the security applications described in Configuration Worksheets, or type an asterisk (\*) to specify the same label as the local node record, and press **Enter**.

**Note:** The Certificate Pathname field is automatically set to '\*' (Default to Local) in the Remote Node record. You are not allowed to update this field for a remote node.

- 10. Select OK and press Enter to display the updated values.
- 11. Read all warning and error messages. You can continue configuring the environment without resolving warning messages, but you must resolve all errors that occur before you can save the parameter file.
- **12.** Save the parameter file using the instructions in Sterling Connect:Direct Secure Plus Operation Enablement and Validation.

## Configuring a Remote Node Record for the STS Protocol

#### About this task

After you configure the local node, you can configure remote node records. When you imported the network map file, you created a remote node record in the parameter file for each remote node record in the network map. Depending on how you configured the local node record, you may or may not need to update the remote node record.

- If you disabled Sterling Connect:Direct Secure Plus in the local node record, Sterling Connect:Direct Secure Plus is disabled for all remote node records. You must update all remote node records that use Sterling Connect:Direct Secure Plus to identify which protocol is used by the trading partner.
- If you enabled a protocol in the local node record, that protocol is enabled in all remote node records. You must disable the Sterling Connect:Direct Secure Plus protocols in the records for all remote nodes that do not use Sterling Connect:Direct Secure Plus, and update all remote node records that use a protocol that is different from the protocol defined in the local node record.

**Note:** To override security functions for a particular session, you can use the SECURE parameter in the COPY or PROCESS statement. For more information, see Override Settings in Sterling Connect:Direct Processes .

• You must perform additional tasks for those nodes that use the STS protocol. Refer to Key Management for STS.

The following procedure assumes that you enabled the STS protocol in the local node record, this remote node uses the STS protocol, and that you need to modify some STS parameters for this remote node record.

To update a remote node record for the STS protocol:

#### Procedure

 Type U next to the remote node record to update and press Enter. The Secure+ Create/Update Panel displays the current values for the selected node.

| File Edit Key Mana                                           | gement | Help          | 1                 |            |            |           |          |
|--------------------------------------------------------------|--------|---------------|-------------------|------------|------------|-----------|----------|
| 000 700 DADIO                                                |        |               | ·                 | M : C      | Ro         | ow 9 to 3 | L3 of 13 |
| Q3B.20S.PARIS Secure+ Admin Tool: Main Screen<br>Option ===> |        |               | Scro              | oll CSR    |            |           |          |
| Table Line Commands are:                                     |        |               |                   |            |            |           |          |
| E Export pub. key<br>U Update node                           | H<br>I | View<br>Inser | History<br>t node | D De       | elete node |           |          |
|                                                              |        | Secure        |                   |            |            |           |          |
| LC Node Name                                                 | Туре   | 123C          | Override          | Encryption | Signature  | ExtAuth   | Autoupd  |
| Q2A.ZOS.PARIS                                                | L      | YNNN          | <br>Ү             | Y          | Y          | N         | <br>Ү    |
| Q3A.ZOS.PARIS                                                | R      | ***N          | Ν                 | *          | *          | *         | *        |
| u Q3B.ZOS.PARIS                                              | R      | ***N          | Ν                 | *          | *          | *         | *        |
| SOL36SP                                                      | R      | ***N          | Ν                 | *          | *          | *         | *        |
| W2S.4200.CDWOPS8                                             | R      | ***N          | Ν                 | *          | *          | *         | *        |
| **************************************                       |        |               | BOTTOM OF         | DATA ***** | *******    |           |          |

#### 2. In the STS Parameters panel:

a. Review the following table to determine the values to set for the **Override**, **Encrypt**, and **Signature** parameters because these parameters work together.

| Scenario                                          | Setting for Override<br>Parameter | Setting for Encrypt and<br>Signature                                                                                                    |
|---------------------------------------------------|-----------------------------------|----------------------------------------------------------------------------------------------------|
| All files must be encrypted<br>and use signature. | Disable Override by setting to 2. | Enable Signature and Encrypt by<br>setting to 1.<br><b>Note:</b> If you disable Override,<br>you cannot disable security in<br>the PROCESS statement. |

| Scenario                                               | Setting for Override<br>Parameter | Setting for Encrypt and<br>Signature                                                                                                    |
|--------------------------------------------------------|-----------------------------------|----------------------------------------------------------------------------------------------------|
| A few files must be<br>encrypted and use<br>signature. | Enable Override by setting to 1.  | Disable Signature and Encrypt<br>by setting to 2. You can override<br>these settings in a COPY<br>statement so that the individual<br>files use encryption and<br>signature.<br>See Override Settings in Sterling<br>Connect:Direct Processes. For a<br>complete description of the<br>SECURE parameter, see the <i>IBM</i><br><i>Sterling Connect:Direct Process</i><br><i>Language Reference Guide</i> . |

| Secure+ Create/Update Panel - STS Parameters<br>Option:                                                                                                  |                                                                                       |  |  |  |
|----------------------------------------------------------------------------------------------------|---------------------------------------------------------------------------------------|--|--|--|
| Node Identification EA Parameter                                                                                                    | rs SSL/TLS Parameters                                                                 |  |  |  |
| Node<br>Q3B.ZOS.PARIS                                                                                                    | 1 1. Y 2. N 3. D Override<br>2 1. Y 2. N 3. D Autoupdt<br>2 1. Y 2. N 3. D Enable STS |  |  |  |
| Auth Timeout: 120<br>Algorithm *                                                                                                    | 2 1. Y 2. N 3. D Signature<br>2 1. Y 2. N 3. D Encrypt                                |  |  |  |
| Create / Reset Auth. Prev. Keys<br>Create / Reset Sig. Prev. Keys                                                                                        | Expire Date<br>Expire Date                                                            |  |  |  |
| Create / Reset Auth. Pubkey<br>Create / Reset Sig. Pubkey<br>Algorithm Names DESCBC56,TDESCBC112,IDEACBC128<br>Auth. Rmt. Key 0000<br>Sig. Rmt. Key 0000 |                                                                                       |  |  |  |
| Import Remote Keys Get Record                                                                                                    | d OK Cancel                                                                           |  |  |  |

b. Set values for the parameters listed in the following table to enable the STS protocol:

| Field                                                                             | Description                                | Valid Values              |
|-----------------------------------------------------------------------------------|--------------------------------------------|---------------------------|
| Enable STS Enables or disables using the STS protocol for Starling Connect Direct |                                            | 1 = Enable STS            |
|                                                                                   | Secure Plus.                               | 2 = Disable STS           |
|                                                                                   |                                            | 3 = Default to local node |
| Autoupdt Allows STS keys to be automatically                                      |                                            | 1=Yes                     |
|                                                                                   | updated when the values change.            | 2=No                      |
|                                                                                   |                                            | 3=Default to local node   |
| Override                                                                          | Activating override in a remote node       | 1=Yes                     |
|                                                                                   | the values in the COPY statement to        | 2=No                      |
|                                                                                   | override values in the remote node record. | 3=Default to local node   |

| Field        | Description                                                                                                    | Valid Values                                                                                                    |
|--------------|----------------------------------------------------------------------------------------------------|----------------------------------------------------------------------------------------------------|
| Signature    | Enables digital signatures for use with the STS protocol.                                                                                                    | 1=Yes<br>2=No                                                                                                    |
|              |                                                                                                    | 3=Default to local node                                                                                                    |
| Encrypt      | Enables data encryption with the STS<br>protocol during the COPY operation. If<br>you activate this feature, you must also                                              | 1=Yes<br>2=No                                                                                                    |
|              | populate the <b>Algorithm</b> field. If the<br>SNODE enables encryption, the PNODE<br>cannot disable it.                                                                | 3=Default to local node.<br>This is not a valid value for<br>the local node definition.                                                                                                    |
| Algorithm    | Specifies the data encryption algorithm used. Also set <b>Encrypt</b> to <b>Yes</b> .                                                                                   | * = Use first algorithm in<br>list                                                                                                    |
|              |                                                                                                    | DESCBC56                                                                                                    |
|              |                                                                                                    | TDESCBC112                                                                                                    |
|              |                                                                                                    | IDEACBC128                                                                                                    |
| Auth Timeout | Identifies the maximum time, in seconds,<br>that the system waits to receive Sterling<br>Connect:Direct control blocks exchanged<br>during the authentication protocol. | 0=No timeout. Sterling<br>Connect:Direct waits<br>indefinitely to receive the<br>next message.<br>Specify a time to prevent<br>malicious entry from taking<br>as much time as necessary<br>to attack the authentication |
|              |                                                                                                    | protocol. Set the value equal<br>to or greater than the value<br>set for the Sterling<br>Connect:Direct TCP.TIMER<br>initialization parameter.<br>The default is 120 seconds.                                           |

- 3. Generate the authentication key for use with the STS protocol:
  - a. Select **Create/Reset Auth. Pubkey** and press **Enter**. to display the **Generate Seed** screen.

Secure+ Admin Tool: Generate Seed 2 1. Specify Value Specify the seed value by typing it into the text field. 2. Sample Value Generate a seed by processing text entered from the keyboard. Random Number Seed:

- b. Press Enter to accept the default value of 2-Sample Value.
- c. When the following screen is displayed, edit or add data on any line and press **PF3** to save the information. Changing data creates a unique key value.
```
File Edit Edit_Settings Menu Utilities Compilers Test Help
               -----
 -----
EDIT
          SYS06254.T160411.RA000.SSCHR1.R0207298
                                                      Columns 00001 00072
Command ===>
                                                         Scroll ===> PAGE
024: This process cannot proceed if the data in the edit file is unchanged.
==MSG> -Warning- The UNDO command is not available until you change
==MSG>
               your edit profile using the command RECOVERY ON.
000001 262144
000002
000003 134217728
000004
000005 32
000006
000007 4
000008
000009 8589934592
000010
000011 131072
000012
000013 8388608
000014
000015 2097152
000016
000017 1073741824
```

- 4. Generate the signature key:
  - a. Select Create/Reset Sig. Pubkey and press Enter.
  - b. Press Enter to accept the default value (2-Sample Value).
- 5. Set values for one or more of the following parameters as required:

| Field Name                         | Field Description                                                                                                    | Valid Values                                                                       |
|------------------------------------|----------------------------------------------------------------------------------------------------|------------------------------------------------------------------------------------|
| Sig. Prev.<br>Keys Expire<br>Date  | Identifies the expiration date for previous digital<br>signature public keys used with the STS protocol.<br>This value eliminates the need to update Sterling<br>Connect:Direct Secure Plus parameter files across<br>all nodes in the network simultaneously when<br>public keys for the local node are changed. | Format<br>YYYY/MM/DD<br>HH:MM:SS<br>If time is not specified,<br>00:00:01 is used. |
| Algorithm<br>Names                 | Lists the acceptable data encryption algorithms to<br>use when copy file encryption is requested.<br>Listed in order of preference, with the<br>most-preferred algorithm listed first.                                                                                                    | DESCBC56<br>TDESCBC112<br>IDEACBC128                                               |
| Import<br>Remote<br>Keys           | Imports keys from the remote trading partner for<br>both the Authorization and Signature functions in<br>the STS protocol.                                                                                                    | The name of the key file to import.                                                |
| Auth. Prev.<br>Keys Expire<br>Date | Identifies the expiration date for previous<br>authentication public keys used with the STS<br>protocol. This value eliminates the need to<br>update Sterling Connect:Direct Secure Plus<br>parameter files across all nodes in the network<br>simultaneously when public keys for the local<br>node are changed. | Format YYYY/MM/DD<br>HH:MM:SS If time is not<br>specified, 00:00:01 is<br>used.    |
| Get Record                         | Opens another node record.                                                                                                    | The name of an existing node record.                                               |

- 6. Select EA Parameters and press Enter.
- 7. Verify that the **External Auth** field is disabled (set to **2**) or set to **Default to Local Node** (3).

- 8. Select SSL/TLS Parameters and press Enter.
- Verify that the Enable SSL, Enable TLS, and the Client Auth fields are set to Default to Local Node (3) or disabled (2).
- 10. Select OK and press Enter to display the updated values.
- **11**. Read all warning and error messages. You can continue configuring the environment without resolving warning messages, but you may be unable to perform secure communications. You must resolve all errors before saving the parameter file.
- **12**. Save the parameter file using the procedure in Sterling Connect:Direct Secure Plus Operation Enablement and Validation.

# Disabling Sterling Connect:Direct Secure Plus in a Remote Node Record

## About this task

If you have remote nodes that do not use Sterling Connect:Direct Secure Plus, then you must disable all protocols for those node.

To disable all protocols in a remote node record imported from the network map:

#### Procedure

 Type U next to the remote node record to update and press Enter to display the current values for the selected node in the Secure+ Create/Update Panel - STS Parameters panel.

**Note:** An asterisk in a field on the Secure+ Admin Main Screen indicates the value **Default to Local Node**.

| File Edit Key Mana                                                            | gement | Help           |           |            |           |           |          |
|-------------------------------------------------------------------------------|--------|----------------|-----------|------------|-----------|-----------|----------|
|                                                                               |        |                |           |            | Ro        | ow 9 to 2 | 13 of 13 |
| Q3B.ZOS.PARIS Secure+ Admin Tool: Main Screen Option ===> Scroll CSR          |        |                |           |            |           | oll CSR   |          |
| Table Line Commands are:                                                      |        |                |           |            |           |           |          |
| E Export pub. key H View History D Delete node<br>U Update node I Insert node |        |                |           |            |           |           |          |
| LC Node Name                                                                  | туре S | Secure<br>123C | Override  | Encryption | Signature | ExtAuth   | Autoupd  |
| Q2A.ZOS.PARIS                                                                 |        | NYNN           | Y         | N          | N         | N         | <br>N    |
| Q3A.ZOS.PARIS                                                                 | R      | ***N           | Ν         | *          | *         | *         | *        |
| u Q3B.ZOS.PARIS                                                               | R      | ***N           | Ν         | *          | *         | *         | *        |
| SOL36SP                                                                       | R      | ***N           | Ν         | *          | *         | *         | *        |
| W2S.4200.CDWOPS8                                                              | R      | ***N           | Ν         | *          | *         | *         | *        |
| ******                                                                        | ****** | ****           | BOTTOM OF | DATA ***** | *******   | ******    | ******   |

- 2. In the STS Parameters panel:
  - a. Disable (set to 2) the following parameters: **Override**, **Autoupdt**, **Enable STS**, **Signature**, and **Encrypt**, if necessary.
  - b. Verify that the following fields are set to Default to Local Node (\*): Create/Reset Auth. Pubkey, and Create/Reset Sig. Pubkey.

Secure+ Create/Update Panel - STS Parameters Option: EA Parameters Node Identification SSL/TLS Parameters 1 1. Y 2. N 3. D Override Node Q3B.ZOS.PARIS 2 1. Y 2. N 3. D Autoupdt 2 1. Y 2. N 3. D Enable STS Auth Timeout: 120 2 1. Y 2. N 3. D Signature 2 1. Y 2. N 3. D Encrypt Algorithm \* Create / Reset Auth. Prev. Keys Expire Date Create / Reset Sig. Prev. Keys Expire Date ------< > -----Create / Reset Auth. Pubkey \* Create / Reset Sig. Pubkey DESCBC56, TDESCBC112, IDEACBC128 Algorithm Names Auth. Rmt. Key 0000 Sig. Rmt. Key | 0000 Import Remote Keys Get Record 0K Cancel

- 3. Select EA Parameters and press Enter.
- 4. In the **EA Parameters** panel, disable the External Authentication parameter by typing **2** beside the **External Auth** field, if necessary. The remaining external authentication parameters are unavailable because they are valid only for the .EASERVER remote node record.
- 5. Select SSL/TSL Parameters in the panel selection line and press Enter.
- 6. If necessary, disable the SSL and TLS protocols by typing **2** beside the **Enable SSL** and **Enable TLS** fields, if necessary.
- 7. Select **OK** and press **Enter** to display the updated values.
- 8. Read all warning and error messages. You can continue configuring the environment without resolving warning messages, but you may be unable to perform secure communications. You must resolve all errors before saving the parameter file.
- **9**. Save the parameter file using the instructions in Sterling Connect:Direct Secure Plus Operation Enablement and Validation.

# Chapter 10. Manage Keys for the STS Protocol

For nodes that use the STS protocol, you are responsible for managing the keys that you create. When you configure a remote node record to use the STS protocol, you must exchange keys with the trading partner before you can use Sterling Connect:Direct Secure Plus to establish a secure connection with that node. The first time you use the STS protocol, you manually exchange keys with each trading partner. After you exchange keys for the first communications session with Sterling Connect:Direct Secure Plus, if you have enabled the Autoupdate parameter, then the STS public keys are updated automatically for subsequent communications sessions, which simplifies key management for ongoing communications.

To manage the keys for the STS protocol, perform the following tasks:

- Export keys to your trading partner
- Import keys from your trading partner
- Validate the Sterling Connect:Direct Secure Plus parameter file

# Exchanging STS Keys the First Time

## About this task

The first time you exchange STS keys with your trading partners that use the STS protocol, you must perform the following steps on both systems where Sterling Connect:Direct Secure Plus is installed.

To exchange STS keys the first time:

### Procedure

1. Open the remote node records for the trading partners that use the STS protocol and ensure that the **Enable STS** parameter is set to 1 on both systems where Sterling Connect:Direct Secure Plus is installed.

**Note:** The STS protocol must be enabled in the remote node record to export the STS keys to a file.

- 2. Export your STS keys using the procedure Exporting STS Keys.
- **3.** Open the remote record again and disable Sterling Connect:Direct Secure Plus by typing **2** beside the **Enable STS** field in the **STS Parameters** panel.

**Note:** You must disable Sterling Connect:Direct Secure Plus until you have transferred your keys to your trading partner, imported keys from the remote trading partner, and enabled Sterling Connect:Direct Secure Plus because your sessions will fail if you have enabled the STS protocol but you have not exchanged keys.

- 4. Save the parameter file.
- 5. To ensure the integrity of the export file that contains your STS keys, create a Sterling Connect:Direct Secure Plus for z/OS Process to transfer the export key file to your trading partner.

**Note:** If you are sending the export key file to a non-mainframe node, you must send it in binary format.

- **6.** Import the STS keys from your trading partner using the procedure Importing STS Keys from a File.
- In the STS Parameters panel for the remote node records of the trading partners that use the STS protocol, set the Enable STS parameter to 1 to enable Sterling Connect:Direct Secure Plus on both systems where Sterling Connect:Direct Secure Plus is installed.
- **8**. Save the parameter files on both systems where Sterling Connect:Direct Secure Plus is installed.

### Results

After you complete this procedure, all connections that use the STS protocol are made using Sterling Connect:Direct Secure Plus unless you have enabled the Override parameter in the remote node record and override the Sterling Connect:Direct Secure Plus parameter settings from the COPY statement.

After you exchange keys for the first communications session with Sterling Connect:Direct Secure Plus, if you enabled the Autoupdt parameter, then the STS public keys are updated automatically for subsequent communications sessions, which simplifies key management for ongoing communications.

## **Exporting STS Keys**

### About this task

After you create signature and authentication keys for a node record, you must send this information to the trading partner. Export the information to a file that you can send to the trading partner.

To export the authentication and digital signature public key values:

### Procedure

1. From the Secure+ Admin Tool: Main Screen, select Key Management and press Enter.

| File Edit                  | Key Management Help                                                           |                                         |
|----------------------------|-------------------------------------------------------------------------------|-----------------------------------------|
| Option ===                 | 2 1. Import Public keys<br>*. Export Public Keys<br>*. Distribute Public Keys | n Screen<br>Scroll CSR                  |
|                            | Table Line Command                                                            | s are:                                  |
| E Export pu<br>U Update no | b. key H View History<br>de I Insert node                                     | D Delete node                           |
| LC Node Name               | Secure<br>Type 123C Override E                                                | ncryption Signature ExtAuth Autoupd     |
| *****                      | **************************************                                        | ATA *********************************** |

- 2. When the preceding screen is displayed, perform one of the following actions:
  - Type **2** to select **Export Public Keys** and press **Enter**. This option exports keys for all nodes.
  - To export keys from one node, type E next to the node and press Enter.

Note: You must correct all error messages before you can export keys.

3. Type the name of this export file or use the default name.

```
Secure+ Admin Tool: File Selection
Enter file name for: Secure Export Prefix
File
Name: USERID.secure.export Browse
File System Type:
1 1. MVS 2. HFS Cancel
```

- 4. Type 1 to select MVS<sup>™</sup> as the file type or type 2 to select **HFS** and press **Enter**. The **Secure+ Create/Update Panel displays** the message *Export Successful*.
- 5. To ensure the integrity of the export file that contains your STS keys, create a Sterling Connect:Direct Secure Plus for z/OS Process to transfer your export key file to your trading partner.

**Note:** If you are sending the export key file to a non-mainframe node, you must send it in binary format.

# Importing STS Keys from a File

## About this task

When you receive the STS key file from the administrator of the remote node (trading partner), you must import it to the Sterling Connect:Direct Secure Plus parameter file. This example illustates how to import the remote node key file named USERID.SECURE.EXPQ3A.#CSGPRO.#D390.

To import the authentication and digital signature public key values:

## Procedure

- 1. From the Secure+ Admin Tool: Main Screen, select Key Management and press Enter.
- 2. Perform one of the following actions:
  - Type 1 to select **Import Public Keys** and press **Enter**. This option imports keys from your tading partner for all nodes in the parameter file.
  - Type **U** next to the node for which you want to import keys.

| File Edit Key Man                                                                        | agement Hel | р       | + |   |         |         |  |
|------------------------------------------------------------------------------------------|-------------|---------|---|---|---------|---------|--|
| 1 1.                                                                                     | Import Publ | ic keys |   |   | Row     | 1 of 10 |  |
| CSG.PROD39 2. Export Public Keys n Screen<br>Option === *. Distribute Public Keys Scroll |             |         |   |   | oll CSR |         |  |
| Table Line Commands are:                                                                 |             |         |   |   |         |         |  |
| E Export pub. key H View History D Delete node<br>U Update node I Insert node            |             |         |   |   |         |         |  |
| Secure<br>LC Node Name Type 123C Override Encryption Signature ExtAuth Autoupd           |             |         |   |   |         |         |  |
| AIX3601SP                                                                                | R ***N      | N       | * | * | *       | *       |  |
| CSG.PROD390                                                                              | L NNNN      | Y       | Ν | Ν | Ν       | Ν       |  |
| Q1A.ZOS.PARIS                                                                            | R ***N      | Ν       | * | * | *       | *       |  |
| Q1E.ZOS.PARIS                                                                            | R ***N      | Ν       | * | * | *       | *       |  |
| Q1G.ZOS.PARIS                                                                            | R ***N      | Ν       | * | * | *       | *       |  |
| Q2A.ZOS.PARIS                                                                            | R ***N      | N       | * | * | *       | *       |  |
| Q3A.ZOS.PARIS                                                                            | R Y***      | N       | N | N | *       | N       |  |
| W2S.4200.CDW0PS8                                                                         | R ***N      | N       | * | * | *       | *       |  |

**3**. Type the file name prefix or partial prefix followed by an asterisk (\*), select **Browse**, and press **Enter**, or type the complete file name that you received from your trading partner, as shown in the following illustration.

| Secure+ Admin Tool: File Selection            |        |
|-----------------------------------------------|--------|
| Enter file name for: Secure Import File       |        |
| File Name: USERID.SECURE.EXPQ3A.#CSGPRO.#D390 | Browse |
| File System Type:<br>1 1. MVS 2. HFS          | Cancel |

4. Type **S** next the file to import, (ensure that the file extension of the import file includes the node name) and press **Enter**.

| Secure+ Admin Tool: File Selection                                                                       | Row 1 of 1   |
|----------------------------------------------------------------------------------------------------|--------------|
| Option:                                                                                                  | _ Scroll CSR |
| Enter "S" on the line of the file for for MVS.                                                           |              |
| LC Filename or Directory<br>s_USERID.SECURE.EXPQ3A.#CSGPR0.#D390<br>************************************ | *****        |

The message 2 *entries imported from othernode* is displayed on the **Secure+ Admin Tool: Main Screen**, indicating that both the authentication and the digital signature public keys have been imported.

| File Edit Key Mana                                                                        | gement Hell         | )                  |            |            |         |         |
|-------------------------------------------------------------------------------------------|---------------------|--------------------|------------|------------|---------|---------|
| CSG.PROD390 Secure+ Admin Tool: Main Screen<br>024: 2 entries imported from Q3A.ZOS.PARIS |                     |                    |            |            |         | 7 of 10 |
|                                                                                           | Table I             | Line Comman        | nds are:   |            |         |         |
| E Export pub. key<br>U Update node                                                        | H View<br>I Inse    | History<br>rt node | D De       | elete node |         |         |
| LC Node Name                                                                              | Secure<br>Type 123C | e<br>Override      | Encryption | Signature  | ExtAuth | Autoupd |
| Q3A.ZOS.PARIS                                                                             | R Y***              | N                  | N          | N          | *       | N       |
| W2S.4200.CDWOPS8                                                                          | R ***N              | N                  | *          | *          | *       | *       |
| 135.71.104.3                                                                              | R ***N              | Ν                  | *          | *          | *       | *       |
| 199.0.91.45                                                                               | R ***N              | N                  | *          | *          | *       | *       |
| *****                                                                                     | ********            | BOTTOM OF          | DATA ***** | *********  | ******  | ******  |

5. Type **U** next to the remote node record name and press **Enter** to verify that the remote public keys are imported. If the keys have been imported, the keys are displayed in the **Auth. Rmt. Key** and the **Sig. Rmt. Key** fields.

| Secure+ C                     | reate/Update Panel - STS Parameters                                                                                                    |        |
|-------------------------------|----------------------------------------------------------------------------------------------------|--------|
| Option:                       |                                                                                                    |        |
| Node Identification EA Para   | 1 1 V 2 N 3 D Override                                                                                                    |        |
| Q3A.ZOS.PARIS                 | 2 1. Y 2. N 3. D Autoupdt                                                                                                    |        |
|                               | 2 1. Y 2. N 3. D Enable STS                                                                                                    |        |
| Auth Timeout: 120             | 2 1. Y 2. N 3. D Signature                                                                                                    |        |
| Algorithm *                   | 2 1. Y 2. N 3. D Encrypt                                                                                                    |        |
| Create / Reset Auth. Prev. Ke | vs Expire Date                                                                                                    |        |
| Create / Reset Sig. Prev. Ke  | ys Expire Date                                                                                                    |        |
|                               |                                                                                                    |        |
| Croate / Poset Auth Publicy   | < > < > | ·<br>I |
| Create / Reset Sig. Pubkey    | 0206.4C8C.575F.5956.35D8.C91F.EB0E.CAE8.                                                                                                    |        |
| Algorithm Names               | DESCBC56,TDESCBC112,IDEACBC128                                                                                                    |        |
| Auth. Rmt. Key                | 0200.0A7E.686B.49FC.B1E1.1BC3.E844.BA5B.                                                                                                    |        |
| Sig. Rmt. Key                 | 0301.46C6.20A2.0F09.70F0.9C7D.E401.DE1A.                                                                                                    |        |
|                               |                                                                                                    |        |
| Import Remote Keys Get Re     | cord OK Cancel                                                                                                    |        |
|                               |                                                                                                    |        |

After you and your trading partner have imported each other's keys, you can verify that you have imported the keys correctly by displaying the STS Parameters panel for the remote node record on each system and validating that the key values have the correspondence illustrated in the following table. See the STS Parameters panels preceding and following this table for the data used to illustrate the correspondence.

| Node Record   | Parameter and Value                                                          | Node Record | Parameter and Value                                             |
|---------------|------------------------------------------------------------------------------|-------------|-----------------------------------------------------------------|
| Q3A.ZOS.PARIS | Create / Reset Auth. Pubkey=<br>0303.1C2E.630C.E557.<br>4F27.B1BB.358F.BB3A. | CSG.PROD390 | Auth. Rmt. Key=<br>0303.1C2E.630C.E557.<br>4F27.B1BB.358F.BB3A. |
| Q3A.ZOS.PARIS | Create / Reset Sig. Pubkey=<br>0206.4C8C.575F.5956.<br>35D8.C91F.EB0E.CAE8.  | CSGPROD390  | Sig. Rmt. Key=<br>0206.4C8C.575F.5956.<br>35D8.C91F.EB0E.CAE8.  |

| Node Record | Parameter and Value                                                         | Node Record   | Parameter and Value                                         |
|-------------|-----------------------------------------------------------------------------|---------------|-------------------------------------------------------------|
| CSG.PROD390 | Create / Reset Auth. Pubkey<br>0303.1C2E.630C.E557.<br>4F27.B1BB.358F.BB3A. | Q3A.ZOS.PARIS | Auth.Rmt. Key= 0303.1C2E.630C.E557.<br>4F27.B1BB.358F.BB3A. |
| CSG.PROD390 | Create / Reset Sig. Pubkey=<br>0206.4C8C.575F.5956.<br>35D8.C91F.EB0E.CAE   | Q3A.ZOS.PARIS | Sig. Rmt. Key= 0206.4C8C.575F.5956.<br>35D8.C91F.EB0E.CAE   |

| Secure+ Creat                                                         | e/Update Panel - STS Parameters                                                  |
|-----------------------------------------------------------------------|----------------------------------------------------------------------------------|
| Node Identification EA Paramete                                       | ers SSL/TLS Parameters                                                           |
| Node<br>CSG_PROD390                                                   | 1 1. Y 2. N 3. D Override                                                        |
|                                                                       | 2 1. Y 2. N 3. D Enable STS                                                      |
| Auth Timeout: 120                                                     | 2 1. Y 2. N 3. D Signature                                                       |
| Argorithm                                                             | 2 1. 1 2. N 3. D Encrypt                                                         |
| Create / Reset Auth. Prev. Keys                                       | Expire Date                                                                      |
| create / Reset Sig. Frev. Reys                                        | Expire Date                                                                      |
|                                                                       |                                                                                  |
| Create / Reset Auth. Pubkey   020<br>Create / Reset Sig. Pubkey   030 | 10.047E.686B.49FC.BIEI.1BC3.E844.BA5B.                                           |
| Algorithm Names DES                                                   | CBC56, TDESCBC112, IDEACBC128                                                    |
| Auth. Rmt. Key   030<br>Sig. Rmt. Key   020                           | 03.102E.6300.E557.4F27.B1BB.358F.BB3A.<br>06.4C8C.575F.5956.35D8.C91F.EB0E.CAE8. |
|                                                                       |                                                                                  |
| Import Remote Keys Get Recon                                          | d OK Cancel                                                                      |

# **Importing STS Keys Manually**

## About this task

If you do not have a key file from which to import, but you have a hard copy printout of the keys, you must type the keys into the parameter file.

To type keys into the parameter file:

## Procedure

- 1. Locate an existing export file.
- 2. Create a data set with DCB= LRECL=255 BLKSIZE=23200 RECFM=VB and copy the export file from step 1 into this data set.

**Note:** This step provides a guide for preallocation of the file. If you get the error *Import fails with "024 0 entries imported"* when the file is preallocated with this DCB information, do not specify DCB information. Use the DCB information defined in the input file. If you preallocate the file and the error message is displayed, delete the preallocated file and reallocate the file with larger lrecl and blksize values.

- **3**. Using the **DGA#ADR2** display tool, display the existing export file in readable format to create a temporary data set.
- 4. Use the **REPRO** command on the temporary data set to copy the data into the data set created in step 2.

**Note:** You can also cut the data from the temporary data set and paste it into the new data set.

- 5. Edit the new data set, and change the **auth.pubkey** and **sig.pubkey** data according to the key file. Also change the export and import node names to match exactly the names of your local and remote nodes.
- 6. Import the new data set as an export file into your parameter file using the procedure described in Importing STS Keys from a File.

# Chapter 11. Enable and Validate Sterling Connect:Direct Secure Plus Operation

After you initially configure the local and remote nodes for Sterling Connect:Direct Secure Plus for z/OS, save and submit the parameter file and prepare Sterling Connect:Direct for operation. As a final step, validate and test connections between you and your business partners to establish secure communications and then test to make sure you can change your security defaults for a session.

During normal maintenance after you make changes to the parameter file, you can use the Save Active option to dynamically save updates without having to restart Sterling Connect:Direct. See Saving Changes to Node Records Using the Save Active Option.

If Sterling Connect:Direct is running and Sterling Connect:Direct Secure Plus is enabled, you must use the Save Active option. Otherwise, you must use the Save As option. (When Sterling Connect:Direct Secure Plus is enabled, the Sterling Connect:Direct Secure Plus parameter file is open and Sterling Connect:Direct cannot perform the Save As option since that option deletes, redefines, and reloads the parameter file.)

# Saving and Submitting the Sterling Connect:Direct Secure Plus Parameter File

## About this task

This procedure assumes that you have verified that the following required Sterling Connect:Direct ISP libraries (all of the same release) have been allocated in your TSO session:

- \$CD.SDGAISPC (must be allocated as SYSPROC)
- \$CD.SDGALINK
- \$CD.SDGAPENU
- \$CD.SDGASENU
- \$CD.SDGAMENU

If these required libraries have not been allocated, or have been allocated incorrectly, when you perform this procedure, the JCL for the SAVE AS job is not generated, and you have to repeat the procedures to configure the local and remote nodes. For information on how to allocate these libraries, see *IBM Sterling Connect:Direct for z/OS Configuration Guide* and *Program Directory for IBM Sterling Connect:Direct for z/OS*.

To save the Sterling Connect:Direct Secure Plus parameter file:

## Procedure

1. From the Sterling Connect:Direct Secure Plus Admin Tool: Main Screen, select **File** and press **Enter**.

| File Edit Key Management Help                        |                                               |            |            |           |         |         |
|------------------------------------------------------|-----------------------------------------------|------------|------------|-----------|---------|---------|
| 2 1. New<br>2. Open<br>*. Close<br>4. Info           | Secure+ Admin Tool: Main Screen<br>Scroll CSR |            |            |           |         |         |
| *. Rekey                                             | Table Line Commands are:                      |            |            |           |         |         |
| *. Save Active<br>7. Save as<br>*. Unload<br>9. Exit | H View History D Delete node<br>I Insert node |            |            |           |         |         |
| +                                                    | + Secu                                        | ~e         |            |           |         |         |
| LC Node Name                                         | Туре 123                                      | C Override | Encryption | Signature | ExtAuth | Autoupd |
| .CLIENT                                              | R NNNI                                        | <br>I Y    | N          | N         | <br>N   | <br>N   |
| .EASERVER                                            | R N*YI                                        | N N        | Ν          | Ν         | Ν       | Ν       |
| SC.OKC.PARIS1                                        | L NNNI                                        | I Y        | Ν          | Ν         | Ν       | Ν       |
| SC.REMOTE01                                          | R NNYI                                        | N Y        | Ν          | Ν         | Ν       | N       |
| SC.REMOTE02                                          | R NYNI                                        | N Y        | Ν          | Ν         | Ν       | Ν       |
| SC.REMOTE03                                          | R NYN                                         | (Y         | Ν          | N         | Ν       | N       |
| **************************************               |                                               |            |            |           |         |         |

- 2. Type 7 to select Save As.
- **3**. Type the file name you want to use for the Sterling Connect:Direct Secure Plus parameter file and press **Enter**. (You will use this same file name in step 1 when you add this information as a parameter to the Sterling Connect:Direct initialization parameter file to tell Sterling Connect:Direct where security information is located.)

#### **CAUTION:**

The default Save As file name is the name of the last file that you opened. When you create the Sterling Connect:Direct Secure Plus parameter file from the Sterling Connect:Direct network map, you risk overwriting the network map file with the Sterling Connect:Direct Secure Plus parameter file if you do not change the name in this field. If the file specified here exists, you will be prompted that it will be deleted, redefined, and built anew if you select OK.

4. On the **Save As** information panel, type site-specific job card information, allocation information, STEPLIB DSNs, and Access file Dsname, using the library names created when you saved the parameter file.

### **CAUTION:**

For the Access file Dsname, you must not use the same name specified for the Sterling Connect:Direct Secure Plus parameter file. However, the Access file and Sterling Connect:Direct Secure Plus parameter file act as a pair and one is not any good without the other. To more easily track the files if necessary, it is recommended that at least the first two qualifiiers match. For example, you could use \$CD.SECURE.PARM and \$CD.SECURE.ACCESS for the names of the related Sterling Connect:Direct Secure Plus parameter and access files.

5. Type **3** to select **Submit** and press **Enter** to save your parameter file. (If you need to change anything later, type 2 to edit the JCL before submitting the job. Edit the JCL and then submit the job.)

#### **CAUTION:**

Closing the JCL without submitting the job loses all of the changes you made to the parameter file.

6. Research any return code other than zero before closing the parameter file or exiting the Admin Tool.

# **Preparing Sterling Connect: Direct for Secure Plus Operations**

## About this task

After you set up the Sterling Connect:Direct Secure Plus environment, you must prepare Sterling Connect:Direct to use Sterling Connect:Direct Secure Plus.

To set up Sterling Connect:Direct to run with Sterling Connect:Direct Secure Plus:

## Procedure

- Add the following parameter to the Sterling Connect:Direct for z/OS initialization parameters: SECURE.DSN=filename, where filename is the name of the Sterling Connect:Direct Secure Plus parameter file for that node.
- 2. If you are operating in a CD/Plex environment, add the **SECURE.SSL.Path.Prefix=prefix** parameter, where **prefix** is the prefix location of the key database or key ring that contains the certificates for the TLS or SSL protocol.
- 3. Restart Sterling Connect:Direct on that node.
- 4. To verify that Sterling Connect:Direct Secure Plus for z/OS initialization is complete, after you restart Sterling Connect:Direct with SECURE.DSN, review the started task output for the following messages: *SITA028I Secure+ initialization* and *SITA165I Secure+ initialization complete*, if you are using the TLS or SSL protocol.

## What to do next

See "Planning for System SSL in FIPS Mode" on page 4.

# Parameter File Saving After the Initial Setup

After you save the Sterling Connect:Direct Secure Plus parameter file the first time using the **Save As** option, you must stop Sterling Connect:Direct before using the **Save As** option again, and then restart Sterling Connect:Direct.

When you are maintaining Sterling Connect:Direct Secure Plus for z/OS and want to save your changes without recycling Sterling Connect:Direct, use the Save Active option. For more information, see Saving Changes to Node Records Using the Save Active Option.

# Validating and Testing Connections by Session

## About this task

To validate and test a connection between two business partners, follow this general procedure. After you confirm that the secure connection has been established and that you can change your default security settings for a session, you can finalize the settings in the Sterling Connect:Direct Secure Plus parameter file of each business partner, save the files, and begin transferring data.

## Procedure

- 1. For the selected protocol, make sure all prerequisites outside of Sterling Connect:Direct Secure Plus have been taken care of, such as the obtaining of server certificates and exchanging of keys.
- 2. Make sure each node is defined in the partner's network map.

- **3**. For both the local and remote nodes, specify the protocol to be used when a secure connection is required (TLS, SSL, or STS).
- 4. For the selected protocol, make sure to define all settings required for a successful connection in the local and remote node records in the parameter files.
- 5. Perform the procedures in this chapter, namely, Saving and Submitting the Sterling Connect:Direct Secure Plus Parameter File, and Preparing Sterling Connect:Direct for Secure Plus Operations.
- 6. To test the connection, perform a file transfer between the two partners. Once you have successfully performed a file transfer using a secure connection, you are ready to finalize the parameter files.
- 7. Take one of the following actions, depending on whether you want to make your sessions default to secure or non-secure:
  - To have your sessions default to secure, specify **OVERRIDE=Y** in both the local and remote node records in the parameter files of both business partners.
  - To have your sessions default to non-secure, specify **OVERRIDE=Y** in both the local and remote node records in the parameter files of both business partners. Disable the selected protocol in the remote node record.
- 8. To test changing your security defaults for a session, take one of the following actions depending on whether you want to make your sessions default to secure or non-secure. For a complete description of the **SECURE** parameter and how to use it in the PROCESS statement, see the *IBM Sterling Connect:Direct Process Language Reference Guide*. Also, see Security Settings Override Examples.
  - To make a session non-secure, specify SECURE=OFF in the PROCESS statement preceding the COPY statement to transfer the file.
  - To make a session secure, specify SECURE=TLS | SSL | STS in the PROCESS statement.
- **9**. After you valid and test your connections by session, save the parameter files and restart Sterling Connect:Direct.

# Chapter 12. Override Settings in Sterling Connect:Direct Processes

After you configured Sterling Connect:Direct Secure Plus, security is either turned on or off each time that you use Sterling Connect:Direct with a node defined in the Sterling Connect:Direct Secure Plus parameter file. However, you can override some default security settings in a remote node record from a Sterling Connect:Direct Process using the SECURE parameter in the PROCESS or COPY statement.

To allow a business partner to override the default security setting of whether security is turned on or off for another business partner and to choose the protocol for the remote node, the following conditions must be in place:

- Each business partner agrees all sessions are secure or non-secure as the default
- Each business partner agrees to allow the override of the Sterling Connect:Direct Secure Plus parameters by specifying **OVERRIDE=Y** for both the local and remote nodes in their Sterling Connect:Direct Secure Plus parameter file.
- The remote node definition in each Sterling Connect:Direct Secure Plus parameter file specifies the parameters necessary for a secure session even if the protocol is disabled including all information necessary for exchanging and validating each partner's identity. All parameters related to a protocol are defined, such as STS keys and algorithms or SSL/TLS cipher suites and key databases.
- Sterling Connect:Direct Secure Plus is active on both nodes.

Once the Sterling Connect:Direct Secure Plus parameter files for both business partners have been set up properly, you can override the default security settings on a Process-by-Process basis to perform exception processing.

For a complete description of the SECURE parameter and how to use it in the PROCESS or COPY statement, see the *IBM Sterling Connect:Direct Process Language Reference Guide*.

# PROCESS Statment Overrides for Sterling Connect:Direct Secure Plus Defaults

The first statement in all Sterling Connect:Direct Processes is the PROCESS statement which defines the attributes of a Process. The SECURE keyword in the PROCESS statement allows you to perform one or more of the following functions:

- · Turn on security when non-secure sessions are the default
- Select the protocol (SSL, TLS, or STS) when non-secure sessions are the default
- Specify one or more cipher suites to override the default cipher suites defined in the Sterling Connect:Direct Secure Plus parameter file
- Turn off security when secure sessions are the default (if **OVERRIDE=Y** is specified in the Remote Node record settings in the Sterling Connect:Direct Secure Plus parameter file).
- Encrypt only the control block information contained in Function Management Headers (FMHs), such as a user ID, password, and filename. (The default is to encrypt both the control block information and the data being transferred.)

**Note:** If System SSL is in FIPS mode, TLS is the only supported protocol. See "Planning for System SSL in FIPS Mode" on page 4.

The following syntax example shows the options available for the SECURE keyword: SECURE=OFF|STS|SSL|TLS or SECURE=ENCRYPT.DATA=Y|N or SECURE = (OFF | SSL | TLS | STS, ENCRYPT.DATA=Y|N) or SECURE = (OFF | SSL | TLS | STS,<cipher\_suite>|(cipher\_suite\_list),ENCRYPT.DATA=Y|N)

If you use multiple **SECURE** subparameters, **ENCRYPT.DATA** must be the last (or only) value specified on the **SECURE**= parameter.

# COPY Statement Overrides for Sterling Connect:Direct Secure Plus Defaults

By using the COPY statement's SECURE parameter in a Sterling Connect:Direct Process to override the settings in the Sterling Connect:Direct Secure Plus parameter file and enabling the override feature in the remote node record, you can disable security for a particular file transfer. Sterling Connect:Direct Secure Plus uses the most secure connection available. Therefore, if the remote node record enables digital signatures (in the case of an STS environment) or encryption, the PNODE cannot turn those options off using the COPY statement override.

The following illustration shows how the COPY statement overrides the security functions set in a remote node record:

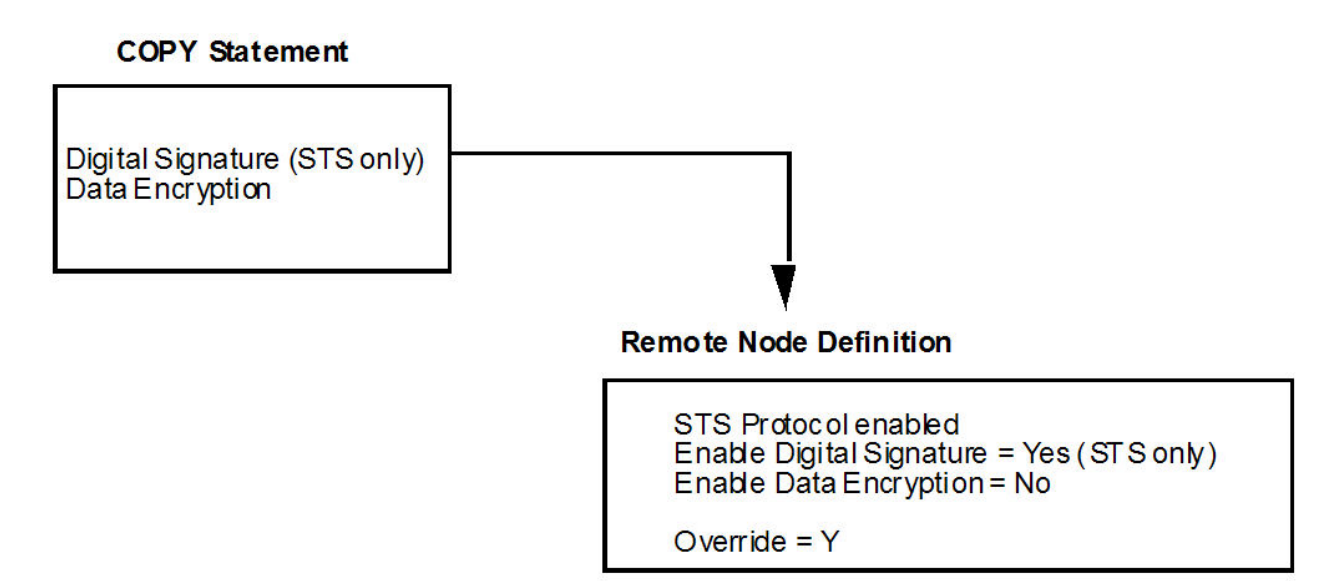

After the security settings of the PNODE and SNODE are merged, the strongest setting is always used. Therefore, the value specified from the COPY statement cannot disable data encryption or digital signatures if the SNODE has enabled them.

In an SSL or TLS environment, the following syntax example shows the options available for the SECURE keyword in a COPY statement (for the destination file that you are copying to): SECURE = ENCRYPT.DATA=Y|N or SECURE = ENC=Y|N

In an STS environment, you can also specify the algorithm to use for encryption and whether to enable digital signatures, as the following syntax example shows: SECURE = (ENCRYPT.DATA=Y|N|algorithm name,SIGNATURE=Y|N) or

```
SECURE = ENC=Y|N|algorithm name,SIG=Y|N
```

# **Security Settings Override Examples**

These examples illustrate how business partners use the SECURE parameter to override the security defaults for a particular session.

# Secure Sessions Default Override

The business partners agree by default all sessions are secure and choose SSL as the default protocol. Both partners enable the SSL protocol in the Sterling Connect:Direct Secure Plus parameter files and specify **OVERRIDE=Y** in both the Local and Remote Node records.

To override the default and make a particular session non-secure, they use the following PROCESS statement: SSLOFF PROCESS SNODE=OTHERBP SECURE=OFF

# **Non-Secure Sessions Default Override**

The business partners agree by default all sessions are non-secure. When a secure communication line is required for a particular session, the non-secure default is overridden and the SSL protocol used. The Remote Node records specify **OVERRIDE=Y**, but the SSL protocol is not enabled in the Sterling Connect:Direct Secure Plus parameter files. However, all other parameters required to perform the handshake to establish an SSL session are defined in the Remote Node records. To specify that the session for this PROCESS is to be secure using SSL, the business partners use the following PROCESS statement:

SSLON PROCESS SNODE=OTHERBP SECURE=SSL

# **Default Cipher Suite Override**

The business partners agreed by default all sessions are secure and chose TLS as the default protocol. Both partners specified the following configuration in their Sterling Connect:Direct Secure Plus parameter files:

- Enabled the TLS protocol
- Specified **OVERRIDE=Y** in both the Local and Remote Node records
- Selected TLS\_RSA\_WITH\_RC4\_128\_MD5 as the cipher suite to use when executing Processes

To override the default cipher suite and use TLS\_RSA\_WITH\_3DES\_EDE\_CBC\_SHA when executing a particular Process, they use the following PROCESS statement: NEWCIPHER PROCESS SNODE=OTHERBP SECURE=(TLS,TLS RSA WITH 3DES EDE CBC SHA)

# Cipher Suite List Override of Single Default Cipher Suite

The business partners agreed by default all sessions are secure and chose TLS as the default protocol. Both partners specified the following configuration in their Sterling Connect:Direct Secure Plus parameter files:

- Enabled the TLS protocol
- Specified OVERRIDE=Y in both the Local and Remote Node records
- Selected TLS\_RSA\_WITH\_RC4\_128\_MD5 as the cipher suite to use when executing Processes

To override the default protocol and use a list of other TLS cipher suites when executing a particular Process, they use the following PROCESS statement: NEWCIPHERS PROCESS SNODE=OTHERBP SECURE=(TLS,(TLS\_RSA\_WITH\_3DES\_EDE\_CBC\_SHA, TLS\_RSA\_AES\_128\_SHA,TLS\_RSA\_AES\_256\_SHA,TLS\_RSA\_WITH\_DES\_CBC\_SHA) )

# **Control Block and Data Encryption Default Override**

The business partners agreed by default to encrypt all information sent during the handshake to set up communication sessions and the actual files being transferred. Both partners specified the following configuration in their Sterling Connect:Direct Secure Plus parameter files:

- Specified ENCRYPT=Y in both the Local and Remote Node records
- Specified OVERRIDE=Y in both the Local and Remote Node records

To not go through the expense of encrypting and decrypting data being transferred, they use the following PROCESS statement when transferring a particular file:

ENCNO PROCESS SNODE=OTHERBP SECURE=ENCRYPT.DATA=N

In this scenario, both business partners are more concerned with increasing throughput and using less CPU while protecting the information being exchanged to establish the session.

# Sterling Connect:Direct Secure Plus Settings STS Protocol Override

The business partners agreed by default all sessions are none-secure and chose STS as the default protocol when secure transfers are required. Both partners specified the following configuration in their Sterling Connect:Direct Secure Plus parameter files:

- Disabled the STS protocol in the remote node record
- Specified **OVERRIDE=Y** in both the Local and Remote Node records

To enable data encryption and digital signatures in the following example, **SAMPLE**, and override the default non-secure connection, they use the following COPY statement, which copies the data set **TEST.INPUT.DATASET** from the PNODE to the SNODE (**THE.OTHER.NODE**) and renames it to **TEST.OUTPUT.DATASET**.

SAMPLE PROCESS SNODE=THE.OTHER.NODE SECURE=STS \* COPYFILE COPY FROM ( PNODE DSN='TEST.INPUT.DATASET' DISP=SHR ) TO ( SNODE DSN='TEST.OUTPUT.DATASET' DISP=(NEW.CATLG) ) SECURE=(ENC=Y,SIG=Y)

# **Chapter 13. Maintain Sterling Connect: Direct Secure Plus**

After you set up the Sterling Connect:Direct Secure Plus environment, you will need to maintain both the Sterling Connect:Direct Secure Plus parameter file and the records it contains whenever changes in your system or a trading partner's environment require updates. For SSL and TLS node records, you can also use Sterling Control Center to display and modify information, and to delete nodes.

After you make changes, refer to Saving Changes to Node Records Using the Save Active Option to put the updates in effect immediately.

# **Parameter File Maintenance**

The File Menu on the Secure+ Admin Tool: Main Screen contains options for maintaining the parameter file. To open this menu, select **File** from the action bar and press **Enter**. The following panel sample shows the available options when a parameter file is already open.

| File Edit Key Manag | gement | : Help  | )        |                |            |         |          |
|---------------------|--------|---------|----------|----------------|------------|---------|----------|
| 1 1. New            | +      |         |          |                |            | Rov     | v 1 of 6 |
| 2. Open<br>3. Close | Secu   | ire+ Ad | lmin loo | I: Main Screen | 1          | Scr     | oll CSR  |
| 4. Info             | ,      | Tabla I | ino Com  | ands ano.      |            |         |          |
| A. REKEY            |        |         | The com  | lianus are:    |            |         |          |
| 0. Save Active      | .      | l Vien  | llistowy |                | lata mada  |         |          |
| 7. Save as          |        | i view  | HISLORY  | D D6           | erece node |         |          |
| 8. Unload           |        | Inser   | rt node  |                |            |         |          |
| 9. Exit             |        |         |          |                |            |         |          |
| +                   | +      | Secure  | 2        |                |            |         |          |
| LC Node Name        | Туре   | 123C    | Overrio  | de Encryption  | Signature  | ExtAuth | Autoupd  |
|                     | <br>D  |         | ·        | NI             |            |         |          |
| .ULIENI             | ĸ      |         | I        | IN             | IN .       | IN      | IN .     |
| . EASERVER          | R      | N*YN    | N        | N              | N          | N       | N        |
| SC.OKC.PARIS        | L      | NNNN    | Y        | N              | N          | N       | N        |
| SC.REMOTE1          | R      | NNYN    | Y        | Ν              | Ν          | Ν       | N        |
| SC.REMOTE2          | R      | NYNN    | Y        | Ν              | Ν          | Ν       | N        |
| SC.REMOTE3          | R      | NYNY    | Y        | Ν              | Ν          | Ν       | N        |
| *****               | *****  | *****   | BOTTOM ( | )F DATA *****  | *******    | ******  | ******   |

The following options are available on the File menu:

- 1—New checks if any current table record has been modified and prompts to save, and then the table will be reset to empty. To create a new parameter file, select the **Create/Update** option on the **Edit** Menu or the **Insert** node table line command (see Inserting a Node).
- 2—**Open** displays the File Selection panel which allows you select the parameter file you want to open. For more information, see Opening a Sterling Connect:Direct Secure Plus Parameter File.
- 3—Close shuts the File menu allowing you to select options from the Secure+ Admin Tool. Main Screen.
- 4—Info displays general information about the Sterling Connect:Direct Secure Plus parameter file, such as the version of Sterling Connect:Direct Secure Plus

that you are using, the name of the parameter file, and the number of remote node records it contains. For more information, see Viewing Information about the Parameter File.

- Rekey is not an active option. However, for more information on how to regenerate the keys required to encrypt and decrypt the entries in the parameter file, see Resecuring the Parameter File and Access File.
- 6—Save Active allows you to dynamically update records in the parameter file without bringing Sterling Connect:Direct down. For more information, see Saving Changes to Node Records Using the Save Active Option.
- 7—Save as is the option you use the first time you save the parameter file. Subsequently Sterling Connect:Direct must be down to use this option which saves updates to the parameter file and you have to submit the job which restarts Sterling Connect:Direct. For more information, see Saving and Submitting the Sterling Connect:Direct Secure Plus Parameter File.
- 8—**Unload** retrieves information from the Sterling Connect:Direct Secure Plus parameter file and displays it as an ISPF TMP data set on your screen.
- 9—Exit takes you out of the Secure+ Admin Tool and displays the Connect:Direct Administrative Options Menu.

# Opening a Sterling Connect:Direct Secure Plus Parameter File About this task

Before you can modify node records, you must open the parameter file that contains these records.

To open a Sterling Connect:Direct Secure Plus parameter file:

## Procedure

- 1. With the Secure+ Admin Tool Main Screen open, select File and press Enter:
- 2. Type 2 to select **Open** and press **Enter** to display the file selection screen:

| Secure+ Admin Tool: File Selection          |        |
|---------------------------------------------|--------|
| Enter file name for: INPUT SECURE PARM FILE |        |
| File<br>Name: \$CD.SECURE.PARMFILE          | Browse |
| File System Type:<br>1 1. MVS 2. HFS        | Cancel |

**3**. Type the parameter file name prefix or partial prefix followed by an asterisk (\*), select **Browse**, and press **Enter**. The following screen is displayed:

| Secure+ Admin Tool: File Selection                                                                                               | Row 1 of 3   |
|----------------------------------------------------------------------------------------------------|--------------|
| Option:                                                                                                    | _ Scroll CSR |
| Enter "S" on the line of the file for for MVS.                                                                                   |              |
| LC Filename or Directory<br>S \$CD.PARMFILE<br>\$CD.PARMFILE.DATA<br>\$CD.PARMFILE.INDEX<br>************************************ | ****         |

Note: You can also type the complete parameter file name and press Enter.

4. Type **S** next to the file name to open and press **Enter**. The **Secure+ Admin Tool: Main Screen** displays nodes populated from the parameter file you opened. See Node Record Maintenance for more information on this panel and how to select the available options.

# Viewing Information about the Parameter File About this task

To view information about the Sterling Connect:Direct Secure Plus parameter file:

## Procedure

- 1. Open the Admin Tool.
- 2. Select File and press Enter.
- 3. Type 4 to select Info. The File Information Panel is displayed:

| + Secure+ Admin Tool File Information Panel                                                                                                    |
|----------------------------------------------------------------------------------------------------|
| Secure+ Admin Tool File Information Panel                                                                                                    |
| Secure+ Admin for Connect:Direct for z/OS<br>Node: CSG.PROD390<br>Name Filter Applied: *<br>File: \$CD.SECURE.PARMFILE<br>\$CD.SECURE.ACCESS<br>Update Current<br>Events: 0 Records: 9<br>Toolkit msg/Rc:CSPA000I/ 0<br>Last 3<br>Events: |
| ۱<br>++                                                                                                    |

The fields in the File Information Panel are described in the following table:

| Field Name                   | Description                                                                |
|------------------------------|----------------------------------------------------------------------------|
| Node                         | The name of the local node for the parameter file that is open.            |
| Admin Version                | The version of Secure+ Admin Tool being used.                              |
| Name Filter Applied          | Name of the filter used to determine which remote node records to display. |
| File                         | The name of the current parameter file and the access file.                |
| Update Events                | Number of updates to the parameter file.                                   |
| Current <sup>®</sup> Records | Total number of remote node records.                                       |
| Toolkit<br>msg/Rc:CSPA0001   | Message ID of the last Toolkit call.                                       |
| Last 3 Events                | List of the last 3 updates.                                                |

# Saving Changes to Node Records Using the Save Active Option

## About this task

The **Save Active** option on the Secure+ Admin Tool **File** menu enables you to dynamically save changes to all records in an existing Sterling Connect:Direct Secure Plus parameter file.

You must use the **Save As** option the first time you create the parameter file. This option deletes, defines, and reloads the Sterling Connect:Direct Secure Plus parameter file. See Saving and Submitting the Sterling Connect:Direct Secure Plus Parameter File.

**Note:** Sterling Connect:Direct Secure Plus for z/OS must be running in order to use the **Save Active** option. Any changes made to node records take effect immediately.

To save the Sterling Connect:Direct Secure Plus parameter file and put any changes made in effect immediately:

## Procedure

- 1. Open the Admin Tool.
- 2. Select File and press Enter.
- 3. Type 6 to select Save Active.
- 4. Read all warning and error messages. You can continue without resolving warning messages, but you must resolve all errors before you save the parameter file.

### CAUTION:

Because Sterling Connect:Direct Secure Plus for z/OS cannot restrict multiple users from attempting to apply updates to the same parameter file, measures should be in place to ensure that only one user is accessing a particular parameter file at one time. If precautions are not taken, updates will be lost and conflicts among multiple user interfaces will occur.

# Resecuring the Parameter File and Access File About this task

Routinely, or if your passphrase is compromised, you should resecure the Sterling Connect:Direct Secure Plus parameter and access files. You must open a parameter file before you perform this procedure.

To resecure the Sterling Connect:Direct Secure Plus parameter file and access file:

## Procedure

- 1. From the Secure+ Admin Tool Main Screen, select File and press Enter.
- 2. Type 7 to select Save As and press Enter.
- 3. If any warning messages are displayed, read them and press F3 to close the warning panel.
- 4. On the **File Selection** panel, the file name of the parameter file that you have open is displayed. Press **Enter**.
- 5. At the confirmation prompt, select **OK**. The old parameter file is deleted and a new parameter file with the same name is created.

- 6. On the **Save As** screen, type **2** to select **Edit**, then select **Make Pass Phrase** and press **Enter**.
- 7. Select **OK** to confirm that you want to create a new passphrase.
- **8**. Type a 32-byte string, using uppercase, lowercase, numeric, and alphabetic characters.
- 9. On the Save As panel, type 3 to select Submit and press Enter.
- 10. Select **OK** to submit the job.
- 11. When the *Job Submitted* message is displayed, press Enter.
- **12**. Verify that the job completed with a return code of zero before closing the parameter file or exiting the **Secure+ Admin Tool**. Research any return codes other than zero.

## Node Record Maintenance

After you start the Secure+ Admin Tool, the main screen is displayed:

| File Edit Key Mana                     | gement | Нејр            |                   |             |            |           |          |
|----------------------------------------|--------|-----------------|-------------------|-------------|------------|-----------|----------|
|                                        | Secu   |                 | min Tool•         | Main Scree  | Ro         | ow 9 to 3 | L3 of 13 |
| Option ===>                            | 5000   | ne Au           |                   | harn screer |            | Scro      | oll CSR  |
|                                        | T      | able L          | ine Comman        | nds are:    |            |           |          |
| E Export pub. key<br>U Update node     | H<br>I | l View<br>Inser | History<br>t node | D De        | elete node |           |          |
|                                        |        | Secure          |                   |             |            |           |          |
| LC Node Name                           | Туре   | 123C            | Override          | Encryption  | Signature  | ExtAuth   | Autoupd  |
| Q2A.ZOS.PARIS                          | L      | NNNN            | Ŷ                 | N           | N          | N         | N        |
| Q3A.ZOS.PARIS                          | R      | ***N            | Ν                 | *           | *          | *         | *        |
| Q3B.ZOS.PARIS                          | R      | ***N            | N                 | *           | *          | *         | *        |
| SOL36SP                                | R      | ***N            | Ν                 | *           | *          | *         | *        |
| W2S.4200.CDWOPS8                       | R      | ***N            | Ν                 | *           | *          | *         | *        |
| ************************************** |        |                 |                   |             |            |           |          |

The following table line commands are available to use on the nodes currently displayed:

- E—Export allows you to export the STS keys for the selected STS node only. For more information on exporting STS keys for all nodes or a single node, see Exporting STS Keys (STS nodes only).
- U—Update allows you to perform the following functions:
  - Disabling Sterling Connect:Direct Secure Plus on an SSL or TLS Node (all nodes)
  - Changing the Cipher Suites (TLS or SSL nodes only)
  - Changing the Encryption Algorithm Names (STS nodes only)
- H—History lists the individual dates including the time the selected node was updated.
- I—Insert allows you to create a new remote node record. For more information, see Inserting a Node.
- D—Delete allows you to delete the selected node. For more information, see Deleting a Remote Node Record.

# Disabling Sterling Connect:Direct Secure Plus on an SSL or TLS Node

To disable Sterling Connect:Direct Secure Plus on a SSL or TLS node:

## Procedure

- From the Secure+ Admin Tool Main Screen, type U next to the SSL or TLS node to update and press Enter. The Secure+ Create/Update Panel displays the information for the selected node.
- 2. Type 2 beside the Enable SSL and Enable TLS fields. Select OK and press Enter.
- **3**. To reselect the same node, type **U** next to the node to update and press **Enter**. Select **STS Parameters** in the panel selection line and press **Enter**. Type **2** beside the **Enable STS** field.
- 4. Select OK and press Enter.
- 5. Save the Sterling Connect:Direct Secure Plus parameter file using the procedure in Saving Changes to Node Records Using the Save Active Option.

**Note:** To continue Sterling Connect:Direct operations with Sterling Connect:Direct Secure Plus disabled, *both* trading partners must disable Sterling Connect:Direct Secure Plus.

# Disabling Sterling Connect:Direct Secure Plus on an STS Node

To disable Sterling Connect:Direct Secure Plus on an STS node:

### Procedure

- From the Secure+ Admin Tool Main Screen, type U next to the STS node to update and press Enter. The Secure+ Create/Update Panel displays the information for the selected node.
- 2. Type 2 beside the Enable STS field.
- 3. Select OK and press Enter.
- 4. To reselect the same node, type **U** next to the node to update and press **Enter**. Select **SSL/TLS Parameters** in the panel selection line and press **Enter**.
- 5. Type **2** beside the **Enable SSL** and **Enable TLS** fields. Select **OK** and press **Enter**.
- 6. Save the Sterling Connect:Direct Secure Plus parameter file using the procedure in Saving Changes to Node Records Using the Save Active Option.

## Changing the Cipher Suites About this task

When you activate the SSL or the TLS protocol for a node, cipher suites are used to encrypt transmitted data. The same cipher suite must be defined at both ends of the transmission. Sterling Connect:Direct Secure Plus searches the enabled cipher suite list and locates the first cipher suite that is common for communications at both the PNODE and the SNODE. It then uses this cipher suite to encrypt data. You defined cipher suites when you configured the local node record.

**Note:** If System SSL is in FIPS mode, only certain ciphers are valid. See the *IBM Sterling Connect:Direct for z/OS Release Notes* for a list of valid FIPS-mode ciphers.

To change the cipher suites enabled for a node and the priorities assigned to them:

### Procedure

- 1. From the Secure+ Admin Tool Main Screen, type U next to the node to update.
- 2. On the **Create/Update** Panel, select the **Cipher Suites** field and press **Enter** to display the **Update Cipher Suites** panel.

|                  |                                           |                            | More:     | + |
|------------------|-------------------------------------------|----------------------------|-----------|---|
|                  | Update the order field below to enab      | le and order cipher suites |           |   |
| 0<br>r<br>d<br>e |                                           |                            |           |   |
| r                | All Available Cipher-Suites               | Enabled Cipher-Suites      |           |   |
| ==               |                                           |                            |           | = |
| 1                | SSL RSA AES 128 SHA                       | SSL RSA AES 128 SHA        |           |   |
| 2                | SSL_RSA_AES_256_SHA                       | SSL RSA AES 256 SHA        |           |   |
| 3                | SSL_RSA_WITH_3DES_EDE_CBC_SHA             | SSL_RSA_WITH_3DES_EDE_CBC  | SHA       |   |
| 4                | SSL_RSA_WITH_DES_CBC_SHA                  | SSL_RSA_WITH_DES_CBC_SHA   |           |   |
| 5                | SSL_RSA_EXPORT_WITH_RC2_CBC_40_MD5        | SSL_RSA_EXPORT_WITH_RC2_C  | BC_40_MD5 |   |
| 6                | SSL_RSA_WITH_RC4_128_SHA                  | SSL_RSA_WITH_RC4_128_SHA   |           |   |
| 7                | SSL_RSA_WITH_RC4_128_MD5                  | SSL_RSA_WITH_RC4_128_MD5   |           |   |
| 8                | <pre>SSL_RSA_EXPORT_WITH_RC4_40_MD5</pre> | SSL_RSA_EXPORT_WITH_RC4_4  | 9_MD5     |   |
| 9                | SSL_RSA_WITH_NULL_SHA                     | SSL_RSA_WITH_NULL_SHA      |           |   |
| 10               | SSL_RSA_WITH_NULL_MD5                     | SSL_RSA_WITH_NULL_MD5      |           |   |
| 11               | DEFAULT_TO_LOCAL_NODE                     | DEFAULT_TO_LOCAL_NODE      |           |   |

The list on the left side contains all available cipher suites. The active cipher suites are listed on the right side of the screen and are assigned a numerical order in the **Order** column on the left side of the screen.

- 3. Take one or more of the following actions as needed:
  - Type 1 by the cipher you want to enable and give the highest priority. Type 2 by the cipher suite you want to enable and place second in priority. Continue typing numbers next to the ciphers you want to enable, in order of priority. The ciphers you enable appear in the order of priority in the **Enabled Cipher-Suites** list.
  - To deactivate a cipher suite, clear the number in the **Order** field and press **Enter**.
  - To change the order of a cipher suite, type new numbers in the **Order** fields of the cipher suites to reorder and press **Enter**.
- 4. Press **PF3** to save the new enabled cipher-suite list and return to the **Secure+ Create/Update Panel**.
- 5. Save the parameter file using the procedure described in Saving Changes to Node Records Using the Save Active Option.

# Changing the Encryption Algorithm Names About this task

When you activate the STS protocol for a node, it uses algorithms to encrypt the data being transmitted. A common algorithm must exist on both endpoints of the transmission.

Sterling Connect:Direct Secure Plus searches the enabled algorithm list and locates the first algorithm that is common for communications at both nodes.

To enable algorithms for a node record:

### Procedure

1. From the Secure+ Admin Tool Main Screen, type U next to the node to update.

The **Algorithm Names** field specifies the algorithms being used. They are listed from left to right in priority order.

- 2. Edit or rearrange the algorithm names by typing over the existing names.
- 3. Select OK and press Enter.
- 4. Save the parameter file using the procedure described in Saving Changes to Node Records Using the Save Active Option.

# Inserting a Node About this task

The **Insert** node option follows the same procedure as creating a remote node manually using the **Edit** menu.

To create a remote node:

### Procedure

- 1. To create a remote node, type I next to any node on the Secure+ Admin Tool Main Screen and press Enter.
- 2. Type the name of the existing remote node that corresponds to its name in the network map and enter the rest of the information on the **Node Identification** panel. The **Secure+ Create/Update Panel** is displayed.
- **3**. If you are creating a node record for the SSL or TLS protocol, go to step 4 and proceed from there. If you are creating a node record for the STS protocol, go to step 4 and proceed from there.
- 4. After you finish the procedure and saved the record by selecting **OK** and pressing **Enter**, save the parameter file using the procedure described in Saving Changes to Node Records Using the Save Active Option.

## **Deleting a Remote Node Record**

If you remove a remote node record from the network map in Sterling Connect:Direct, you can also remove it from the Sterling Connect:Direct Secure Plus parameter file. This process deletes nodes from the Sterling Connect:Direct Secure Plus parameter file.

## About this task

**Note:** If you have implemented the Strong Password Encryption feature, you cannot use the **Delete** node table line command to delete the.PASSWORD record. To determine if SPE is in effect, see Disabling Strong Password Encryption for instructions on how to access the SPE Parameters screen. You will see either the message, *SPE not currently in use* or *SPE currently in use* on that panel. If SPE is not in use, you can delete the **.PASSWORD** record; otherwise, follow the procedure to disable SPE, and then reinitialize Sterling Connect:Direct. This initialization with SPE disabled will remove any SPE encryption that has been previously applied.

To delete a remote node record:

## Procedure

1. Type **D** next to the node to delete and press **Enter**.

The Sterling Connect:Direct Secure Plus **Confirmation Prompt** displays the message *Are you sure you want to delete 'selected node'*?.

- 2. Select OK and press Enter to delete the record.
- **3**. Save the Sterling Connect:Direct Secure Plus parameter file using the procedure in Saving Changes to Node Records Using the Save Active Option.

# **STS Key Modification**

If you are using STS protocol with Sterling Connect:Direct Secure Plus, you periodically need to update and clear keys. This section provides the following procedures for modifying key files for Sterling Connect:Direct Secure Plus.

- Updating keys in node records configured for STS
- Resetting keys in node records configured for STS

# Updating Keys in Node Records Configured for the STS Protocol

## About this task

In order to maintain communications with a trading partner when you update your keys, you must maintain a copy of the previous keys until your trading partner receives the updated keys. You must perform this procedure for both the local node record and remote nodes that use the STS protocol.

To update your signature and authentication keys:

## Procedure

- 1. From the **Secure+ Admin Tool Main Screen**, type **U** next to the node record name (local or remote) to update and press **Enter**.
- 2. From the Secure+ Create/Update Panel STS Parameters panel select Create Auth. Prev. Keys.

Sterling Connect:Direct Secure Plus copies the current authentication keys to previous keys and assigns an expiration date of 30 days from the time that you generated the previous key value. Only the expiration date and time are displayed on the screen. The previous keys are stored internally.

- **3**. To change the expiration date, position your cursor in the date field and change any of the information.
- 4. Select Create Sig. Prev. Keys.

Sterling Connect:Direct Secure Plus copies the current signature keys to previous keys and assigns an expiration date of 30 days from the time that you generated this previous key value. Only the expiration date and time are displayed on the screen. The previous keys are stored internally.

- **5**. To change the expiration date, position your cursor in the date field and change any of the information.
- 6. Select Create Auth. Pubkey and press Enter.
- 7. On the Generate Seed screen, type 2 to select Sample Value and press Enter.
- 8. Change some of the text by typing over it. Press PF3.

When the **Secure+ Create/Update Panel** displays the message *Seed generation complete*, your public key for strong authentication is created.

- 9. Select Create Sig. Pubkey and press Enter.
- 10. On the Generate Seed screen, type 2 to select Sample Value and press Enter.
- 11. Change the text by typing over it. Changing the text creates a secure key value. Press **PF3**.

When the **Secure+ Create/Update Panel** displays the message *Seed generation complete*, your public key for digital signatures is created.

- 12. Select OK and press Enter.
- **13**. Save the Sterling Connect:Direct Secure Plus parameter file using the procedure in Sterling Connect:Direct Secure Plus Operation Enablement and Validation.

## Resetting Keys in Remote Node Records Configured for STS About this task

To reset the keys in remote node records to default to the settings in the local node record.

### Procedure

- 1. From the **Secure+ Admin Tool Main Screen**, type **U** next to the node to update and press **Enter**.
- 2. From the Secure+ Create/Update Panel STS Prameters, select Reset Auth. Pubkey and press Enter.

This step resets the public key used for strong authentication to the default value in the local node record.

3. From the Secure+ Create/Update Panel - STS Parameters, select Reset Sig. Pubkey and press Enter.

This step resets the public key used for the digital signature to the default value in the local node record.

# Chapter 14. Sterling Connect: Direct Secure Plus Statistics

Sterling Connect:Direct logs statistics for Sterling Connect:Direct Process activity. The Sterling Connect:Direct statistics include Sterling Connect:Direct Secure Plus information for a Process.

The following samples of Sterling Connect:Direct Process statistics records contain information for Sterling Connect:Direct Secure Plus support. For information about viewing Sterling Connect:Direct for z/OS Process statistics, refer to the *IBM Sterling Connect:Direct for z/OS User's Guide*.

## SSL or TLS Statistics Record

When you use the **Select Statistics** command to view the information about a Sterling Connect:Direct Process that uses SSL or TLS security, you see a screen similar to the following. (Be sure to use the Display option by typing **D** on the CMD line to see the detailed version of the SELECT STATISTICS report.) The Sterling Connect:Direct Secure Plus fields are in bold. A description for the fields follows the samples.

\_\_\_\_\_ CD.0S390.V40000 SELECT STATISTICS 05/04/2010 Function => PROCESS SUBMIT Start Time => 19:30:00 Process Name => 0S3903 Stop Time => 19:30:00 Process Num => 1 Comp Code => 00000000 Comp Msg => SSPA001I Userid => JWHITE Primary Node => SC.DUB.JWHITE Step Name => Submitted DSN=> JWHITE.NDM.PROCESS.LIB(0S3903) => COPY Start Time => 19:30:14 Function Process Name => 0S3903 Stop Time => 19:30:14 Process Num => 1 Comp Code => 00000000 Comp Msg => SCPA000I Userid => JWHITE Secondary Node => SC.DUB.JWHITE Step Name => PUSH01 Other addr => 10.20.201.2 Other port => 04399 V2 Buffer Size => 65,536 Negotiated V2 Buffer Size => 65,536 TCP Buffer Size Used => 262,144 Session Protocol = TCP CRC Requested CRC Not Performed TLS Enabled => Yes => TLS\_RSA\_AES\_256\_SHA TLS Ciphersuite Subject => (SN=47:b2:1a:10:00:0e:07:72/C=US/ST=a/L=t/0=g/CN=mikey3/) Issuer => (C=US/ST=a/L=t/0=g/CN=mikey3/) \*\*\*\*\* CHECKPOINTED; Interval => 1,000 From ( Pnode Dsn=>JWHITE.TCPIP.DATA.FILE) recs => 0 b]ks => 1 I/O BYTES => 266 VTAM BYTES => 53 Cmpr Perc => 80.1%

The following statistics are displayed for the copy function:

| Field                       | Description                                                                                                    | Valid Values           |
|-----------------------------|----------------------------------------------------------------------------------------------------|------------------------|
| TLS (or SSL)                | Specifies whether TLS (or SSL) x.509                                                                                                    | Yes                    |
| Enabled                     | certificate use is enabled.                                                                                                    | No                     |
| TLS (or SSL)<br>Ciphersuite | Specifies the cipher suite used in the session and whether the Process defined an override.<br>Note: If ENCRYPT.DATA=N was in effect, NONE appears in this field. | Any valid cipher suite |
| Subject                     | Specifies the subject name on the certificate.                                                                                                    | Any valid subject name |
| Issuer                      | Specifies the issuer name on the certificate.                                                                                                    | Any valid issuer name  |

# SSL or TLS Extended Option Statistics Record

When you use the **Select Statistics** command with the extended option enabled to view the information about a Sterling Connect:Direct Process that uses SSL or TLS security, you see a screen similar to the following. The Sterling Connect:Direct Secure Plus fields are in bold. A description for the fields follows the sample.

| CD.0S390.V40000 | SELECT STATISTICS | 05/04/2010 |
|-----------------|-------------------|------------|
|                 |                   |            |

| Function => PROCESS SUBMIT                          | Start Time => 10:26:32         |
|-----------------------------------------------------|--------------------------------|
| Process Name => STATSAMP                            | Stop Time => 10:26:32          |
| Process Num => 338                                  | Comp Code => 00000000          |
|                                                     | Comp Msg => SSPA001I           |
| Userid => \$CD                                      |                                |
| Primary => CD.0S390.V40000                          | Step Name =>                   |
| <pre>Submitted DSN=&gt; \$CD.CD.PROCESS(SUB1)</pre> |                                |
| Function => Session Begin                           | Start Time => 10.30.11         |
| Tulletion -> Session begin                          | Start Date => 2008 11 17       |
| Process Name => 0\$3903                             | Start Bate - 2000.11.17        |
| $\frac{1}{2} = \frac{1}{2}$                         | Comp Code => 00000000          |
|                                                     | $C_{OMD}$ Msg => SVTM0551      |
| Userid => .]WHITE                                   | comp 1159 3 54110551           |
| Primary Node => SC.DUB.JWHITE                       |                                |
| Secondary Node => SC.DUB.JWHITE2                    |                                |
| Submitter Node => SC.DUB.JWHITE3                    |                                |
|                                                     |                                |
| TLS Enabled => Yes                                  |                                |
| TLS Ciphersuite => TLS RSA AES 256 SHA              |                                |
| Subject => (SN=47:b2:1a:10:00:0e:07:72/             | 'C=US/ST=a/L=t/O=g/CN=mikey3/) |
| Issuer => (C=US/ST=a/L=t/0=g/CN=mikey3              | 5/)                            |
|                                                     |                                |
| Session Protocol = TCP                              |                                |
| Socket for Origin => 04199 ; 10.2                   | .0.201.2                       |

```
Socket for Destination => 04399 ; 10.20.201.2
Bind Attempts \Rightarrow 0
Remote Node Communications Address => 10.20.201.2
Function
            => COPY
                                        Start Time => 19:30:14
Process Name => 0S3903
                                        Stop Time => 19:30:14
Process Num => 1
                                        Comp Code => 00000000
                                        Comp Msg => SCPA000I
Userid
            => JWHITE
Secondary Node => SC.DUB.JWHITE
                                        Step Name => PUSH01
Other addr => 10.20.201.2
Other port => 04399
V2 Buffer Size
                         => 65,536
Negotiated V2 Buffer Size => 65,536
TCP Buffer Size Used => 262,144
Session Protocol = TCP
CRC Requested
CRC Not Performed
                   => Yes
TLS Enabled
TLS Ciphersuite => TLS_RSA_AES_256_SHA
Subject => (SN=47:b2:1a:10:00:0e:07:72/C=US/ST=a/L=t/0=g/CN=mikey3/)
Issuer => (C=US/ST=a/L=t/0=g/CN=mikey3/)
***** CHECKPOINTED;
                      Interval => 1,000
From ( Pnode
 Dsn=>JWHITE.TCPIP.DATA.FILE)
        recs => 0
                                      blks => 1
   I/O BYTES => 266
   VTAM BYTES => 53
    Cmpr Perc => 80.1%
       VOL=SER=> USER17
To (Snode
 Dsn=>JWHITE.FTST.AA1030B)
                                      blks => 1
        recs => 0
    I/O BYTES => 266
   VTAM BYTES => 53
    Cmpr Perc => 80.1%
       VOL=SER=> WRKPK3
```

The following fields are included for the Sterling Connect:Direct for z/OS extended option statistics:

| Field                       | Description                                                                                 | Valid Values           |
|-----------------------------|---------------------------------------------------------------------------------------------|------------------------|
| TLS (or SSL)<br>Enabled     | Specifies whether TLS (or SSL) x.509 certificate use is enabled.                            | Yes<br>No              |
| TLS (or SSL)<br>Ciphersuite | Specifies the cipher suite used in the session and whether the Process defined an override. | Any valid cipher suite |
| Subject                     | Specifies the subject name on the certificate.                                              | Any valid subject name |
| Issuer                      | Specifies the issuer name on the certificate.                                               | Any valid issuer name  |

# **STS Statistics Record**

When you use the **Select Statistics** command to view the information about a Sterling Connect:Direct Process that uses STS security, you see a screen similar to the following. The Sterling Connect:Direct Secure Plus fields are in **bold**. A description follows the samples.

CD.0S390.V40000 SELECT STATISTICS 05/04/2010 Function => PROCESS SUBMIT Start Time => 10:26:32 Process Name => STATSAMP Stop Time => 10:26:32 Process Num => 1 Comp Code => 00000000 Comp Msg => SSPA001I Userid => \$CD Primary => CD.0S390.V40000 Step Name => Submitted DSN=> \$CD.CD.PROCESS(SUB1) Function => COPY Start Time => 10:26:35 Process Name => STATSAMP Stop Time => 10:26:39 Process Num => 338 Comp Code => 00000000 Comp Msg => SCPA000I Userid => \$CD => SC.0S390.V40000 Secondary Step Name => COPYFIL1 From ( Pnode Dsn=\$CD.SECURE.TESTFILE) recs => 0 blks => 157 I/O BYTES => 5,000,000 VTAM BYTES => 5,000,314 Cmpr Perc => 0.0% Digital Signature enabled = Yes VOL=SER=> USER05 To (Snode Dsn=\$CD.SECURE.RESTART.OUT1) blks => 157 recs => 0 I/O BYTES => 5,000,000 VTAM BYTES => 5,000,314 Cmpr Perc => 0.0% Digital Signature enabled = No Merged Signature enabled = Yes Merged Encryption enabled = No Verified Signature = Curr

The following fields are included for the Sterling Connect:Direct Secure Plus for z/OS statistics for the copy function:

| Field                           | Description                                                                                                    | Valid Values       |
|---------------------------------|----------------------------------------------------------------------------------------------------|--------------------|
| Digital Signature<br>enabled    | Specifies whether digital signature are enabled in the<br>Sterling Connect:Direct Secure Plus parameter file. This<br>information is displayed in the statidtics separtely for<br>the PNODE and SNODE.                  | Yes<br>No          |
| Merged<br>Signature<br>enabled  | Specifies the resulting value of the merge between the<br>PNODE and the SNODE Sterling Connect:Direct Secure<br>Plus parameter files and the COPY statement<br>parameters for digital signature.                        | Yes<br>No          |
| Merged<br>Encryption<br>enabled | Specifies the resulting value of the merge between the PNODE and the SNODE Sterling Connect:Direct Secure Plus parameter files and the COPY statement parameters for data encryption.                                   | Algorithm ID<br>No |
| Verified<br>Signature           | Specifies whether the current or previous key verified<br>the digital signature of digital signature is enabled for<br>the session. This information is displayed only if the<br>merged signature value is <b>Yes</b> . | Curr<br>Prev       |

VOL=SER=> USER02
## **STS Extended Option Statistics Records**

When you use the **Select Statistics** command with extended option enabled to view the information about a Sterling Connect:Direct Process that uses STS security, you see a screen similar to the following. The Sterling Connect:Direct Secure Plus fields are in bold.

**Note:** You must type \* in the **RECORD** field of the **Select Statistics Extended Options** screen to ensure that the complete information is displayed.

A description of the fields follows the samples.

| 1               |        | 1          |            |
|-----------------|--------|------------|------------|
|                 |        |            |            |
| CD.0S390.V40000 | SELECT | STATISTICS | 05/04/2010 |
|                 |        |            |            |
|                 |        |            |            |

| Function      | =>  | PROCESS SUBMIT                   | Start Time => 10:26:32                                                                                                    |
|---------------|-----|----------------------------------|----------------------------------------------------------------------------------------------------|
| Process Name  | =>  | STATSAMP                         | Stop Time => 10:26:32                                                                                                    |
| Process Num   | =>  | 338                              | Comp Code => 00000000                                                                                                    |
|               |     |                                  | Comp Msg => SSPA001I                                                                                                    |
| Userid        | =>  | \$CD                             |                                                                                                    |
| Primary       | =>  | CD.0S390.V40000                  | Step Name =>                                                                                                    |
| Submitted DSM | N=> | <pre>\$CD.CD.PROCESS(SUB1)</pre> |                                                                                                    |
|               |     |                                  |                                                                                                    |
| Function      | =>  | Session Begin                    | Start Time => 10:26:35                                                                                                    |
|               |     | -                                | Start Date => 05/04/2003                                                                                                    |
| Process Name  | =>  | STATSAMP                         |                                                                                                    |
| Process Num   | =>  | 338                              | Comp Code => 00000000                                                                                                    |
|               |     |                                  | Comp Msg => SVTM055I                                                                                                    |
| Userid        | =>  | \$CD                             |                                                                                                    |
| Primary Node  | =>  | CD.0S390.V40000                  |                                                                                                    |
| Secondary No  | de  | CD.0S390.V40000                  | ALT.NODE => CD.DALLAS.OFFICE                                                                                                    |
| Submitter Noo | de  | CD.0S390.V40000                  |                                                                                                    |
|               | Pno | ode Signature Enabled =          | No                                                                                                    |
|               |     | Snode Signature Enabled          | = No                                                                                                    |
|               |     | Merged Signature Enabled         | = No                                                                                                    |
|               |     | Pnode Encrypt.Data Algori        | thms                                                                                                    |
|               |     | TDFACBC128                       |                                                                                                    |
|               |     | TDESCRC112                       |                                                                                                    |
|               |     | DESCRC56                         |                                                                                                    |
|               |     | Snodo Encrypt Data Algori        | thms                                                                                                    |
|               |     | TheAcociae                       |                                                                                                    |
|               |     |                                  |                                                                                                    |
|               |     |                                  |                                                                                                    |
|               |     | DESCECSO                         | - 1054000120                                                                                                    |
|               |     | System Data Encryption           | = IDEACBCI28                                                                                                    |
| F             |     |                                  |                                                                                                    |
|               | =>  | CUPT SIEP START                  | 1111le => 10:20:35                                                                                                    |
| Process Name  | =>  | STATSAMP                         | $\frac{1}{2} = \frac{1}{2} = \frac{1}$ |
| Primary Node  | =>  |                                  | Secondary Node => 50.05390.040000                                                                                                    |
|               | Pho | ode Signature Enabled = 1        | NO                                                                                                    |
|               |     | Snode Signature Enabled          | = NO                                                                                                    |
|               |     | Merged Signature Enabled         | = No                                                                                                    |
|               |     | Pnode Encryption Enabled         | = No                                                                                                    |
|               |     | Snode Encryption Enabled         | = No                                                                                                    |
|               |     | Encryption Enabled               | = No                                                                                                    |
| Function      | =>  | СОРУ                             | Start Time => 10:26:35                                                                                                    |
| Process Name  | =>  | STATSAMP                         | Stop Time => 10:26:39                                                                                                    |
| Process Num   | =>  | 338                              | Comp Code => 00000000                                                                                                    |
|               |     |                                  | Comp Msg => SCPA0001                                                                                                    |
| Userid        | =>  | \$CD                             |                                                                                                    |
| Secondary     | =>  | SC. 0S390. V40000                | Step Name => COPYFIL1                                                                                                    |
| secondar y    |     |                                  | orop name our riter                                                                                                    |

```
From ( Pnode
Dsn=$CD.SECURE.TESTFILE)
        recs => 0
                                          blks => 157
   I/O BYTES => 5,000,000
  VTAM BYTES => 5,000,314
   Cmpr Perc => 0.0%
Digital Signature enabled = Yes
      VOL=SER=> USER05
To (Snode
Dsn=$CD.SECURE.RESTART.OUT1)
        recs => 0
                                          blks => 157
   TYPE => LRGSAM
   I/O BYTES => 5,000,000
  VTAM BYTES => 5,000,314
   Cmpr Perc => 0.0%
Digital Signature enabled = No
   Merged Signature enabled = Yes
   Merged Encryption enabled = No
      Verified Signature = Curr
      VOL=SER=> USER02
```

## Session Begin (SB) Record

The following fields are included for the Sterling Connect:Direct extended option statistics in the Session Begin record:

| Field                            | Description                                                                                                    | Valid Values      |
|----------------------------------|----------------------------------------------------------------------------------------------------|-------------------|
| Pnode Signature Enabled          | Specifies whether digital signatures are<br>enabled in the Sterling Connect:Direct<br>Secure Plus parameter file of the PNODE.                                                                        | Yes<br>No         |
| Snode Signature Enabled          | Specifies whether digital signatures are<br>enabled in the Sterling Connect:Direct<br>Secure Plus parameter file of the SNODE.                                                                        | Yes<br>No         |
| Merged Signature<br>Enabled      | Specifies the resulting value of the merge<br>between the PNODE and SNODE Sterling<br>Connect:Direct Secure Plus parameter files<br>for digital signature.                                            | Yes<br>No         |
| Pnode Encrypt.Data<br>Algorithms | Specifies the available encryption<br>algorithms of the PNODE. The algorithms<br>are displayed in the priority order set by<br>the Sterling Connect:Direct Secure Plus<br>administrator of the PNODE. | Algorithm ID List |
| Snode Encrypt.Data<br>Algorithms | Specifies the available encryption<br>algorithms of the SNODE. The algorithms<br>are displayed in the priority order set by<br>the Sterling Connect:Direct Secure Plus<br>administrator of the SNODE. | Algorithm ID List |
| System Data Encryption           | Specifies the algorithm used for encrypting<br>Sterling Connect:Direct control blocks<br>during security-enabled transfers.                                                                           | Algorithm ID      |

## Copy Step Start (CI) Record

The following fields are included for the Sterling Connect:Direct extended option statistics in the Copy Step Start record shown in STS Extended Option Statistics Records.

| Field                    | Description                                                                                                    | Valid Values       |
|--------------------------|----------------------------------------------------------------------------------------------------|--------------------|
| Pnode Signature Enabled  | Specifies whether digital signature is enabled<br>in the Sterling Connect:Direct Secure Plus<br>parameter file of the PNODE.                               | Yes<br>No          |
| Snode Signature Enabled  | Specifies whether digital signature is enabled<br>in the Sterling Connect:Direct Secure Plus<br>parameter file of the SNODE.                               | Yes<br>No          |
| Merged Signature Enabled | Specifies the resulting value of the merge<br>between the PNODE and SNODE Sterling<br>Connect:Direct Secure Plus parameter files<br>for digital signature. | Yes<br>No          |
| Pnode Encryption Enabled | Specifies whether data encryption is enabled<br>in the Sterling Connect:Direct Secure Plus<br>parameter file of the PNODE.                                 | Yes<br>No          |
| Snode Encryption Enabled | Specifies whether data encryption is enabled<br>in the Sterling Connect:Direct Secure Plus<br>parameter file of the SNODE.                                 | Yes<br>No          |
| Encryption Enabled       | Specifies the resulting value of the merge<br>between the PNODE and SNODE Sterling<br>Connect:Direct Secure Plus parameter files<br>for data encryption.   | Algorithm ID<br>No |

# Copy Termination (CT) Record

The following fields are included for the Sterling Connect:Direct extended option statistics in the Copy Termination record as shown in STS Extended Option Statistics Records.

| Field                        | Description                                                                                                    | Valid Values       |
|------------------------------|----------------------------------------------------------------------------------------------------|--------------------|
| Digital Signature enabled    | Specifies whether digital signatures are<br>enabled in the Sterling Connect:Direct Secure<br>Plus parameter file. This information is<br>displayed in the statistics separately for the<br>PNODE and the SNODE.            | Yes<br>No          |
| Merged Signature<br>enabled  | Specifies the resulting value of the merge<br>between the PNODE and SNODE Sterling<br>Connect:Direct Secure Plus parameter files <i>and</i><br>the COPY statement parameters for digital<br>signature.                     | Yes<br>No          |
| Merged Encryption<br>enabled | Specifies the resulting value of the merge<br>between the PNODE and SNODE Sterling<br>Connect:Direct Secure Plus parameter files <i>and</i><br>the COPY statement parameters for data<br>encryption.                       | Algorithm ID<br>No |
| Verified Signature           | Specifies whether the current or previous key<br>verified the digital signature if digital<br>signature is enabled for the session. This<br>information is displayed only if the merged<br>signature value is <b>Yes</b> . | Curr<br>Prev       |

# Chapter 15. Troubleshooting

Use the following table to help troubleshoot problems with Sterling Connect:Direct Secure Plus:

**Note:** For all errors related to Strong Password Encryption, see SPE Problem Troubleshooting.

| Problem                                                                                                    | Possible Cause                                                                                                    | Solution                                                                                                    |
|----------------------------------------------------------------------------------------------------|----------------------------------------------------------------------------------------------------|----------------------------------------------------------------------------------------------------|
| System initialization failed, and the<br>following SITA196E error message is<br>displayed: FIPS Mode Requested but<br>SECURE.DSN parameter is not<br>specified. | You specified the FIPS initialization<br>parameter as YES, but you did not<br>specify the SECURE.DSN parameter to<br>enable Sterling Connect:Direct Secure<br>Plus.                                                                                                    | Update the initialization<br>parameters and restart Sterling<br>Connect:Direct.                                                                                             |
| System initialization failed, and the<br>following error message is displayed:<br>Connect;Direct FIPS keyword requires<br>z/OS release 1.11 or later.           | Your current, active z/OS release level<br>does not support FIPS mode for System<br>SSL.                                                                                                    | Either update the FIPS<br>initialization parameter to NO<br>or execute Sterling<br>Connect:Direct on the<br>appropriate release level of<br>z/OS.                           |
| Sterling Connect:Direct was<br>terminated, and the following error<br>message is displayed: Secure+ Severe<br>FIPS Mode Error, &var1.                           | <ul> <li>During operation of a TLS FIPS mode<br/>request, a severe error occurred causing<br/>Sterling Connect:Direct to terminate with<br/>a U4079 abend due to one of the<br/>following:</li> <li>KEY database (not FIPS-mode)</li> <li>Random number generation failure</li> <li>RSA or DSA keypair generation failure</li> <li>gsk_perform_kat API failure</li> </ul> | Contact IBM Support or correct<br>the error and restart Sterling<br>Connect:Direct .                                                                                        |
| The following message is received at<br>startup: SITA166I or SITA167I Secure+<br>SSL or TLS initialization failed.<br>rc=00000134, rs=NO DFLT UNIX<br>PATH.     | The Sterling Connect:Direct system does<br>not have a default directory created for it<br>in UNIX system services. The DLL files<br>and other facilities related to SSL or TLS<br>require the presence of a default UNIX<br>directory.                                                                                                    | Contact your z/OS system programmer.                                                                                                    |
| The following message is received at<br>startup: SITA166I Secure+ SSL or TLS<br>initialization failed. rc=000000002,<br>rs=GSK_KEYFILE_OPEN_ FAILED.            | The Sterling Connect:Direct Secure Plus<br>parameter file, with the<br>SECURE.SSL.PATH.PREFIX initialization<br>parameter, specifies a nonexistent key<br>database, the key database has incorrect<br>file permissions, OR the PASSWORD<br>typed IS INCORRECT.                                                                                                    | Correct the name specified in<br>the initialization parameter or<br>the Sterling Connect:Direct<br>Secure Plus parameter file, the<br>UNIX permissions, or the<br>password. |

| Problem                                                                                                    | Possible Cause                                                                                                    | Solution                                                                                                    |  |
|----------------------------------------------------------------------------------------------------|----------------------------------------------------------------------------------------------------|----------------------------------------------------------------------------------------------------|--|
| The following message is received at<br>startup or when Sterling<br>Connect:Direct performs a certificate<br>validation check and discovers a<br>certificate that will soon expire:<br>CSPA600W WARNING Cert: &cert for<br>Node: &node expires: &date. The<br>named certificate will expire on the<br>specified date.<br><b>Note:</b> A message will not contain the<br>node name if the certificate did not<br>have a Sterling Connect:Direct Secure<br>Plus parameter file record associated<br>with it.                                    | The warning message will appear based<br>on the validation check controlled by the<br>following initialization parameters,<br>CHECK.CERT.EXPIRE,<br>CHECK.CERT.WARN.DAYS and<br>CHECK.CERT.EXPIRE.TIME.                                                                                                    | Take the appropriate action to<br>generate or obtain a new<br>certificate.                                                                                                    |  |
| The following message is received at<br>startup or when Sterling<br>Connect:Direct performs a certificate<br>validation check and discovers that a<br>certificate has expired: CSPA601E<br>ERROR Cert: &cert for Node: &node<br>expired on: &date. The named<br>certificate has expired on the specified<br>date.<br><b>Note:</b> A message will not contain the<br>node name if the certificate did not<br>have one associated with it.                                                                                                    | The warning message will appear based<br>on the validation check controlled by the<br>following initialization parameters,<br>CHECK.CERT.EXPIRE.                                                                                                    | Take the appropriate action to<br>generate or obtain a new<br>certificate.                                                                                                    |  |
| The following message is received at<br>startup or when Sterling<br>Connect:Direct performs a certificate<br>validation check and discovers a<br>certificate it cannot validate:<br>CSPA607W WARNING Cert: &cert for<br>Node: &node does not exist. The<br>Certificate Expiration Validation<br>function has obtained a Certificate<br>label for the Secure Parmfile however<br>that certificate can not be retrieved.<br><b>Note:</b> A message will not contain the<br>node name if the certificate did not<br>have one associated with it. | The most likely cause of this is the<br>certificate does not exist in the Key<br>database or Key ring.                                                                                                    | Ensure that the Certificate exist<br>and that the Secure Parmfile<br>entry specifies the correct label<br>name. The label is case sensitive<br>and must match exactly.                                                            |  |
| The following message is received<br>when an SSL or TLS Process is run:<br>SSL or TLS handshake failure, reason=<br>GSK_ERROR_SOCKET_CLOSED.                                                                                                    | The trading partners have not enabled a matching cipher suite.                                                                                                    | Update the remote node record<br>for the trading partner to enable<br>a cipher suite recognized by the<br>trading partner and resubmit<br>the Process.                                                                            |  |
| The following message is received:<br>CSPA202E SSL handshake failure,<br>reason=GSK_ERROR_BAD_<br>CERTIFICATE.                                                                                                    | The certificate is not valid on the system<br>issuing GSK_ERROR_BAD_CERT. This<br>error occurs if the certificate is not<br>validated on any local trusted CA<br>certificate.<br>This error is common if you use<br>self-signed certificates because the remote<br>Sterling Connect:Direct system does not<br>have the CA certificate. | Verify that each trading partner<br>can validate the certificates of<br>other trading partners and<br>resubmit the Process.<br>Ensure that the remote node<br>record for the trading partner<br>has enabled the correct protocol. |  |

| Problem                                                                                                    | Possible Cause                                                                                                    | Solution                                                                                                    |
|----------------------------------------------------------------------------------------------------|----------------------------------------------------------------------------------------------------|----------------------------------------------------------------------------------------------------|
| The following error is received from<br>the SNODE:<br>CSPA202E SSL or TLS handshake<br>failure, reason=<br>GSK_ERROR_UNKNOWN_ERROR.                                                                    | A conflict within the IBM System SSL<br>toolkit occurred because a certificate<br>being processed did not use version 3 of<br>the toolkit.                                                                                                    | Ensure that all certificates and CA certificates are using version 3.                                                                                                    |
| Sterling Connect:Direct Secure Plus<br>features are enabled in the Sterling<br>Connect:Direct Secure Plus parameter<br>file, but the statistics record indicates<br>that these functions are disabled. | The Sterling Connect:Direct network<br>maps do not contain entries for the<br>PNODE and SNODE.<br>The node that you are connecting with is<br>a V1 flow (such as LU0 or Netex).<br>Sterling Connect:Direct Secure Plus is not<br>supported for V1 flows because of<br>reliance on XDR support.                                         | Verify that the network map<br>entries for both the PNODE and<br>the SNODE exist, and use a V2<br>protocol such as LU6.2 ,TCP/IP,<br>or UDT. Check for the existence<br>of the extended statistics record<br>for Session Begin (the SB<br>record). This record is only<br>created in V2 flows. The absence<br>of this record indicates V1 flows<br>were used. |
| Sterling Connect:Direct Secure Plus<br>parameters specified from the copy<br>statement cause the copy step to fail<br>with message CSPA077E.                                                           | The node that you are connecting with is<br>a V1 flow (such as LU0 or Netex).<br>Sterling Connect:Direct Secure Plus is not<br>supported for V1 flows because of<br>reliance on XDR support.                                                                                                    | Check for the existence of the<br>extended statistics record for<br>Session Begin (the SB record).<br>This record is only created in V2<br>flows. The absence of this record<br>indicates V1 flows were used.                                                                                                    |
| An error occurs in ESTAE with a bad<br>return code (RC=3) when running a<br>Process with a remote node and the<br>Process fails.                                                                       | The value for Sterling Connect:Direct<br>Secure Plus Export version is incorrect in<br>the remote node definitions for one or<br>both of the nodes. If one node is EXPORT<br>and the other node is NOT EXPORT, the<br>elliptic curves that enable you to create<br>keys and generate Diffie-Hellman shared<br>secrets are not correct. | Verify that the remote node<br>definitions on both sites<br>accurately state the Sterling<br>Connect:Direct Secure Plus<br>Export information.                                                                                                    |
| Running a Process with a remote<br>node fails with an authentication<br>error.                                                                                                    | Unique public/private key pairs are<br>generated for the remote node record and<br>the local node record is set to<br>OVERRIDE=N.                                                                                                    | Change the local node record to<br>OVERRIDE=Y or do not use<br>unique public/private key pairs<br>in the remote node record.                                                                                                    |
| The <b>Save Active</b> option is not selectable.                                                                                                    | You can only use the Save Active function<br>once each time you open the Sterling<br>Connect:Direct Secure Plus parameter file.                                                                                                    | Reopen the Sterling<br>Connect:Direct Secure Plus<br>parameter file to use the Save<br>Active function or use the Save<br>As function.                                                                                                    |
| The text entry fields on the <b>Create/Update</b> panel of the Secure+ Admin Tool are not visible.                                                                                                    | The CUA attributes in your ISPF profile are not set correctly.                                                                                                    | Change the value for <b>Normal</b><br><b>Text entry</b> in the CUA attributes<br>of the ISPF profile to <b>uscore</b> in<br>the <b>Highlight</b> column.                                                                                                    |
| The Sterling Connect:Direct Secure<br>Plus parameter, ENCRYPT.DATA<br>specified from the copy statement<br>causes the copy step to fail with an<br>error message CSPA080E.                             | The algorithm name used in the COPY statement is not in the supported algorithm list for both nodes.                                                                                                    | Verify that the algorithm name<br>in the copy statement is in the<br>supported algorithm list for<br>both nodes.                                                                                                    |

| Problem                                                                                                    | Possible Cause                                                                                                    | Solution                                                                                                    |
|----------------------------------------------------------------------------------------------------|----------------------------------------------------------------------------------------------------|----------------------------------------------------------------------------------------------------|
| A Process including a COPY<br>statement with a SECURE parameter<br>was submitted and failed. The<br>following CSPA011E error message is<br>displayed:<br>Illegal attempt to override Sterling<br>Connect:Direct Secure Plus parameters | You attempted to use the SECURE<br>parameter in a COPY statement for the<br>STS protocol but did not specify<br>OVERRIDE=Y in the remote node record<br>to enable the security override feature. | <ul> <li>Take one of the following actions:</li> <li>Remove the SECURE= parameter from the COPY statement and resubmit the Process.</li> <li>Change the OVERRIDE setting in the remote node record in the parameter file and make sure all other necessary protocol settings are specified. Resubmit the Process including the CURPE is a setting the CURPE is a setting the CURPE is a setting the CURPE is a setting the CURPE is a setting the CURPE is a setting the CURPE is a setting the CURPE is a setting the CURPE is a setting the curve of the curve of the setting the curve of the setting the curve of the setting the curve of the setting the curve of the setting the curve of the setting the curve of the setting the curve of the setting the setting the</li></ul> |
|                                                                                                    |                                                                                                    | See Override Settings in Sterling<br>Connect:Direct Processes.                                                                                                    |
| An SSL or TLS session was attempted<br>with a Sterling Connect:Direct system<br>that does not implement SSL or TLS.                                                                                                    | The trading partner does not have the protocol enabled.                                                                                                    | Request that the trading partner<br>configure its node for the correct<br>protocol or disable Sterling<br>Connect:Direct Secure Plus for<br>the node.                                                                                                    |
| Either the CSPA203E error message or<br>the CSPA204E message is displayed:<br>SSL or TLS send failure, rc=&RC,<br>rsn=&RSN or                                                                                                    | The client cannot validate the server's certificate.                                                                                                    | Ensure that client authentication<br>is turned on and certificate<br>information is defined in the<br>remote node record.                                                                                                    |
| SSL or TLS receive failure, rc=&RC,<br>rsn=&RSN.                                                                                                    |                                                                                                    |                                                                                                    |
| The following CSPA205E error<br>message is displayed: SSL or TLS<br>support requires the TCP/IP protocol.                                                                                                    | One of the trading partners is not using TCP/IP for communications.                                                                                                    | Determine which trading<br>partner does not have TCP/IP<br>enabled and change the<br>configuration of that trading<br>partner.                                                                                                    |
| The following CSPA200E error<br>message is displayed: Sterling<br>Connect:Direct Secure Plus version<br>mismatch.                                                                                                    | You are attempting to use the SSL or TLS protocol to securely communicate with a trading partner that does not have the protocol enabled.                                                        | Change the configuration of the remote node record to enable the correct protocol.                                                                                                    |
| The following CSPA206E error<br>message is displayed: Remote<br>certificate is invalid.                                                                                                    | The root certificate was not found.                                                                                                    | Check the parameter file<br>configuration and ensure that<br>the correct certificate is<br>identified in the remote node<br>record.                                                                                                    |
| The following CSPA207E error<br>message is displayed: Root certificate<br>not found.                                                                                                    | The remote certificate could not be validated.                                                                                                    | Check the parameter file<br>configuration and ensure the<br>correct key database file is<br>identified in the remote node<br>record.                                                                                                    |
| The following SITA1901 error message<br>is displayed: Sec+ Init failed. Secure=<br>No. Override=No.                                                                                                    | The local node record has all Sterling<br>Connect:Direct Secure Plus protocols<br>disabled and has override set to no.                                                                           | Either enable the appropriate<br>protocol in the remote node<br>record or enable override=yes in<br>the local node record.                                                                                                    |

| Problem                                                                                                    | Possible Cause                                                                                                    | Solution                                                                                                    |
|----------------------------------------------------------------------------------------------------|----------------------------------------------------------------------------------------------------|----------------------------------------------------------------------------------------------------|
| A Process was submitted and failed.<br>The following CSPA078E error<br>message is displayed: Invalid<br>specification of SECURE= on<br>PROCESS statement. SECURE= cannot<br>be specified in a non-Sterling<br>Connect:Direct Secure Plus<br>environment or when the Remote<br>Node record in the Sterling<br>Connect:Direct Secure Plus Parmfile<br>does not specify OVERRIDE=Y. | You attempted to use the SECURE<br>parameter in a PROCESS statement but<br>did not specify OVERRIDE=Y in the<br>remote node record to enable the security<br>override feature.                                                                                                    | <ul> <li>Take one of the following actions:</li> <li>Remove the SECURE= parameter from the PROCESS statement and resubmit the Process.</li> <li>Change the OVERRIDE setting in the remote node record in the parameter file and make sure all other necessary protocol settings are specified. Resubmit the Process including the SECURE= parameter.</li> <li>See Override Settings in Sterling</li> </ul> |
| The submit within a Process failed<br>with a reason code of 8. The following<br>SCBI514E or SSUB267E error message<br>is displayed: Equal sign required after<br>SECURE keyword. The SECURE<br>keyword in the PROCESS must be<br>followed by an equal sign.                                                                                                    | You attempted to use the SECURE<br>parameter in a PROCESS statement but<br>did not include an equal sign after the<br>SECURE keyword.                                                                                                    | Connect:Direct Processes.<br>Correct the PROCESS statement<br>syntax by inserting an equal<br>sign and resubmit the Process.                                                                                                    |
| The submit within a Process failed<br>with a reason code of 8. The following<br>SCBI515E or SSUB268E error message<br>is displayed: A parsing error occurred<br>on the SECURE keyword when<br>processing the SECURE keyword on<br>the PROCESS statement.                                                                                                    | You attempted to use the SECURE<br>parameter in a PROCESS statement but<br>the syntax was faulty.                                                                                                    | Correct the PROCESS statement<br>and resubmit the Process. For a<br>complete description of the<br>SECURE parameter and how to<br>use it in the PROCESS<br>statement, see the see the<br><i>Sterling Connect:Direct Process</i><br><i>Language Reference Guide.</i>                                                                                                    |
| System initialization failed, and the<br>following SITA196E error message is<br>displayed: FIPS Mode Requested but<br>SECURE.DSN parameter is not<br>specified.                                                                                                    | You specified the FIPS initialization<br>parameter as YES, but you did not<br>specify the SECURE.DSN parameter to<br>enable Sterling Connect:Direct Secure<br>Plus.                                                                                                    | Update the initialization<br>parameters and restart IBM<br>Sterling Connect:Direct.                                                                                                    |
| System initialization failed, and the<br>following error message is displayed:<br>Connect;Direct FIPS keyword requires<br>z/OS release 1.11 or later.                                                                                                    | Your current, active z/OS release level<br>does not support FIPS mode for System<br>SSL.                                                                                                    | Either update the FIPS<br>initialization parameter to NO<br>or execute Sterling<br>Connect:Direct on the<br>appropriate release level of<br>z/OS.                                                                                                    |
| Sterling Connect:Direct was<br>terminated, and the following error<br>message is displayed: Secure+ Severe<br>FIPS Mode Error, &var1.                                                                                                    | <ul> <li>During operation of a TLS FIPS mode<br/>request, a severe error occurred causing<br/>Sterling Connect:Direct to terminate with<br/>a U4079 abend due to one of the<br/>following:</li> <li>KEY database (not FIPS-mode)</li> <li>Random number generation failure</li> <li>RSA or DSA keypair generation failure</li> <li>gsk_perform_kat API failure</li> </ul> | Contact IBM Support or correct<br>the error and restart Sterling<br>Connect:Direct.                                                                                                    |

# **Chapter 16. Certificate Parameter Definitions**

This topic describes the certificate parameter definitions for certificates created by the RACF application, GSKKYMAN utility, CA-ACF2 application, and CA-ACF2 application.

## **RACF Application Certificate Parameter Definitions**

To avoid some problems associated with CA-signed and self-signed certificates, refer to the following information about certificate parameter definitions required to use Sterling Connect:Direct Secure Plus for z/OS. Minimum parameter definitions for certificates generated with the RACF, gskkyman, CA-ACF2, and CA-Top Secret security applications are provided.

If you plan to use FIPS mode, see *z*/OS V1R11.0 Cryptographic Services System Sockets Layer Programming SC24-5901-08 for more information about System SSL and FIPS mode.

You may also want to record the parameter definitions you configure for certificates on the worksheets provided for the local and remote node records in Configuration Worksheets.

This table describes the minimum parameter definitions required for Sterling Connect:Direct Secure Plus for z/OS. When two parameters are listed in the same row, the first parameter name is used when you create a certificate and the second parameter name is its equivalent, which is used when you display information about the certificate. Consult the RACF documentation for detailed information about all the certificate parameters and commands.

| RACF<br>Parameter       | Description                                                                                                    | Value Used for Sterling<br>Connect:Direct Secure Plus                                                                                                    |
|-------------------------|----------------------------------------------------------------------------------------------------|----------------------------------------------------------------------------------------------------|
| User ID                 | Security ID used to start the Sterling<br>Connect:Direct Job or Started Task.                                                              | RACF-defined ID                                                                                                    |
| Label                   | Certificate label. LABEL keywords are<br>case and blank sensitive; therefore,<br>the values specified for these<br>keywords must be exact. | Information that identifies the<br>certificate, for example, CD Secure<br>Plus<br><b>Note:</b> Specify the exact value in<br>the <b>Certificate Label</b> field in the<br>Local Node record of the Sterling<br>Connect:Direct Secure Plus<br>parameter file. |
| Status                  | Status of the certificate.                                                                                                    | Status=TRUST<br>All certificates used by Sterling<br>Connect:Direct Secure Plus for<br>z/OS must be Trusted.                                                                                                    |
| NOTBEFORE<br>Start Date | Specifies the local date and time from which the certificate is valid.                                                                     | Must be a valid date and time                                                                                                    |

| RACF<br>Parameter                                             | Description                                                                                                    | Value Used for Sterling                                                                                                    |
|---------------------------------------------------------------|----------------------------------------------------------------------------------------------------|----------------------------------------------------------------------------------------------------|
| NOTAETED                                                      | Specifies the local data and time after                                                                                                    | Muct he a valid date and time                                                                                                    |
| End Date                                                      | which the certificate is no longer<br>valid. All certificates used in the<br>SSL/TLS handshake, including issuer<br>certificates, must not be expired.                                                                                                    |                                                                                                    |
| Key Usage                                                     | Facilitates identification and key<br>exchange during SSL/TLS security<br>handshakes.                                                                                                    | HANDSHAKE ( <b>Required</b> ):<br>Indicates that digital signature and<br>key encipherment are enabled.<br>DOCSIGN (Optional): Indicates<br>that non-repudiation is enabled.<br>DATAENCRYPT (Optional):<br>Indicates that data encipherment is<br>enabled.<br>CERTSIGN: Indicates the certificate<br>can sign other digital certificates<br>and CRLs.<br><b>Note:</b> Do not specify CERTSIGN.<br>Only Certificate Authority (Issuer)<br>certificates should have<br>keyCertSign and cRLSign                                                                                                    |
| X.509 Subject's<br>Distinguished<br>Name<br>Issuer's Name     | Specifies the distinguished name of<br>the issuer that issued or signed a<br>certificate. The name identifies the<br>trusted certificate of the issuer or CA<br>that signed the server certificate. The<br>name identifies the trusted certificate<br>of the issuer or CA that signed the<br>server certificate. The CA or entity<br>certificate with that name must be<br>available within the key database or<br>Keyring. The Issuer Name keywords<br>are case and blank sensitive.<br><b>Note:</b> Self-signed certificates display<br>the same information in the Issuer<br>Name and Subject Name parameters. | indicators.<br>The following fields, which must<br>be enclosed in single quotes, are<br>attributes of the Issuer's Name<br>parameter and the Subject's Name<br>parameter:<br>CN=Common Name of the<br>certificate in single quotes, for<br>example, 'RACF SELF SIGN<br>COMMON'<br>T='Title of person creating certificate'<br>OU='Organizational Unit associated<br>with the person creating the<br>certificate'<br>O='Organization for which the<br>certificate is being created'<br>L='Locality (city) of the entity for<br>which the certificate is created'<br>SP='State/Province of the locality'<br>C='Country of the locality' |
| X.509 Subject's<br>Distinguished<br>Name<br>Subject's<br>Name | Specifies the certificate's subject<br>distinguished name. It identifies the<br>certificate. This name can identify<br>certificates that may have issued or<br>signed other certificates and can<br>match to other certificates Issuer's<br>Name.                                                                                                    |                                                                                                    |

| RACF<br>Parameter   | Description                                                                                                    | Value Used for Sterling<br>Connect:Direct Secure Plus                                                                                                    |
|---------------------|----------------------------------------------------------------------------------------------------|----------------------------------------------------------------------------------------------------|
| Private Key<br>Size | Specifies the size of the private key<br>expressed in decimal bits. Key size of<br>1024 provides a secure encryption. A<br>larger size provides a more secure<br>encryption but requires more CPU to<br>encrypt. | 1024                                                                                                    |
| Private Key<br>Type | Specifies how the private key should<br>be stored for future use. Type can be<br>none, non-ICSF, or ICSF. If Type=<br>none, the certificate does not have a<br>private key.                                      | If ICSF is specified, see Sterling<br>Connect:Direct Access to System<br>Resources for SSL or TLS for<br>requirements.                                                                                                    |
| Ring Name           | Specifies the name of the keyring that a certificate is connected with.                                                                                                    | If you use a key ring, the exact<br>value in this field must be<br>specified in the <b>Certificate</b><br><b>Pathname</b> field for the Local Node<br>record in the Sterling<br>Connect:Direct Secure Plus<br>parameter file. |
| Usage               | Specifies how this certificate should<br>be used in a keyring for the USERID<br>of the person submitting a batch job<br>or signed on to TSO.                                                                     | PERSONAL                                                                                                    |
| Default             | Specifies that the certificate is the default certificate. Only one certificate can be the default certificate. Define the end-user server certificate of the local Sterling Connect:Direct node as the default. | YES                                                                                                    |

# **GSSKYMAN Utility Certificate Parameter Definitions**

This table describes the minimum parameter definitions required for Sterling Connect:Direct Secure Plus for z/OS. Consult the GSKKYMAN documentation for detailed information about all the certificate parameters and commands. If you plan to use FIPS mode, see *z/OS V1R11.0 Cryptographic Services System Sockets Layer Programming SC24-5901-08* for more information about System SSL and FIPS mode.

| GSKKYMAN<br>Parameter | Description                                                                                                    | Value Required for Sterling<br>Connect:Direct Secure Plus<br>Option                                                                                                    |
|-----------------------|----------------------------------------------------------------------------------------------------|----------------------------------------------------------------------------------------------------|
| Label                 | Certificate label. LABEL<br>keywords are case and blank<br>sensitive; therefore, the values<br>specified for these keywords<br>must be exact. | Information to identify the<br>certificate, for example, CD Secure<br>Plus<br><b>Note:</b> Specify the exact Label<br>value in the <b>Certificate Label</b><br>field in the local node record of<br>the Sterling Connect:Direct Secure<br>Plus parameter file. |
| Version               | X.509 certificates with version number 3 are supported.                                                                                       | 3                                                                                                    |
| Trusted               | Specifies the certificate status.                                                                                                    | Yes                                                                                                    |

| GSKKYMAN<br>Parameter       | Description                                                                                                    | Value Required for Sterling<br>Connect:Direct Secure Plus<br>Option                                                                                                    |
|-----------------------------|----------------------------------------------------------------------------------------------------|----------------------------------------------------------------------------------------------------|
| Effective Date              | Specifies the local date and<br>time from which the certificate<br>is valid.                                                                                                    | Must be a valid date and time                                                                                                    |
| Expiration Date             | Specifies the local date and<br>time after which the certificate<br>is no longer valid. All<br>certificates used in the<br>SSL/TLS handshake,<br>including issuer certificates,<br>must not be expired.                                                                                                    | Must be a valid date and time                                                                                                    |
| keyUsage                    | Facilitates identification and<br>key exchange during SSL/TLS<br>security handshakes.                                                                                                    | Digital Signature ( <b>Required</b> )<br>Non-repudiation                                                                                                    |
|                             |                                                                                                    | Key encipherment                                                                                                    |
| Issuer Name                 | Specifies the distinguished<br>name of the Issuer that issued<br>or signed a certificate. The<br>name identifies the trusted<br>certificate of the issuer or CA<br>that signed the server<br>certificate. The CA or entity<br>certificate with that name<br>must be available within the<br>key database or keyring. The<br>Issuer Name keywords are<br>case and blank sensitive.<br>Self-signed certificates have<br>the same Issuer name and<br>Subject name. |                                                                                                    |
| Certificate Subject<br>Name | Specifies the certificate's<br>subject distinguished name. It<br>identifies the certificate. This<br>name can identify certificates<br>that may have issued or<br>signed other certificates and<br>can match to other certificates<br>Issuer's Name.                                                                                                    | The following fields are attributes<br>of the Certificate Subject Name<br>parameter:<br>CN=Common Name of the<br>certificate in single quotes, for<br>example, 'RACF SELF SIGN<br>COMMON'<br>T='Title of person creating<br>certificate'<br>OU='Organizational Unit associated<br>with the person creating the<br>certificate'<br>O='Organization for which the<br>certificate is being created'<br>L='Locality (city) of the entity for<br>which the certificate is created'<br>SP='State/Province of the locality'<br>C='Country of the locality' |

| GSKKYMAN<br>Parameter | Description                                                                                                    | Value Required for Sterling<br>Connect:Direct Secure Plus<br>Option                                                                                                    |
|-----------------------|----------------------------------------------------------------------------------------------------|----------------------------------------------------------------------------------------------------|
| Public Key Algorithm  | Specifies the algorithm used to encrypt data.                                                                                                    | rsaEncryption                                                                                                    |
| Public Key Size       | Specifies the size of the public<br>key expressed in decimal bits.<br>Key size of 1024 provides a<br>secure encryption. A larger<br>size provides a more secure<br>encryption but requires more<br>CPU to encrypt. | 1024                                                                                                    |
| Key database password | Specifies the password used<br>when you created a key<br>database file.                                                                                                    | When you specify a gskkyman<br>key database file name in the<br><b>Certificate Pathname</b> field for the<br>local node record, you must<br>specify the key database<br>password in the <b>Certificate</b><br><b>Pathname Pass Phrase</b> field. |

# **CA-ACF2** Application Certificate Parameter Definitions

This table describes the minimum parameter definitions required for Sterling Connect:Direct Secure Plus for z/OS. Consult the CA-ACF2 documentation for detailed information about all the certificate parameters and commands.

| CA-ACF2 Parameter | Description                                                                                                    | Value Used by Sterling<br>Connect:Direct Secure Plus<br>Option                                                                                                    |
|-------------------|----------------------------------------------------------------------------------------------------|----------------------------------------------------------------------------------------------------|
| ACID              | Security ID used to start the<br>Sterling Connect:Direct Job or<br>Started Task.                                                              | CA-ACF2 defined ID                                                                                                    |
| Label             | Certificate label. LABEL<br>keywords are case and blank<br>sensitive; therefore, the values<br>specified for these keywords<br>must be exact. | Information that identifies the<br>certificate, for example, CD Secure<br>Plus<br><b>Note:</b> Specify the exact value in<br>the <b>Certificate Label</b> field in the<br>Local Node record of the Sterling<br>Connect:Direct Secure Plus<br>parameter file. |

| CA-ACF2 Parameter | Description                                                                                                    | Value Used by Sterling<br>Connect:Direct Secure Plus<br>Option                                                                                                    |
|-------------------|----------------------------------------------------------------------------------------------------|----------------------------------------------------------------------------------------------------|
| Subjsdsn          | Specifies the subject's<br>distinguished name. It identifies<br>the certificate. This name can<br>identify certificates that may<br>have issued or signed other<br>certificates and can match to<br>other certificates Issuer's Name. | The following fields, which must<br>be enclosed in single quotes, are<br>attributes of the Issuer's Name<br>parameter and the Subject's Name<br>parameter:<br>CN=Common Name of the<br>certificate in single quotes, for<br>example, 'RACF SELF SIGN<br>COMMON'<br>T='Title of person creating certificate'<br>OU='Organizational Unit associated<br>with the person creating the<br>certificate'<br>O='Organization for which the<br>certificate is being created'<br>L='Locality (city) of the entity for<br>which the certificate is created'<br>SP='State/Province of the locality'<br>C='Country of the locality' |
| Size              | Specifies the size of the private encryption key in bits.                                                                                                    | 1024                                                                                                    |
| Active            | Specifies the local date and time from which the certificate is valid.                                                                                                    | Must be a valid date and time                                                                                                    |
| Expire            | Specifies the local date and time<br>after which the certificate is no<br>longer valid. All certificates<br>used in the SSL/TLS<br>handshake, including issuer<br>certificates, must not be expired.                                  | Must be a valid date and time                                                                                                    |
| Keyusage          | KeyUsage certificate extension,<br>of which one or more of the<br>following values might be<br>coded.                                                                                                    | HANDSHAKE ( <b>Required</b> ):<br>Indicates that digital signature and<br>key encipherment are enabled.<br>DOCSIGN (Optional): Indicates<br>that non-repudiation is enabled.<br>DATAENCRYPT (Optional):<br>Enables the certificate to be used<br>to.<br>CERTSIGN: Indicates the<br>certificate can sign other digital<br>certificates and CRLs.                                                                                                    |
|                   |                                                                                                    | <b>Note:</b> Do not specify CERTSIGN.<br>Only Certificate Authority (Issuer)<br>certificates should have<br>keyCertSign and cRLSign<br>indicators.                                                                                                    |

| CA-ACF2 Parameter | Description                                                                                                    | Value Used by Sterling<br>Connect:Direct Secure Plus<br>Option                                                                                                    |
|-------------------|----------------------------------------------------------------------------------------------------|----------------------------------------------------------------------------------------------------|
| KEYRING           | Specifies the record key of a KEYRING record to which the certificate is associated.                                                                                                    | If you use a keyring, the value in<br>this field must be specified in the<br><b>Certificate Label</b> field for the<br>Local Node record in the Sterling<br>Connect:Direct Secure Plus<br>parameter file.    |
| RINGNAME          | Specifies the ring name of a KEYRING record to which the certificate information is associated.                                                                                                    | If you use a keyring, the value in<br>this field must be specified in the<br><b>Certificate Pathname</b> field for the<br>Local Node record in the Sterling<br>Connect:Direct Secure Plus<br>parameter file. |
| USAGE             | Specifies how this certificate<br>should be used in a keyring for<br>the USERID of the person<br>submitting a batch job or signed<br>on to TSO.                                                                                    | PERSONAL                                                                                                    |
| DEFAULT           | Specifies that the certificate is<br>the default certificate. Only one<br>certificate can be the default<br>certificate. Define the end-user<br>server certificate of the local<br>Sterling Connect:Direct node as<br>the default. | YES                                                                                                    |

# **CA-Top Secret Application Certificate Parameter Definitions**

This table describes the minimum parameter definitions required for Sterling Connect:Direct Secure Plus for z/OS. Consult the CA-ACF2 documentation for detailed information about all the certificate parameters and commands.

| CA-Top Secret<br>Parameter | Description                                                                                                    | Value Used for Sterling<br>Connect:Direct Secure Plus<br>Option                                                                                                    |
|----------------------------|----------------------------------------------------------------------------------------------------|----------------------------------------------------------------------------------------------------|
| SUBJECTDSN                 | Specifies the subject's distinguished<br>name. It identifies the certificate.<br>This name can identify certificates<br>that may have issued or signed<br>other certificates and can match to<br>other certificates Issuer's Name | The following fields, which must<br>be enclosed in single quotes, are<br>attributes of the Issuer's Name<br>parameter and the Subject's Name<br>parameter:         |
|                            | oner certificates issuer o roune.                                                                                                    | CN='Common Name of the<br>certificate in single quotes,' for<br>example, 'RACF SELF SIGN<br>COMMON'                                                                |
|                            |                                                                                                    | T='Title of person creating certificate'                                                                                                    |
|                            |                                                                                                    | OU='Organizational Unit associated<br>with the person creating the<br>certificate'                                                                                 |
|                            |                                                                                                    | O='Organization for which the certificate is being created'                                                                                                    |
|                            |                                                                                                    | L='Locality (city) of the entity for<br>which the certificate is created'                                                                                          |
|                            |                                                                                                    | SP='State/Province of the locality'                                                                                                    |
|                            |                                                                                                    | C='Country of the locality'                                                                                                    |
|                            |                                                                                                    | UID='userid'                                                                                                    |
| UID                        | Security ID used to start the<br>Sterling Connect:Direct Job or<br>Started Task.                                                                                                    | CA-Top Secret defined ID                                                                                                    |
| NBDATE/<br>NBTIME          | Specifies the local date and time from which the certificate is valid.                                                                                                    | Must be a valid date and time                                                                                                    |
| NADATE/<br>NATIME          | Specifies the local date and time<br>after which the certificate is no<br>longer valid. All certificates used in<br>the SSL/TLS handshake, including<br>issuer certificates, must not be<br>expired.                              | Must be a valid date and time                                                                                                    |
| KEYSIZE                    | Specifies the size of the private encryption key in bits.                                                                                                    | 1024                                                                                                    |
| LABLCERT                   | Certificate label. LABEL keywords<br>are case and blank sensitive;<br>therefore, the values specified for<br>these keywords must be exact.                                                                                        | Information to identify the<br>certificate, for example, CD<br>Secure Plus<br><b>Note:</b> Specify the exact value in<br>the <b>Certificate Label</b> field in the |
|                            | This parameter is specified when<br>you associate a certificate with an<br>ACID.                                                                                                    | Local Node record of the Sterling<br>Connect:Direct Secure Plus<br>parameter file.                                                                                 |

| CA-Top Secret<br>Parameter | Description                                                                                                    | Value Used for Sterling<br>Connect:Direct Secure Plus<br>Option                                                                                                    |
|----------------------------|----------------------------------------------------------------------------------------------------|----------------------------------------------------------------------------------------------------|
| ICSF                       | If Private Key type is ICSF, the<br>private key is stored in the ICSF<br>PKDS (public key data set). Access<br>to the private key then requires<br>that the ICSF application be<br>executing and Sterling<br>Connect:Direct have access<br>authority to the ICSF application | If ICSF is specified, see Sterling<br>Connect:Direct Access to System<br>Resources for SSL or TLS for<br>requirements.                                                                                       |
| TRUST  <br>NOTRUST         | Specifies the status of the certificate when you associate a certificate with an ACID.                                                                                                    | TRUST                                                                                                    |
| KEYRING                    | Specifies the key ring being added<br>to the user's ACID.                                                                                                    | If you use a keyring, the value in<br>this field must be specified in the<br><b>Certificate Label</b> field for the<br>Local Node record in the Sterling<br>Connect:Direct Secure Plus<br>parameter file.    |
| LABLRING                   | Specifies the label to be associated<br>with the keyring being added to<br>the user, which is used as the<br>identifier of the digital certificate.                                                                                                    | If you use a keyring, the value in<br>this field must be specified in the<br><b>Certificate Pathname</b> field for the<br>Local Node record in the Sterling<br>Connect:Direct Secure Plus<br>parameter file. |
| DEFAULT                    | Specifies how this certificate<br>should be used in a keyring for the<br>USERID of the person submitting a<br>batch job or signed on to TSO.                                                                                                    | PERSONAL                                                                                                    |
| USAGE                      | Specifies that the certificate is the<br>default certificate. Only one<br>certificate can be the default<br>certificate. Define the end-user<br>server certificate of the local<br>Sterling Connect:Direct node as the<br>default.                                           | YES                                                                                                    |

# **Chapter 17. Configuration Worksheets**

Use the worksheets in this topic to record the configuration information for Sterling Connect:Direct Secure Plus for z/OS .

# Local Node Security Feature Definition Worksheet

Record the security feature definitions for the Sterling Connect:Direct Secure Plus local node record on this worksheet. Refer to this worksheet as you configure the local node record. If you plan to use FIPS mode, see "Planning for System SSL in FIPS Mode" on page 4 and *z/OS V1R11.0 Cryptographic Services System Sockets Layer Programming SC24-5901-08*.

| Local Node Name:                                                                                                    |                                                    |
|----------------------------------------------------------------------------------------------------|----------------------------------------------------|
| TLS protocol enabled:<br><b>Note:</b> If System SSL is in FIPS mode, TLS is the<br>only supported protocol. See "Planning for<br>System SSL in FIPS Mode" on page 4.                                                                                                    | Yes No                                             |
| SSL protocol enabled:                                                                                                    | Yes No                                             |
| STS protocol enabled:                                                                                                    | Yes No                                             |
| Configured Security Functions                                                                                                    |                                                    |
| Override enabled:                                                                                                    | Yes                                                |
| Encryption enabled:                                                                                                    | Yes No                                             |
| Autoupd enabled:                                                                                                    | Yes                                                |
| Applies only to STS                                                                                                    |                                                    |
| Authorization Timeout:                                                                                                    | (Numeric value equal to or greater than 0 seconds) |
| Set the value equal to or greater than the value<br>set for the Sterling Connect:Direct TCP.TIMER<br>initialization parameter.                                                                                                    |                                                    |
| Certificate Label (label specified when the<br>certificate was generated using one of the<br>security applications; may be called LABLCERT):<br><b>Note:</b> If System SSL is in FIPS Mode, the<br>Certificate Label has FIPS requirements. See<br>"Planning for System SSL in FIPS Mode" on page<br>4. | Valid only for SSL or TLS                          |
| Certificate Pathname:                                                                                                    |                                                    |
| key database or key ring<br>Note: If System SSL is in FIPS Mode, the<br>Certificate Pathname has FIPS requirements. See<br>"Planning for System SSL in FIPS Mode" on page<br>4.                                                                                                    | Valid only for SSL or TLS                          |
| Password:                                                                                                    |                                                    |
| Valid only for certificates created in a gskkyman database; leave blank for key rings.                                                                                                    |                                                    |

| Local Node Name:                                                                                                    |               |  |
|----------------------------------------------------------------------------------------------------|---------------|--|
| Cipher Suite(s) to Enable:                                                                                                    |               |  |
| Applies only to SSL and TLS<br><b>Note:</b> If System SSL is in FIPS mode, only certain<br>ciphers are valid. See the <i>IBM Sterling</i><br><i>Connect:Direct for z/OS Release Notes</i> for a list of<br>valid FIPS-mode ciphers. |               |  |
| Enable Digital Signatures:                                                                                                    | Yes No        |  |
| Applies only to STS                                                                                                    |               |  |
| Create Public Auth and Sig Key:                                                                                                    | Yes No        |  |
| Applies to all protocols                                                                                                    |               |  |
| Algorithm Names:                                                                                                    |               |  |
| Applies only to STS                                                                                                    |               |  |
| Algorithms Enabled                                                                                                    | DES TDES IDEA |  |
| Applies only to STS                                                                                                    |               |  |
| Enable External Authentication:                                                                                                    | Yes No        |  |
| Applies only to SSL and TLS                                                                                                    |               |  |

## **Remote Node Security Feature Definition Worksheet**

Record the security feature definitions for a remote node record on this worksheet. Make a copy of this worksheet for each remote node defined in the Sterling Connect:Direct Secure Plus parameter file that you are configuring for Sterling Connect:Direct Secure Plus operations. Refer to this worksheet when you configure a remote node record.

| Remote Node Name:                                                                                                    |                                                    |
|----------------------------------------------------------------------------------------------------|----------------------------------------------------|
| Security Options                                                                                                    |                                                    |
| TLS protocol enabled:                                                                                                    | Yes No                                             |
| SSL protocol enabled:                                                                                                    | Yes No                                             |
| STS protocol enabled                                                                                                    | Yes No                                             |
| Enable Override:                                                                                                    | Yes No Default to local node                       |
| <ul> <li>When override is enabled in a remote node record,</li> <li>Values in the COPY statement override values in the remote node record that uses the STS protocol</li> <li>Values in the PROCESS statement override values in the remote node record that uses any protocol</li> </ul> |                                                    |
| Encryption enabled:                                                                                                    | Yes No                                             |
| Enable External Authentication:                                                                                                    | Yes No Default to local node                       |
| Valid only for SSL or TLS                                                                                                    |                                                    |
| Authorization Timeout:                                                                                                    | (Numeric value equal to or greater than 0 seconds) |
| Set the value equal to or greater than the value set for<br>the Sterling Connect:Direct TCP.TIMER initialization<br>parameter.                                                                                                    |                                                    |

| TLS or SSL Protocol Functions                                                                                                    |                                                                   |
|----------------------------------------------------------------------------------------------------|-------------------------------------------------------------------|
| If you enabled the TLS or SSL protocol and you did<br>not define this information in the local node record,<br>set one or more of the following functions:                                     |                                                                   |
| Certificate Label:                                                                                                    |                                                                   |
| Label specified when the certificate was generated<br>using one of the security applications; may be called<br>LABLCERT.                                                                       | You can type an asterisk (*) to default to the local node record. |
| Cipher Suite(s) Enabled:                                                                                                    |                                                                   |
| Ask the trading partner which cipher suites are enabled. Circle all applicable cipher suites.                                                                                                  |                                                                   |
| • SSL_RSA_WITH_AES_128_SHA                                                                                                    | • TLS_RSA_WITH_AES_128_SHA                                        |
| • SSL_RSA_WITH_AES_256_SHA                                                                                                    | • TLS_RSA_WITH_AES_256_SHA                                        |
| • SSL_ RSA_WITH_3DES_EDE_CBC_SHA                                                                                                    | • TLS_(or TLS_) RSA_WITH_3DES_EDE_CBC_SHA                         |
| • SSL_RSA_WITH_DES_CBC_SHA                                                                                                    | • TLS_RSA_WITH_DES_CBC_SHA                                        |
| • SSL_RSA_EXPORT_WITH_RC2_CBC_40_MD5                                                                                                    | • TLS_RSA_EXPORT_WITH_RC2_CBC_40_MD5                              |
| • SSL_RSA_WITH_RC4_40_SHA                                                                                                    | • TLS_RSA_WITH_RC4_40_SHA                                         |
| • SSL_RSA_WITH_RC4_128_MD5                                                                                                    | • TLS_RSA_WITH_RC4_128_MD5                                        |
| • SSL_RSA_EXPORT_WITH_RC4_40_MD5                                                                                                    | • TLS_RSA_EXPORT_WITH_RC4_40_MD5                                  |
| • SSL_RSA_WITH_NULL_SHA                                                                                                    | • TLS_RSA_WITH_NULL_SHA                                           |
| • SSL_RSA_WITH_NULL_MD5                                                                                                    | • TLS_RSA_WITH_NULL_MD5                                           |
| Certificate Pathname                                                                                                    |                                                                   |
| key database or key ring                                                                                                    | You can type an asterisk (*) to default to the local node record. |
| To add a second level of security by enabling Client<br>Authentication, set the following two options:                                                                                         |                                                                   |
| Enable Client Authentication:                                                                                                    | Yes No                                                            |
| If client authentication is enabled, specify the certificate common name of the local node certificate in the <b>Client Auth. Compare</b> field.                                               |                                                                   |
| STS Protocol Functions                                                                                                    |                                                                   |
| If you enabled the STS protocol, set one or more of the following functions:                                                                                                    |                                                                   |
| Enable Digital Signatures:                                                                                                    | Yes No                                                            |
| Enable Public Key Auto Updates:                                                                                                    | Yes No                                                            |
| <b>Note:</b> If the trading partner uses an earlier version of Sterling Connect:Direct Secure Plus, you need identify the version of Sterling Connect:Direct Secure Plus the partner is using. |                                                                   |
| Algorithm Names:                                                                                                    |                                                                   |
| Algorithms Enabled:                                                                                                    | DES TDES IDEA                                                     |

## .EASERVER Node Security Feature Definition Worksheet

Use the following worksheet to record information to configure the remote node record for .EASERVER node. Refer to this worksheet when you configure the .EASERVER remote node record.

| Remote Node Name:                                                                                                    | .EASERVER (Required)                                                                                                    |
|----------------------------------------------------------------------------------------------------|----------------------------------------------------------------------------------------------------|
| TLS protocol enabled:                                                                                                    | Yes No                                                                                                    |
| SSL protocol enabled                                                                                                    | Yes No                                                                                                    |
| Note: You must enable either SSL or TLS to<br>communicate with the Sterling External<br>Authentication server.                                   |                                                                                                    |
| External Auth Server Def                                                                                                    |                                                                                                    |
|                                                                                                    | Name of the certificate validation definition configured on<br>the Sterling External Authentication Server that defines how<br>to validate certificates. This parameter is case sensitive. |
| External Auth Server Address                                                                                                    |                                                                                                    |
|                                                                                                    | IP address of server for the Sterling External Authentication<br>Server application                                                                                                    |
| External Auth Server Port                                                                                                    |                                                                                                    |
|                                                                                                    | Number of the port to use to connect to the Sterling<br>External Authentication Server                                                                                                    |
| Client Authentication enabled:                                                                                                    | Yes                                                                                                    |
| Client Authentication Common Name:                                                                                                    |                                                                                                    |
| If client authentication is enabled, specify the certificate common name of the local node certificate in the <b>Client Auth. Compare</b> field. |                                                                                                    |
| Certificate Label:                                                                                                    |                                                                                                    |
|                                                                                                    | You can type an asterisk (*) in the Certificate Label field to default to the local node record.                                                                                           |
| Certificate Pathname                                                                                                    |                                                                                                    |
| key database or key ring                                                                                                    | You can type an asterisk (*) in the Certificate Pathname field to default to the local node record.                                                                                        |

## .CLIENT Node Security Feature Definition Worksheet

Record the security feature definitions for a remote node record named .CLIENT that you create to allow secure connections. Refer to this worksheet when you configure the .CLIENT node record.

| Remote Node Name:                                   | .CLIENT (Required)       |  |  |  |
|-----------------------------------------------------|--------------------------|--|--|--|
| Note: The node name must be defined as .CLIENT to a | llow secure connections. |  |  |  |
| Security Options                                    |                          |  |  |  |
| Autoupd enabled:                                    | Yes No                   |  |  |  |
| TLS protocol enabled:                               | Yes No                   |  |  |  |
| SSL protocol enabled:                               | Yes No                   |  |  |  |

| Remote Node Name:                                                           | .CLIENT (Required) |  |  |
|-----------------------------------------------------------------------------|--------------------|--|--|
| Note: The node name must be defined as .CLIENT to allow secure connections. |                    |  |  |
| Enable Override:                                                            | Yes No             |  |  |
| ISPF IUI and Batch Interface Options                                        |                    |  |  |
| ISPF IUI protocol defined as SNA:                                           | Yes No             |  |  |
| Batch interface protocol defined as SNA                                     | Yes No             |  |  |

# Chapter 18. Test Sterling Connect:Direct Secure Plus with the STS Protocol

This topic describes the steps for testing Sterling Connect:Direct Secure Plus with the STS protocol. To test an STS configuration and verify that Sterling Connect:Direct Secure Plus is working as intended, you must install and set up Sterling Connect:Direct and Sterling Connect:Direct Secure Plus on two different nodes. You can define two new test nodes as described in the following procedures (Node A and Node B) or you can use two existing nodes. Each node must be defined in the partner's Sterling Connect:Direct network map. These existing nodes can be two nodes within your enterprise or you can coordinate testing with a trading partner.

For the initial setup and testing, define *only* the minimum required fields for both nodes as described in the procedures in this section. Specific settings are provided to create nodes to test.

#### **STS Protocol Test Procedure Overview**

The following list summarizes the order of the tasks necessary to test Sterling Connect:Direct Secure Plus with the STS protocol.

- 1. Define Sterling Connect:Direct Secure Plus for Node A
  - a. Create the Sterling Connect:Direct Secure Plus local node record and keys
  - b. Create the Sterling Connect:Direct Secure Plus remote node record (Node B) and keys
  - c. Export the public keys of Node A for Node B
  - d. Save the parameter file
- 2. Define Sterling Connect:Direct Secure Plus for Node B
  - a. Create the Sterling Connect:Direct Secure Plus local node record and keys
  - b. Create the Sterling Connect:Direct Secure Plus remote node record (Node A) and keys
  - c. Export the public keys of Node B for Node A
  - d. Import the public keys from Node A to Node B
  - e. Save the parameter file
- 3. Import public keys from Node B to Node A
- 4. Save the parameter file for Node A
- 5. Update Sterling Connect:Direct network maps for Node A and Node B
- 6. Add the **SECURE.DSN**=*filename* parameter to the Sterling Connect:Direct for z/OS initialization parameter file of Node A and Node B (where filename is the name of the Sterling Connect:Direct Secure Plus parameter file for that node)
- 7. Restart Sterling Connect:Direct (Node A and Node B)
- 8. Verify that Sterling Connect:Direct Secure Plus is enabled (Node A and Node B)
- 9. Exchange data and compare results
  - a. Send data from Node A to Node B
  - b. Review statistics records for transaction

## Accessing the Admin Tool

#### Before you begin

Use the **Secure+ Admin Tool** to set up Sterling Connect:Direct Secure Plus to test an STS installation.

To access the Admin tool, from the **Connect:Direct Administrative Options Menu**, type **SA** and press **Enter**.

### Definition Creation for Sterling Connect:Direct Secure Plus for Node A

Defining Sterling Connect:Direct Secure Plus for Node A involves:

- Creating the Sterling Connect:Direct Secure Plus local node record and generating the public keys
- Creating the Sterling Connect:Direct Secure Plus remote node record and generating the public keys
- Exporting the public keys of Node A
- Saving the parameter file

# Creating the Sterling Connect:Direct Secure Plus Local Node Record and Keys for Node A

To create the local node record:

#### Procedure

- 1. From the Secure+ Admin Tool: Main Screen, select Edit and press Enter.
- 2. Type 1 to select **Create/Update Record** and press **Enter** to display the **Node Identification** panel.

| Option:                          | Secure+ Create/Update                                           | Panel - | Node Ident | ification |
|----------------------------------|-----------------------------------------------------------------|---------|------------|-----------|
| EA Parameters                    | SSL/TLS Parameters                                              | STS     | Parameters |           |
| Node<br>NODEA<br>Alias<br>Names: | 1 1. Local<br>2. Remote<br>TCP Information:<br>IPaddr:<br>Port: |         |            |           |
| Import Remote Keys               | Get Record                                                      |         | ОК         | Cancel    |

- **3**. To define values for Node A:
  - a. Select each of the panels listed in the following table.
  - b. Type the sample values in the fields listed for each panel.

Fields that are either not valid for the STS protocol or for the type of record being configured are identified and should be left blank.

| Panel               | Field           | Value                                                                               |
|---------------------|-----------------|-------------------------------------------------------------------------------------|
| Node Identification | Node            | Name of Node A (NODEA for this example)                                             |
|                     | Local/Remote    | Local (1)                                                                           |
|                     | TCP Information | Not valid for local node                                                            |
|                     | Alias Names     | Not valid for local node                                                            |
| STS Parameters      | Auth Timeout    | 90                                                                                  |
|                     | Autoupdt        | No (2)                                                                              |
|                     | Override        | Yes (1)                                                                             |
|                     | Enable STS      | Yes (1)                                                                             |
|                     | Signature       | Yes (1)                                                                             |
|                     | Encrypt         | Yes (1)                                                                             |
|                     | Algorithm       | * to provide access to all available<br>algorithms defined in the local node record |
| EA Parameters       | Enable Auth     | No (2)                                                                              |
| SSL/TLS Parameters  | Enable SSL      | No (2)                                                                              |
|                     | Enable TLS      | No (2)                                                                              |
|                     | Client Auth     | No (2)                                                                              |

- 4. When you finish setting the sample values, select **STS Parameters** and press **Enter**.
- 5. Generate the authentication key for the STS protocol:
  - a. Select **Create / Reset Auth. Pubkey** and press **Enter** to display the **Generate Seed** screen.

|   |          |                      | Secure+ Admin Tool: Generate Seed                                |
|---|----------|----------------------|------------------------------------------------------------------|
| 2 | 1.       | Specify Value        | Specify the seed value by typing it into the text field.         |
|   | 2.       | Sample Value         | Generate a seed by processing text<br>entered from the keyboard. |
|   | Ra<br>Se | undom Number<br>eed: |                                                                  |

- b. Press Enter to accept the default value (2 Sample Value).
- c. On the Command Prompt screen, select OK and press Enter.
- d. When the following screen is displayed, if the message *This is Loop 2 of 10* is displayed, type over data on any line and press **PF3** up to 10 times. This step is only necessary the first time you generate keys within the Secure+ Admin Tool for each parameter file. Repeating the process increases the randomness of keys.
- e. Press **PF3** to save the information.

```
File Edit Edit Settings Menu Utilities Compilers Test Help
               _____
 -----
EDIT
          SYS06254.T160411.RA000.SSCHR1.R0207298
                                                      Columns 00001 00072
Command ===>
                                                         Scroll ===> PAGE
024: This process cannot proceed if the data in the edit file is unchanged.
==MSG> -Warning- The UNDO command is not available until you change
==MSG>
               your edit profile using the command RECOVERY ON.
000001 262144
000002
000003 134217728
000004
000005 32
000006
000007 4
000008
000009 8589934592
000010
000011 131072
000012
000013 8388608
000014
000015 2097152
000016
000017 1073741824
```

f. When the **Pass Phrase Generation** panel is displayed, type a string at least 32 characters long containing at least one uppercase character, one lowercase character, and one numeric value and press **Enter**.

Note: You do not need to remember this number.

When the **Secure+ Create/Update Panel** displays the message *Seed generation complete*, your public key for strong authentication is created, as illustrated in the following sample.

| Option:                          | Secure+ Create/Update                                           | Panel - | Node Ident | ification |
|----------------------------------|-----------------------------------------------------------------|---------|------------|-----------|
| EA Parameters                    | SSL/TLS Parameters                                              | STS     | Parameters |           |
| Node<br>NODEB<br>Alias<br>Names: | 1 1. Local<br>2. Remote<br>TCP Information:<br>IPaddr:<br>Port: |         |            |           |
| Import Remote Keys               | Get Record                                                      |         | OK         | Cancel    |

- 6. Select Create Sig. Pubkey and press Enter.
- Press Enter to accept the default value (2 Sample Value).
   When the message *Seed generation complete* is displayed on the Secure+ Create/Update Panel, your public key for digital signature is created.
- 8. Select OK and press Enter. The node field clears.

## Creating the Sterling Connect:Direct Secure Plus Remote Node Record and Keys for Node B

To create the remote node record:

#### Procedure

- 1. From the Secure+ Admin Tool: Main Screen, select Edit and press Enter.
- 2. Type 1 to select **Create/Update Record** and press **Enter** to display the **Node Identification** panel.

| Option:                          | Secure+ Create/Update                                  | Panel - Node Identi | fication |
|----------------------------------|--------------------------------------------------------|---------------------|----------|
| EA Parameters                    | SSL/TLS Parameters                                     | STS Parameters      |          |
| Node<br>NODEB<br>Alias<br>Names: | 1 1. Local<br>2. Remote<br>TCP Information:<br>IPaddr: |                     |          |
|                                  | Port:                                                  |                     |          |
|                                  |                                                        |                     |          |
| Import Remote Keys               | Get Record                                             | ОК                  | Cancel   |

**3**. Select each of the panels listed in the following table and type the sample values in the fields listed for each panel. Fields that are either not valid for the STS protocol or for the type of record being configured should be left blank.

| Panel               | Field           | Value                                                                                              |
|---------------------|-----------------|----------------------------------------------------------------------------------------------------|
| Node Identification | Node            | Name of Node B (NODEB for this example)                                                            |
|                     | Local/Remote    | Remote (2)                                                                                         |
|                     | TCP Information | Leave blank because Sterling Connect:Direct<br>gets IP address information from the<br>network map |
|                     | Alias Names     | Leave blank                                                                                        |
| STS Parameters      | Auth Timeout    | 90                                                                                                 |
|                     | Autoupdt        | Default to local (3)                                                                               |
|                     | Override        | Default to local (3)                                                                               |
|                     | Enable STS      | Default to local (3)                                                                               |
|                     | Signature       | Default to local (3)                                                                               |
|                     | Encrypt         | Default to local (3)                                                                               |
|                     | Algorithm       | * to provide access to all available algorithms defined in the local node record                   |
| EA Parameters       | Enable Auth     | Default to local (3)                                                                               |
| SSL/TLS Parameters  | Enable SSL      | No (2)                                                                                             |
|                     | Enable TLS      | No (2)                                                                                             |
|                     | Client Auth     | No (2)                                                                                             |

- 4. Select STS Parameters and press Enter when you finish setting these values.
- 5. Generate the authentication key for the STS protocol:
  - a. Select Create / Reset Auth. Pubkey and press Enter.

| Secure+ Admin Tool: Generate Seed |                                                                  |  |  |
|-----------------------------------|------------------------------------------------------------------|--|--|
| 2 1. Specify Value                | Specify the seed value by typing it into the text field.         |  |  |
| 2. Sample Value                   | Generate a seed by processing text<br>entered from the keyboard. |  |  |
| Random Number<br>Seed:            |                                                                  |  |  |

- b. Press Enter to accept the default value (2 Sample Value).
- c. On the Command Prompt screen, select OK and press Enter.
- d. When the following panel is displayed, if the message *This is Loop 2 of 10* is displayed, type over data on any line and press **PF3** up to 10 times. This step is only necessary the first time you generate keys within the Secure+ Admin Tool for each parameter file. Repeating the process increases the randomness of keys.
- e. Press PF3 to save the information.

```
File Edit Edit Settings Menu Utilities Compilers Test Help
                         _____
                                                        Columns 00001 00072
EDIT
          SYS06254.T160411.RA000.SSCHR1.R0207298
Command ===>
                                                           Scroll ===> PAGE
024: This process cannot proceed if the data in the edit file is unchanged.
==MSG> -Warning- The UNDO command is not available until you change
==MSG>
                your edit profile using the command RECOVERY ON.
000001 262144
000002
000003 134217728
000004
000005 32
000006
000007 4
000008
000009 8589934592
000010
000011 131072
000012
000013 8388608
000014
000015 2097152
000016
000017 1073741824
```

f. When the **Pass Phrase Generation** panel is displayed, type a string at least 32 characters long containing at least one uppercase character, one lowercase character, and one numeric value and press **Enter**.

Note: You do not need to remember this number.

When the **Secure+ Create/Update Panel** displays the message *Seed generation complete*, your public key for strong authentication is created.

6. Select Create Sig. Pubkey and press Enter.

- On the Generate Seed screen, press Enter to accept the default value (2 -Sample Value).
- Change some of the text by typing over it and press PF3.
   On the Secure+ Create/Update Panel, the message Seed generation complete is displayed when your public key for digital signature is created.
- 9. Select OK and press Enter.
- Select Cancel and press Enter to return to the Secure+ Admin Tool: Main Screen and display the two node records you defined.

| File Edit Key Mana                 | gement Hel          | )                      |                 |            |              |            |
|------------------------------------|---------------------|------------------------|-----------------|------------|--------------|------------|
|                                    |                     | dmin Tool: Main Screen |                 | Rov        | v 1 of 2     |            |
| Option ===>                        | Secure+ A           |                        |                 | Scro       | oll CSR      |            |
|                                    | Table               | Line Comma             | nds are:        |            |              |            |
| E Export pub. key<br>U Update node | H View<br>I Inse    | History<br>rt node     | D De            | elete node |              |            |
| LC Node Name                       | Secure<br>Type 123C | e<br>Override          | Encryption      | Signature  | ExtAuth      | Autoupd    |
| NODEA                              | L YNNN              | Y                      | Y               | Y          | N            | N          |
| NODEB<br>***************           | R *NNN<br>*****     | *<br>BOTTOM OF         | *<br>DATA ***** | *          | *<br>******* | *<br>***** |

## **Exporting Node A's Public Keys**

To export the local node authentication and digital signature public key values to the remote node you are testing with:

#### Procedure

- 1. From the Secure+ Admin Tool: Main Screen, select Key Management and press Enter.
- 2. Type 2 to select Export Public Keys and press Enter.

Note: If warning messages are displayed, read them. Press PF3 to continue.

| Secure+ Admin Tool: File Selection          |        |  |  |  |
|---------------------------------------------|--------|--|--|--|
| Enter file name for: INPUT SECURE PARM FILE |        |  |  |  |
| File<br>Name: \$CD.SECURE.EXPORT            | Browse |  |  |  |
| File System Type:<br>1 1. MVS 2. HFS        | Cancel |  |  |  |

- 3. Press Enter to accept the default file name and MVS file system type.
- 4. Select OK and press Enter.

The Secure+ Admin Tool: Main Screen displays the message Export Successful.

# Saving the Sterling Connect:Direct Secure Plus Parameter File for Node A

#### About this task

When you save the Sterling Connect:Direct Secure Plus parameter file you created for Node A, the access file is also created.

To save the parameter file:

#### Procedure

- 1. From the Secure+ Admin Tool: Main Screen, select File and press Enter.
- 2. Type 7 to select Save As and press Enter.

Note: If warning messages are displayed, read them. Press PF3 to continue.

The File Selection screen is displayed.

- 3. Press Enter to accept the default file name or type a file name of your choice.
- 4. Type your site-specific job card information, allocation information, STEPLIB DSNs, and Access file Dsname as in the following example, using the library names created in your installation.

|                                            | Secure+ Admin Tool: "Save As" information<br>(On press PF3/PF12 to cancel)                                                                                                    |  |  |
|--------------------------------------------|----------------------------------------------------------------------------------------------------|--|--|
| Site-dependent<br>job card information     | What do you want to do with the generated JCL?<br>_ 1. Browse 2. Edit 3. Submit <u>Make Pass Phrase</u><br>Job statement information. Verify before proceeding.                                              |  |  |
| Site-dependen t<br>Allocation in formation | <pre>&gt; //@CDA JOB (ACCOUNT),NAME,MSGCLASS= ,NOTIFY=@CD =====&gt; //* SECOND JCL ====&gt; //* THIRD JCL ====&gt; //* FOURTH JCL Mgmt. Class</pre>                                                          |  |  |
| Site-dependent<br>STEPLE DSNs              | Product Load libary information. Verify before proceeding.<br>=====> //* FIRST STEPLIB<br>====> //* SECOND STEPLIB<br>====> //* THIRD STEPLIB<br>Access file Dsname (long names may need quotation)<br>====> |  |  |

- 5. Type 3 to select **Submit** and press **Enter** to save your parameter file.
- 6. After the job is submitted, a screen similar to the following is displayed:

JOB \$CDA(JOB01111) SUBMITTED \*\*\*

- 7. Press Enter to return to the Secure+ Admin Tool: Main Screen.
- 8. Verify that you get a return code of **0** (zero). Research any return code other than zero to determine the cause of the error condition.
- 9. Press PF3 to return to the Connect:Direct Administrative Options Menu.

## Definiton Creation for Sterling Connect:Direct Secure Plus for Node B

Defining Sterling Connect:Direct Secure Plus for Node B involves:

- Creating the Sterling Connect:Direct Secure Plus local node record and generating the public keys
- Creating the Sterling Connect:Direct Secure Plus remote node record and generating the public keys
- Exporting the public keys of Node B
- Importing the public keys from Node A
- Saving the parameter file

## Creating the Sterling Connect:Direct Secure Plus Local Node Record and Keys for Node B About this task

At the second location you are using to test your setup of Sterling Connect:Direct Secure Plus, you must configure a local node record for Node B.

To configure Node B as the local node.

#### Procedure

- 1. Start the Secure+ Admin Tool.
- 2. From the Secure+ Admin Tool: Main Screen, select Edit and press Enter.
- **3**. Type **1** to select Create/Update Record and press **Enter** to display the **Secure**+ **Create/Update Panel Node Identification** panel.
- 4. Select each of the panels listed in the following table and type the sample values in the fields listed for each panel. Fields that are either not valid for the STS protocol or for the type of record being configured are identified and should be left blank.

| Panel               | Field           | Value                                                                                              |
|---------------------|-----------------|----------------------------------------------------------------------------------------------------|
| Node Identification | Node            | Name of Node B (NODEB for this example)                                                            |
|                     | Local/Remote    | Local (1)                                                                                          |
|                     | TCP Information | Leave blank because Sterling Connect:Direct<br>gets IP address information from the<br>network map |
|                     | Alias Names     | Leave blank                                                                                        |
| STS Parameters      | Auth Timeout    | 90                                                                                                 |
|                     | Autoupdt        | No (2)                                                                                             |
|                     | Override        | Yes (1)                                                                                            |
|                     | Enable STS      | Yes (1)                                                                                            |
|                     | Signature       | Yes (1)                                                                                            |
|                     | Encrypt         | Yes (1)                                                                                            |
|                     | Algorithm       | * to provide access to all available algorithms defined in the local node record                   |
| EA Parameters       | Enable Auth     | No (2)                                                                                             |

| Panel              | Field       | Value  |
|--------------------|-------------|--------|
| SSL/TLS Parameters | Enable SSL  | No (2) |
|                    | Enable TLS  | No (2) |
|                    | Client Auth | No (2) |

- 5. Select Create Auth. Pubkey and press Enter.
- 6. On the **Generate Seed** screen, press **Enter** to accept the default value (**2 Sample Value**).
- 7. On the Command Prompt screen, select OK and press Enter.
- 8. When the message *This is Loop 2 of 10* is displayed, type over the data on any line and press **F3** up to 10 times. This is only necessary the first time you generate keys within the Secure+ Admin Tool for each parameter file, and it increases the randomness of your keys.
- 9. Press F3 to save the changes.
- 10. When the **PassPhrase Generation** panel is displayed, type a 32-byte character string with uppercase, lowercase, numeric, and alphabetic characters. Press **Enter**.

**Note:** You do not need to remember this number. When the message *Seed generation complete* is displayed on the **Secure+** 

Create/Update Panel, your public key for authentication is created.

- 11. Select Create Sig. Pubkey and press Enter.
- 12. On the **Generate Seed** screen, press **Enter** to accept the default value (2 **Sample Value**).

When the message *Seed generation complete* is displayed On the **Secure+ Create/Update Panel**, your public key for digital signature is created.

13. Select OK and press Enter. The node field clears.

# Creating the Sterling Connect:Direct Secure Plus Remote Node Record and Keys for Node A

To configure a remote node record for Node A on Node B:

#### Procedure

- 1. From the Secure+ Admin Tool: Main Screen, select Edit and press Enter.
- 2. Type 1 to select **Create/Update Record** and press **Enter** to display the **Node Identification** panel.
- **3**. Select each of the panels listed in the following table and type the sample values in the fields listed for each panel. Fields that are either not valid for the STS protocol or for the type of record being configured should be left blank.

| Panel               | Field           | Value                                                                                              |
|---------------------|-----------------|----------------------------------------------------------------------------------------------------|
| Node Identification | Node            | Name of Node A (NODEA for this example)                                                            |
|                     | Local/Remote    | Remote (2)                                                                                         |
|                     | TCP Information | Leave blank because Sterling Connect:Direct<br>gets IP address information from the<br>network map |
|                     | Alias Names     | Leave blank                                                                                        |
| Panel              | Field        | Value                                                                            |  |
|--------------------|--------------|----------------------------------------------------------------------------------|--|
| STS Parameters     | Auth Timeout | 90                                                                               |  |
|                    | Autoupdt     | Default to local (3)                                                             |  |
|                    | Override     | Default to local (3)                                                             |  |
|                    | Enable STS   | Default to local (3)                                                             |  |
|                    | Signature    | Default to local (3)                                                             |  |
|                    | Encrypt      | Default to local (3)                                                             |  |
|                    | Algorithm    | * to provide access to all available algorithms defined in the local node record |  |
| EA Parameters      | Enable Auth  | Default to local (3)                                                             |  |
| SSL/TLS Parameters | Enable SSL   | No (2)                                                                           |  |
|                    | Enable TLS   | No (2)                                                                           |  |
|                    | Client Auth  | No (2)                                                                           |  |

- 4. Select STS Parameters and press Enter when you finish setting these values.
- 5. Select Create Auth. Pubkey and press Enter.
- On the Generate Seed screen, press Enter to accept the default value (2 -Sample Value).
- 7. On the **Command Prompt** screen, select **OK** and press **Enter**.
- 8. When the message *This is Loop 2 of 10* is displayed, type over the data on any line and press **F3** up to 10 times. This is only necessary the first time you generate keys within the Secure+ Admin Tool for each parameter file, and it increases the randomness of your keys.
- 9. Press **F3** to save the changes.
- 10. When the **PassPhrase Generation** panel is displayed, type a 32-byte character string with uppercase, lowercase, numeric, and alphabetic characters. Press **Enter**.

Note: You do not need to remember this number.

When the message *Seed generation complete* is displayed on the **Secure+ Create/Update Panel**, your public key for authentication is created.

- 11. Select Create Sig. Pubkey and press Enter.
- 12. On the **Generate Seed** screen, press **Enter** to accept the default value (2 **Sample Value**).
- 13. Change some of the text by typing over it. Press PF3.

On the **Secure+ Create/Update Panel**, the message *Seed generation complete* is displayed. Your public key for digital signatures is created.

- 14. Select OK and press Enter.
- **15**. Select **Cancel** and press **Enter** to return to the **Secure+ Admin Tool: Main Screen**. Your screen should have two nodes populated, as shown in the following example.

| File Edit Key Mana                                                                                         | gement Help                                                      |              |            |
|----------------------------------------------------------------------------------------------------|------------------------------------------------------------------|--------------|------------|
|                                                                                                    | Row 1 c<br>Secure+ Admin Tool: Main Screen<br>tion ===> Scroll ( |              | w 1 of 2   |
| Option ===>                                                                                                |                                                                  |              | oll CSR    |
|                                                                                                    | Table Line Commands are:                                         |              |            |
| E Export pub. key<br>U Update node                                                                         | H View History D Delete node<br>I Insert node                    |              |            |
| LC Node Name                                                                                               | Secure<br>Type 123C Override Encryption Signature                | ExtAuth      | Autoupd    |
| NODEA                                                                                                    | R *NNN * * *                                                     | *            | *          |
| NUDEB         L         TINNN         Y         Y         Y           ************************************ |                                                                  | N<br>******* | N<br>***** |

### Exporting the Public Keys of Node B

To export the Node B public keys for Node A:

#### Procedure

- 1. From the Secure+ Admin Tool: Main Screen, select Key Management and press Enter.
- 2. Type 2 to select Export Public Keys and press Enter.

Note: If warning messages are displayed, read them. Press PF3 to continue.

**3**. Press **Enter** to accept the default file name and MVS file system type. On the **Secure+ Create/Update Panel**, the message *Export Successful* is displayed.

## Importing the Public Keys from Node A

To import your authentication and digital signature public key values from the remote node you are testing with (Node A):

#### Procedure

- 1. From the Secure+ Admin Tool: Main Screen, select Key Management and press Enter.
- 2. Type 1 to select Import Public Keys and press Enter.
- **3.** Type the file name prefix or partial prefix followed by an asterisk (\*), select **Browse** and press **Enter**.
- 4. Type **S** next to the export file name with an extension for this node name (for example, \$CD.SECURE.EXPORT.#NODEB) and press **Enter**.

The message 2 *entries imported from NODEA* is displayed on the **Secure+ Admin Tool: Main Screen**, indicating that both the authentication and the digital signature public keys have been imported.

5. Type **U** next to NODEA and press **Enter** to ensure that you now have keys for the remote (RMT).

# Saving the Sterling Connect:Direct Secure Plus Parameter File for Node B

#### About this task

When you save the Sterling Connect:Direct Secure Plus parameter file you created for Node B, the access file is also created.

To save the parameter file for Node B:

#### Procedure

- 1. From the Secure+ Admin Tool: Main Screen, select File and press Enter.
- 2. Type 7 to select Save As and press Enter.
- 3. Press Enter to accept the default file name.
- 4. Type your site-specific job card information, allocation information, STEPLIB DSNs, and Access file Dsname as in the following example, using the library names created in your installation.

|                                         | Secure+ Admin Tool: "Save As" information<br>(Or press PF3/PF12 to cancel)                                                                                      |  |  |
|-----------------------------------------|----------------------------------------------------------------------------------------------------|--|--|
| Site-clependent<br>jobcard in formation | What do you want to do with the generated JCL?<br>_ 1. Browse 2. Edit 3. Submit <u>Make Pass Phrase</u><br>Job statement information. Verify before proceeding. |  |  |
| Site-dependent                          | ====> //\$CDA JOB (ACCOUNT),NAME,MSGCLASS= ,NOTIFY=\$CD<br>====> //* SECOND JCL<br>====> //* THIRD JCL<br>====> //* FOURTH JCL                                  |  |  |
| Allocation information                  | Mgmt. Class Volume Serial<br>Stg. Class<br>Data Class                                                                                                    |  |  |
| Site-dependent<br>STEPLIB_DSNs          | Product Load libary information. Verify before proceeding.                                                                                                    |  |  |
|                                         | =====> //* FIRST STEPLIB<br>=====> //* SECOND STEPLIB<br>====> //* THIRD STEPLIB<br>Access file Dsname (long names naw need quotation)                          |  |  |
| Access file Dsname                      |                                                                                                    |  |  |

- 5. Type 3 to select **Submit** and press **Enter** to save your parameter file.
- 6. After the job is submitted, a screen similar to the following is displayed:

JOB \$CDA(JOB01111) SUBMITTED \*\*\*

- 7. Press Enter to return to the Secure+ Admin Tool: Main Screen.
- 8. Verify that you get a return code of **0** (zero). Research any return code other than zero to determine the cause of the error condition.
- 9. Press PF3 to return to the Connect:Direct Administrative Options Menu.

## Importing the Public Keys of Node B to Node A

To import the authentication and digital signature public keys from Node B:

#### Procedure

- 1. Start the Secure+ Admin Tool.
- 2. From the Secure+ Admin Tool: Main Screen, select File and press Enter.
- 3. Type 2 to select Open and press Enter.
- 4. Type the complete file name of the parameter file that you created for Node A and press **Enter**.
- 5. Select Key Management and press Enter.
- 6. Type 1 to select Import Public Keys and press Enter.
- 7. Type the file name prefix or partial prefix followed by an asterisk (\*), select **Browse**, and press **Enter**.
- 8. Type **S** next to the export file name with an extension for this node name (for example, \$CD.SECURE.EXPORT.#NODEA) and press **Enter**.

The message 2 *entries imported* from NODEB is displayed on the **Secure+ Admin Tool: Main Screen**, indicating that both the authentication and the digital signature public keys have been imported.

**9**. Type **U** next to NODEB and press **Enter** to ensure that you now have keys for the remote node record (RMT).

## Saving the Sterling Connect:Direct Secure Plus Parameter File for Node A

To save the Node A parameter file:

#### Procedure

- 1. From the Secure+ Admin Tool: Main Screen, select File and press Enter.
- 2. Type 7 to select Save As and press Enter.
- 3. Press Enter to accept the default file name.
- 4. Type your site-specific job card information, allocation information, STEPLIB DSNs, and Access file Dsname as in the following example, using the library names created in your installation.

|                                          | Secure+ Admin Tool: "Save As" information<br>(Or press PF3/PF12 to cancel)                                                                                      |  |  |
|------------------------------------------|----------------------------------------------------------------------------------------------------|--|--|
| Site-clependent<br>jobcard information   | What do you want to do with the generated JCL?<br>_ 1. Browse 2. Edit 3. Submit <u>Make Pass Phrase</u><br>Job statement information. Verify before proceeding. |  |  |
| Site-dependent<br>Allocation information | ====> //\$CDA JOB (ACCOUNT).NAME.MSGCLASS= .NOTIFY=\$CD<br>====> //* SECOND JCL<br>====> //* THIRD JCL<br>====> //* FOURTH JCL<br>Mgmt. Class Volume Serial     |  |  |
| Site-dependent<br>STEPLIB DSNs           | STG. CLASS<br>Data Class<br>Product Load libary information. Verify before proceeding.                                                                          |  |  |
|                                          | =====> //* FIRST STEPLIB<br>====> //* SECOND STEPLIB<br>====> //* THIRD STEPLIB<br>Access file Dsname (long names may need quotation)                           |  |  |
| Access file Dsname                       |                                                                                                    |  |  |

- 5. Type 3 to select Submit and press Enter to save your parameter file.
- 6. After the job submits, a screen similar to the following is displayed:

JOB \$CDA(JOB01111) SUBMITTED

- 7. Press Enter to return to the Secure+ Admin Tool: Main Screen.
- 8. Verify that you get a return code of **0** (zero). Research any return code other than zero to determine the cause of the error condition.
- 9. Press PF3 to return to the Connect:Direct Administrative Options Menu.

## Updating Sterling Connect:Direct Network Maps for Node A and Node B

#### About this task

If you used existing nodes for testing, this step is not necessary. If you created new test nodes (Node A and Node B), update Sterling Connect:Direct network maps (netmaps) that you created during the initial installation of Sterling Connect:Direct Secure Plus for z/OS.

To add these test nodes to the Sterling Connect:Direct network map:

#### Procedure

- 1. Update the network map of Node A to add Node B.
- 2. Update the network map of Node B to add Node A.

**Note:** Refer to the *IBM Sterling Connect:Direct for z/OS Administration Guide* for specific instructions for updating the Sterling Connect:Direct network map.

#### **Modifying Sterling Connect:Direct Initialization Parameters**

For both nodes, add the parameter **SECURE.DSN=filename** to the Sterling Connect:Direct for z/OS initialization parameters, where **filename** is the name of the Sterling Connect:Direct Secure Plus parameter file for that node.

#### **Restarting Sterling Connect:Direct**

Restart Sterling Connect:Direct for both nodes.

#### Verifying Sterling Connect:Direct Secure Plus is Enabled

When you have successfully finished the preceding procedures, verify that Sterling Connect:Direct Secure Plus is enabled. The following message is displayed:

#### Before you begin

SITTA028I Secure+ Initialization Complete

#### **Exchanging Data and Compare Results**

To verify installation of Sterling Connect:Direct Secure Plus and test the configuration created in the preceding procedures:

#### Procedure

1. Create and run the following sample Sterling Connect:Direct Process to send data from Node A to Node B.

```
SAMPLE PROCESS SNODE=NODEB

*

COPYFILE COPY FROM ( PNODE -

DSN='TEST.INPUT.DATASET' -

DISP=SHR -

)

TO ( SNODE -

DSN='TEST.OUTPUT.DATASET' -

DISP=(NEW,CATLG) -

)

SECURE=(ENC=Y,SIG=Y)
```

**2**. Review the statistics record for the transaction to verify the success of the sample Process by selecting the extended record type for session begin (SB), as shown in the following sample record.

| Function =:     | > Session Begin Start Time => 18:49:58 |
|-----------------|----------------------------------------|
|                 | Start Date => 04/28/2003               |
| Process Name => | SAMPLE                                 |
| Process Num =>  | 7 Comp Code => 00000000                |
|                 | Comp Msg => SVTM055I                   |
| Userid =>       | \$CD                                   |
| Primary Node => | NODEA                                  |
| Secondary Node  | NODEB                                  |
| Submitter Node  | SC.MVS.\$CD3                           |
|                 | Pnode Signature Enabled = Yes          |
|                 | Snode Signature Enabled = Yes          |
|                 | Merged Signature Enabled = Yes         |
|                 | Pnode Encrypt.Data Algorithms          |
|                 | DESCBC56                               |
|                 | TDESCBC112                             |
|                 | IDEACBC128                             |
|                 | Snode Encrypt.Data Algorithms          |
|                 | TDESCBC112                             |
|                 | DESCBC56                               |
|                 | IDEACBC128                             |
|                 | System Data Encryption = DESCBC56      |

# Chapter 19. Configuration for a Secure Connection between z/OS and OpenVMS Nodes

This topic provides a detailed example for defining a remote node record in both a Sterling Connect:Direct Secure Plus for z/OS parameter file and a Sterling Connect:Direct Secure Plus for OpenMVS parameter file to set up a secure connection between the two nodes.

In this example, two nodes have set up records in their respective Sterling Connect:Direct Secure Plus parameter files:

- The Sterling Connect:Direct Secure Plus for z/OS node is named Q1A.ZOA.V4700 and is defined in a remote node record in the Sterling Connect:Direct Secure Plus for OpenVMS parameter file and in the network map.
- The Sterling Connect:Direct for OpenVMS node is named Q1A.ITAN.V3400 and is defined in a remote node record in the Sterling Connect:Direct Secure Plus for z/OS parameter file and the network map.

The Sterling Connect:Direct Secure Plus records are defined to allow each node to act as either the client (PNODE) or the server (SNODE), depending on which one initiates the session.

#### Records Settings in the z/OS Parameter File

In the Sterling Connect:Direct Secure Plus for z/OS parameter file, the local node record has the following settings:

- Y in the **Override** field
- N in the Enable TLS (or SSL) field
- N in the Client Auth field

The settings for the local node record have the following effects: Disabling Sterling Connect:Direct Secure Plus in the local node record means that the protocol and other settings for secure connections must be defined in each remote node record; enabling the **Override** parameter allows settings in remote node records to override those in the local node record; client authentication is not enabled for all remote nodes.

The remote node record defined for the OpenVMS node named Q1A.ITAN.V3400 in the z/OS Sterling Connect:Direct Secure Plus parameter file has the following settings:

- Node Identification is Q1A.ITAN.V3400. This value must correspond to the node name specified in the Sterling Connect:Direct Secure Plus for z/OS network map.
- Override is not applicable in the remote record and defaults to N.
- The TLS protocol is enabled for sessions to connect to this node.
- This OpenVMS node will not request client authentication of z/OS nodes with which it communicates.
- Auth Timeout is set to the two-minute default to identify the maximum time that the system waits to receive Sterling Connect:Direct control blocks exchanged during the authentication protocol.

The following **Secure+ Create/Update Panel - SSL/TLS Parameters** panel for Sterling Connect:Direct Secure Plus for z/OS illustrates the settings for the OpenVMS node named Q1A.ITAN.V3400 and commentary on the values set for the parameters.

| Secure+ Create/Update Panel - SSL/TLS Parameters<br>Option:                                                                                                    |
|----------------------------------------------------------------------------------------------------|
| Node Identification EA Parameters STS Parameters                                                                                                    |
| Node 2 1. Y 2. N 3. D Enable SSL<br>Q1A.ITAN.V3400=remote node 1 1. Y 2. N 3. D Enable TLS                                                                                           |
| Common Parameters between SSL and TLS                                                                                                    |
| 2 1. Y 2. N 3. D Override ===> Override parm (N/A)<br>1 1. Y 2. N 3. D Client Auth<br>1 1. Y 2. N 3. D Encrypt                                                                       |
| Auth Timeout: 120                                                                                                    |
| Certificate Label<br>Cipher Suitesmfcert_a ==> certificate for z/OS node<br>352F04050A09030601 ==> z/OS cipher suites<br>* ==> default to path in local node recClient Auth. Compare |
| OK Cancel                                                                                                    |

The information in the bottom half of the screen pertains to the key certificate for the z/OS node. The OpenVMS remote node record for the z/OS node has enabled client authentication, as shown in Records Settings in the z/OS Remote Node Record for OpenVMS Parameter File. Therefore, when the z/OS node initiates the session, the OpenVMS node (the server) requests that the client send its ID certificate so that the OpenVMS node can authenticate the client by validating the key certificate defined on this panel (mfcert\_a) against the key certificate specified in the Root Certificate file field (mfcert\_a.txt) of the z/OS remote node record in the Sterling Connect:Direct Secure Plus for OpenVMS parameter file, as illustrated in Records Settings in the z/OS Remote Node Record for OpenVMS Parameter File. When the z/OS node is the server, it must send its public key, which is stored in the mfcert\_a file, to the OpenVMS node during server authentication.

In this example, the z/OS key certificate resides in the default key database defined for the local node (indicated by \*). If the certificate location does not default to the local node, the remote node definition must point to the absolute path. Definitions for the default key database are stored in the local node record. Certificate information identifying the z/OS node to remote nodes and remote nodes to the z/OS node is stored in the GSKKYMAN database. When certificates are exchanged, trading partners send the ID certificate portion of their keys to each other. In the z/OS system, this information must be imported into the GSKKYMAN database.

**Note:** In the OpenVMS system, fully qualified paths are always required for file locations.

The TLS ciphers previously selected are shown using the standard two-byte IBM convention for displaying ciphers (352F04050A09030601). The systems negotiate a

cipher suite common to both the z/OS and OpenVMS nodes to encrypt information during the handshake and when actual data is being transmitted.

### Records Settings in the z/OS Remote Node Record for OpenVMS Parameter File

The following example shows the remote node record that defines the Sterling Connect:Direct for z/OS node named Q1A.ZOA.V4700. The OpenVMS network map contains an adjacent (remote) node record with the exact same name.

```
Q1A.ZOS.V4700
                 Node Name:
                 Node type:
                               R
                               Т
 1.
                 Protocol:
2. Client Authentication:
                               ٧
 3. Authentication timeout:
                              100
 4.Certificate common name:
                               mfsscert a
                               disk$data:[qaitan.q1a]mfcert a.txt
5. Root Certificate file:
6.
    Key Certificate file:
                               disk$data:[qaitan.q1a]2048sskeycert.txt
7.
                Passphrase:
                               ****
             Cipher suites: EXP RC4 MD5,RC4 MD5,RC4 SHA,EXP RC2 CBC MD5,IDEA CBC SHA,
8.
EXP DES CBC SHA, DES CBC SHA, DES CBC3A
```

When the OpenVMS node is the server, it requests that the client authenticate itself (Client Authentication = Y) and send its certificate common name (mfsscert\_a) for an extra layer of authentication. The public key information for the z/OS node is stored in the Root Certificate file named mfcert\_a.txt; its location is specified (disk\$data:[qaitan.qla]).

The key certificate file contains the information that identifies the OpenVMS node to other nodes (disk\$data:[qaitan.q1a]2048sskeycert.txt). In order for the OpenVMS system to access its private key to send information to the other node, the passphrase must be entered as well. The z/OS node validates this key certificate information against the information stored in its GSKYYMAN database.

The cipher suites are listed in the order of preference, and the first one that matches a cipher suite defined for the other node is used to establish a session.

## Notices

This information was developed for products and services offered in the U.S.A.

IBM may not offer the products, services, or features discussed in this document in other countries. Consult your local IBM representative for information on the products and services currently available in your area. Any reference to an IBM product, program, or service is not intended to state or imply that only that IBM product, program, or service may be used. Any functionally equivalent product, program, or service that does not infringe any IBM intellectual property right may be used instead. However, it is the user's responsibility to evaluate and verify the operation of any non-IBM product, program, or service.

IBM may have patents or pending patent applications covering subject matter described in this document. The furnishing of this document does not grant you any license to these patents. You can send license inquiries, in writing, to:

IBM Director of Licensing

IBM Corporation

North Castle Drive

Armonk, NY 10504-1785

U.S.A.

For license inquiries regarding double-byte character set (DBCS) information, contact the IBM Intellectual Property Department in your country or send inquiries, in writing, to:

Intellectual Property Licensing

Legal and Intellectual Property Law

IBM Japan Ltd.

19-21, Nihonbashi-Hakozakicho, Chuo-ku

Tokyo 103-8510, Japan

The following paragraph does not apply to the United Kingdom or any other country where such provisions are inconsistent with local law: INTERNATIONAL BUSINESS MACHINES CORPORATION PROVIDES THIS PUBLICATION "AS IS" WITHOUT WARRANTY OF ANY KIND, EITHER EXPRESS OR IMPLIED, INCLUDING, BUT NOT LIMITED TO, THE IMPLIED WARRANTIES OF NON-INFRINGEMENT, MERCHANTABILITY OR FITNESS FOR A PARTICULAR PURPOSE. Some states do not allow disclaimer of express or implied warranties in certain transactions, therefore, this statement may not apply to you.

This information could include technical inaccuracies or typographical errors. Changes are periodically made to the information herein; these changes will be incorporated in new editions of the publication. IBM may make improvements and/or changes in the product(s) and/or the program(s) described in this publication at any time without notice.

Any references in this information to non-IBM Web sites are provided for convenience only and do not in any manner serve as an endorsement of those Web sites. The materials at those Web sites are not part of the materials for this IBM product and use of those Web sites is at your own risk.

IBM may use or distribute any of the information you supply in any way it believes appropriate without incurring any obligation to you.

Licensees of this program who wish to have information about it for the purpose of enabling: (i) the exchange of information between independently created programs and other programs (including this one) and (ii) the mutual use of the information which has been exchanged, should contact:

IBM Corporation

J46A/G4

555 Bailey Avenue

San Jose, CA 95141-1003

U.S.A.

Such information may be available, subject to appropriate terms and conditions, including in some cases, payment of a fee.

The licensed program described in this document and all licensed material available for it are provided by IBM under terms of the IBM Customer Agreement, IBM International Program License Agreement or any equivalent agreement between us.

Any performance data contained herein was determined in a controlled environment. Therefore, the results obtained in other operating environments may vary significantly. Some measurements may have been made on development-level systems and there is no guarantee that these measurements will be the same on generally available systems. Furthermore, some measurements may have been estimated through extrapolation. Actual results may vary. Users of this document should verify the applicable data for their specific environment.

Information concerning non-IBM products was obtained from the suppliers of those products, their published announcements or other publicly available sources. IBM has not tested those products and cannot confirm the accuracy of performance, compatibility or any other claims related to non-IBM products. Questions on the capabilities of non-IBM products should be addressed to the suppliers of those products.

All statements regarding IBM's future direction or intent are subject to change or withdrawal without notice, and represent goals and objectives only.

All IBM prices shown are IBM's suggested retail prices, are current and are subject to change without notice. Dealer prices may vary.

This information is for planning purposes only. The information herein is subject to change before the products described become available.

This information contains examples of data and reports used in daily business operations. To illustrate them as completely as possible, the examples include the names of individuals, companies, brands, and products. All of these names are fictitious and any similarity to the names and addresses used by an actual business enterprise is entirely coincidental.

#### COPYRIGHT LICENSE:

This information contains sample application programs in source language, which illustrate programming techniques on various operating platforms. You may copy, modify, and distribute these sample programs in any form without payment to IBM, for the purposes of developing, using, marketing or distributing application programs conforming to the application programming interface for the operating platform for which the sample programs are written. These examples have not been thoroughly tested under all conditions. IBM, therefore, cannot guarantee or imply reliability, serviceability, or function of these programs. The sample programs are provided "AS IS", without warranty of any kind. IBM shall not be liable for any damages arising out of your use of the sample programs.

Each copy or any portion of these sample programs or any derivative work, must include a copyright notice as follows:

© IBM 2013. Portions of this code are derived from IBM Corp. Sample Programs. © Copyright IBM Corp. 2013.

If you are viewing this information softcopy, the photographs and color illustrations may not appear.

#### Trademarks

IBM, the IBM logo, and ibm.com<sup>®</sup> are trademarks or registered trademarks of International Business Machines Corp., registered in many jurisdictions worldwide. Other product and service names might be trademarks of IBM or other companies. A current list of IBM trademarks is available on the Web at "Copyright and trademark information" at http://www.ibm.com/legal/copytrade.shtml.

Adobe, the Adobe logo, PostScript, and the PostScript logo are either registered trademarks or trademarks of Adobe Systems Incorporated in the United States, and/or other countries.

IT Infrastructure Library is a registered trademark of the Central Computer and Telecommunications Agency which is now part of the Office of Government Commerce.

Intel, Intel Iogo, Intel Inside, Intel Inside Iogo, Intel Centrino, Intel Centrino Iogo, Celeron, Intel Xeon, Intel SpeedStep, Itanium, and Pentium are trademarks or registered trademarks of Intel Corporation or its subsidiaries in the United States and other countries.

Linux is a registered trademark of Linus Torvalds in the United States, other countries, or both.

Microsoft, Windows, Windows NT, and the Windows logo are trademarks of Microsoft Corporation in the United States, other countries, or both.

ITIL is a registered trademark, and a registered community trademark of the Office of Government Commerce, and is registered in the U.S. Patent and Trademark Office.

UNIX is a registered trademark of The Open Group in the United States and other countries.

 $Java^{M}$  and all Java-based trademarks and logos are trademarks or registered trademarks of Oracle and/or its affiliates.

Cell Broadband Engine is a trademark of Sony Computer Entertainment, Inc. in the United States, other countries, or both and is used under license therefrom.

Linear Tape-Open, LTO, the LTO Logo, Ultrium and the Ultrium Logo are trademarks of HP, IBM Corp. and Quantum in the U.S. and other countries.

Connect Control Center<sup>®</sup>, Connect:Direct<sup>®</sup>, Connect:Enterprise<sup>®</sup>, Gentran<sup>®</sup>, Gentran<sup>®</sup>:Basic<sup>®</sup>, Gentran:Control<sup>®</sup>, Gentran:Director<sup>®</sup>, Gentran:Plus<sup>®</sup>, Gentran:Realtime<sup>®</sup>, Gentran:Server<sup>®</sup>, Gentran:Viewpoint<sup>®</sup>, Sterling Commerce<sup>™</sup>, Sterling Information Broker<sup>®</sup>, and Sterling Integrator<sup>®</sup> are trademarks or registered trademarks of Sterling Commerce<sup>®</sup>, Inc., an IBM Company.

Other company, product, and service names may be trademarks or service marks of others.

## Index

## A

Access File, defined 7 Accessing the Secure+ Admin Tool 164 Admin Tool function keys defined 32 Main screen, description 27 starting and using 27 algorithms, changing 129 Autoupdate, public keys 24

## С

certificates application-specific requirements 18 CA-signed advantages and disadvantages 15 CA-ACF2 parameter definitions 151 CA-Top Secret parameter definitions 154 parameter definitions for GSSKYMAN 149 RACF parameter definitions 147 general requirements 18 methods to obtain 19 obtain for SSL and TLS 18 security applications for generating 17 terminology 15 types 14 cipher suites, changing 128 client authentication defined 2 processing 13 configuring a remote node record for SSL importing the network map 94 configuring a remote node record for STS importing the network map 97 Copy Step Start statistics record, fields defined 138 Copy Termination statistics record, fields defined 139

## D

Data confidentiality, defined 21 Data encryption supported encryption algorithms 21 data security, using STS 21 Digital signature, merged settings 23

## Ε

exchanging STS keys, initial exchange 105 External authentication, defined 1

#### F

FIPS mode System SSL planning 4

## G

guidelines
configuring parameter file
manually 39
configuring parameter file manually
for STS 53
configuring remote node records
imported from the network 93
configuring the local node record
imported from the network map 79

implementation of SSL and TLS, planning 11
importing STS keys 107 manually 110
importing the network map configuring remote node records 93 configuring the local node record for SSL 80
configuring the local node record for STS 86
disabling Sterling Connect:Direct Secure Plus 102

## Κ

Key update frequency 25 Keyfile management, defined 25 Keys planning implementation 24

#### L

local and remote nodes, configuration scenarios 34
local node record adding manually for SSL protocol 40 adding manually for STS 54
Local Node Security Feature Definition Worksheet 157

## Μ

Merged Secure Plus settings using the STS Protocol 23

## 0

OpenVMS configuring node record for Sterling Connect:Direct 181 overriding remote node values in a PROCESS statement 28, 31, 34, 49, 96

## Ρ

parameter file methods to populate 33 parameters file opening 124 resecuring 126 save and submit 113 scenarios for creating 33 viewing information about 125 preparing for Secure Plus configuration 27 preventing nonsecure API connections, configuring remote node record for SSL 70 PROCESS statement overriding security function values for all protocols 117 overriding values in a remote node record 28 Sterling Connect:Direct Secure Plus examples 119 Proof of data origin, defined 21 protocol-specific panels, parameters displayed 29 Public keys resetting in remote node records 132

## Q

Quickstart populating Sterling Connect:Direct Secure Plus parameter file 35

## R

remote node record adding for external authentication server 67 adding manually for SSL protocol 47 adding manually for STS 59 deleting 131 Remote Node Security Feature Definition Worksheet 158 Resetting, keys in remote node records 132

## S

saving remote node records save action option 126 Secure+ Admin Tool types of Help 32 Session Begin statistics record, fields defined 138 SSL and TLS protocol system resource requirements for Sterling Connect:Direct 13 SSL protocol create local node record manually 40 data security 3 defined 2 Station-to-station protocol (STS) defined 3, 21 functions, overriding from the COPY statement 24 keys exporting 106 importing 107 managing overview 24 summary of processing 22 statistics record SSL and TLS extended option 134 viewing for SSL 133 viewing for STS 135 viewing for STS extended option 137 Sterling Connect:Direct Prepare for Sterling Connect Direct Secure Plus 115 set up to use certificates 19 Sterling Connect:Direct for OpenVMS configuring node record 181 Sterling Connect:Direct for z/OS configuring node record 181 Sterling Connect:Direct Process use to send export key file 107 Sterling Connect:Direct Secure Plus maintaining 123 Sterling Connect:Direct Secure Plus parameter file populating using Quickstart 35 Sterling Connect:Direct Secure Plus parameters type of record valid for 29 Sterling External Authentication Server application, function 11 Sterling External Authentication Server, configuring remote record 67 STS adding local node record manually 54 resetting keys 132 updating keys 131 Summary processing using Sterling Connect:Direct Secure Plus 12

## T

TLS additional security features 3 levels of security 2 overview 2 protocol, defined 2 Troubleshooting Sterling Connect:Direct Secure Plus 141 turning security on and off 117

## U

Updating, keys 24

## W

Worksheets .CLIENT node 160 .EASERVER node 160 local node definition 157 remote node definition 158

## Ζ

z/OS configuring node record for Sterling Connect:Direct 181

## I B M ®

Product Number: 5655-X01

Printed in USA